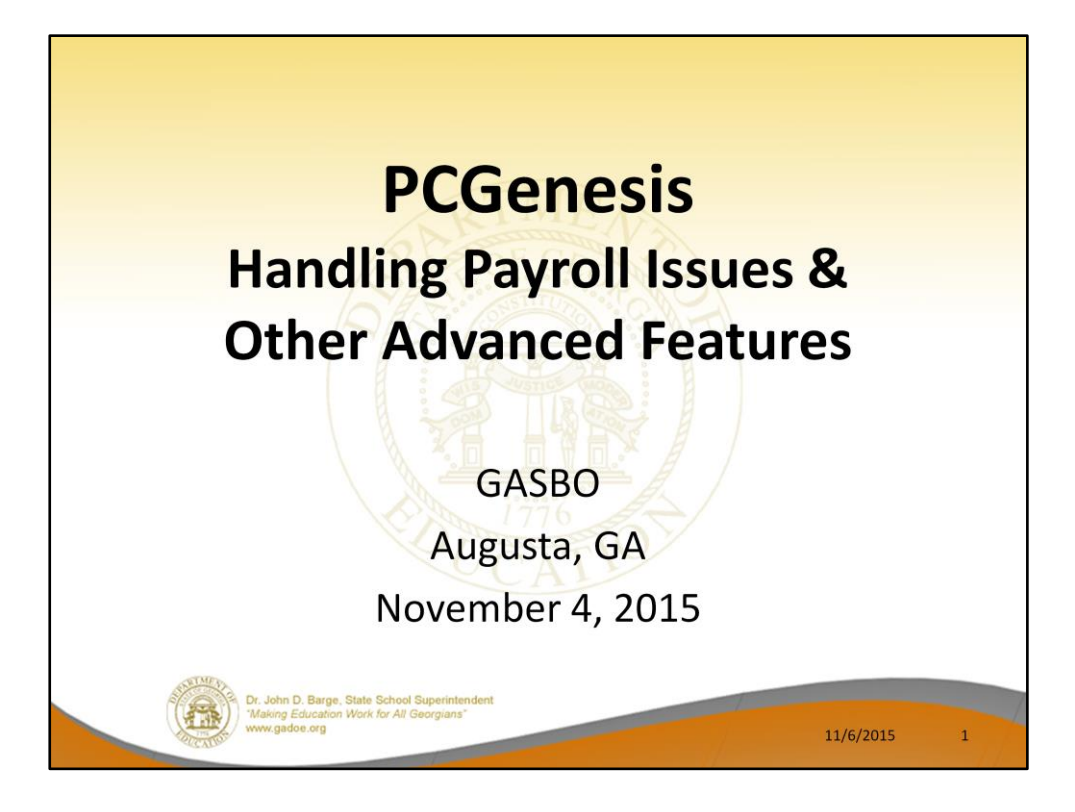

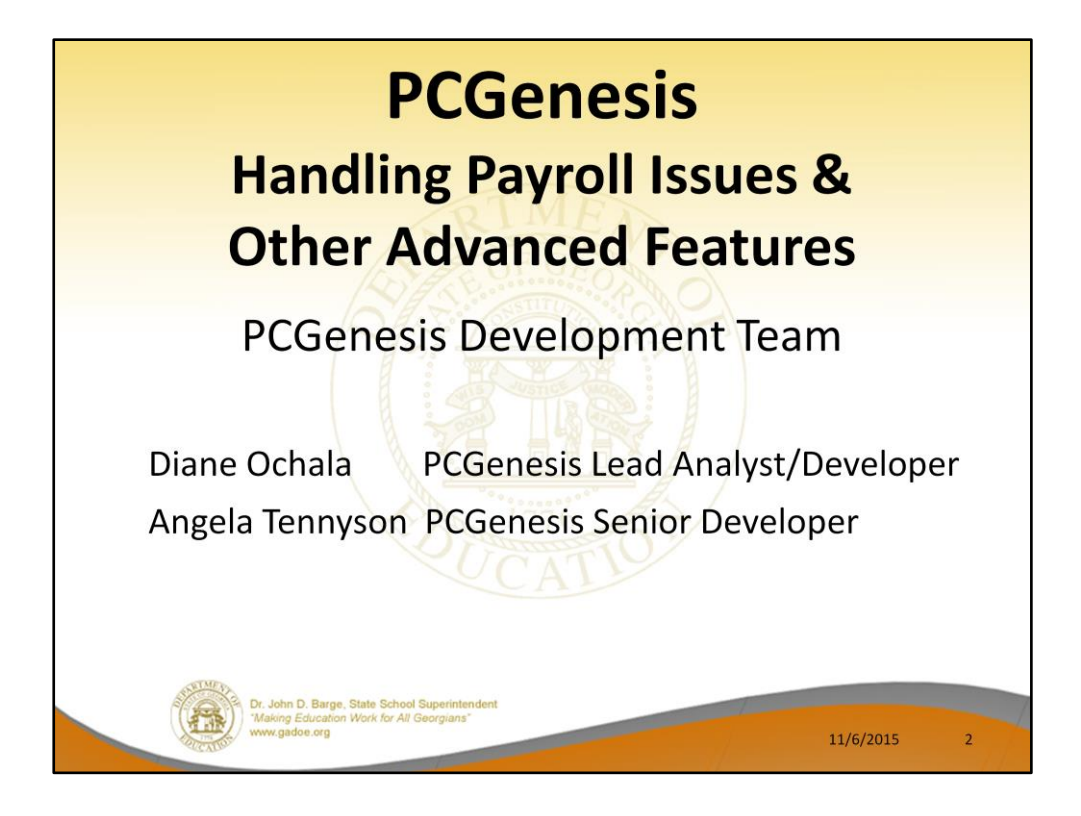

Good morning & welcome to the PCGenesis Current Status & Future Plans Session. Angela & I thank you for coming today. Please feel free to make comments or ask questions during the presentation. When we get to the future plans portion, we need your input to help us focus on your needs. So all of you, please join in the discussion

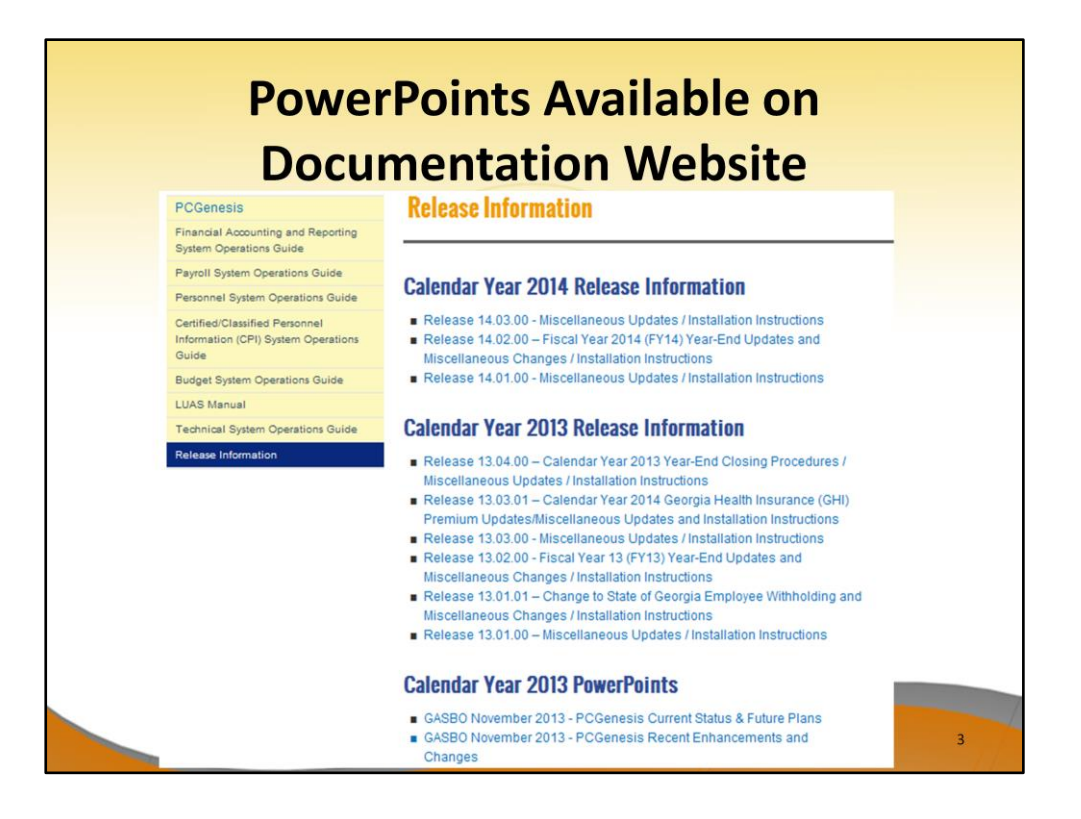

The Payroll Issues class is usually a full day class. We will try to cover as much material as possible during a 50 minute session. However, all of today's PowerPoint presentations will be available on our documentation website under 'Release Information'. We will publish the PowerPoint along with the presenter's notes for future viewing.

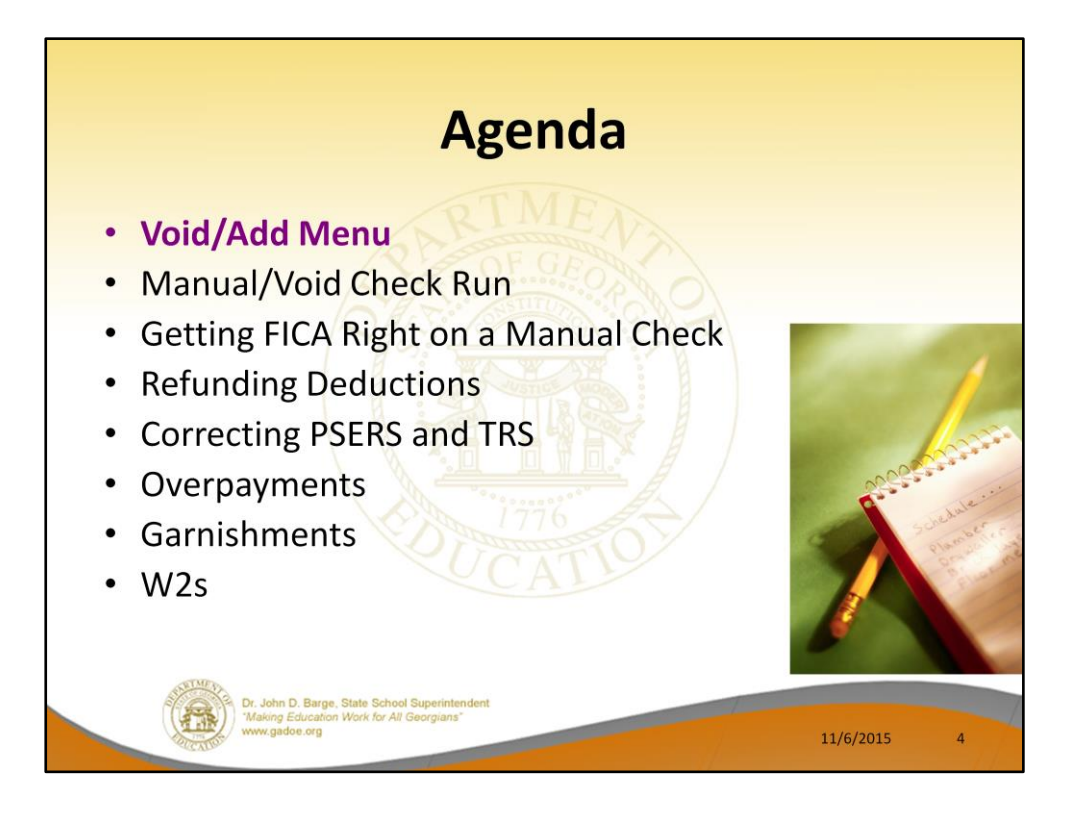

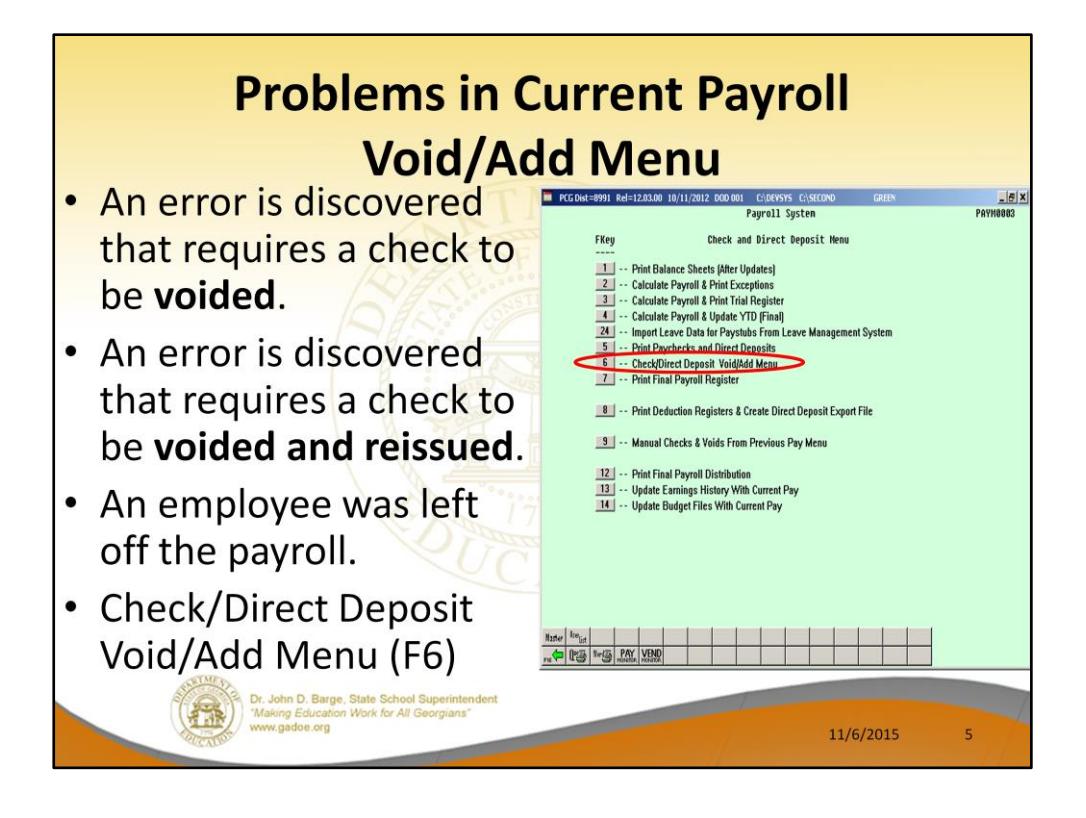

The **Check/Direct Deposit Void/Add Menu** (F6) is used to correct check errors for the <u>current</u> payroll. Checks may be voided, issued, or reissued as necessary.

If you send a NACHA file to the bank, and the bank tries to process the file but finds an error, as long as the user has <u>NOT</u> run **F13**, Update Earnings History, and **F14**, Update Budget Files, the user can use the **Check/Direct Deposit Void/Add Menu** to correct the NACHA file. This can be a life saver!!!

Pattie Problemcauser did some extra work for her principal and he said that she would get paid for it. You didn't find out until after checks were printed, but before they were distributed. You can reissue the check through the **Void/Add** process.

Void/Reissues can handle both regular checks and direct deposits.

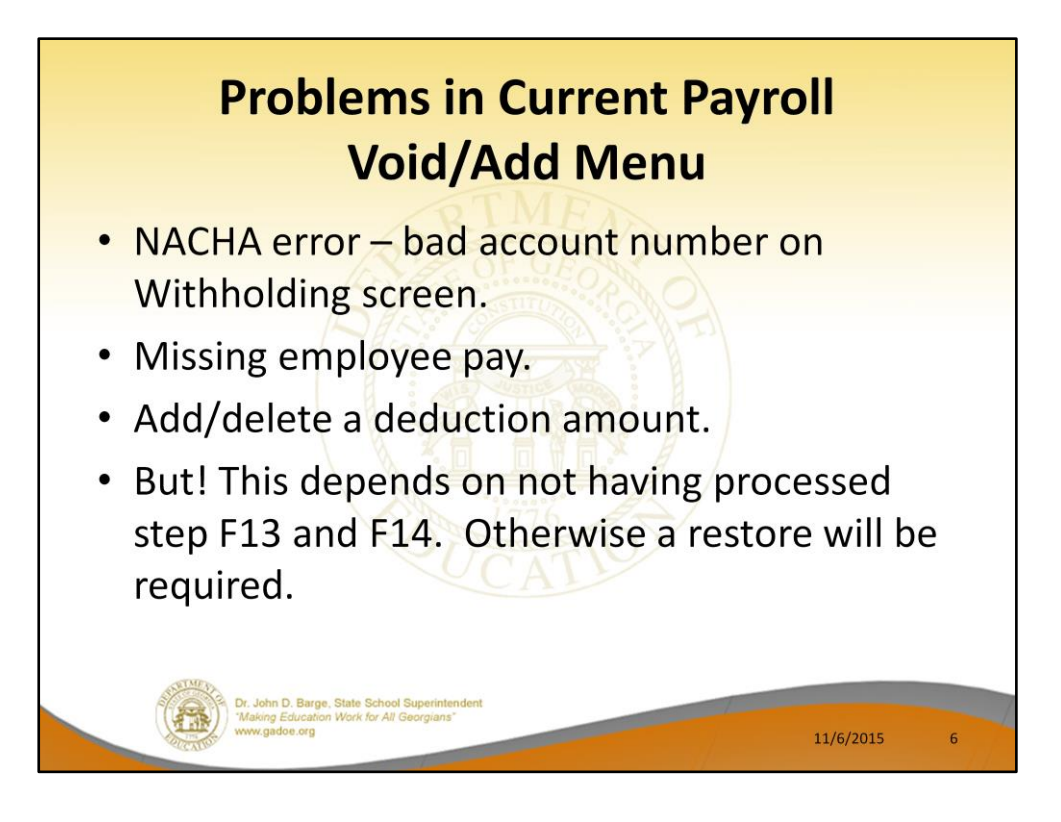

Many problems can be fixed with the **Void/Add** process.

If the NACHA file was created, sent to the bank, and then rejected because of a bad account number, the problem can be corrected.

If an employee is missing pay, the problem can be corrected. Or, if a deduction was taken or not taken as it was supposed to be, the problem can be corrected.

We can run and re-run the **Void/Add** process as many times as necessary as long as **F13**, Update Earnings History, and **F14**, Update Budget Files, as <u>NOT</u> been run. Once F13 and F14 have been executed, corrections can't be made unless files are restored.

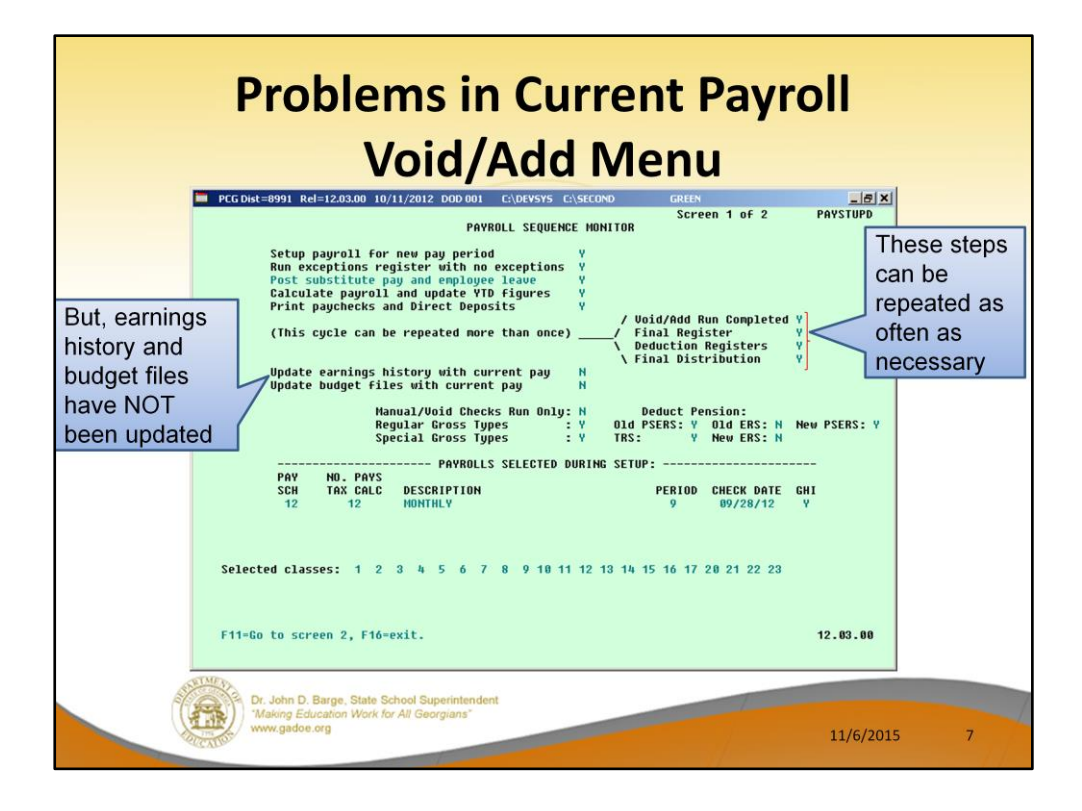

First, note that the final and deduction registers, and the final payroll distribution steps can be repeated as often as necessary, regardless of whether you are doing a Void/Add process.

We can run and re-run all the registers and reports as many times as necessary as long as **F13**, Update Earnings History, and **F14**, Update Budget Files, as <u>NOT</u> been run.

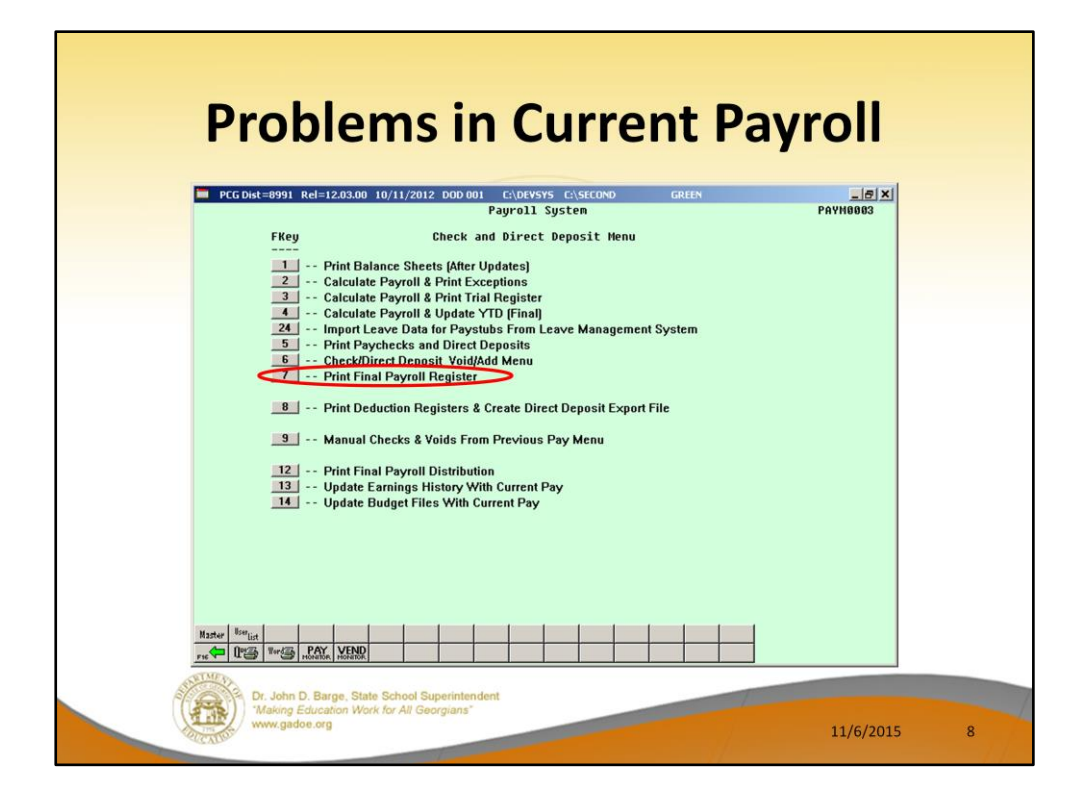

For example, we can run the Final Register a second or third time.

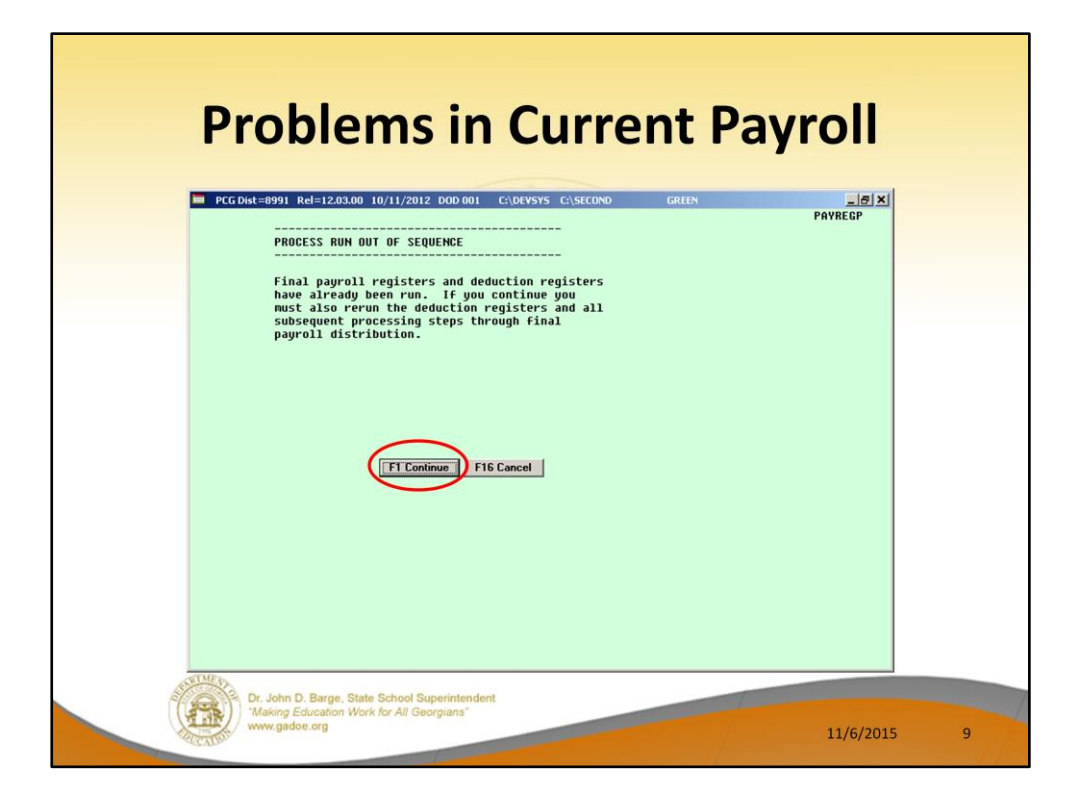

When I try to run the Final Register a second time, the following screen is displayed. **F1** will allow the Final Register to continue processing.

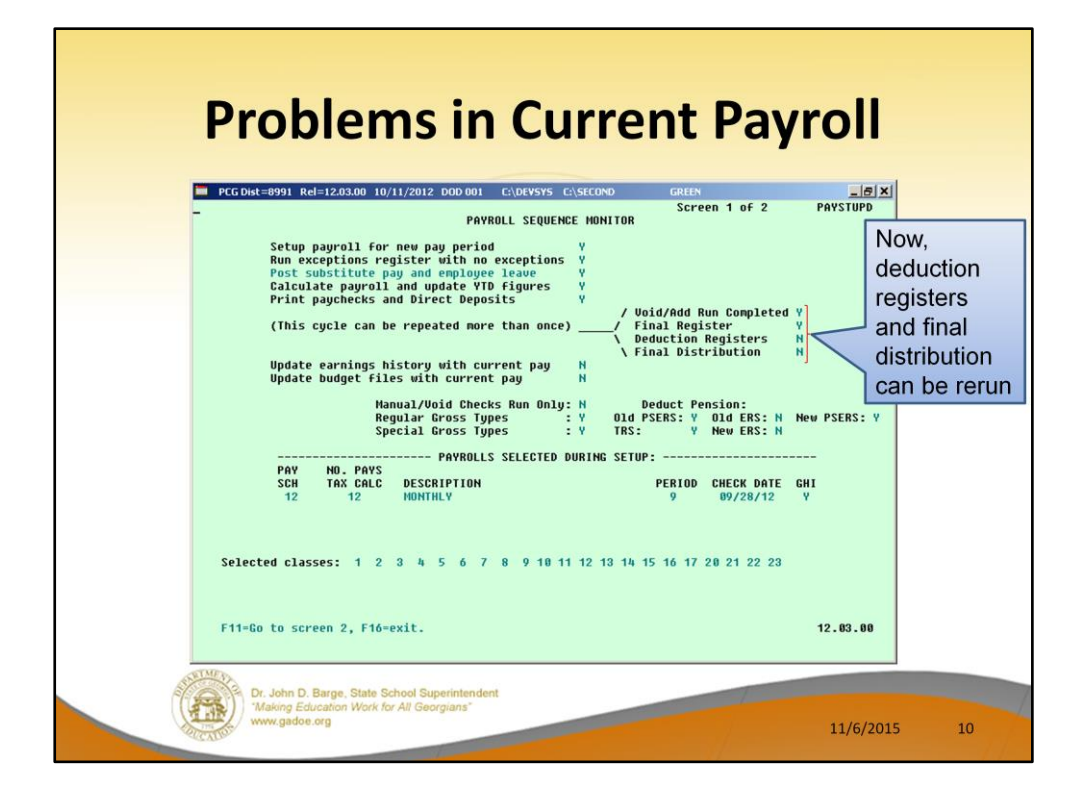

Once the Final Register has been run a second time, the rest of the steps must be completed in order. The Deduction Registers and Final Distribution must be rerun as well.

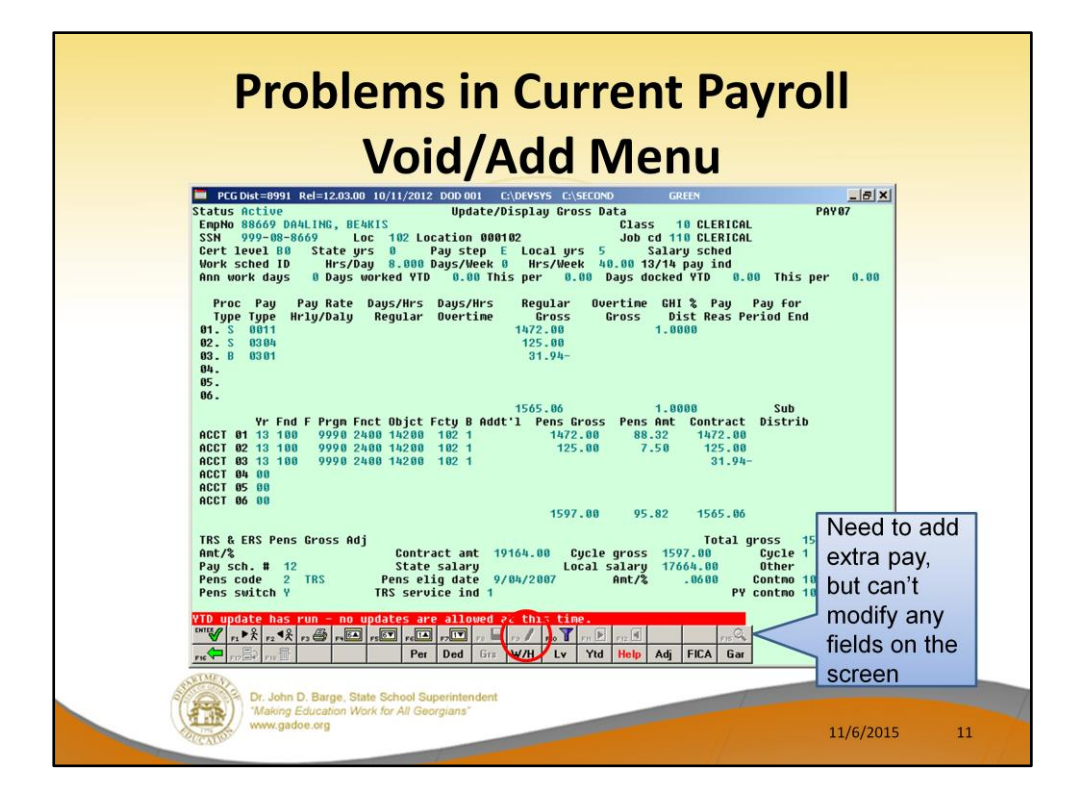

However, rerunning the reports will not correct a problem with the payroll. For example, if I try to make a change to an employee's Gross Data screen, I am <u>not</u> able to change the screen to modify mode by using **F9**. I can't add any additional pay.

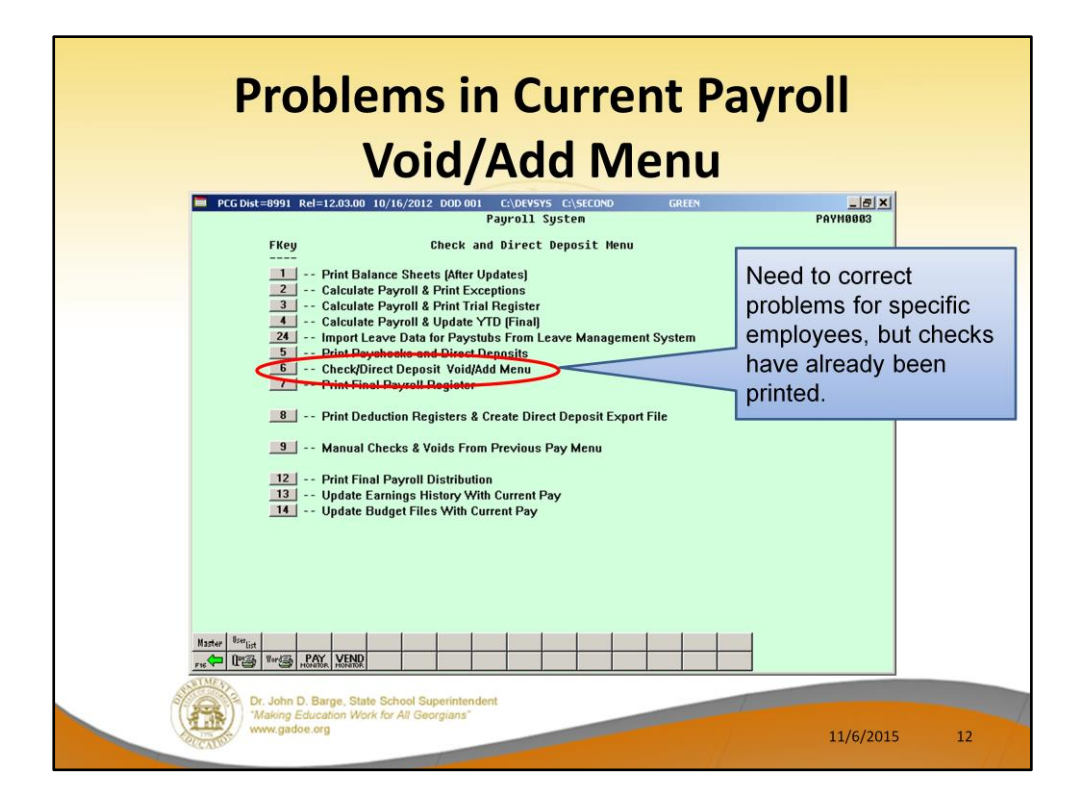

If checks have already printed, but I need to add missing pay for an employee, I can start the **Void/Add** process.

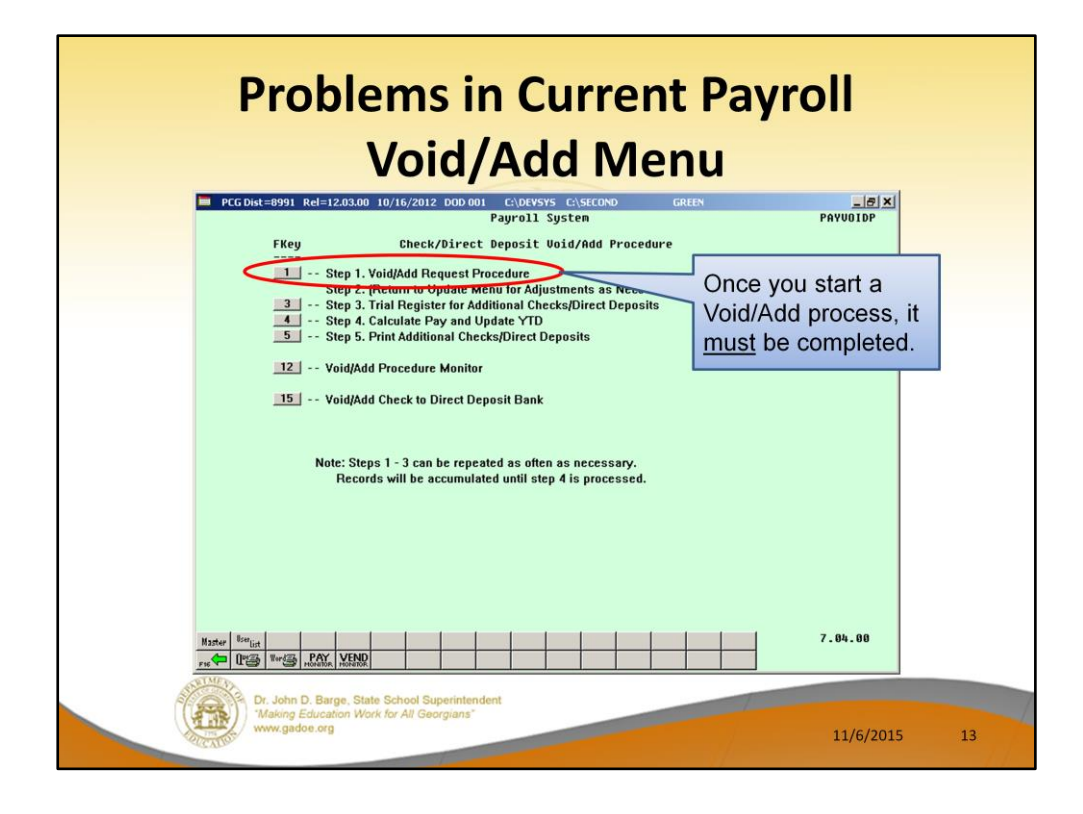

## Step 1:

Once a Void/Add process has been started, it must be completed! We start by running Step 1 – Void/Add Request Procedure.

| Problems in Current Pa<br>Void/Add Menu                                                                                                    | yroll         |    |
|----------------------------------------------------------------------------------------------------|---------------|----|
| PCGDist=899] Ref=12.03.00 10/16/2012 DOD.001 CADEVSYS CASECOND GREEN       Payroll Check / Direct Deposit Voiding / Adding         Enter Employee Number: | @X<br>Pavuoid |    |
| Enter - Continue, F16 - ReEnter/Exit                                                                                                    | 12.02.00      |    |
| Dr. John D. Barge, State School Superintendent<br>"Making Education Work for All Georgians"<br>www.gadoe.org                                              | 11/6/2015     | 14 |

Enter the employee's number. This is the employee with the incorrect check.

| Problems in Current Pay<br>Void/Add Menu                                                                     | roll      |    |
|----------------------------------------------------------------------------------------------------|-----------|----|
| PCC/DRC-0991 Ret=1203.00 10/16/2012 DOD 001 CLOEVSYS CLOEDCOND GREEN                                         | PAYVOID   |    |
| Payroll Uneck / virect veposit volding                                                                       |           |    |
| Employee: DA4LING, BE4KIS                                                                                    |           |    |
| Check/DD #: 50283                                                                                            |           |    |
| Amount: 1,385.49                                                                                             |           |    |
| Will a replacement check / direct deposit be issued? <u>YES</u> (YES or NO)                                  |           |    |
|                                                                                                    |           |    |
| Enter - Continue, F16 - ReEnter/Exit                                                                         | 12.03.01  |    |
| Dr. John D. Barge, State School Superintendent<br>"Making Education Work for All Georgians"<br>www.gadoe.org | 11/6/2015 | 15 |

Verify that this is the check which should be voided.

To simply void the check, answer NO to the question, "Will a replacement check / direct deposit be issued?"

To void and then to reissue a new check, answer YES to the question, "Will a replacement check / direct deposit be issued?"

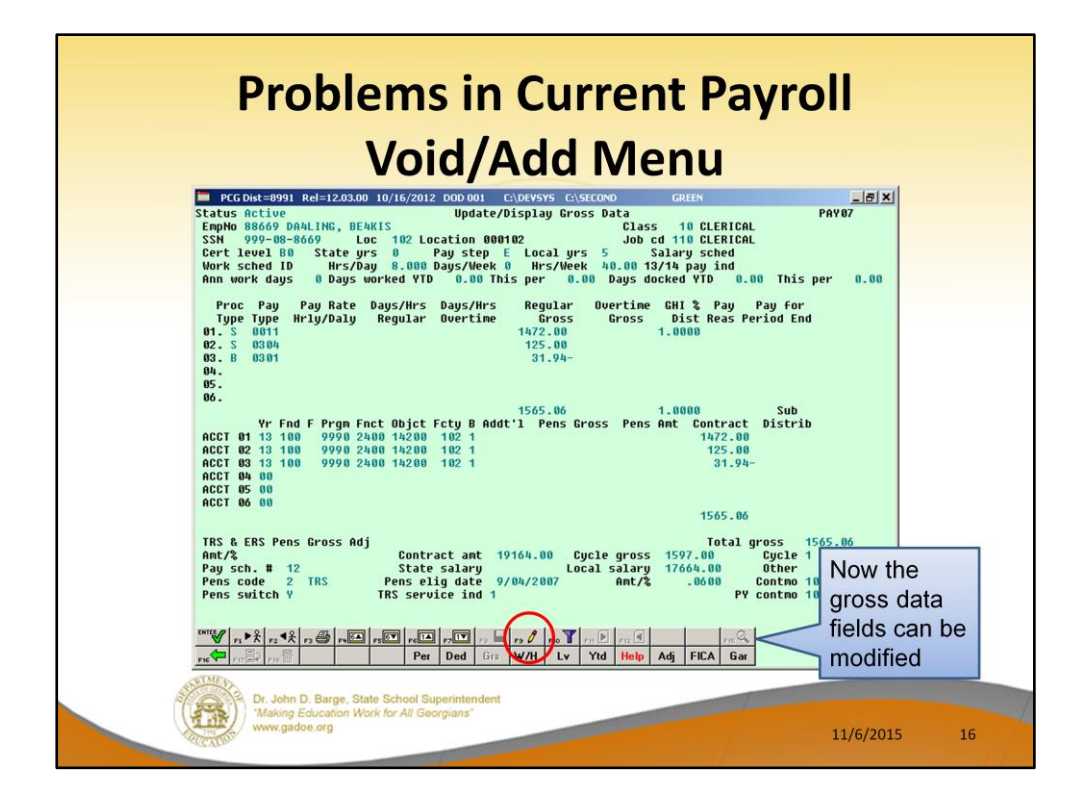

## Step 2:

Now when I access an employee's Gross Data screen, I am able to change the screen to modify mode by using **F9**. I can now add additional pay!

If I need to change deduction amounts or change direct deposit account numbers, I would find that **F9** is now available on <u>all</u> of the employee payroll screens.

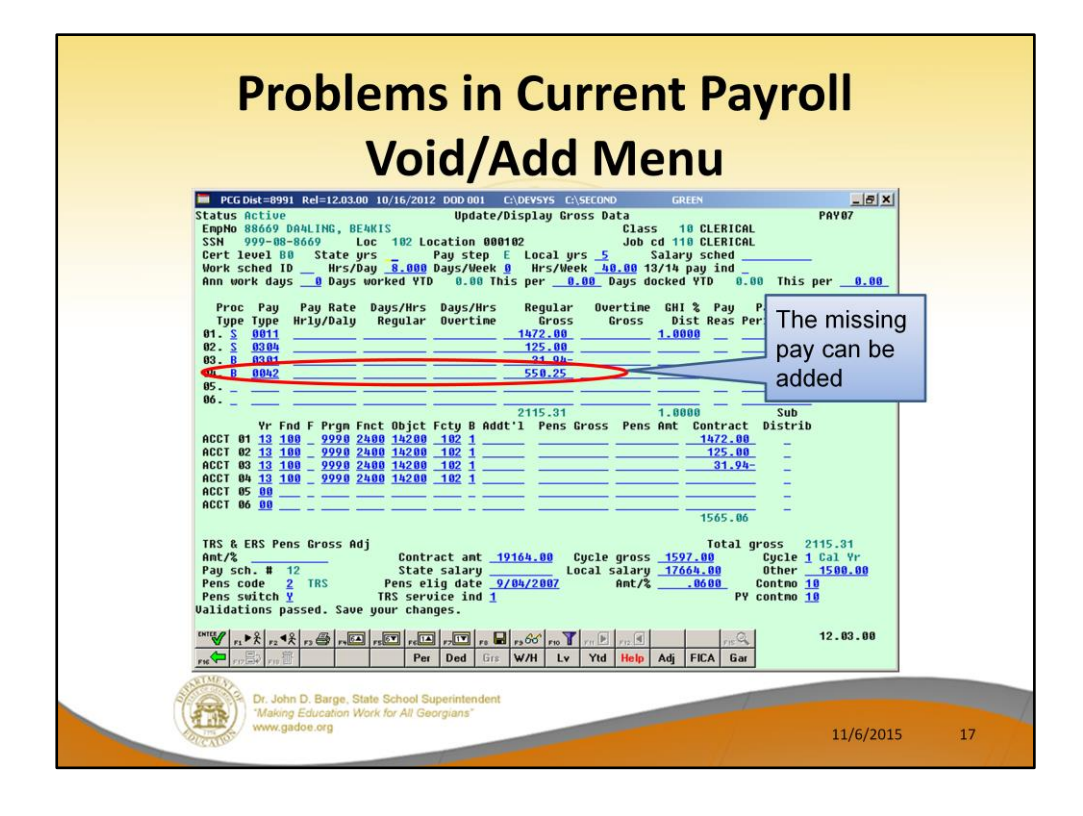

## Step 2:

Now the additional pay can be added. I am using a **Proc Type** of '**B**' for a salary adjustment with no pension calculated. This adjustment will be deleted next time payroll setup is run.

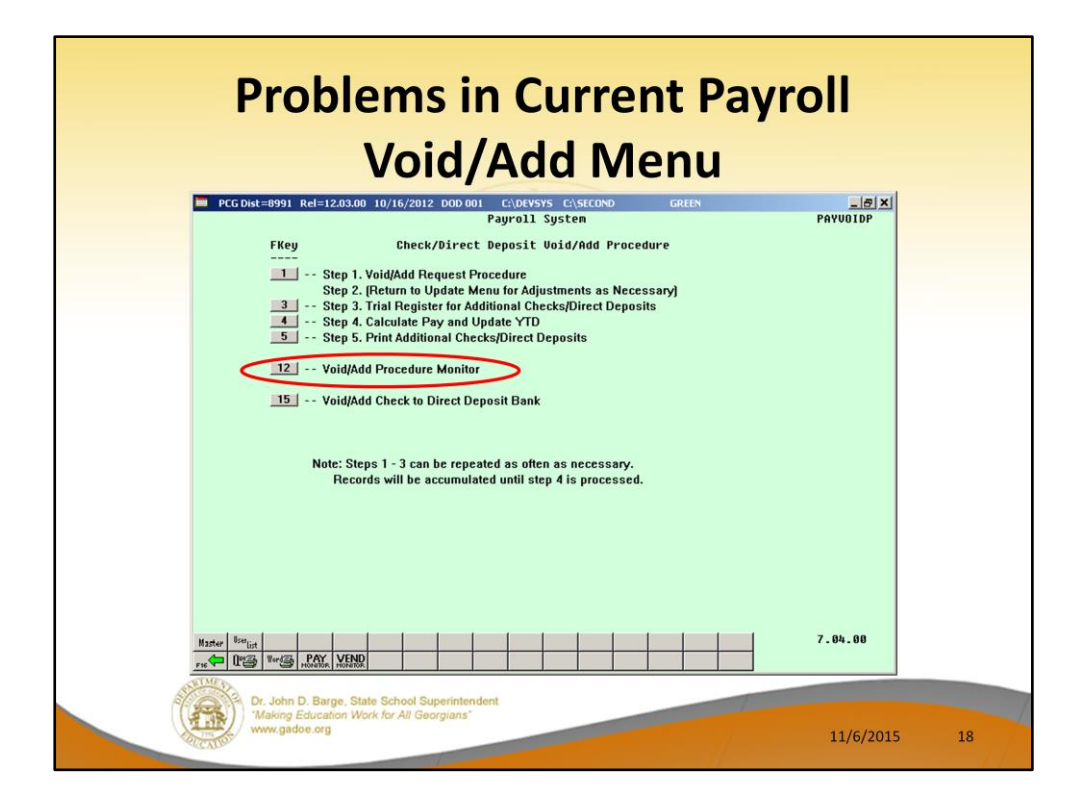

I now return to the **Check/Direct Deposit Void/Add Procedure Menu**. From here, let's look at the **Void/Add Procedure Monitor**, F12.

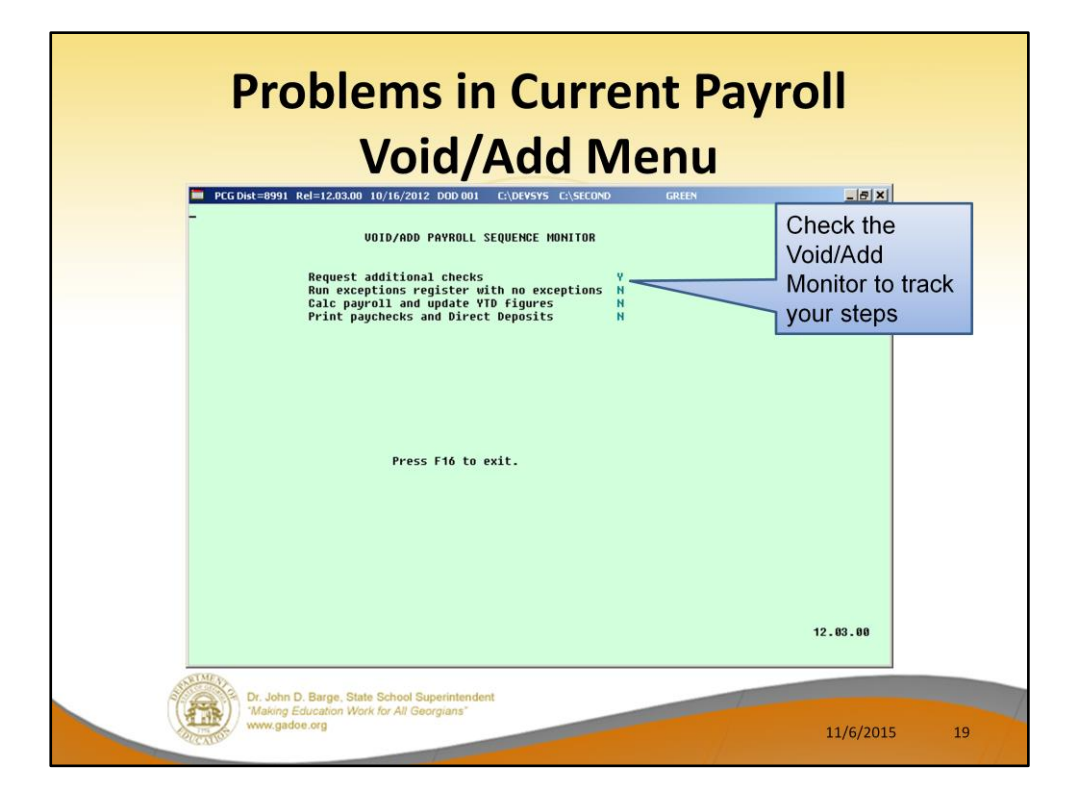

Use the **Void/Add Monitor** to track your steps in the Void/Add process. You can see that I have requested additional checks, but have not gone any further yet.

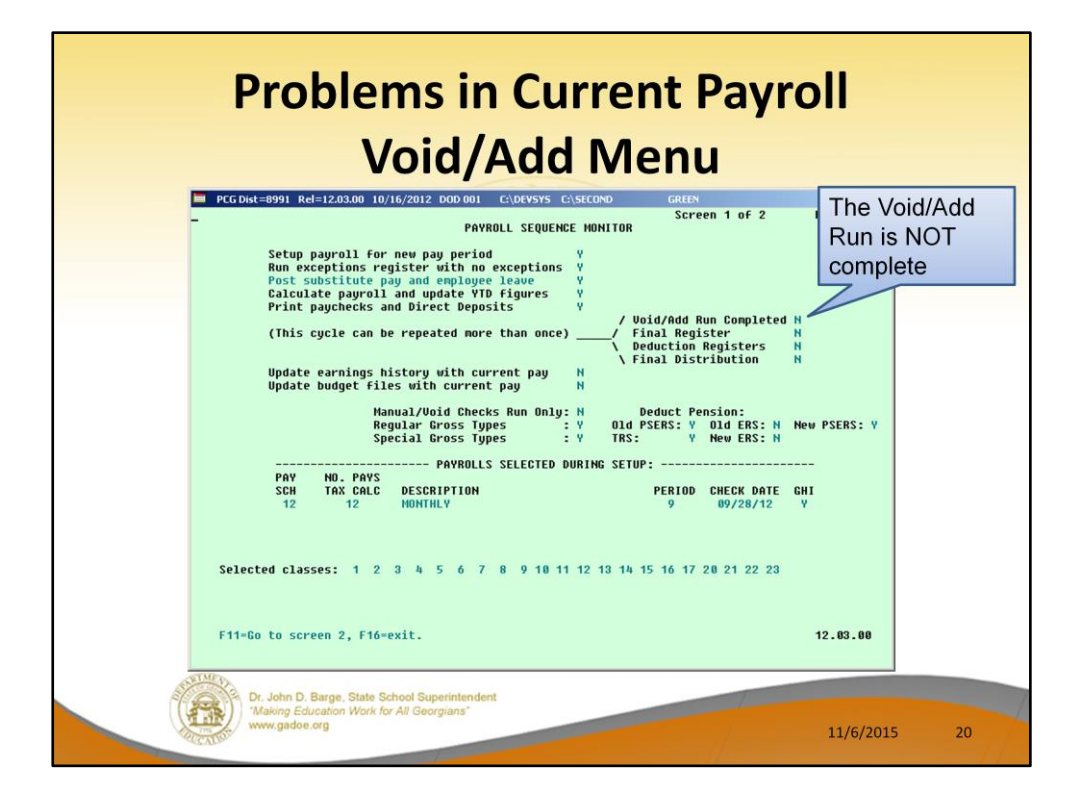

We can also track our progress on the main **Payroll Monitor**. You can see that the Void/Add Run is NOT complete. I will not be able to run the registers or final distribution until the Void/Add Run is complete.

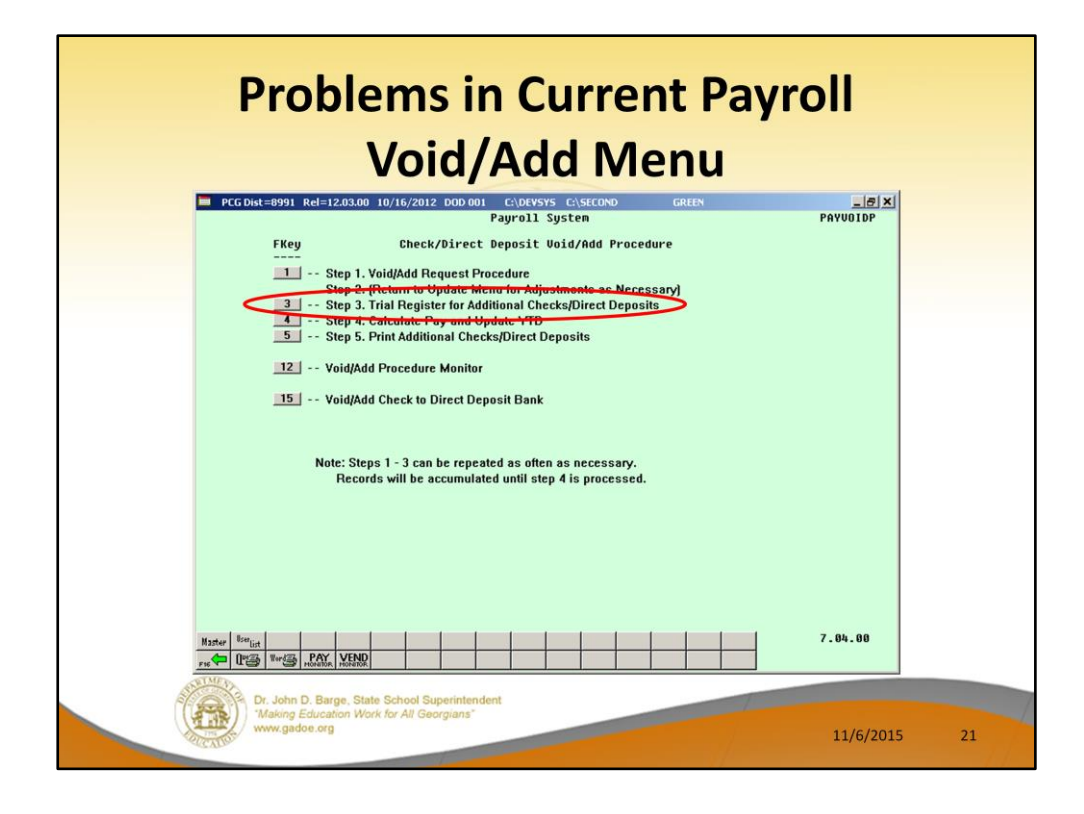

## Step 3:

From the Add/Void Menu, we will run the **Trial Register** (F3) for the reissued or voided checks.

Note that Step 3, 4, and 5 must be run in order.

| Proble<br>\                                                        | ms in Current Payr<br>/oid/Add Menu         | oll       |     |
|--------------------------------------------------------------------|---------------------------------------------|-----------|-----|
| Exceptions Rep                                                     | ort                                         |           |     |
| REPORT DATE 10/16/2012 PAYEXCEP                                    | CALC EXCEPTIONS REGISTER FOR PAY 09/28/12   | PAGE      | 1   |
| EXCEPTIONS REGISTER CO                                             | OMPLETED                                    |           | - 1 |
| RECORDS INPUT                                                      | 1                                           |           | - 1 |
| FATAL ERRORS                                                       | 0                                           |           | - 1 |
| CAUTION ERRORS                                                     | 0                                           |           |     |
|                                                                    |                                             |           |     |
| Dr. John D. Barge, State<br>Making Education Work<br>www.gadoe.org | School Superintendent<br>for All Georgians" | 11/6/2015 | 22  |

Step 3: Review the **Exceptions Report**. Note that only one record has been input.

|                                                           | Voi                                      | d/A       | ١d    | d        | Me        | nu      |       |       |        |       |
|-----------------------------------------------------------|------------------------------------------|-----------|-------|----------|-----------|---------|-------|-------|--------|-------|
| REPORT DATE 10/16/                                        | 2012 09:18 PAYTRIAL                      | PAYROLL 1 | TRIAL | REGISTE  | FOR PAY O | 9/28/12 |       |       | PJ     | AGE : |
| LOCATION 0102 - L                                         | ocation 000102                           |           |       |          |           |         |       |       |        |       |
| LOC EMP # CL NAME                                         | REG HRS O                                | T HRS GRO | OSS A | NNUITY   | FEDERAL   | OASDI   | HI    | STATE | RETIRE | AEIC  |
| 0102 88669 10 DA4L<br>NET PAY: 1385.49<br>316.86 /08 102. | ING, BE4KIS<br>DD<br>86 /33 /13 1.00 /43 | 2115      | .31   |          | €0.81     | 71.22   | 24.59 | 56.66 | 95.82  |       |
| REPORT DATE 10/16/2                                       | 2012 09:18 PAYTRIAL                      | PAYROLL 1 | TRIAL | REGISTER | FOR PAY 0 | 9/28/12 |       |       | PA     | GE 3  |
|                                                           | PAYROLL GROSS                            | 2,118     | 5.31  |          |           |         |       |       |        |       |
|                                                           | FICA - OASDI                             | 71        | .22   |          | 1,695.    | 59      |       |       |        |       |
|                                                           | FICA - HEALTH INSURANCE                  | 24        | 1.59  |          | 1,695.    | 59      |       |       |        |       |
| 03                                                        | FED INCOME TAX                           | 60        | 0.81  |          |           |         |       |       |        |       |
| 04                                                        | VENDOR 000012                            | 50        | 5.66  |          |           |         |       |       |        |       |
| 08                                                        | GHI-NON-CERT                             | 31 (      | 5.86  | I        |           |         |       |       |        |       |
| 33                                                        | VENDOR 002920                            | 102       | 2.86  | I        |           |         |       |       |        |       |
| 43                                                        | VENDOR 004320                            | 1         | 1.00  |          |           |         |       |       |        |       |
|                                                           | TRS                                      | 98        | 5.82  |          | 1,597.    | 00      |       |       |        |       |
|                                                           | * PAYROLL CHECKS NET                     |           |       |          |           |         |       | -     |        | aniat |
|                                                           | ** DIRECT DEPOSIT NET                    | 1,385     | 5.49  |          |           |         |       | '     | inai R | egisi |
|                                                           | TOTAL DEDUCTIONS                         | 723       | 9.82  |          |           |         |       | s     | shows  | one   |
|                                                           | # OF CHECKS TO BE WRITTEN                | 1         | MAL   | ES :     | FEMA      | LES:    | 1     | C     | check  |       |

# Step 3:

Review the **Trial Register**. Note that the Trial Register reflects only the reissued or voided checks.

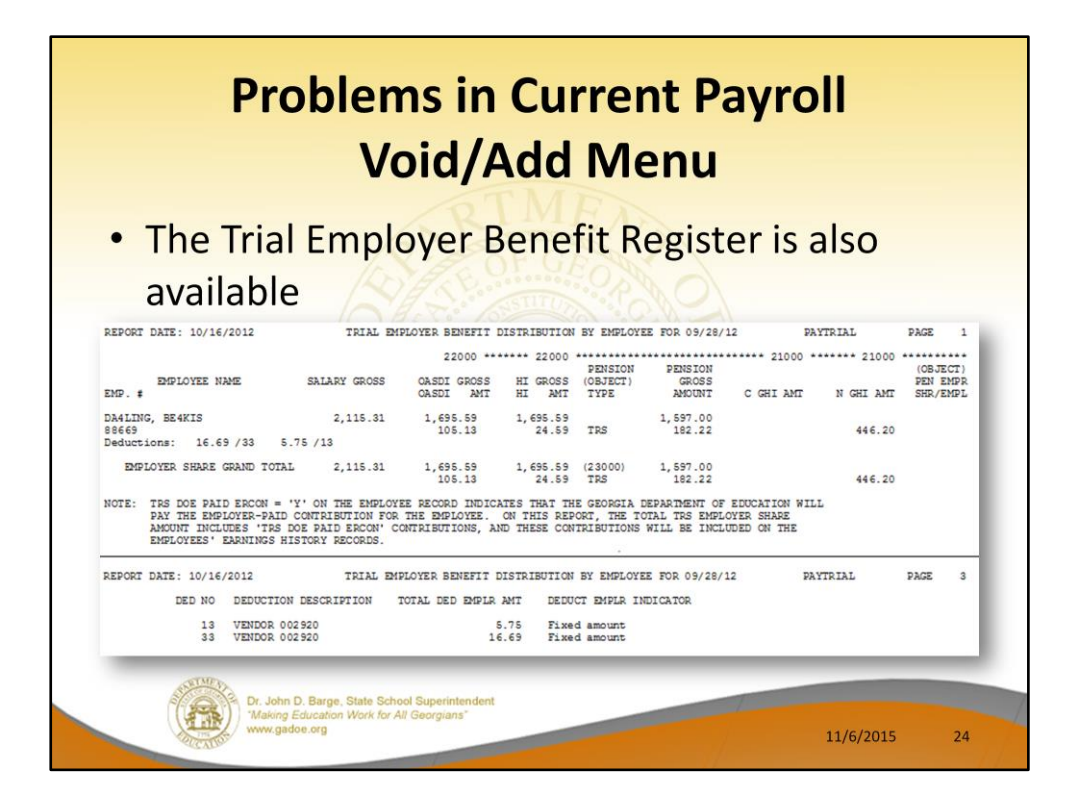

## Step 3:

Review the **Trial Employer Benefit Register**. Note that the Trial Employer Benefit Register reflects only the reissued or voided checks.

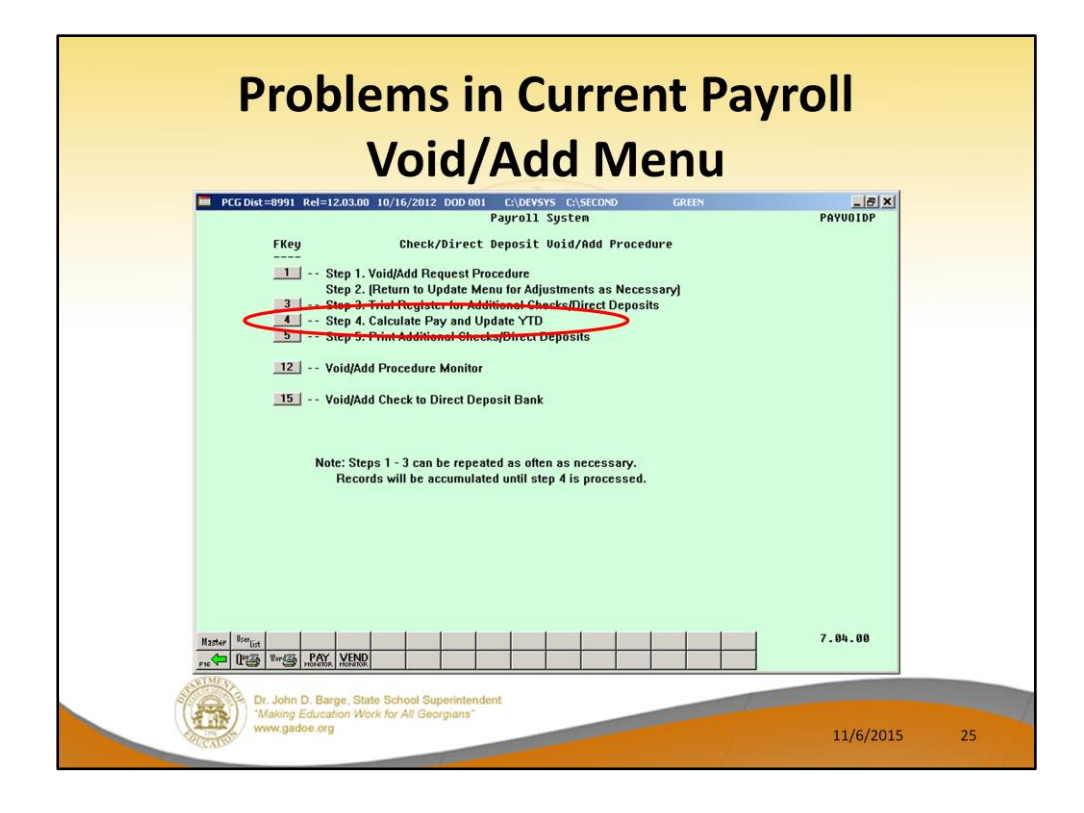

#### Step 4:

From the Add/Void Menu, we will run the **Calculate Pay and Update** (F4) for the reissued or voided checks. No reports are produced from this process.

After this point, you cannot go back and change the entries for this manual/void check run, but you can set up another manual/void process, if you need to correct other checks.

The check created in this void/add process can also be voided if another void/add procedure is run!

Note that Step 3, 4, and 5 must be run in order.

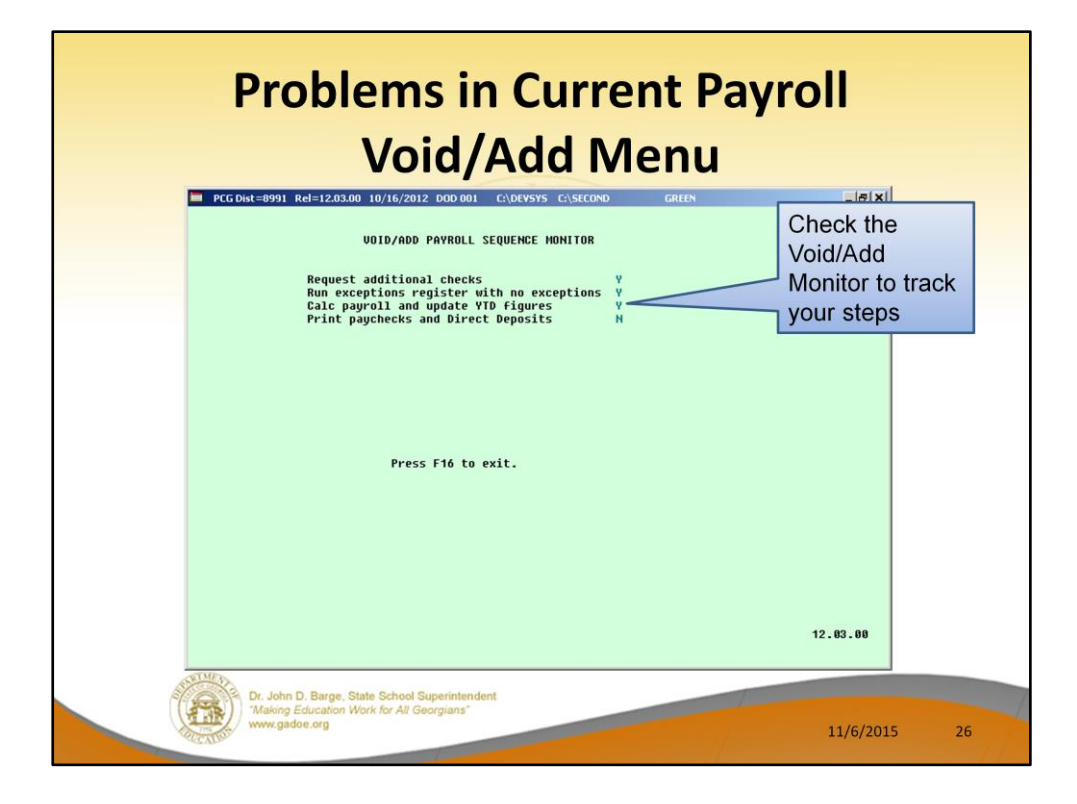

Use the **Void/Add Monitor** to track your steps in the Void/Add process. You can see that I have requested additional checks, run the exceptions register, and calculated payroll, but I have not printed checks yet.

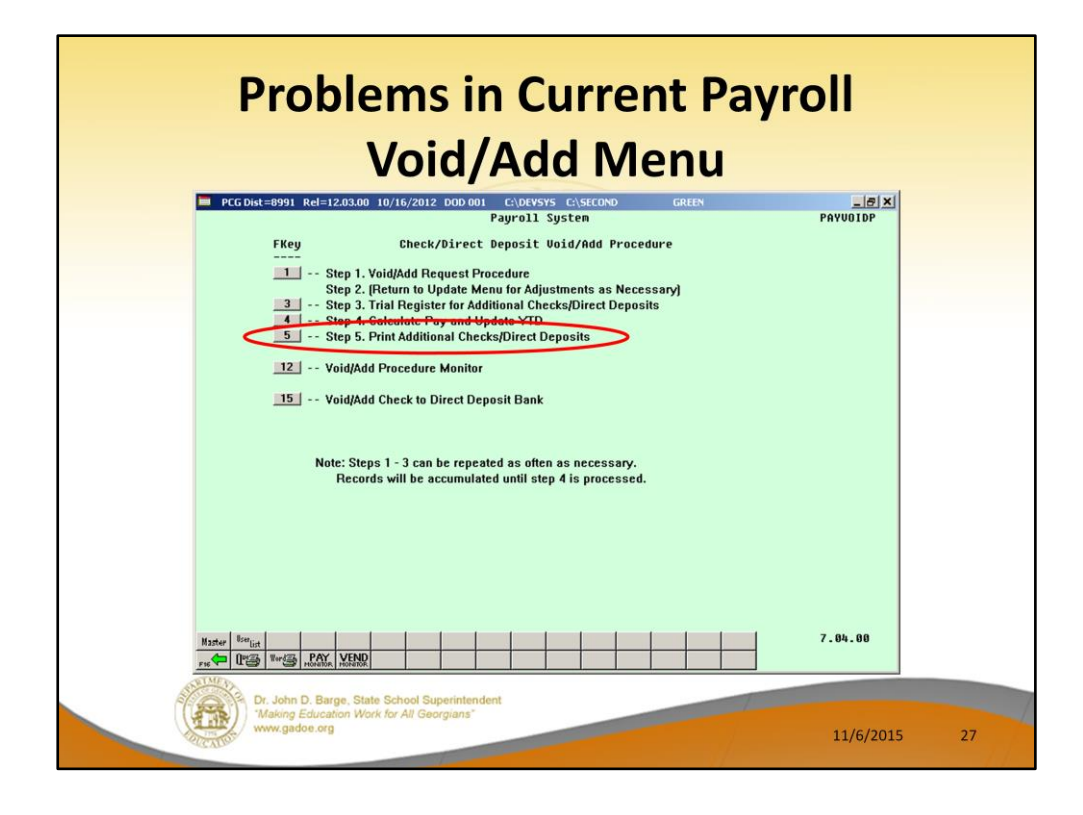

## Step 5:

From the Add/Void Menu, we will print the checks/direct deposits (F5) for the reissued or voided checks. Review the checks that are printed!

Note that Step 3, 4, and 5 must be run in order.

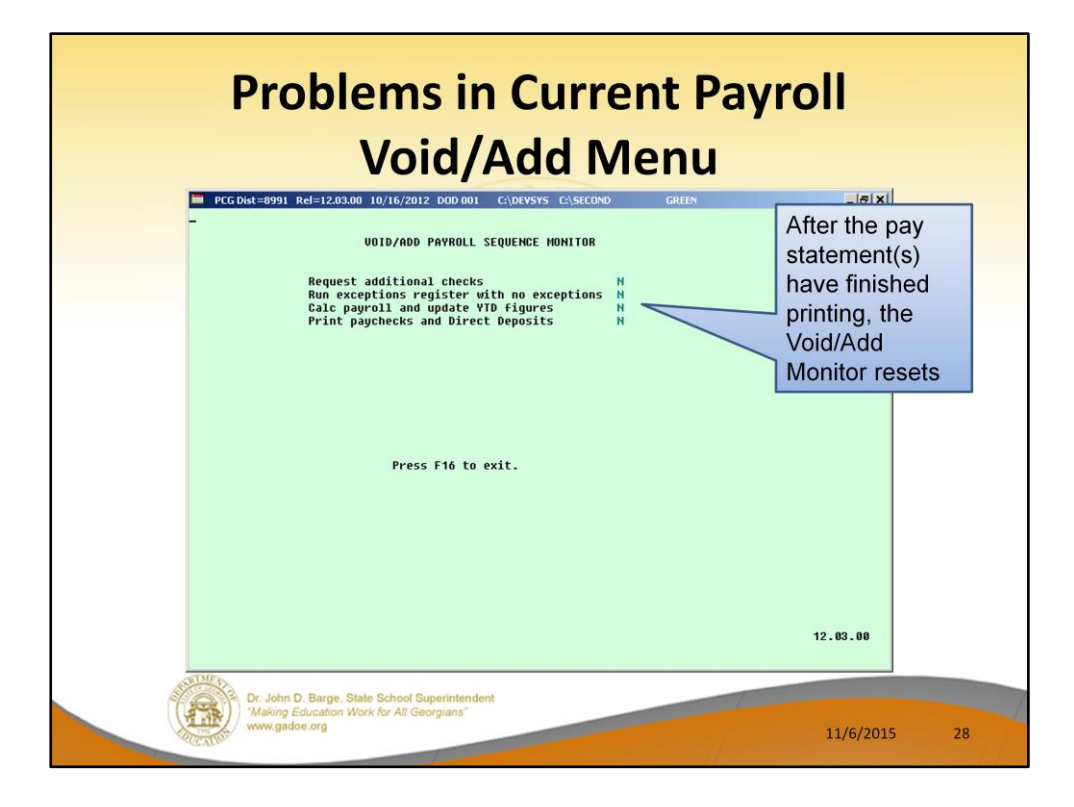

Use the **Void/Add Monitor** to track your steps in the Void/Add process. After the pay statement(s) have finished printing, the Void/Add Monitor is <u>reset</u> and shows all '**N**'.

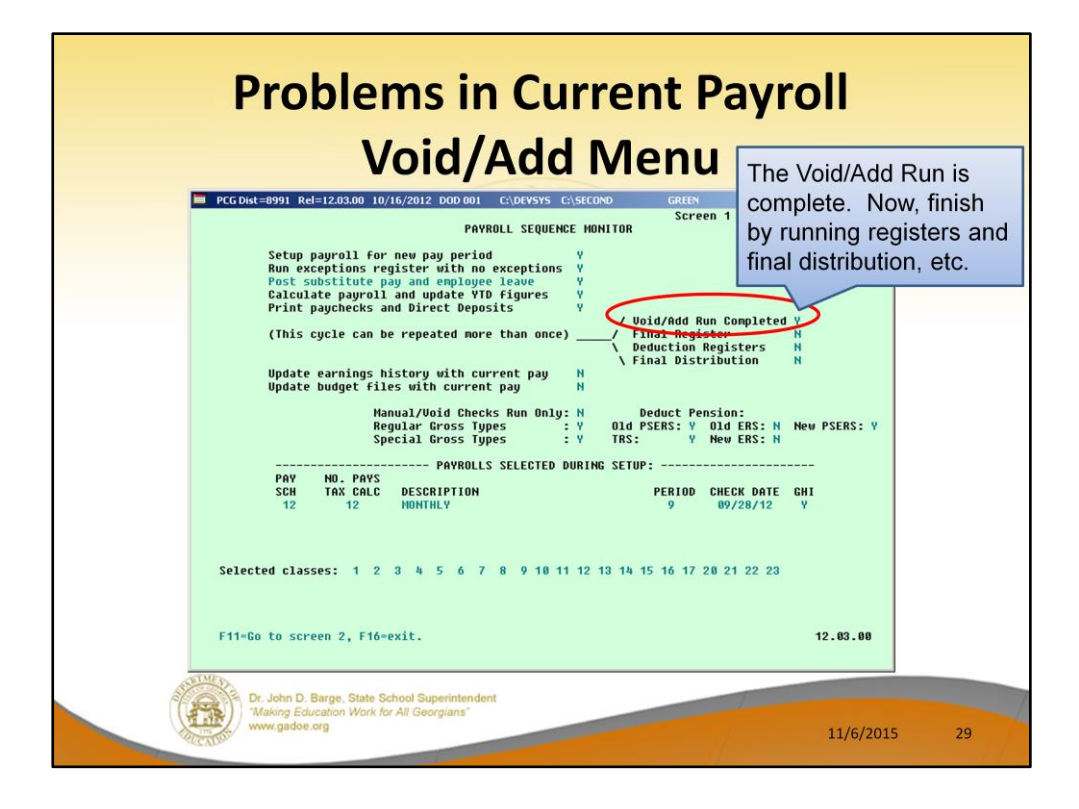

We can also track our progress on the main **Payroll Monitor**. Now you can see that the Void/Add Run is complete (' $\mathbf{Y}$ ' is displayed). Now I am able to run the registers and the final payroll distribution.

The Final Register and all reports will reflect that the original check has been voided, and will show the new check(s) which have been issued.

Any time changes have been made by voiding or adding check(s), the reports must be run again because they have changed to include the void/add information.

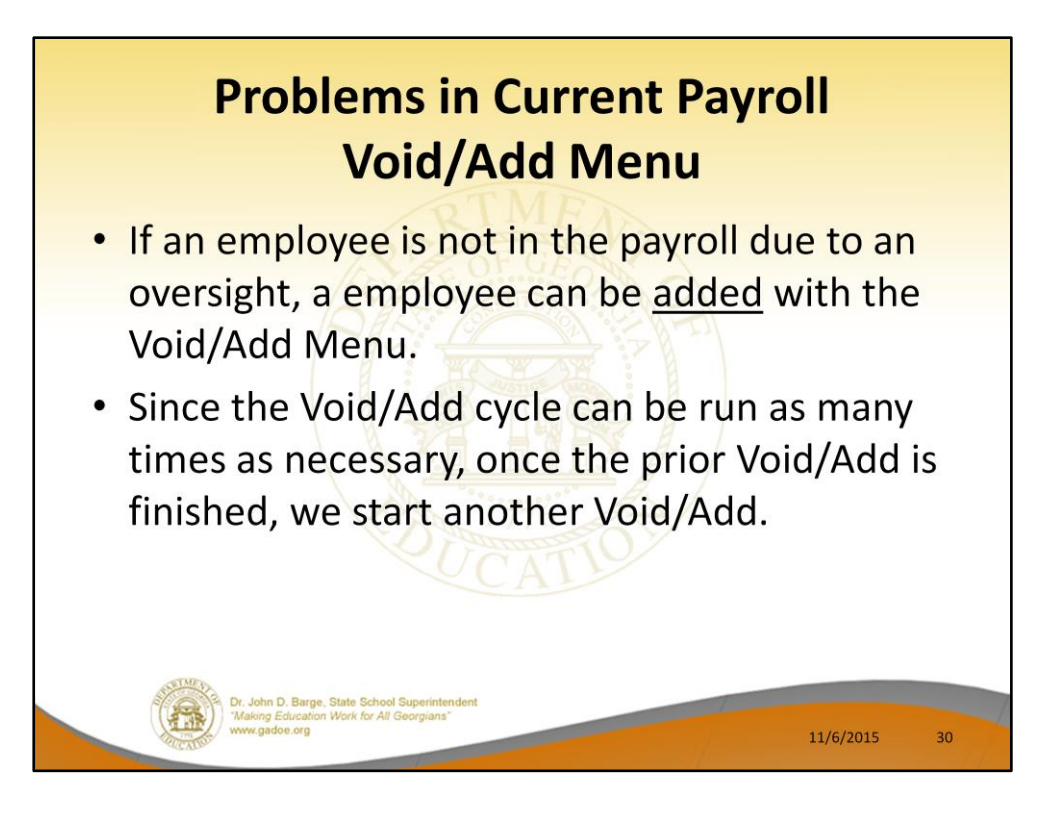

Many problems can be fixed with the **Void/Add** process.

If an employee is missing pay, the problem can be corrected. Or, if a deduction was taken or not taken as it was supposed to be, the problem can be corrected.

We can run and re-run the **Void/Add** process as many times as necessary as long as **F13**, Update Earnings History, and **F14**, Update Budget Files, as <u>NOT</u> been run. Once F13 and F14 have been executed, corrections can't be made unless files are restored.

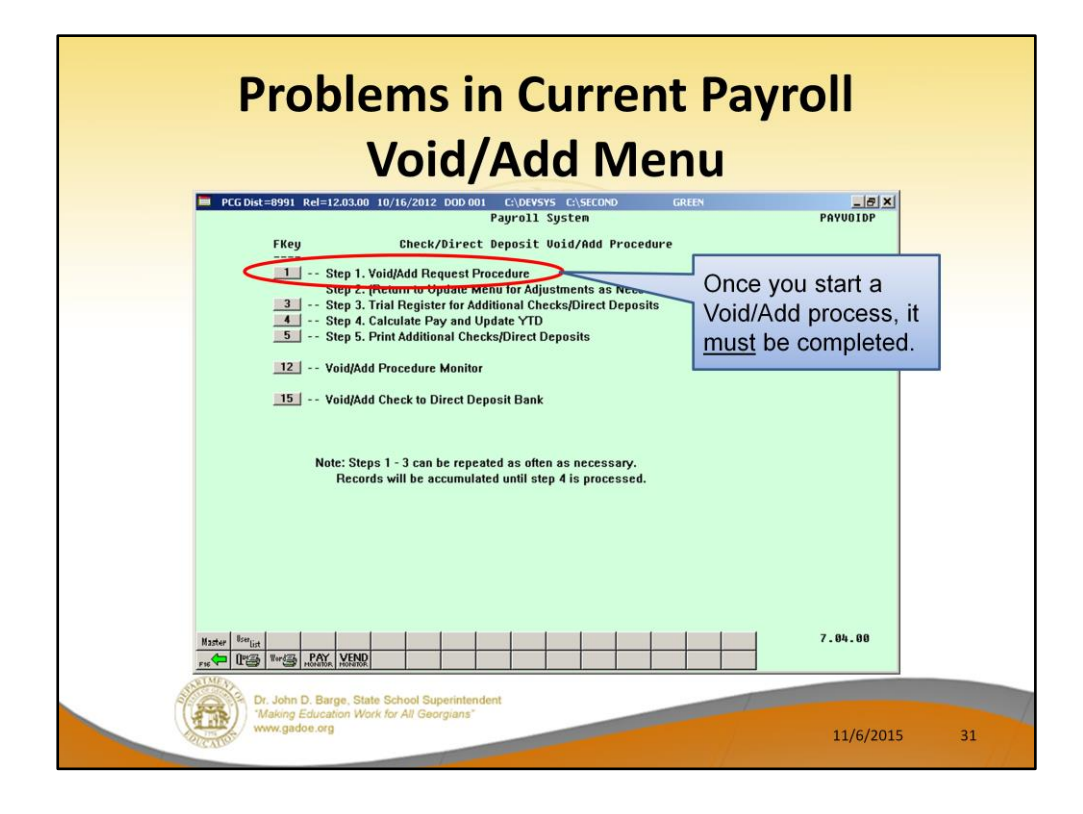

## Step 1:

Once a Void/Add process has been started, it must be completed! We start by running Step 1 – Void/Add Request Procedure.

| Problems in Current Payr<br>Void/Add Menu                                                   | oll       |    |
|---------------------------------------------------------------------------------------------|-----------|----|
| Payroll Check / Direct Deposit Voiding / Adding                                             | PAYUOID   |    |
| Enter Employee Number:                                                                      |           |    |
| Employee:                                                                                   |           |    |
| Check/DD II:<br>Angunt:                                                                     |           |    |
|                                                                                             |           |    |
|                                                                                             |           |    |
|                                                                                             |           |    |
|                                                                                             |           |    |
|                                                                                             |           |    |
|                                                                                             |           |    |
|                                                                                             |           |    |
|                                                                                             |           |    |
| Enter - Continue, F16 - ReEnter/Exit                                                        | 12.02.00  |    |
|                                                                                             |           |    |
| Dr. John D. Barge, State School Superintendent<br>"Making Education Work for All Georgians" |           |    |
| Www.gadoe.org                                                                               | 11/6/2015 | 32 |

Enter the employee's number. This is the employee with NO check.

| Problems in Current Payroll                                                                    |                |    |
|------------------------------------------------------------------------------------------------|----------------|----|
| Void/Add Menu                                                                                  |                |    |
| PCG Dist=8991 Rel=14.03.00 10/29/2014 PCW 004 SY C\\DEVSYS C\\SECOND WHITE                     | _8×<br>Payvoid |    |
| Payroll Check / Direct Deposit Voiding / Adding                                                |                |    |
| Enter Employee Number: 87998                                                                   |                |    |
| Employee: HA3DISON, YU3IKO                                                                     |                |    |
| Check/DD #:                                                                                    |                |    |
| Amount:                                                                                        |                |    |
| Employee does not have a check or direct deposit.                                              |                |    |
| Enter to ADD employee to payroll cycle, F16 to reenter<br>Enter - Continue, F16 - ReEnter/Exit | 14.03.00       | 33 |

ENTER to add the employee to the payroll.

| PCG Dist=8991 Rel=14.03.00 10/29/2014 PCW 004 SV CADEVSYS CASECOND   Payroll Check / Direct Deposit Voiding / Adding Enter Employee Number: 87998 Employee: HA3DISON, YU3IKO Check/DD #: Amount: Employee Woid/Add SuccessFul. Employee Woid/Add SuccessFul. The provide the provide the providet the providet the | Problems in Current Payrol<br>Void/Add Menu                                | I        |    |
|----------------------------------------------------------------------------------------------------|----------------------------------------------------------------------------|----------|----|
| Payroll Check / Direct Deposit Voiding / Adding<br>Enter Employee Number: 87998<br>Employee: HA3DISON, YU3IKO<br>Check/DD #:<br>Amount:<br>Employee Void/Add Successful.<br>Employee Void/Add Successful.<br>14.03.00<br>14.03.00                                                                                                    | PCG Dist=8991 Rel=14.03.00 10/29/2014 PCW 004 SY C:\DEVSYS C:\SECOND WHITE | PAYVOID  |    |
| Enter Employee Number: 87998<br>Employee: HABDISON, YUSIKO<br>Check/DD #:<br>Amount:<br>Employee Void/Add Successful.                                                                                                    | Payroll Check / Direct Deposit Voiding / Adding                            |          |    |
| Employee: HA3DISON, YU3IKO<br>Check/DD #:<br>Amount:<br>Employee Void/Add Successful.<br>Enter - Continue, F16 - ReEnter/Exit<br>14.03.00<br>14.03.00                                                                                                    | Enter Employee Number: 87998                                               |          |    |
| Check/DD #:         Amount:         Employee Void/Add Successful.         Enter - Continue, F16 - ReEnter/Exit         Item - Continue, F16 - ReEnter/Exit         14.03.00         34                                                                                                    | Employee: HA3DISON, YU3IKO                                                 |          |    |
| Amount:         Employee Void/Add SuccessFul.         Enter - Continue, F16 - ReEnter/Exit         Image: state of the state of the state of th                            | Check/DD #:                                                                |          |    |
| Employee Void/Add SuccessFul.<br>Enter - Continue, F16 - ReEnter/Exit<br>rst 14.03.00<br>34                                                                                                    | Amount:                                                                    |          |    |
| Employee Void/Add Successful.                                                                                                    |                                                                            |          |    |
| Employee Void/Add Successful.                                                                                                    |                                                                            |          |    |
| Employee Void/Add SuccessFul.<br>Enter - Continue, F16 - ReEnter/Exit<br>rst                                                                                                    |                                                                            |          |    |
| Employee Void/Add Successful.                                                                                                    |                                                                            |          |    |
| Employee Void/Add Successful.                                                                                                    |                                                                            |          |    |
| Enter - Continue, F16 - ReEnter/Exit<br>                                                                                                    | Employee Unid/Add Successful                                               |          |    |
| Enter - Continue, F16 - ReEnter/Exit                                                                                                    |                                                                            |          |    |
| Enter - Continue, F16 - ReEnter/Exit<br>rsc 14.83.00 34                                                                                                    |                                                                            |          |    |
| Enter - Continue, F16 - ReEnter/Exit                                                                                                    |                                                                            |          |    |
|                                                                                                    | Enter - Continue, F16 - ReEnter/Exit                                       | 14.03.00 |    |
|                                                                                                    |                                                                            |          | 34 |

The message will display that the Employee VOID/ADD was successful.

| Problems in Current Payroll                                                                                                    |   |
|----------------------------------------------------------------------------------------------------|---|
| VOIQ/AQQ IVIENU                                                                                                    |   |
| Status Active     Update/Display Gross Data     PAV07       EmpHo 87998 HA3DISON, YU3IKO     Class 5     TCR AIDES PART-TIME       SSN 999-08-7998     Loc 3050 Location 003050     Job cd 3     TEACHER AIDES       Salary sched     Cert level     Pay step E     State yrs 0     Local yrs 0       Work sched ID     Hrs/Day 8.000     DaysVeek 0     Hrs/Veek 6     0.00     Tayly so Budget pay cat       Ann work days     0 Days worked YTD     0.00     This per     0.00     Days docked YTD     0.00                                                                                                    |   |
| Proc Pay Pay Rate Days/Hrs Days/Hrs Regular Overtime GHI & Pay Pay for<br>Type Type Hrly/Daly Regular Overtime Gross Dist Reas Period End<br>01.<br>02.<br>03.<br>04.<br>05.<br>06.                                                                                                    | е |
| Sub Budget<br>Vr Fnd F Prgm Fnct Objct Fcty B Addt'l Pens Gross Pens Amt Contract Distrib Flag<br>ACCT 01 00<br>ACCT 02 00<br>ACCT 03 00<br>ACCT 04 00<br>ACCT 04 00<br>ACCT 06 00                                                                                                    |   |
| TRS & ERS Pens Gross Adj     Total gross       Amt/%     Contract ant     Cycle gross       Pay sch.     # 12     State salary       Local salary     Other       Pens code     0       Pens switch Y     TRS service ind 0                                                                                                    |   |
| berter print print prin | 1 |

# Step 2:

Now when I access an employee's Gross Data screen, I am able to change the screen to modify mode by using **F9**. I can now add additional pay!

If I need to change deduction amounts or change direct deposit account numbers, I would find that **F9** is now available on <u>all</u> of the employee payroll screens.

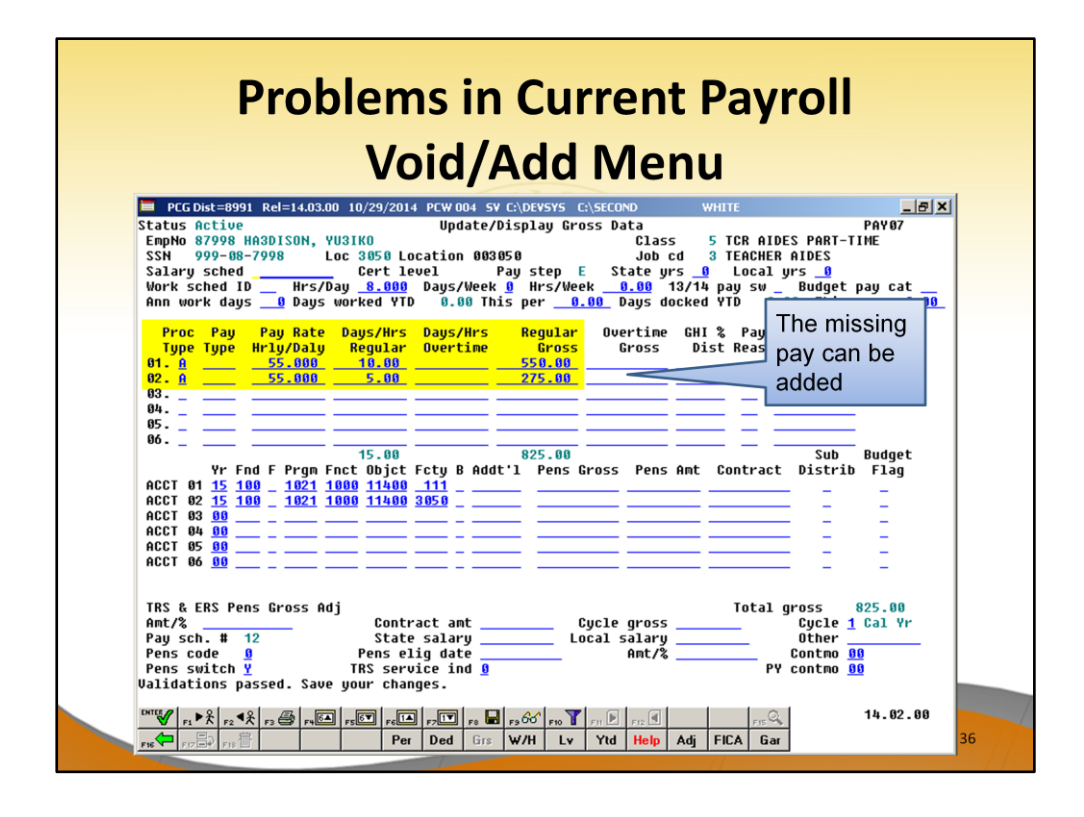

## Step 2:

Now the additional pay can be added. I am using a **Proc Type** of '**A**' for an hourly/daily adjustment with no pension calculated. This adjustment will be deleted next time payroll setup is run.
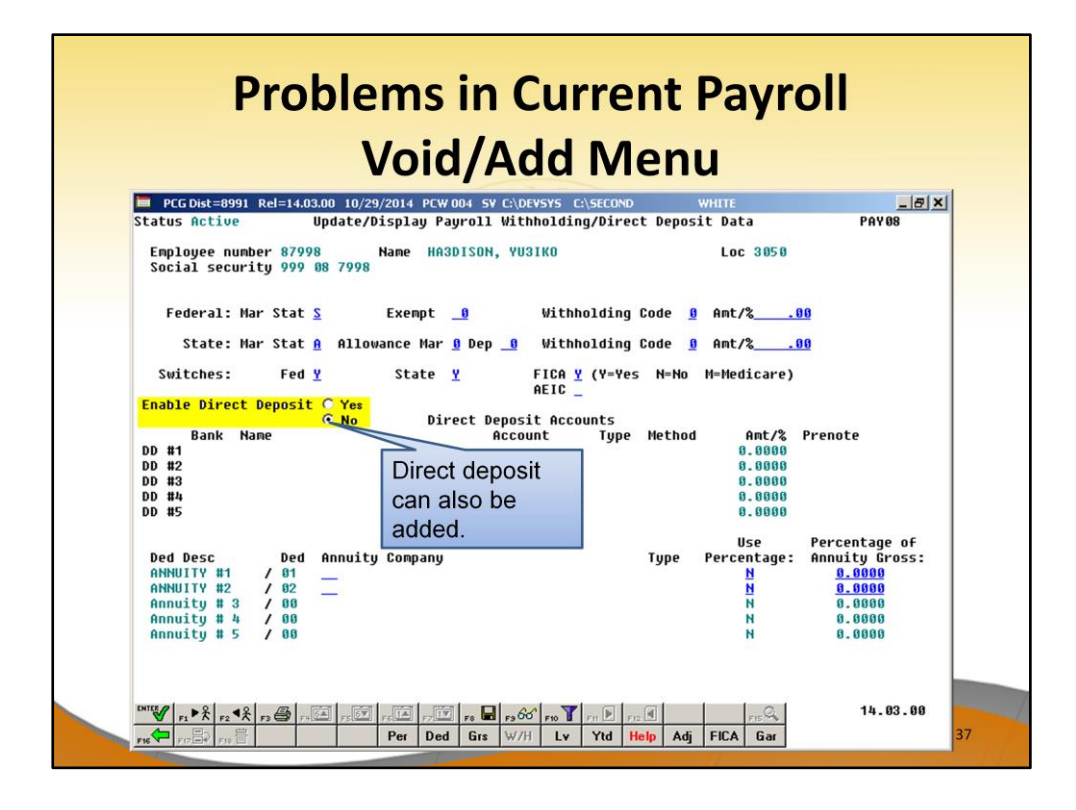

Direct deposit can also be added.

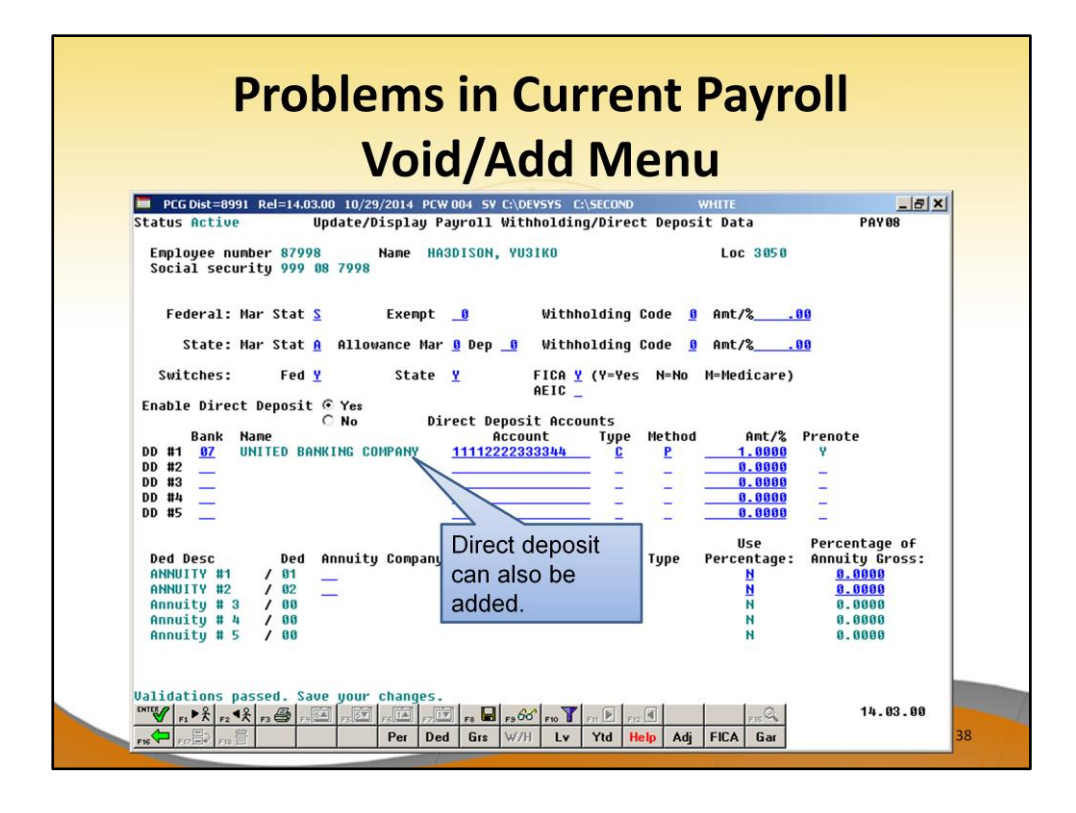

This will ADD an employee to the NACHA file.

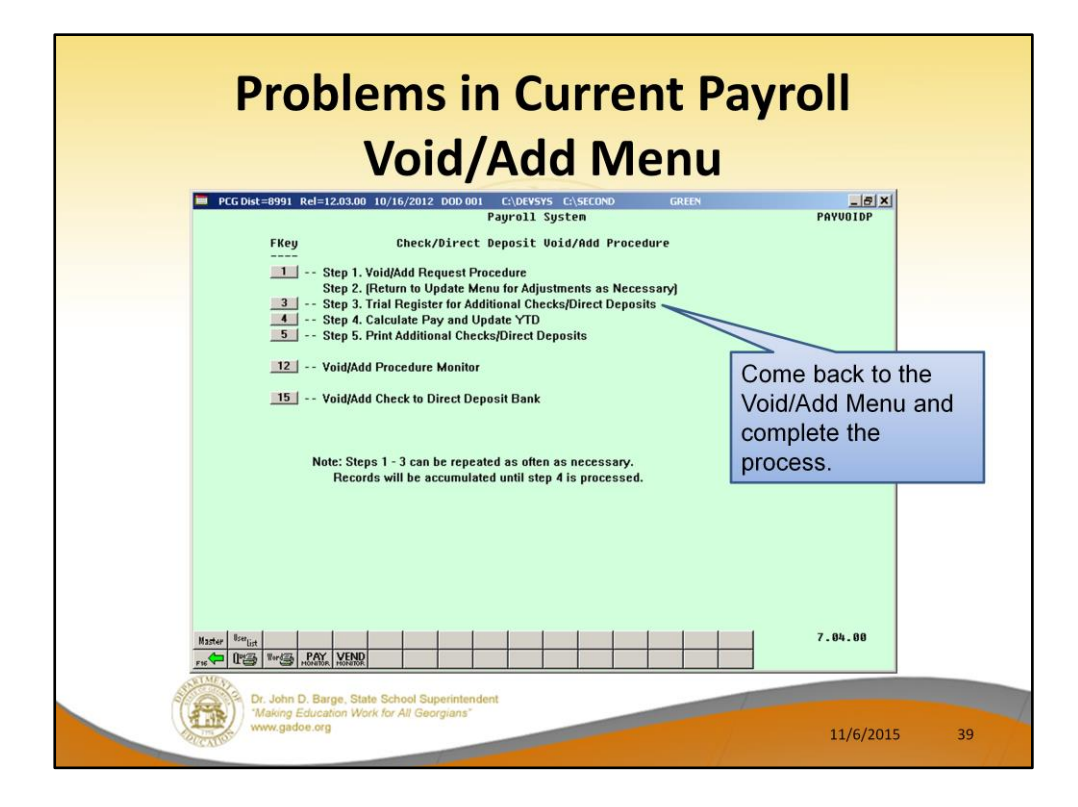

Come back to the Void/Add Menu and complete the process.

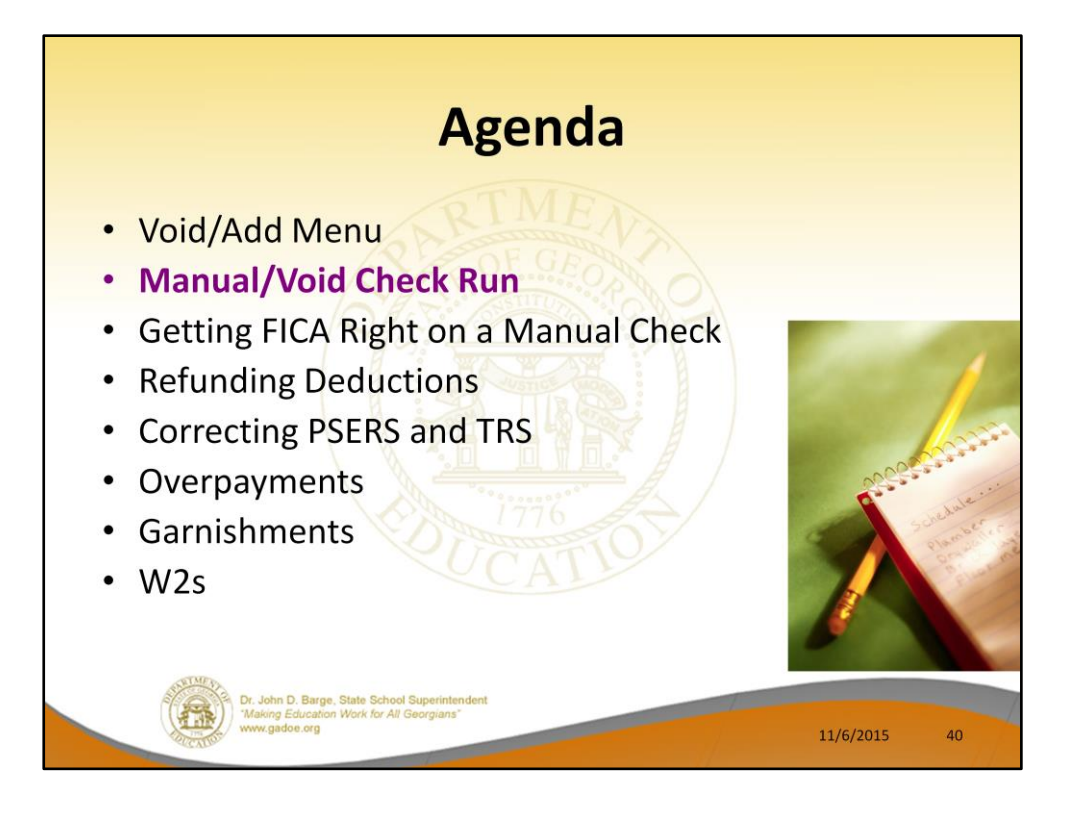

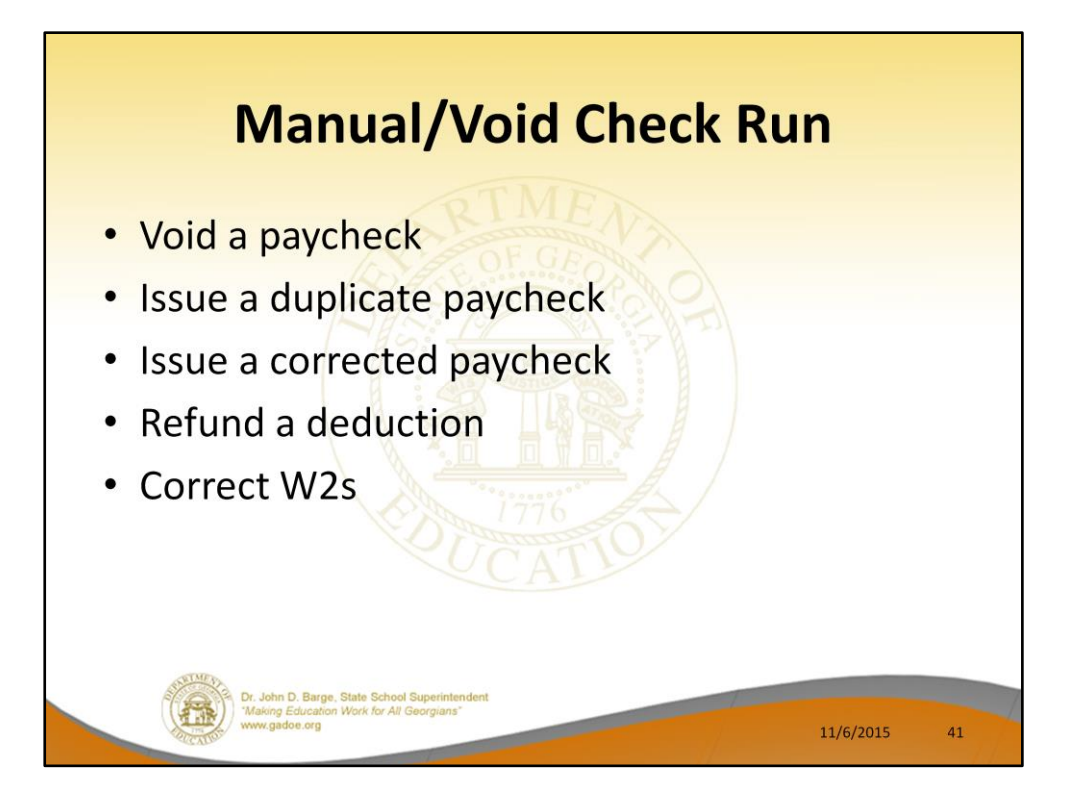

The purpose of the Manual/Void function is to (refer to above)

- Void a paycheck
- Issue a duplicate paycheck
- Issue a corrected paycheck
- Refund a deduction
- Correct W2s

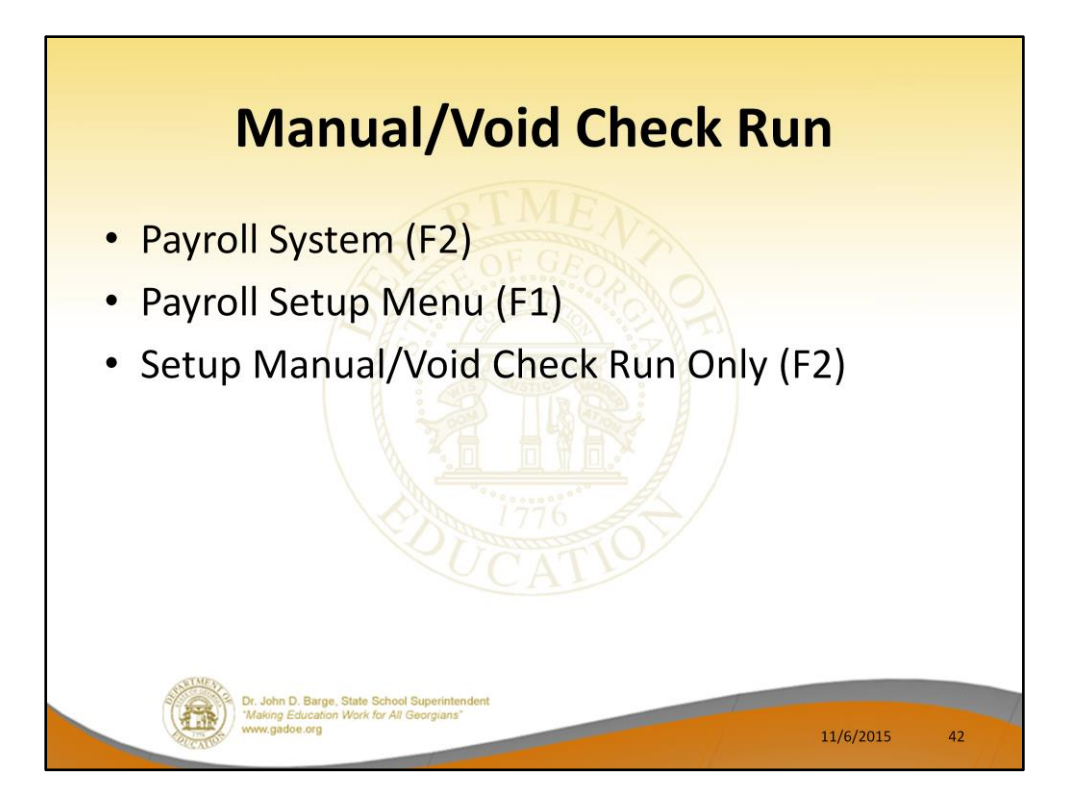

In order to setup for a Manual/Void Check Run Only navigate to.....

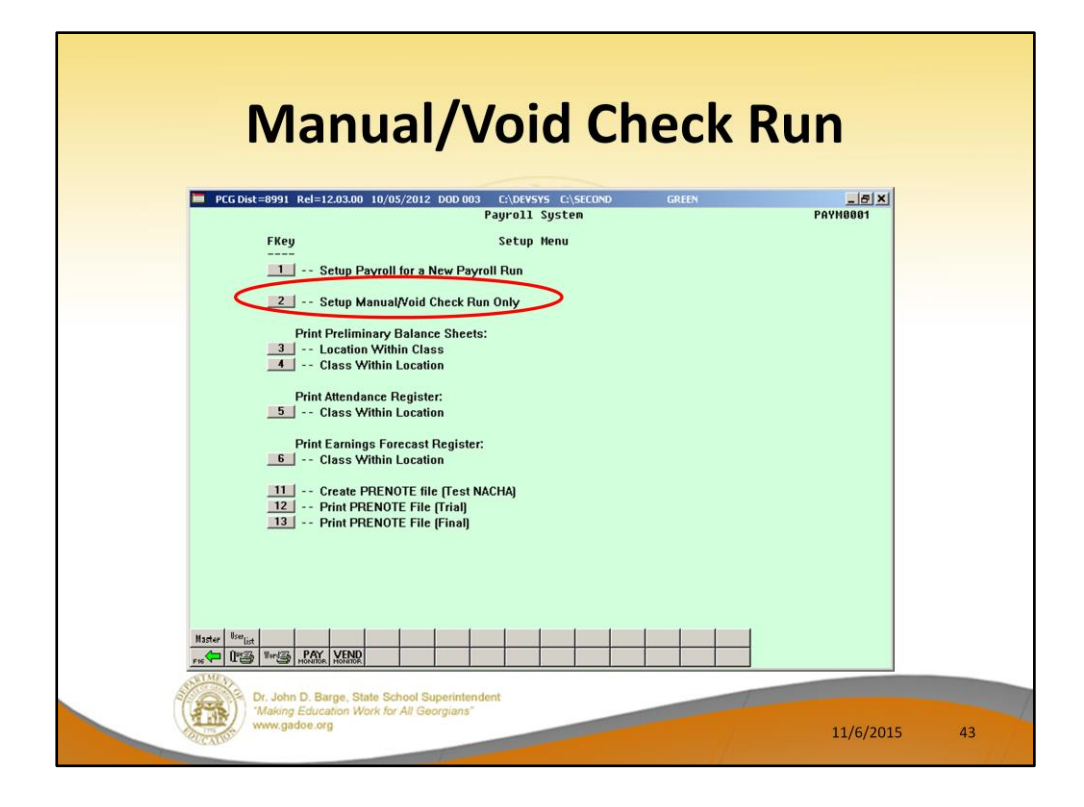

Use F2 – Setup Manual/Void Check Run Only.

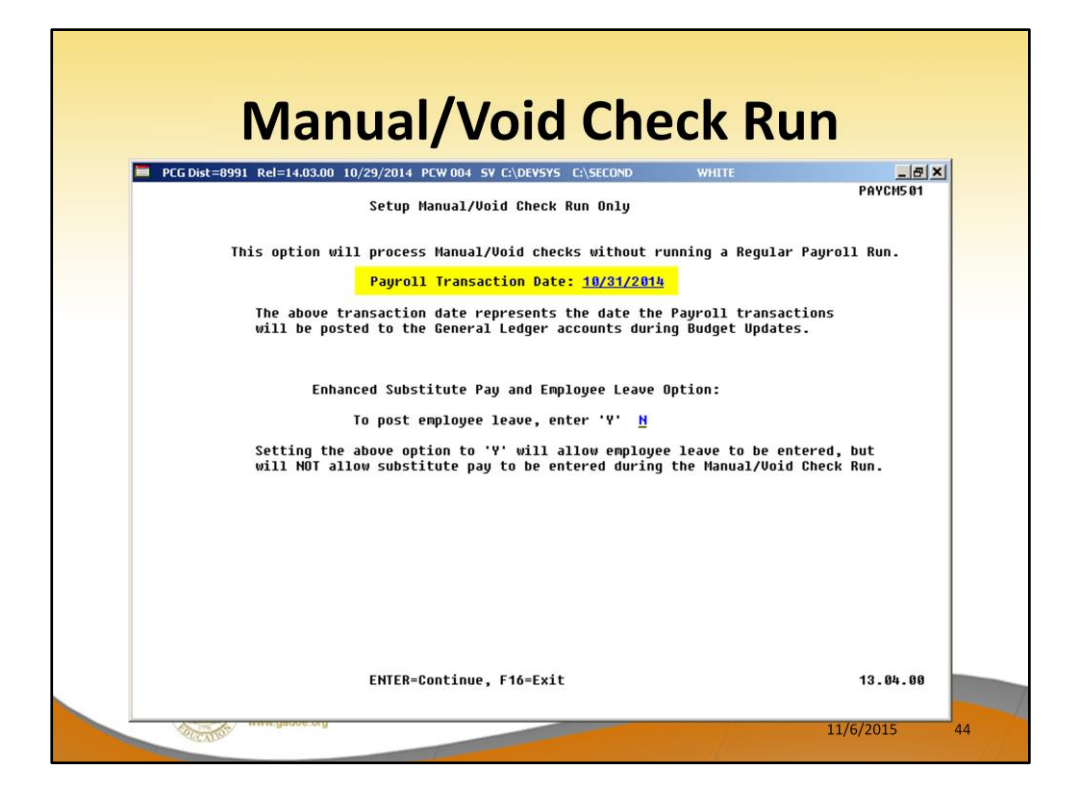

Enter the payroll date for the Manual/Void Check Run Only. Once a manual/void check run is set up, it must be completed. However, the cycle can be completed even if you don't enter any manual checks, voids, or leave. You must at least complete the steps.

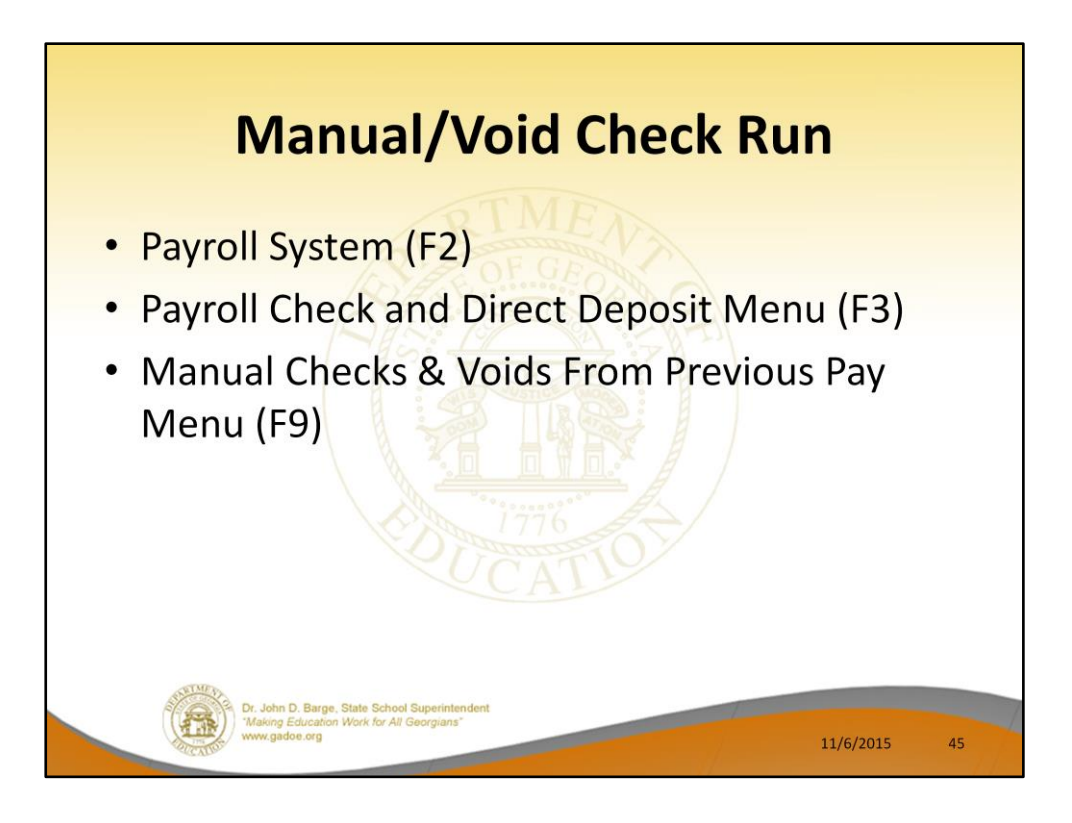

When processing a Manual/Void within a payroll navigate to .....

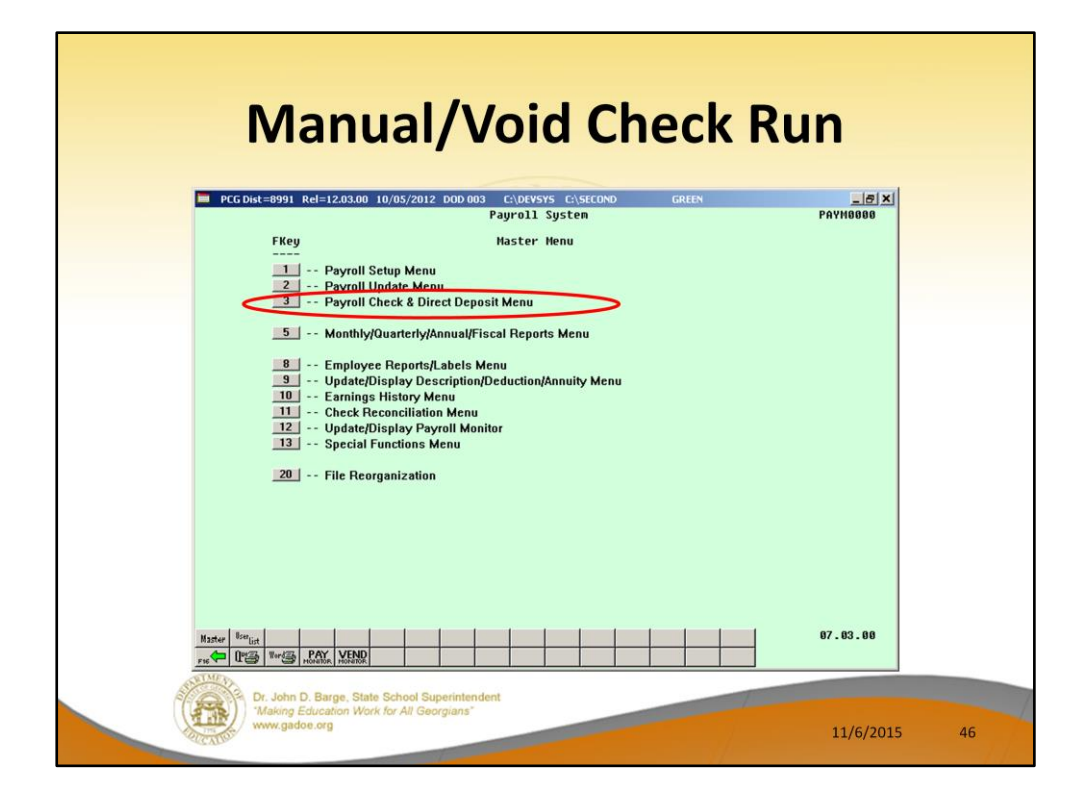

F3 – Payroll Check and Direct Deposit Menu

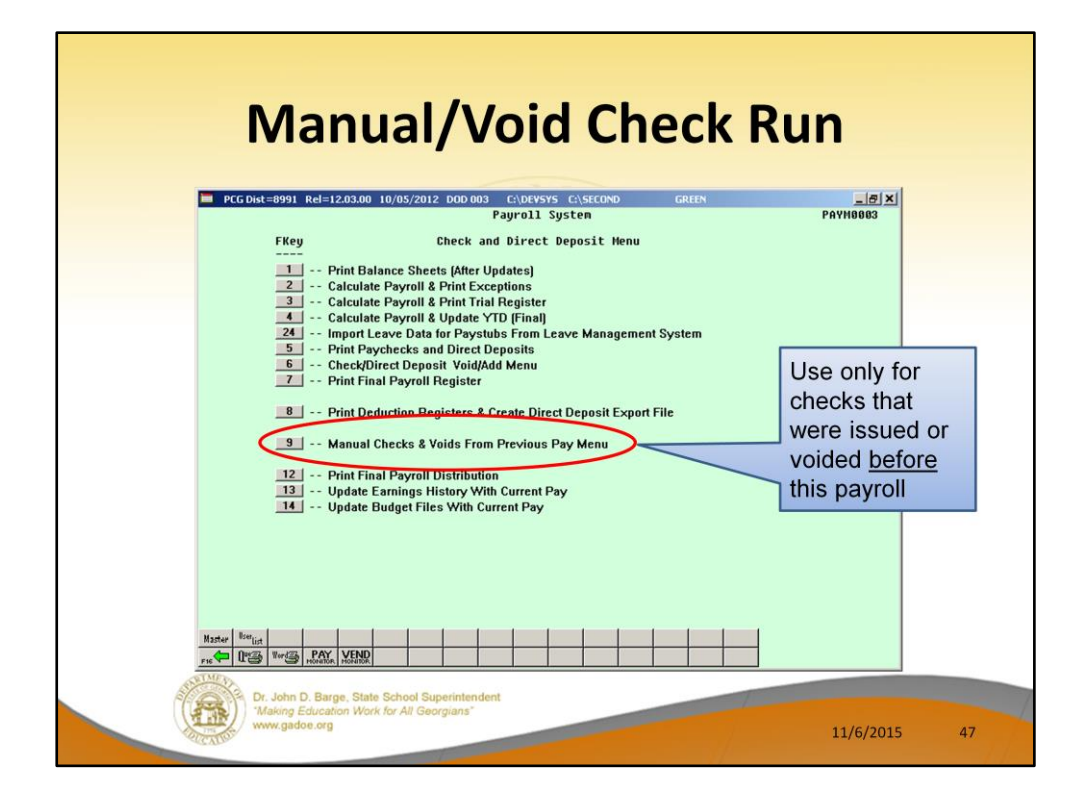

F9 - Manual Checks & Voids From Previous Pay Menu

The **Manual Checks & Voids From Previous Pay Menu** is only accessed to enter changes that have occurred between the last payroll and this one. It is not used to make any corrections to the <u>current payroll</u>.

A special Manual/Void Check run can be done <u>between regular payrolls</u>.

Or, Manual/Void Check(s) can also be added to your regular payroll.

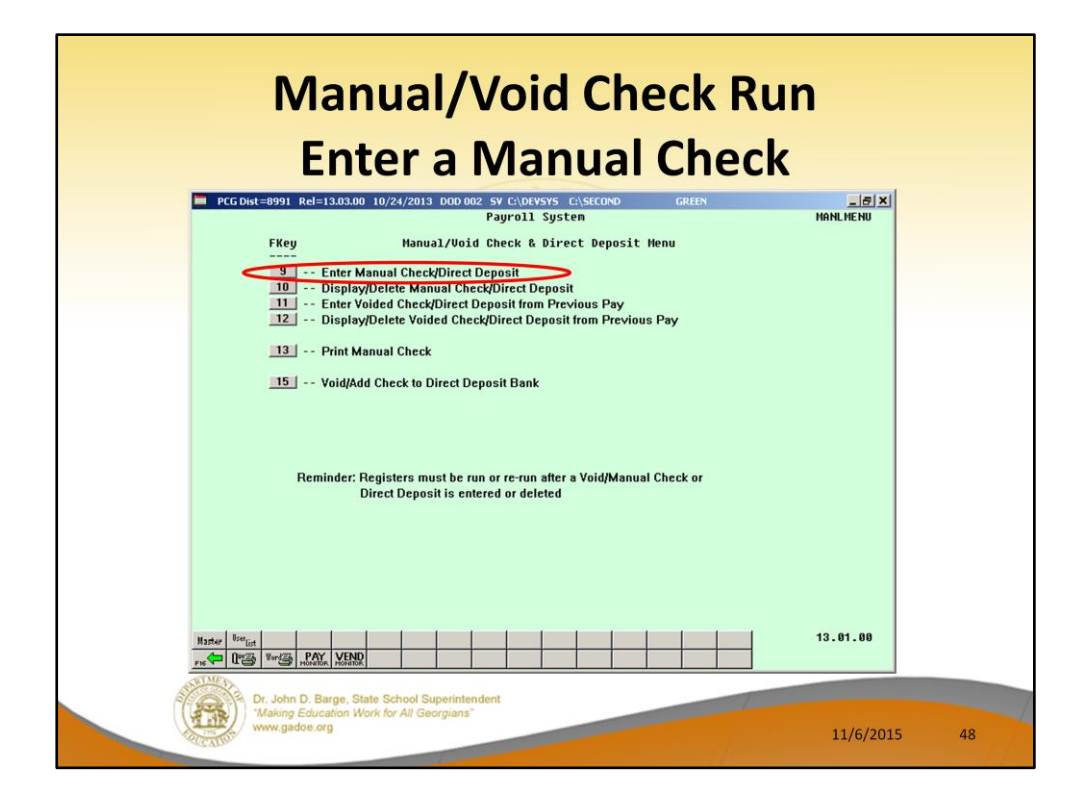

You may enter a manual check/direct deposit through the **F9** function. After you have entered the check/direct deposit, you may review it through the **F10** function. If there is an error, you may delete the check and start over.

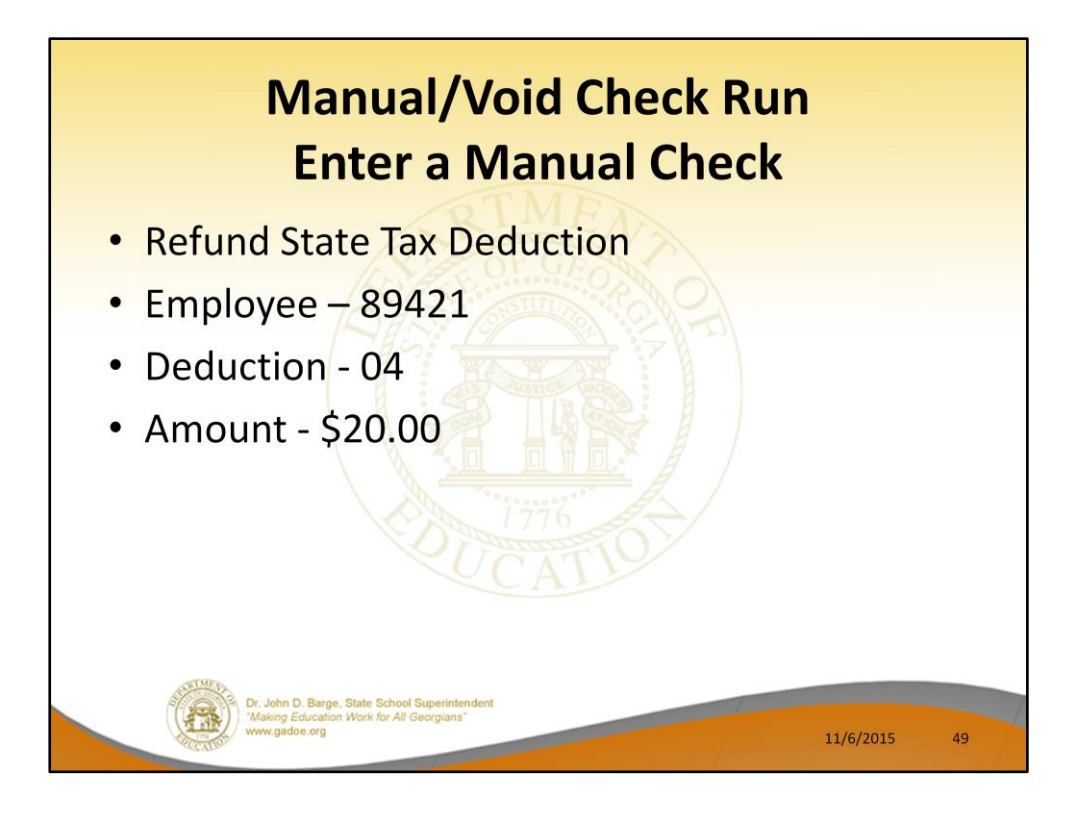

In our example, we will refund an employee for a \$20.00 deduction which was taken on a prior payroll by mistake.

| Manual/Void Check Run<br>Enter a Manual Check                                                                                                    |      |
|----------------------------------------------------------------------------------------------------|------|
| PCC Dist=8991 Rel=12.03.00 10/05/2012 DOD 003 CADEVSYS CADECOND      CAREN      PATMAIN.        Hanual Check For:      Employee 89421 AU4USTINE, MA4LIN      999-08-9421 Loc 0302        Chk Dt      Bank 0K408 Chk Mo.      DD Bank 05 DD acct 11 1111 111237        Reg Mr      Out-Mr      DD Bank 05 DD acct 11 1111 11137        FR      March 11 111 111237      DD Bank 05 DD acct 11 1111 111237        FR      Mr      Dut-Mr      Pension type TS        FR      Proc Pay      Pay Pay for      Pay Pay for        Type Type Tot Gross FICA Gr FICA Ant Pens Gr Pens Ant Reas Period End      Pay Pay for        03      Ottals      Wr Fnd F Prgn Fnct 0bjct Fcty B Addt'1      GHI Dist Contract        Wr Fnd F Prgn Fnct 0bjct Fcty B Addt'1      GHI Dist Contract      4537.71        AcCT 04 13 100 1021 1000 11000 342 1      4      41.67        AcCT 04 13 100 1021 1000 11000 342 1      1      125.00        AcCT 04 13 100 9 1021 1000 11000 342 1      1      125.00        AcCT 04 13 100 9 1021 1000 11000 342 1      1      125.00        AcCT 04 13 100 9 1021 1000 11000 342 1      1      40.77        AcCT 04 13 100 9 992 2210 19990 342 1      125.00      125.00 |      |
| Ded 25 g Ded 43 g Ded    Ded    Ded    Ded    Ded    Ded                                                                                                    | 5 50 |

The manual check screen defaults based upon settings on the employee's Gross Data screen. Most of this data will need to be deleted in order to process a deduction refund.

| Manual/Void Check Run<br>Enter a Manual Check                                                                                                    |    |
|----------------------------------------------------------------------------------------------------|----|
| CC Dist=8991 Rel=12.03.00 10/05/2012 DOD 003 C\DEVSYS C\SECOND GREEN                                                                                                    |    |
| PAYMANL        PAYMANL        PAYMANL        Chic D t Surger Boy 21 AUAUSTINE, MANLIN      OPO-08-9A21 Loc 0302        Chic D t Surger Boy 21 AUAUSTINE, MANLIN      OPO-08-9A21 Loc 0302        Chic D t Surger Boy 21 AUAUSTINE, MANLIN      OPO-08-9A21 Loc 0302        Reg Mr      OUT AU        OUT AU      Pension type TBS        Proc Pay      Pay Pay For        Type Type Tot Gross FICA Gr FICA Ant Pens Gr Pens Ant Reas Period End        10/38/2012        Ot Aut                                                                                                    |    |
| Ded 25 <u>H</u> Ded Ded DEd Ded Ded Ded DEd |    |
|                                                                                                    |    |
| rk♥ ro≅v m ⊟ Help                                                                                                    |    |
| Dr. John D. Barge, State School Superintendent<br>Making Education Work for All Georgians"<br>www.gadoe.org<br>11/6/2015                                                                                                    | 51 |

Since FICA and GHI are not being affected, the FICA and GHI flags must be set to 'N'.

Delete the GHI Dist and Contract amounts.

Enter -20.00 for deduction 04.

Select ENTER to validate the screen.

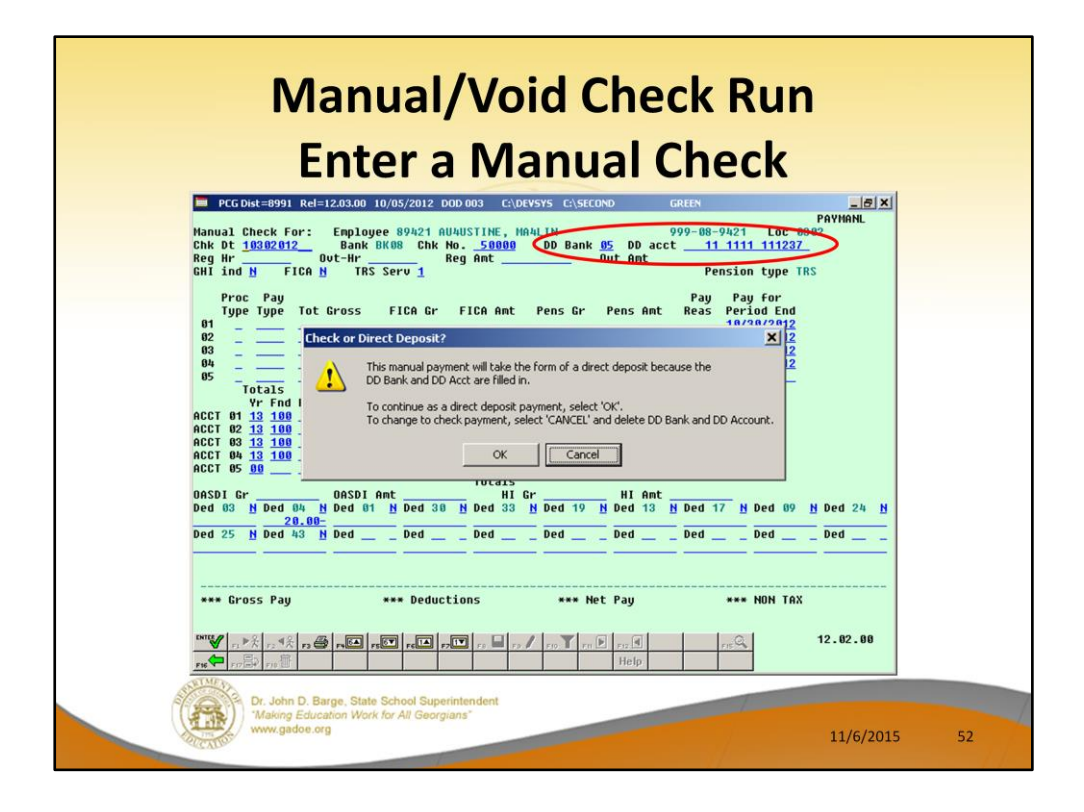

Manual checks should NOT be created as a direct deposits. Manual checks created as direct deposits will <u>NOT</u> appear on a NACHA file.

Go back and erase the DD information.

| Manual/Void Check Run<br>Enter a Manual Check                                                                                                    |    |
|----------------------------------------------------------------------------------------------------|----|
| CG Dist=8991 Rel=12.03.00 10/05/2012 DOD 003 C:\DEVSYS C:\SECOND GREEN                                                                                                    |    |
| Manual Check For:  Employee 89421 AUAUSTINE, MAALIN  000-08-0421 inc 0302    Chk Dt 10/30/2012  Bank BK08 Chk No. 50000  DD Bank DD acct    Reg Hr  OUt-Hr  Reg Ant    OUT HR  Reg Ant  00 acct    RH  OUt-Hr  Reg Ant    OH  Free Service  Pension type TRS    Proc Pay  Type Tot Gross  FICA Ant    Of  Of  Out-Hr                                                                                                    |    |
| 02 10/30/2012<br>03 10/30/2012<br>04 10/30/2012<br>05<br>Totals<br>YF Fnd F Prgm Fnct Objct Fcty B Addt'l GHI Dist Contract<br>ACCT 04 13 100 10/21 1000 11000 30/2 1<br>ACCT 05 13 100 10/21 1000 11000 30/2 1<br>ACCT 05 100 9990 2210 19900 30/2 1<br>ACCT 05 00 Totals                                                                                                    |    |
| DASDI Gr HI Ant HI Gr HI Ant HI Ant H |    |
| **** Cross Pay  **** Deductions  20.00  **** Net Pay  20.00  **** NON TAX    Validations passed. Save your changes  **** Profile  **** Profile  **** Profile  **** Pay  20.00  **** NON TAX    Image: Profile  **** Profile  **** Profile  **** Profile  **** Profile  ****  12.02.00                                                                                                    |    |
| Dr. John D. Barge. State School Superintendent<br>"Alaking Education Work for All Georgians"<br>www.gadoe.org 11/6/2015                                                                                                    | 53 |

Verify the Net Pay amount.

Once the check is verified, select **F8** – Save.

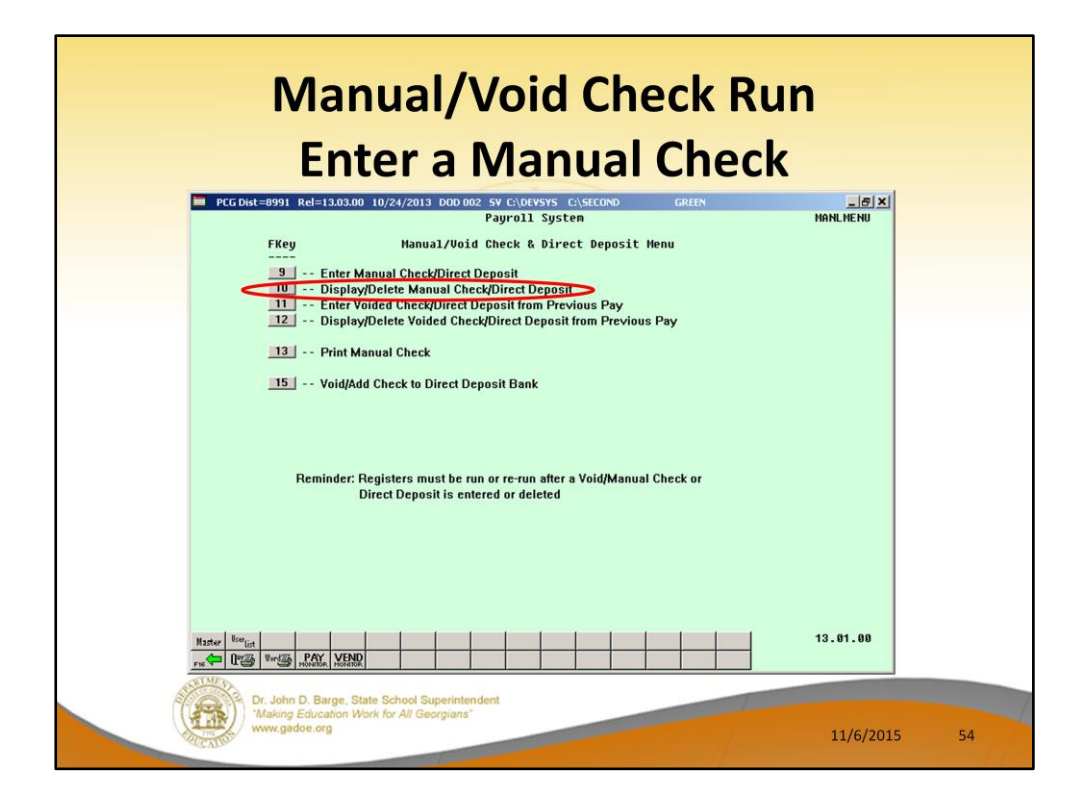

Use F10, **Display/Delete Manual Check/Direct Deposit**, to display the manual check and have the option to delete it.

After you have entered the check/direct deposit, you may review it through the F10 function. If there is an error, you may delete the check and start over.

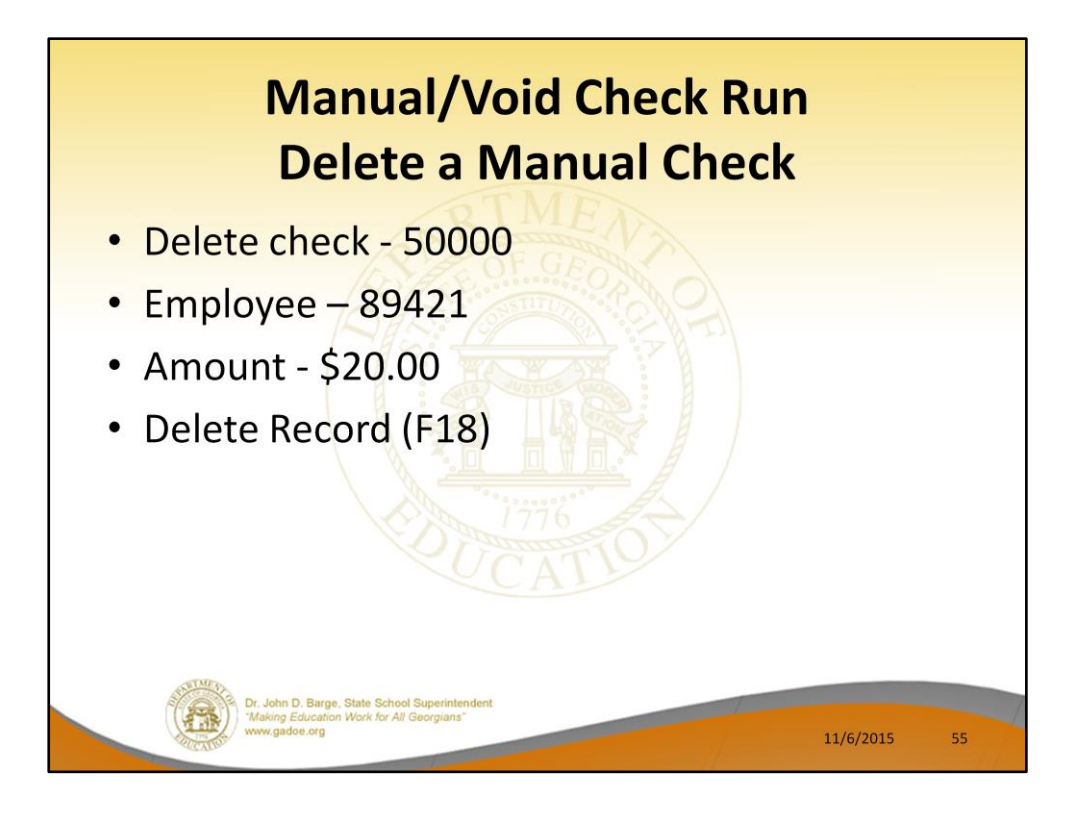

We will delete the manual check.

| Manual/Void Check Rur<br>Delete a Manual Check                                                                                                    |                                               |    |
|----------------------------------------------------------------------------------------------------|-----------------------------------------------|----|
| Hanual Check For: Employee 89421 AUAUSTINE, MAALIN 990-080-9421 Loc C<br>Chk Date (X30/2012) Bank BNG Chk No. 50000 DD Bank DD act<br>Reg Hr Out-Hr Reg Ant Out Ant<br>BH ind H FICA HT TAS Serv 1<br>Proc Pay<br>Type Type Tot Gross FICA Gr FICA Ant Pens Gr Pens Ant Reas Period End<br>0<br>0<br>0<br>0<br>0<br>0<br>0<br>0<br>0<br>0<br>0<br>0<br>0 | HANLUD<br>13 02<br>Ded<br>Ded<br>12 . 02 . 00 |    |
| Dr. John D. Barge, State School Superintendent<br>Making Education Work for All Georgians"<br>www.gadoe.org                                                                                                    | 11/6/2015                                     | 56 |

Use F18 to delete the manual check.

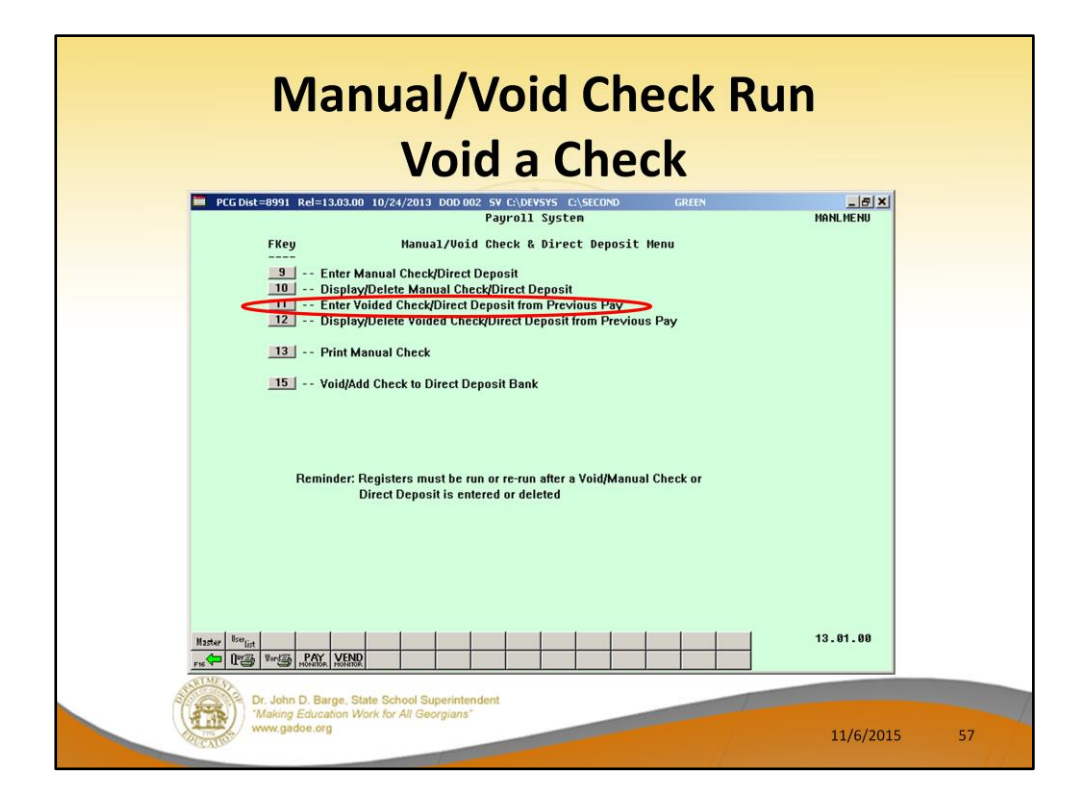

You may enter a voided check/direct deposit through the **F11** function. After you have entered the voided check/direct deposit, you may review it through the **F12** function. If there is an error, you may delete the voided check and start over.

This feature is used if you are voiding a check that was already processed in a previous payroll run.

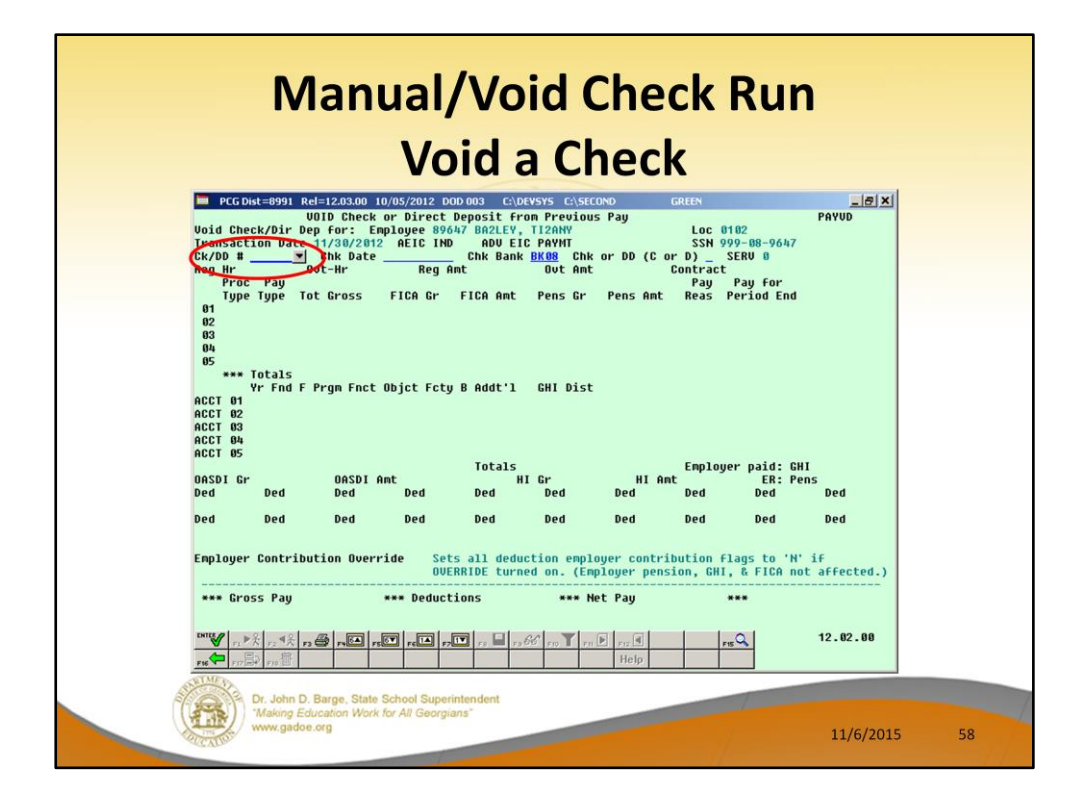

This feature is used if you are voiding a check that was already processed in a previous payroll run.

The drop down selection icon on the **Check/Direct Deposit Number** field will provide a list of all the employee's checks in the current calendar year.

|                                                              | Ma                                                                                                    | nual/V                                                                                                    | oid C                                                                                                    | heck                                                                                  | < Rui                                                                                            | n                                   |    |
|--------------------------------------------------------------|----------------------------------------------------------------------------------------------------|----------------------------------------------------------------------------------------------------|----------------------------------------------------------------------------------------------------|---------------------------------------------------------------------------------------|--------------------------------------------------------------------------------------------------|-------------------------------------|----|
|                                                              | PCGDist=8991 Rel=12.03<br>U01D Cl<br>Check/Dir Dep for<br>Sattion Date 11/30<br>D #Y hk !<br>HrY hk !<br>Proc Pay<br>Type Type Tot Gro | VOIC<br>10/05/2012 DODO03<br>heck or Direct Deposi<br>Enployee 89647 BA2<br>C2012 AEIC IND AT<br>C102 Select Check Cor<br>Enployee number:<br>Name: BA2LEY, TI2                                                                                                    | CADEVSYS CASECON<br>CADEVSYS CASECON<br>LE From Previous<br>LEFY, TIZANY<br>DU EIC PAYMT<br>Rank RKGR Chk o<br>de<br>89647<br>ANY                                                                                                    | O GREEN<br>Pay L<br>Si<br>Pan DD (C or D)                                             | oc 0102<br>SN 999-08-9647<br>SFRI 0<br>X                                                         | _ & X<br>Payud                      |    |
| 02<br>03<br>04<br>05<br>ACCT<br>ACCT<br>ACCT<br>ACCT<br>ACCT | *** Totals<br>Yr Fnd F Prgn<br>01<br>02<br>03<br>04<br>05                                                                              | Check      Check        Number      Date        0026062      01/31/2012        0026637      02/39/2012        0026631      03/30/2012        0127011      04/30/2012        0127329      05/31/2012        0127645      06/29/2012        0127618      07/31/2012        01278193      08/31/2012 | Check      DD/        Bank      Chk        BK08      D        BK08      D        BK08      D        BK08      D        BK08      D        BK08      D        BK08      D        BK08      D        BK08      D        BK08      D        BK08      D | Check<br>Status<br>Issued<br>Issued<br>Issued<br>Issued<br>Issued<br>Issued<br>Issued | Total<br>Net<br>2,185,61<br>2,244,73<br>2,207.07<br>2,183,75<br>2,183,75<br>2,171,71<br>2,171,71 | HI                                  |    |
| Ded<br>Ded                                                   | Ded De<br>Ded De<br>oyer Contribution                                                                                                  | Select payments f                                                                                                    | or calendar ye                                                                                                    | ar: 12                                                                                |                                                                                                  | Ded<br>Ded<br>' if<br>ot affected.) |    |
|                                                              | r.≱⊼ r. 4⊼ r. 4 r.<br>rrB2 rrB<br>Dr. John D. Barge.<br>Making Education<br>www.gadoe.org                                              | Re-filter                                                                                                    | Done<br>To M ro rn P                                                                                                    | Cance                                                                                 | 21<br>  rsQ                                                                                      | 12.02.00                            | 59 |

The drop down selection icon on the **Check/Direct Deposit Number** field will provide a list of all the employee's checks/direct deposits in the current calendar year.

Select the correct check which needs to be voided and select the DONE button.

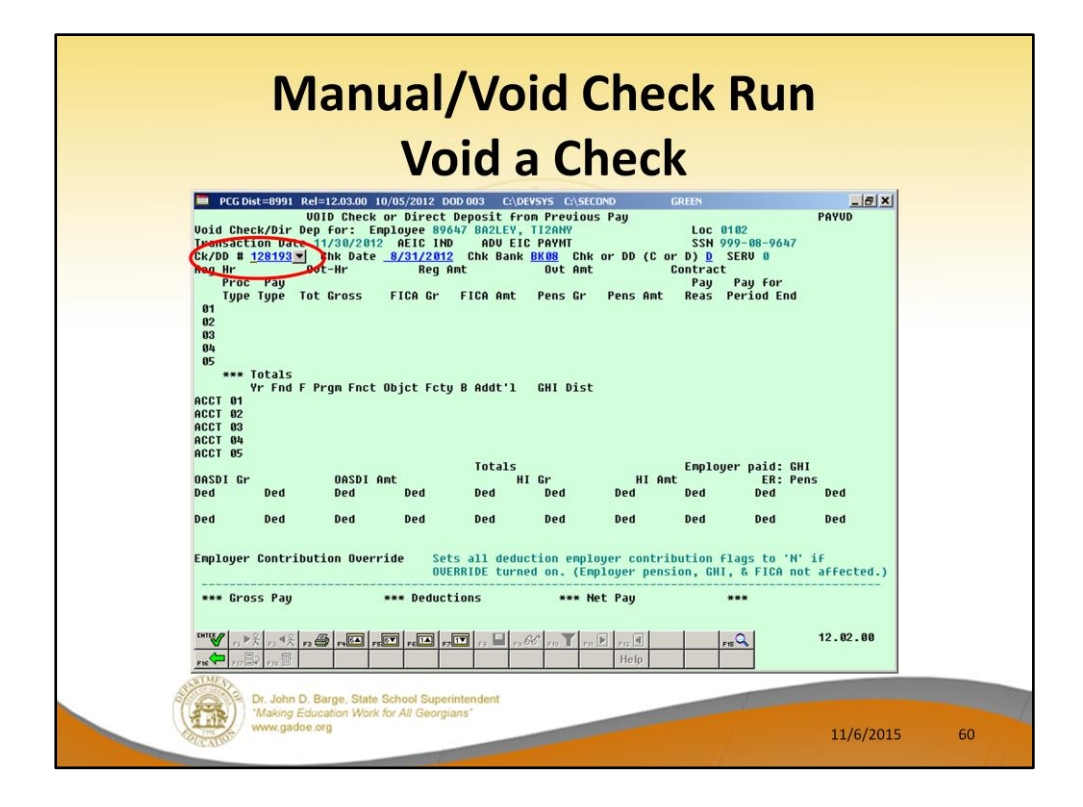

The correct information is returned to the screen from the drop down box. Now select **ENTER**.

| Manual/Void Check Run<br>Void a Check                                                                                                    |    |
|----------------------------------------------------------------------------------------------------|----|
| PCG-Dist=0991      Rel=12.03.00      10/05/2012      200.00      CADEVSYS      CASECON      GREEN        U010      Deck or Direct      Deposit      From Previous Pay      PAVUD        U010      Deck // Direct      Deposit      From Previous Pay      Loc 0102        U010      Deck // Direct      Deposit      From Previous Pay      Loc 0102        U010      Direct // Direct      Direct // Direct      Direct // Direct      Direct // Direct        Direct // Direct      Direct // Direct      Direct // Direct      Direct // Direct      Direct // Direct        Proce // Direct // Direct / |    |
| Dr. John D. Barge. State School Superintendent      Help        Www.gadoe.org      11/6/2015                                                                                                    | 61 |

Verify that this is the check you want to void. Select **ENTER** and then **F8** to save.

If you do <u>not</u> want to reverse the employer contributions for the <u>deductions</u>, set the **Employer Contribution Override** to 'Y'. This will cause the deduction employer contribution flags to be set to '**N**'. However, the employer contributions for pension, GHI and FICA will NOT be affected.

Voiding a check will <u>always</u> result in the employer pension, GHI, and FICA employer amounts being voided as well.

| Void a Check                                                                                                    |
|----------------------------------------------------------------------------------------------------|
| PCC Dist=8991      Ref=12.03.00      10/05/2012      DOD 0003      C\DEVSYS      C\SECOND      GREN        WUID Check or Direct Deposit From Previous Pay      PAYUD        Void Check/Dir Dep for: Enployee 896/47      RefL      PAYUD        Void Check/Dir Dep for: Enployee 896/47      RefL      PAYUD        Void Check/Dir Dep for: Sch 990-08-9647        Chy Bit 22193      Chick Date 8/37/2012      Chick Dir FIGA Ant Pens Gr      Pay Pay For        Proc Pay        Type Type Tot Gross      FIGA Cr FIGA Ant Pens Gr Pens Ant Reas Period End        Of 10      286.92      2772.14      918/3172012        03 S 0310      28.022      272.14      918/3172012        03 S 0310      28.0310      6.06.67      16.06.07      16.06.07        010      28.0310      6.06.07      10      82.92        041      8.04.07      12.54        010 |
| OUERNDE turned on. EEnglager Contraction (SHI, & FIGA not affected.)                                                                                                    |
|                                                                                                    |

Select OK to finish voiding the check.

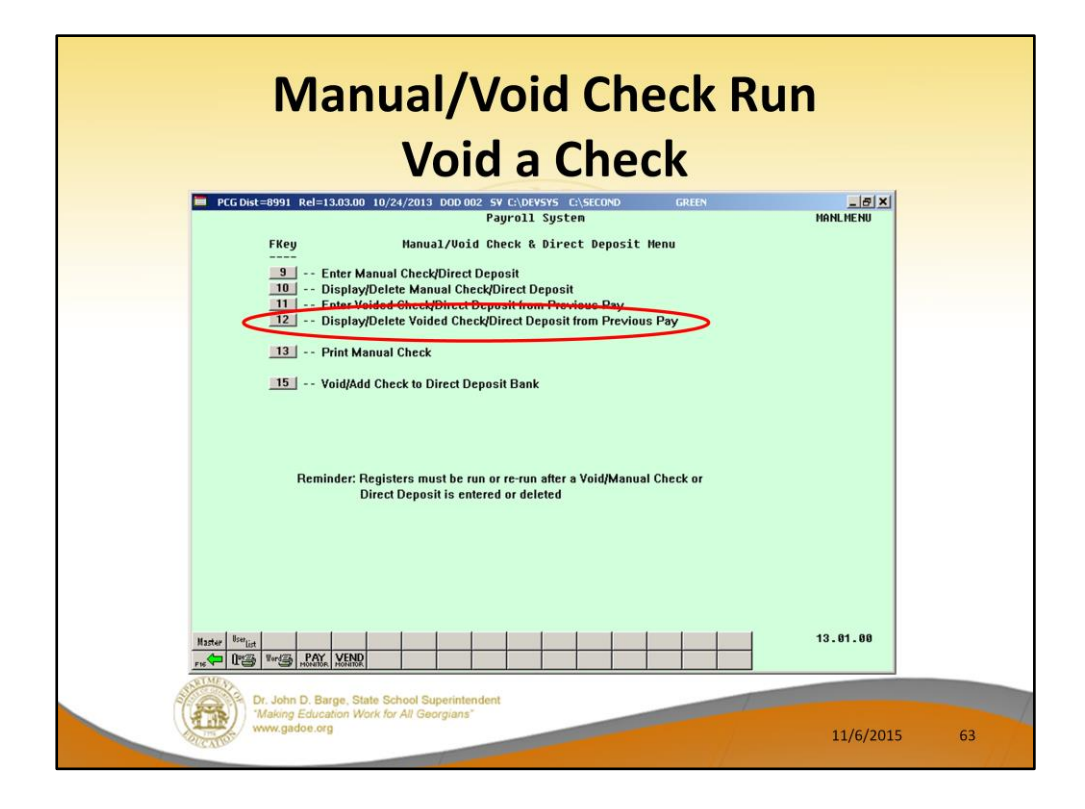

You may enter a voided check/direct deposit through the F11 function. After you have entered the voided check/direct deposit, you may review it through the F12 function. If there is an error, you may delete the voided check and start over.

Use F12 to display the voided check and have the option to delete it.

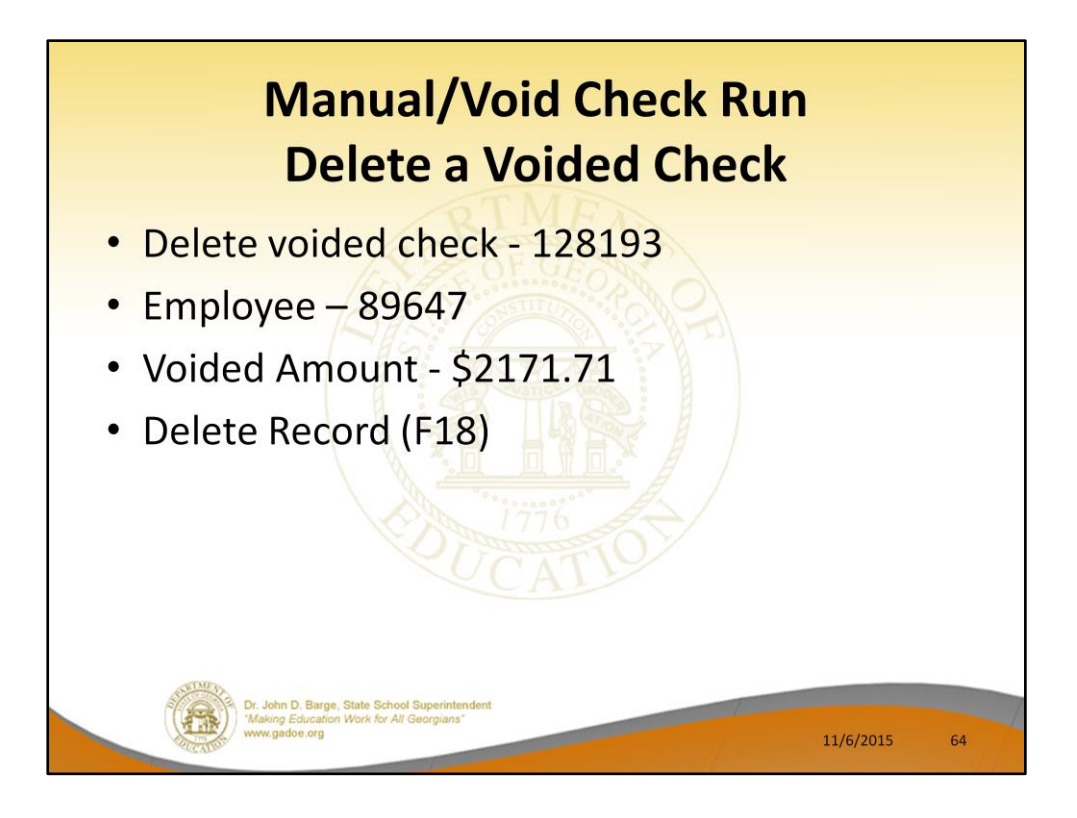

We will now delete the voided check.

| PGGDit=8991 Rel1203.00 10/05/2012 000 003 E\DEVSYS E\SECNO GREEN                                                                                                    | × I      |
|----------------------------------------------------------------------------------------------------|----------|
| Upid      Deck      Deck <thdeck< th="">      Deck      Deck      <thd< th=""><th></th></thd<></thdeck<> |          |
| Proc Pay Fill Fill Fill Fill Fill Fill Fill Fil                                                                                                    |          |
| 102      S      803.10      1.66.67      161.04      9.10      1.66.67      10.00      91      8/31/2012        03      S      803.01      2.08.33      201.31      11.38      208.33      12.50      91      8/31/2012        04      B      03.01      6.0.40-      58.36-      3.30-      91      8/31/2012        05      S      S      3.30-      3.00-      91      8/31/2012                                                                                                    |          |
| *** Totals 3183.52 3076.17 173.81 3243.92 194.64<br>Yr Fnd F Prgn Fnct bbjct Fcty B Addt'l CHI Dist<br>ACCT 0113 402 1758 1000 11000 102 1 1.0000                                                                                                    |          |
| ACCT 02 13 100 9990 2100 14600 102 1<br>ACCT 03 13 100 9990 2100 14600 101 1<br>ACCT 04 13 402 1756 1000 11000 102 1                                                                                                    |          |
| ACCT 05<br>Totals 1.0000 Employer paid: GHI 912.34<br>OASDI Gr 3076.17 OASDI Amt 129.20 HI Gr 3076.17 HI Amt 44.61 ER: Pens 370.13                                                                                                    |          |
| Ded 01 N Ded 03 N Ded 04 N Ded 09 N Ded 11 N Ded 13 Y Ded 24 N Ded 28 N Ded 30 N Ded 33 N<br>20.00 318.63 130.86 80.58 38.35 3.00 10.08 11.09 1.58 16.69<br>Ded 17 N Ded Ded Ded Ded Ded Ded Ded Ded Ded Ded                                                                                                    | <b>`</b> |
| 12.50                                                                                                    |          |
| *** Gross Pay 3183.52 *** Deductions 1011.81 *** Net Pay 2171.71 ***                                                                                                    |          |
|                                                                                                    |          |

Use F18 to delete the voided check.

| Manual/Void Check Run                                                                                                    |
|----------------------------------------------------------------------------------------------------|
| PCG Dut=0991    Rel=12.03.00    10/05/2012    COD 0003    COPYSYS    C:Streen 1 of 2    PAYSTUPD      Screen 1 of 2    PAYSTUPD      PAYROLL SEQUENCE HONITOR      Setup payroll for new pay period<br>Run exceptions register with no exceptions v<br>Post substitute pay and employee leave<br>Calculate payroll and update YTD figures v<br>Print paychecks and Direct Deposits    V    V    V      (This cycle can be repeated more than once)    V    V    V    V      Update earnings history with current pay<br>Update budget files with current pay<br>Payroll dudget files with current pay<br>Payroll Gress Types    N    Deduct Pension:<br>No    New Pays      Payroll dudget files with current pay<br>Payroll SELECTED DURING SETUP:    Did PSENS: New ERS:<br>New ERS:    New Pays      Payroll SELECTED DURING SETUP:      Payroll CHECK DATE GHI<br>MANUAL/VOID CHECK RUN      Payroll CHECK DATE GHI<br>MANUAL/VOID CHECK RUN |
| Selected classes:<br>F11-Go to screen 2, F16-exit.<br>Dr. John D. Barge. State School Superintendent<br>Making Education Work for All Georgians <sup>4</sup><br>Www.gadoe.org<br>11/6/2015 66                                                                                                    |

The **Payroll Monitor** is used to track the progress of the special Manual/Void Check Run Only.

After the special check run has been setup, the monitor will display 'N' for the registers, final distribution, update earnings history, and update budget files steps.

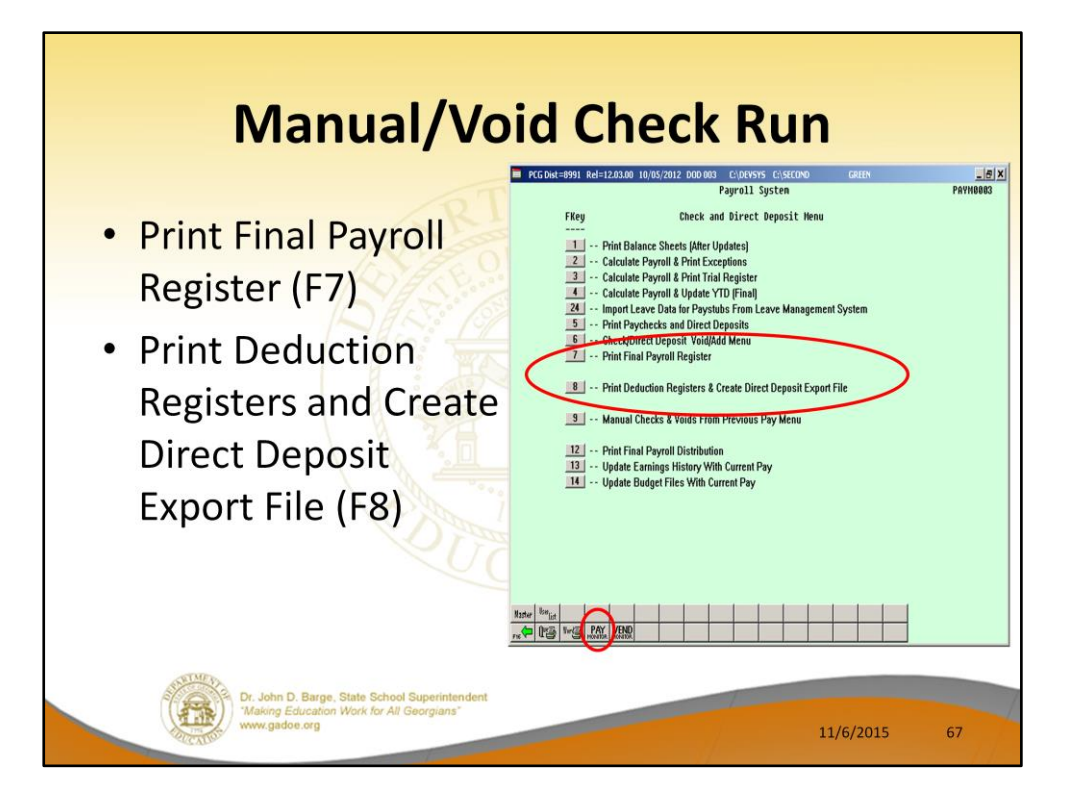

Anytime changes have been made by voiding or adding a paycheck, the reports must be run again because they have changed to include the void/add information.

| REPORT DATE 10/05/                                                        | 2012 11:00 PAY10C                                                            | PAYR                                                         | LL FINAL RE                                                   | FISTER FOR P                                                       | AY                                               | 11/30/12                                             |                                         |                   |      | PAGE              | 2     |  |
|---------------------------------------------------------------------------|------------------------------------------------------------------------------|--------------------------------------------------------------|---------------------------------------------------------------|--------------------------------------------------------------------|--------------------------------------------------|------------------------------------------------------|-----------------------------------------|-------------------|------|-------------------|-------|--|
|                                                                           |                                                                              |                                                              | *** MANUAL                                                    | CHECKS ***                                                         |                                                  |                                                      |                                         |                   |      |                   |       |  |
| EMP # CL CHECK NAM                                                        | E REG BRS (                                                                  | T HRS GRO                                                    | SS ANDUIT                                                     | FEDERAL                                                            | CASDI                                            | BI                                                   | STATE                                   | RETIRE            | AEIC | NET PA            | ¢     |  |
| 89421 05 AU4USTINE<br>CHECK# 50000                                        | , MA4LIN<br>GHI N YTD                                                        | 45373                                                        | .68 1600.0                                                    | 2208.72                                                            | 1763.72                                          | 608.84                                               | 20.00-<br>1973.17                       | 2538.00           |      | 20.0<br>34681.2   |       |  |
| REPORT DATE 10/05/                                                        | 2012 11:00 PAY10C                                                            | PAYR                                                         | LL FINAL REA                                                  | AISTER FOR P                                                       | AY                                               | 11/30/12                                             |                                         |                   | g    | PAGE              | 3     |  |
|                                                                           |                                                                              | *** 5                                                        | DIDS FROM PI                                                  | REVICUS PAYS                                                       |                                                  |                                                      |                                         |                   |      |                   |       |  |
| EMP + CL CHECK NAM                                                        | E REG HRS (                                                                  | T HRS GRO                                                    | SS ANNUIT                                                     | FEDERAL                                                            | OASDI                                            | IH                                                   | STATE                                   | RETIRE            | AEIC | NET PA            | 6 - E |  |
| 89647 05 BA2LET, T<br>CHECK# 128193DD<br>80.58 /09 38.<br>564.06 /09 262. | IZANY<br>GHI Y YTD<br>35 /11 3.00 /13 10.<br>73 /11 21.00 /13 70.<br>*** THI | 3183<br>22284<br>08 /24 11.0<br>06 /24 75.9<br>1 ABOVE DIREC | .52 20.0<br>.64 140.0<br>9 /28 1.<br>1 /28 11.<br>T DEPOSIT ( | 0 318.63<br>0 2244.15<br>58 /30 16.<br>06 /30 116.<br>128193) DATE | 129.20<br>904.40<br>69 /33<br>83 /33<br>D 08-31- | 44.61<br>312.27<br>12.50 /1<br>87.50 /1<br>12 HAS BE | 130.86<br>921.54<br>7<br>7<br>EN VOIDED | 194.64<br>1270.98 |      | 2171.7<br>15281.6 |       |  |
| REPORT DATE 10/05/                                                        | 2012 11:00 FAY10C                                                            | PAYRO                                                        | LL FINAL REG                                                  | RISTER FOR P                                                       | ar -                                             | 11/30/12                                             |                                         |                   | 8    | PAGE              | 4     |  |
|                                                                           | DIRECT DEPOSIT GROSS                                                         |                                                              | 3,183.52-                                                     |                                                                    |                                                  |                                                      |                                         |                   |      |                   | - 81  |  |
|                                                                           | TOTAL PAYROLL GROSS                                                          |                                                              | 3,183.52-                                                     |                                                                    |                                                  |                                                      |                                         |                   |      |                   | - 84  |  |
|                                                                           | FICA - CASDI                                                                 |                                                              | 129.20-                                                       |                                                                    | 3,076.17                                         | -                                                    |                                         |                   |      |                   | - 84  |  |
|                                                                           | FICA - HEALTH INSURANCE                                                      |                                                              | 44.61-                                                        |                                                                    | 3,076.17                                         | 7.1                                                  |                                         |                   |      |                   | - 84  |  |
| 01                                                                        | ANNUITY # 1                                                                  |                                                              | 20.00-                                                        |                                                                    |                                                  |                                                      |                                         |                   |      |                   | - 84  |  |
| 03                                                                        | FED INCOME TAX                                                               |                                                              | 318.63-                                                       |                                                                    |                                                  |                                                      |                                         |                   |      |                   | - 84  |  |
| 04                                                                        | VENDOR 000012                                                                |                                                              | 150.86-                                                       |                                                                    |                                                  |                                                      |                                         |                   |      |                   | - 84  |  |
| 09                                                                        | GHI-CERI                                                                     |                                                              | 80.58-                                                        |                                                                    |                                                  |                                                      |                                         |                   |      |                   | - 84  |  |
| 11                                                                        | VENDOR 002203                                                                |                                                              | 38.35-                                                        |                                                                    |                                                  |                                                      |                                         |                   |      |                   | - 84  |  |
| 13                                                                        | VENDOR 002920                                                                |                                                              | 3.00-                                                         |                                                                    |                                                  |                                                      |                                         |                   |      |                   | - 84  |  |
| 17                                                                        | VENDOR 000019                                                                |                                                              | 12.50-                                                        |                                                                    |                                                  |                                                      |                                         |                   |      |                   | - 84  |  |
| 24                                                                        | VENDOR 002920                                                                |                                                              | 10.08-                                                        |                                                                    |                                                  |                                                      |                                         |                   |      |                   | - 84  |  |
| 28                                                                        | VENDOR 000869                                                                |                                                              | 11.09-                                                        |                                                                    |                                                  |                                                      |                                         |                   |      |                   | - 84  |  |
| 30                                                                        | VENDOR 001040                                                                |                                                              | 1.58-                                                         |                                                                    |                                                  |                                                      |                                         |                   |      |                   | - 84  |  |
| 33                                                                        | VENDOR 002920                                                                |                                                              | 16.69-                                                        |                                                                    |                                                  |                                                      |                                         |                   |      |                   | - 84  |  |
|                                                                           | TRS                                                                          |                                                              | 194.64-                                                       |                                                                    | 3,243.92                                         | -                                                    |                                         |                   |      |                   | - 84  |  |
|                                                                           | TOTAL DEDUCTIONS                                                             |                                                              | 1,031.81-                                                     |                                                                    |                                                  |                                                      |                                         |                   |      |                   | - 84  |  |
|                                                                           | DIRECT DEPOSIT NET                                                           |                                                              | 2,171.71-                                                     |                                                                    |                                                  |                                                      |                                         |                   |      |                   | - 41  |  |
|                                                                           | PAYROLL CHECK NET                                                            |                                                              | 20.00                                                         |                                                                    |                                                  |                                                      |                                         |                   |      |                   |       |  |
|                                                                           | TOTAL PAYROLL NET                                                            |                                                              | 2,151.71-                                                     |                                                                    |                                                  |                                                      |                                         |                   |      |                   |       |  |

In our example, the **Final Register** shows the one manual check and the one voided check we have created during this Manual/Void Check Run Only.

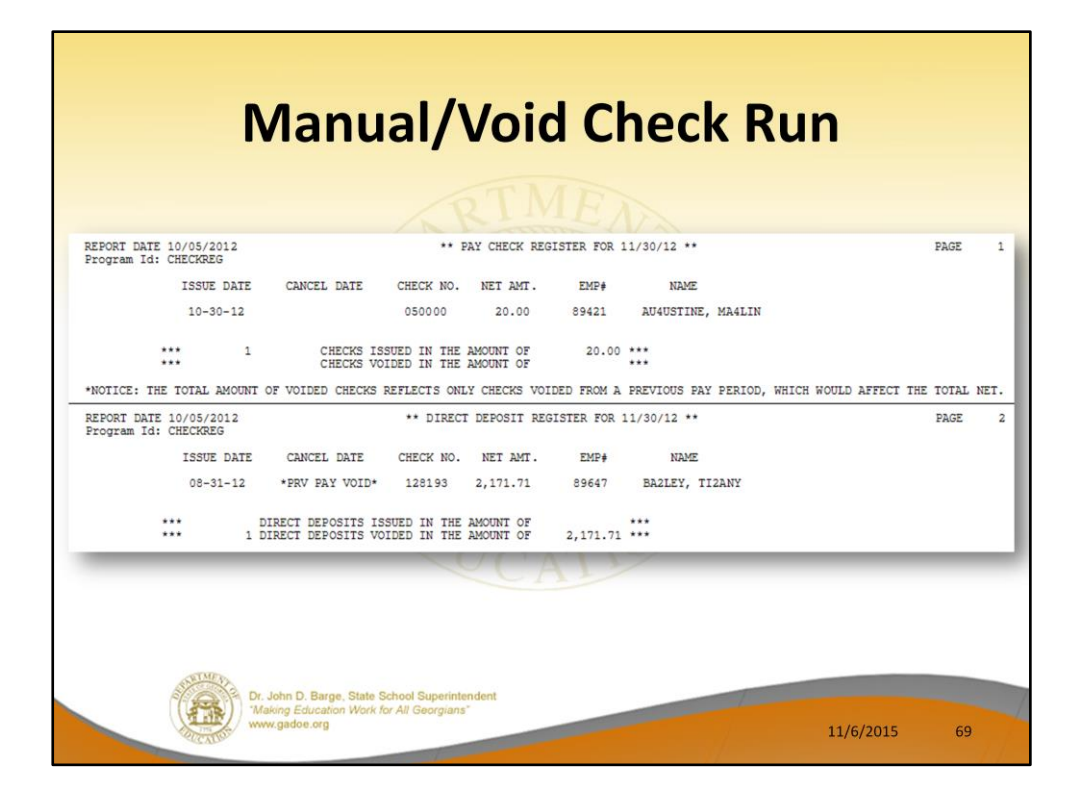

In our example, the **Check/Direct Deposit Registers** show the one manual check and the one voided check we have created during this Manual/Void Check Run Only.

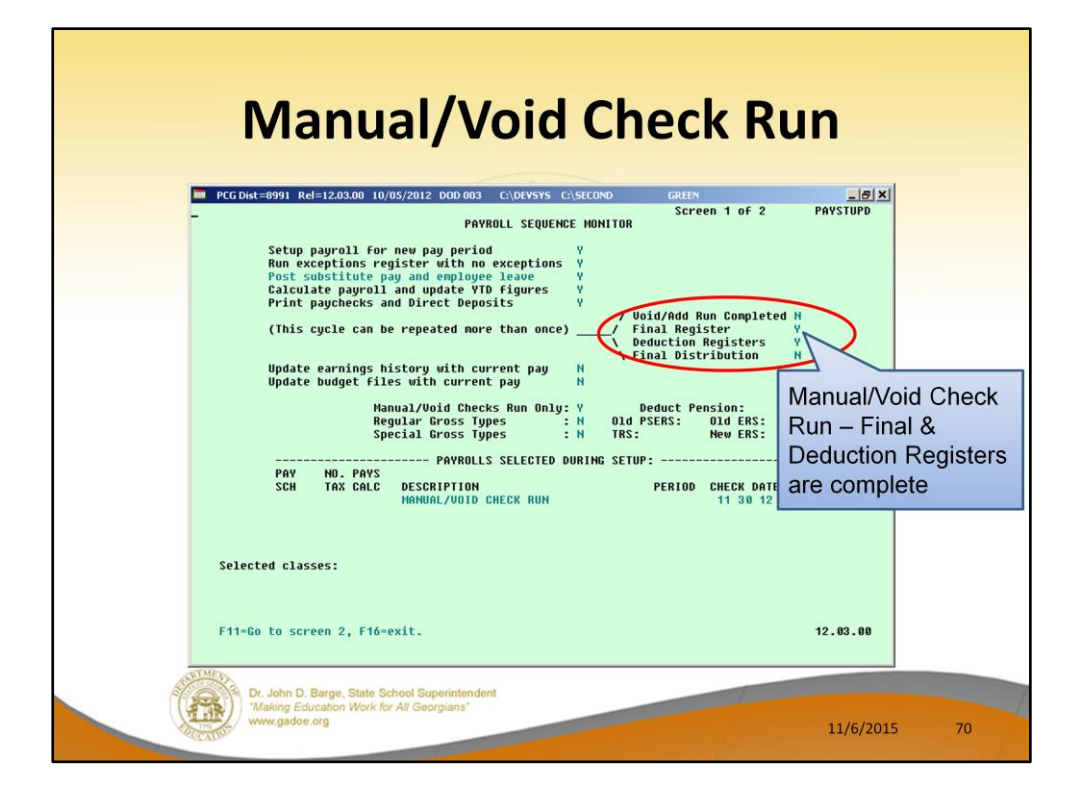

The **Payroll Monitor** is used to track the progress of the special Manual/Void Check Run Only.

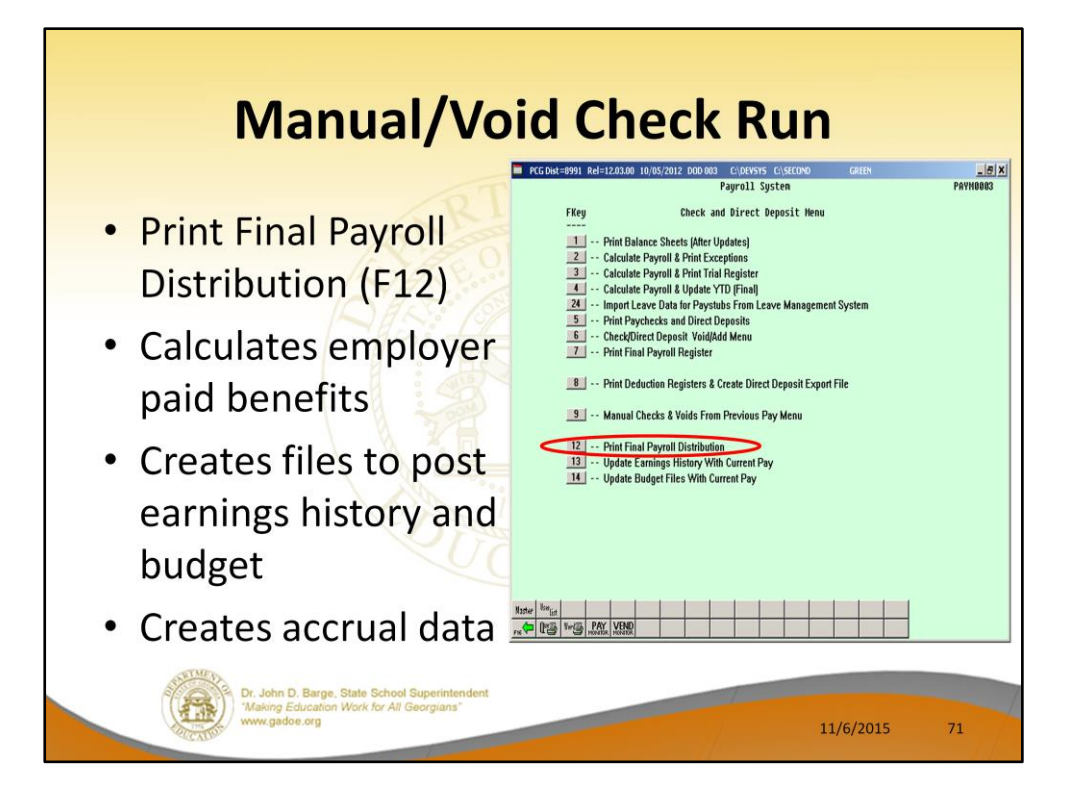

Print the final distribution, F12, calculates the employer paid benefits and creates the files for posting to earnings history and budget (financial). At this same time the system also creates the accrual data file for the current payroll run.

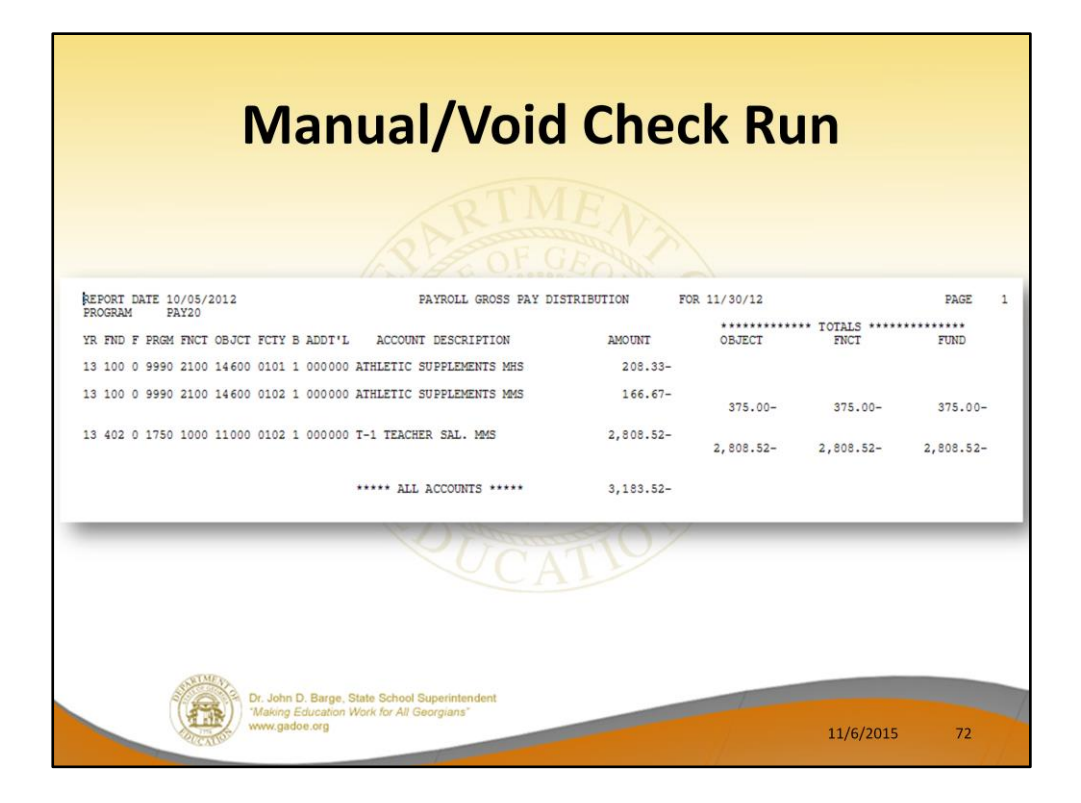

In our example, the **Gross Pay Distribution** shows the one voided check we have created during this Manual/Void Check Run Only.
| Manual/Void Check Run                                                                                                    |                                                                                           |  |  |  |  |  |  |  |
|----------------------------------------------------------------------------------------------------|-------------------------------------------------------------------------------------------|--|--|--|--|--|--|--|
| ON BTMEN                                                                                                    |                                                                                           |  |  |  |  |  |  |  |
| REPORT DATE: 10/05/2012 PAYROLL EMPLOYER BENEFIT DISTRIBUTION BY EMPLOYEE FOR 1                                                                                                    | 11/30/12 PAGE 1                                                                           |  |  |  |  |  |  |  |
| 22000 ****** 22000 ******* 22000 ********                                                                                                    | 21000 ****** 21000 ******<br>N (OBJECT)<br>SS PEN EMPR<br>NT C GHI AMT N GHI AMT SHR/EMPL |  |  |  |  |  |  |  |
| BA2LEY, TI2ANY 3,183.52- 3,076.17- 3,076.17- 3,243.9<br>89647 190.72- 44.60- TRS 370.1                                                                                                    | 92-<br>13- 912.34-                                                                        |  |  |  |  |  |  |  |
| EMPLOYER SHARE GRAND TOTAL 3,183.52- 3,076.17- 3,076.17- (23000) 3,243.5<br>190.72- 44.60- TRS 370.1                                                                                                    | 92-<br>13- 912.34-                                                                        |  |  |  |  |  |  |  |
| NOTE: TRS DOE PAID ERCON = 'Y' ON THE EMPLOYEE RECORD INDICATES THAT THE GEORGIA DEPARTMENT<br>PAY THE EMPLOYEE-PAID CONTRIBUTION FOR THE EMPLOYEE. ON THIS REPORT, THE TOTAL TRS E<br>AMOUNT INCLUDES 'TRS DOE PAID ERCON' CONTRIBUTIONS, AND THESE CONTRIBUTIONS WILL BE I<br>EMPLOYEES' EARNINGS HISTORY RECORDS. | C OF EDUCATION WILL<br>MPLOVER SHARE<br>INCLUDED ON THE                                   |  |  |  |  |  |  |  |
| CATIO                                                                                                    |                                                                                           |  |  |  |  |  |  |  |
|                                                                                                    |                                                                                           |  |  |  |  |  |  |  |
| Dr. John D. Barge, State School Superintendent<br>'Making Education Work for All Georgians'<br>www.gadoe.org                                                                                                    | 11/6/2015 73                                                                              |  |  |  |  |  |  |  |

In our example, the **Payroll Employer Benefit Distribution Register** shows the one voided check we have created during this Manual/Void Check Run Only.

Verify that the employer contributions are handled as expected!!!!

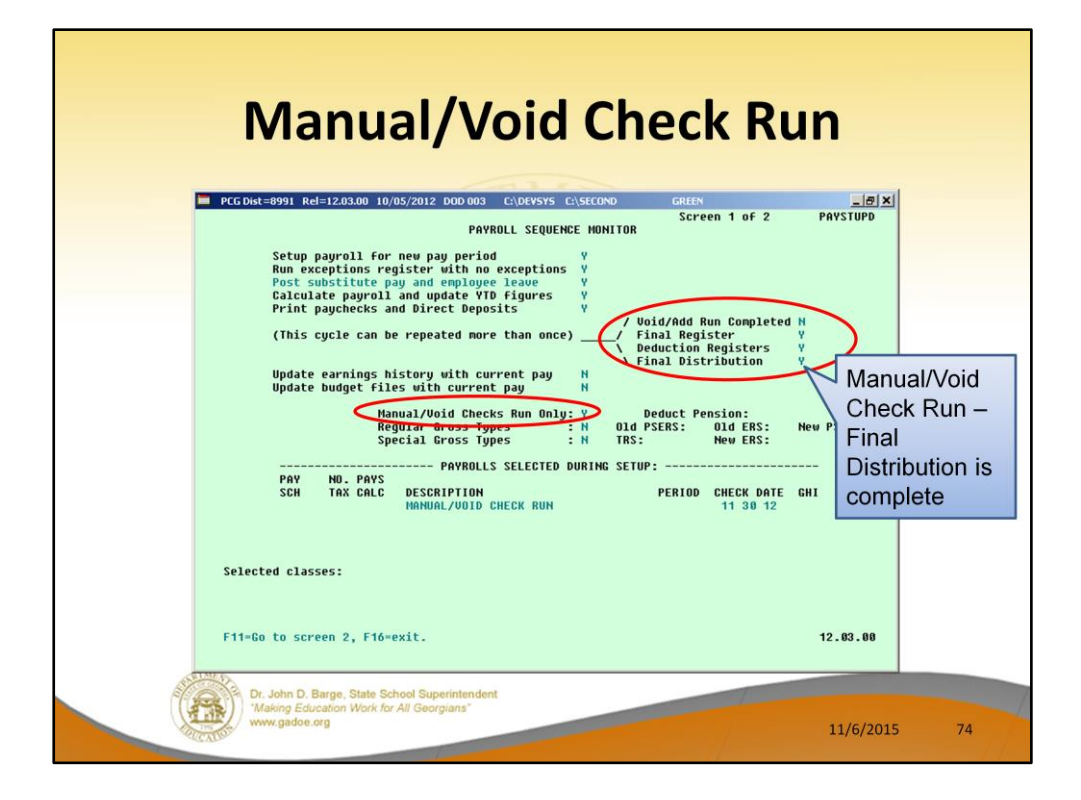

The **Payroll Monitor** is used to track the progress of the special Manual/Void Check Run Only.

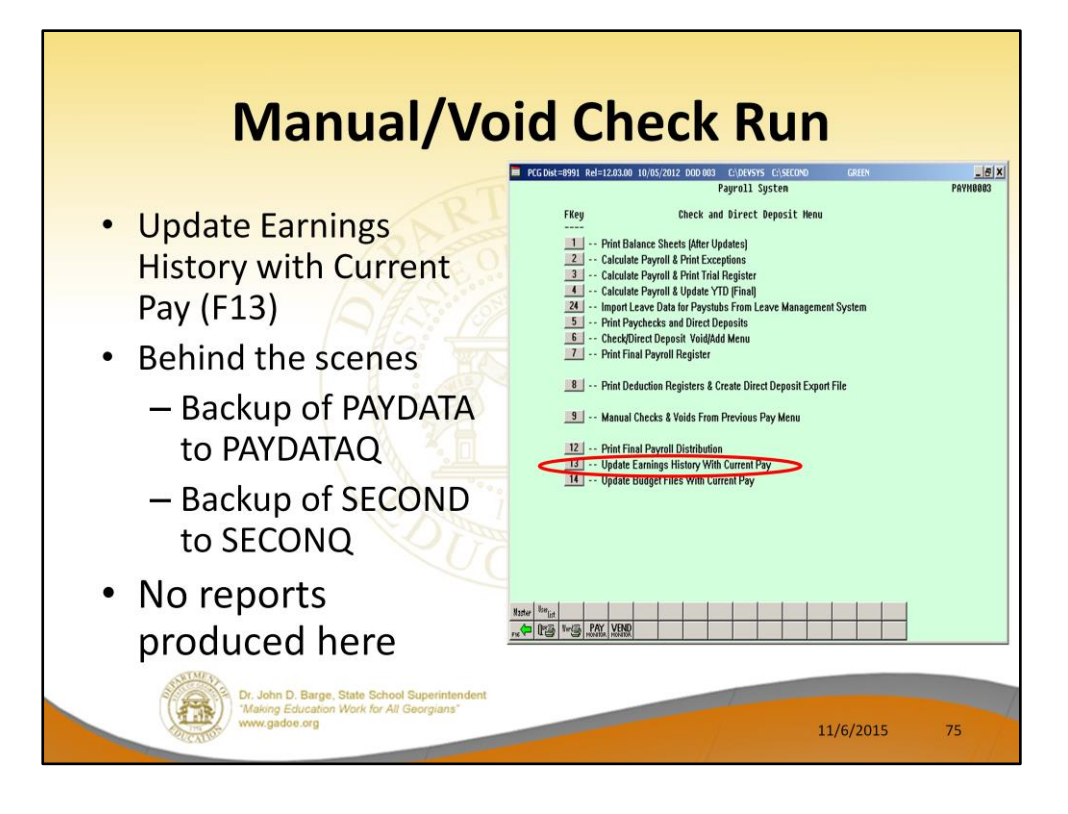

A backup of PAYDATA to PAYDATAQ and SECOND to SECONQ are made before posting to earnings history. At this point, the payroll is for all purposes ready to complete. The backup of SECOND is good only as long as no work is done on the financial side.

You should always try to run the Earnings History Update (F13) and the Budget Update (F14) back to back. ALL OTHER USERS MUST BE OUT OF THE SYSTEM FOR THE BUDGET UPDATE!!!!

The system will not let you accidentally repost to earnings history or to budget (financial) even if you attempt to rerun these steps.

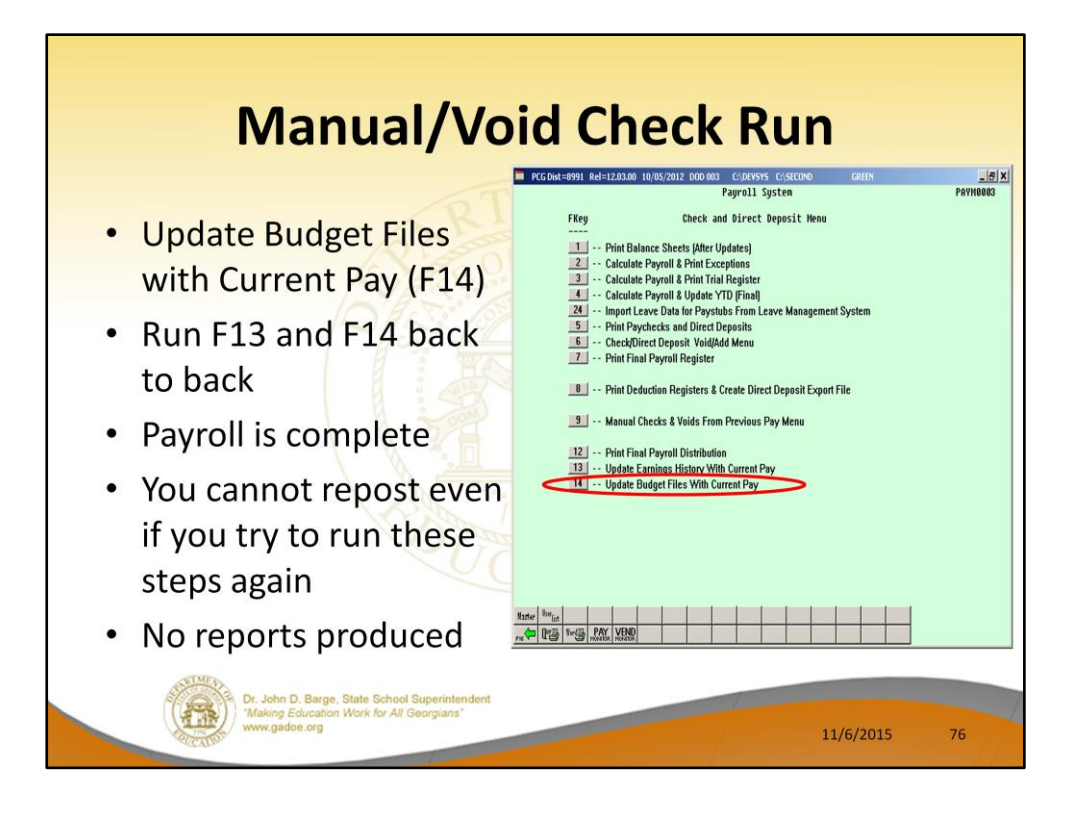

You should always try to run the Earnings History Update (F13) and the Budget Update (F14) back to back. ALL OTHER USERS MUST BE OUT OF THE SYSTEM FOR THE BUDGET UPDATE!!!!

The payroll is now complete!

The system will not let you accidentally repost to earnings history or to budget (financial) even if you attempt to rerun these steps.

| Manual/Void Check Run                                                                                                    |
|----------------------------------------------------------------------------------------------------|
| PAYROLL SEQUENCE MONITOR     Setup payroll for ney apy period     Run exceptions register with no exceptions     Post substitute pay and enployee leave   Y     Calculate payroll and update YID figures   Y     Print paychecks and Direct Deposits   Y     Update can be repeated more than once)   Vioid/Add Run Completed H     Final Registers   Y     Update earnings history with current pay   Y     Hanual/Void Checks Run Only: Y   Deduct Pension:     Reguiar Gross Types   H     Old PSERS:   Did PSERS:     Did PSERS:   Did PSERS:     New PROSE   Complete! |
| PAY NO. PAYS<br>SCH TAX CALC DESCRIPTION PERIOD CHECK DATE GHI<br>HANUAL/VOID CHECK RUN 11 30 12<br>Selected classes:                                                                                                    |
| F11=Go to screen 2, F16=exit. 12.03.00                                                                                                    |
| Dr. John D. Barge. State School Superintendent<br>Making Education Work for All Georgians"<br>www.gadoe.org<br>11/6/2015<br>77                                                                                                    |

The **Payroll Monitor** is used to track the progress of the special Manual/Void Check Run Only.

The payroll is now complete!

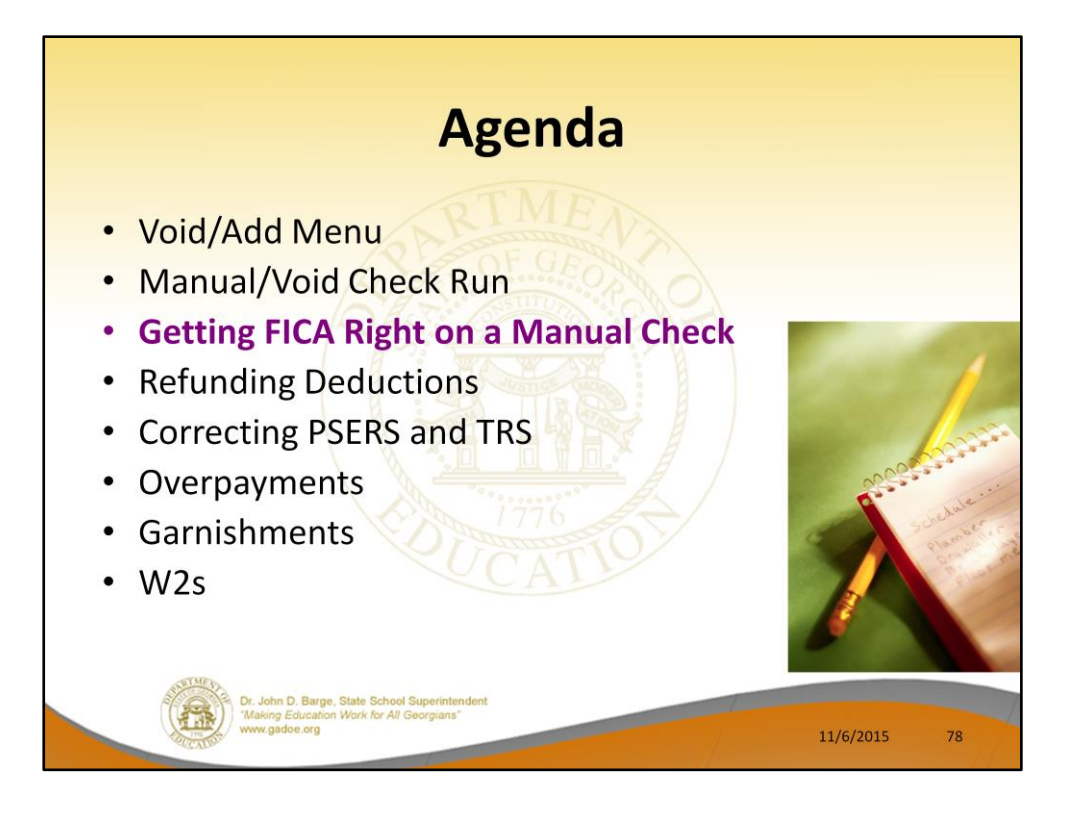

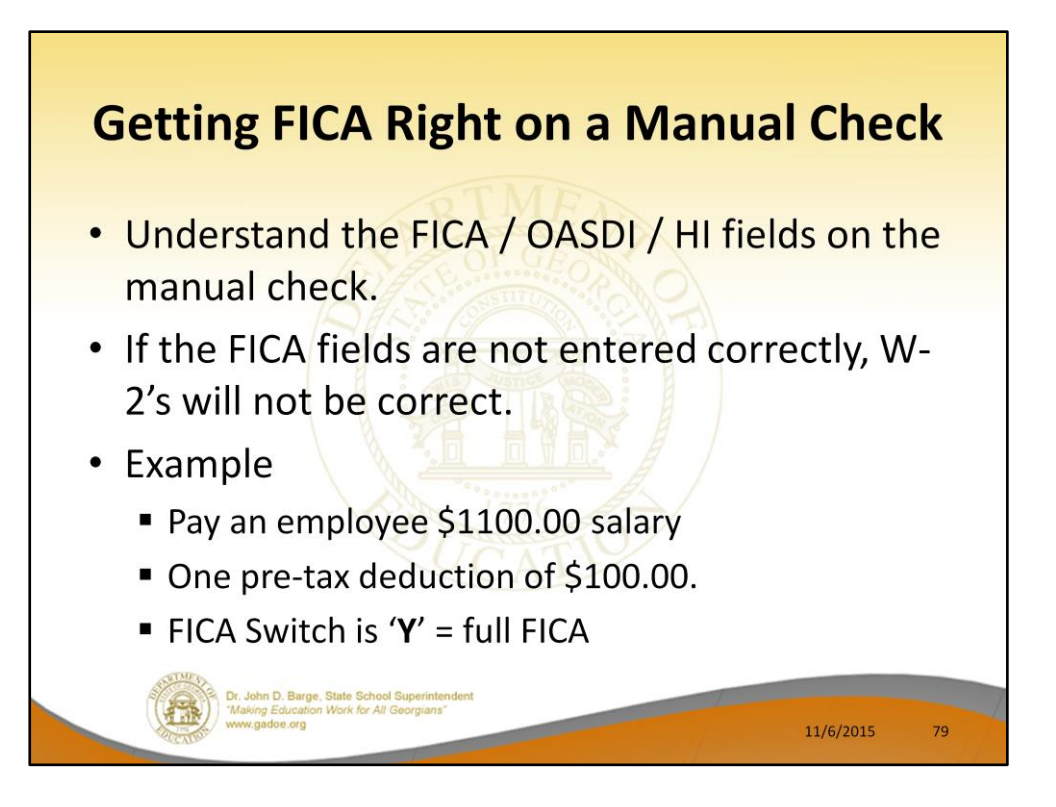

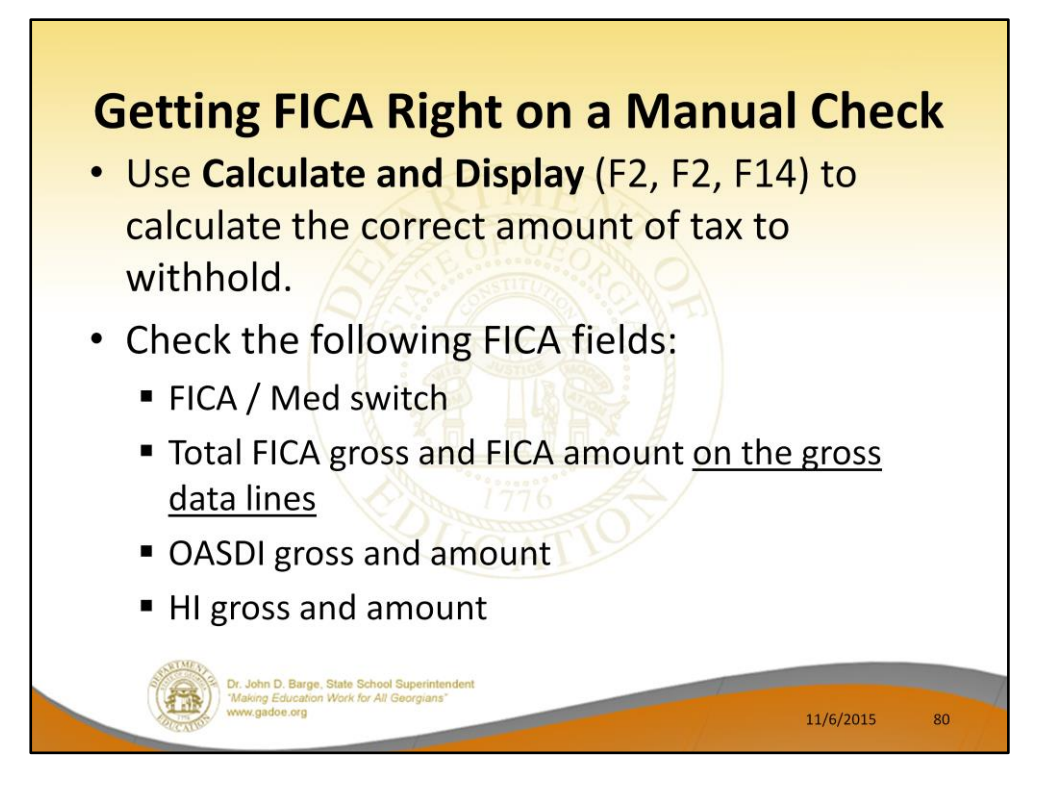

| PCG Dist=8991 R                         | el=14.03.00 10/30/20              | 14 PCW 002 SV C:\             | DEVSYS C:\SEC          | OND WE                    | 1ITE                       | _ 8 ×              |
|-----------------------------------------|-----------------------------------|-------------------------------|------------------------|---------------------------|----------------------------|--------------------|
| Emp#: 12121 SMI                         | Calcula<br>TH, DEBRA L.           | ite and Display<br>21         | Pay<br> 2-12-1212   \$ | Sec 125 Y L               | reen 1 of 2<br>oc 0101 Cla | PAYCOMP<br>SS 02   |
| Tax Marital State<br>Federal: Mar State | us - Federal: S<br>t S Exemptions | State: B AEI<br>Ø Withholding | C Ind: AE              | (C Payment:<br>1 Amount/% | .00                        |                    |
| State: Mar Stat                         | t B Allow M[0] [                  | [00] W/Holding                | Code 8 Sta             | ate Amount/%              | U Dension t                |                    |
| Reg-hr 0                                | vt-hr Reg                         |                               | 0vt-amt                | 681                       | rension t                  | gpe nume           |
| Proc Pay<br>Type Type To                | ot Gross FICA                     | Gr FICA Amt                   | Pens Gr                | Pens Amt R                | Pay Payfor<br>eas PeriodE  | nd                 |
| 01 S<br>02                              | 1100.00 <mark>1000</mark>         | .00 76.50                     |                        |                           | 10/30/20                   | 14                 |
| 03<br>04                                |                                   |                               |                        |                           |                            |                    |
| 05                                      |                                   |                               |                        |                           |                            |                    |
| *** Totals<br>Yr Fnd F                  | 1100.00 1000.<br>Prom Fnct Objet  | .00 76.50<br>Fcty B Addt'1    | GHI Dist               | Contract                  |                            | Annuities          |
| ACCT 01 15 100                          | 1013 1000 17200                   | 3 05 0                        | 1.0000                 |                           | Ann #1 D                   | ed 1 Co<br>ed 2 Co |
| ACCT 03                                 |                                   |                               |                        |                           |                            |                    |
| ACCT 05                                 |                                   |                               |                        |                           |                            |                    |
| 0ASDI Gr 1888.8                         | 10ASDI Amt                        | Totals                        | 1.0000<br>II Gr 1000.I | 39 HI Amt                 | 14.58                      |                    |
| Ded 03 N Ded 04                         | N Ded 09 N Dec                    | Ded I                         | Ded                    | Ded D                     | ed Ded                     | Ded                |
| Ded Ded                                 | Ded Dec                           | l Ded                         | Ded                    | Ded D                     | ed Ded                     | Ded                |
|                                         |                                   |                               |                        |                           |                            |                    |
|                                         |                                   |                               |                        |                           |                            |                    |
|                                         |                                   |                               |                        |                           |                            |                    |
| *** Gross Pau                           | 1100.00 *** De                    | ductions 29                   | 4.70 *** Ne            | et Pay 805                | .30 *** Non                | Tax 100.00         |

If the total FICA gross on the gross data lines is \$1000.00 and that \$1000.00 is subject to both the OASDI tax and the Medicare (HI) tax, then \$1000.00 must be entered for OASDI and Medicare gross.

If the FICA switch is 'Y', the total FICA tax should be 7.65% of the total FICA gross.

The OASDI amount must be .062 times the OASDI gross.

| PCG Dist=8991 Re                                                               | =14.03.00 10/30/2014 PC                                                                                           | W 002 SV C:\DEVSYS C:\S                                                                          | ECOND WHITE                                 |                                     | _ (#) × |
|--------------------------------------------------------------------------------|----------------------------------------------------------------------------------------------------|--------------------------------------------------------------------------------------------------|---------------------------------------------|-------------------------------------|---------|
| Manual Check For:<br>Shk Dt <u>10312014</u><br>Reg Hr<br>GHI ind <u>Y</u> FICA | Employee 12121 SM<br>Bank BK02 Chk No<br>Out-Hr Ro<br>Y TRS Serv 0 Ret                                            | ITH, DEBRA L.<br>D. <u>111112</u> DD Bank<br>eg Amt <u>1100.00</u><br>tire <u>Y</u> TRS DOE Paid | 212-12<br>DD_acct<br>Ovt_Amt<br>ERCON ?Pens | P/<br>2-1212 Loc 0101<br>           | TON     |
| Proc     Pay       Type     Type     To       02                               | FICA Gr       1100.00     1000.00       1000.00     1000.00       Prgn Fnct Objet Fety       1013 1000 17200 3050 | FIGA Amt<br>Pens Gr<br><br>B Addt'1 GHI Dis<br>1.0000<br>                                        | Pens Amt Pag<br>Pens Amt Reas<br>           | Pay for<br>Period End<br>10/31/2014 |         |
| ASDI Gr <u>1000.00</u>                                                         | OASDI Amt 62.0                                                                                                    | Totals<br><u>HI Gr 1000.0</u>                                                                    | 0 HI Amt <u>14</u> .                        | .50                                 | ad      |
| <u>84.83</u> <u>34.1</u><br>Ded <u>Ded _</u>                                   | <u>7 100.00</u><br>_ Ded Ded                                                                                      | _ Ded Ded                                                                                        | _ Ded Ded                                   | Ded I                               | Ded     |
|                                                                                |                                                                                                    |                                                                                                  |                                             |                                     |         |
| *** Gross Pay                                                                  | *** Deducti                                                                                                    | ions *** M                                                                                       | let Pay                                     | *** NON TAX                         |         |

If the total FICA gross on the gross data lines is \$1000.00 and that \$1000.00 is subject to both the OASDI tax and the Medicare (HI) tax, then \$1000.00 must be entered for OASDI and Medicare gross.

If the FICA switch is 'Y', the total FICA tax should be 7.65% of the total FICA gross.

The OASDI amount must be .062 times the OASDI gross.

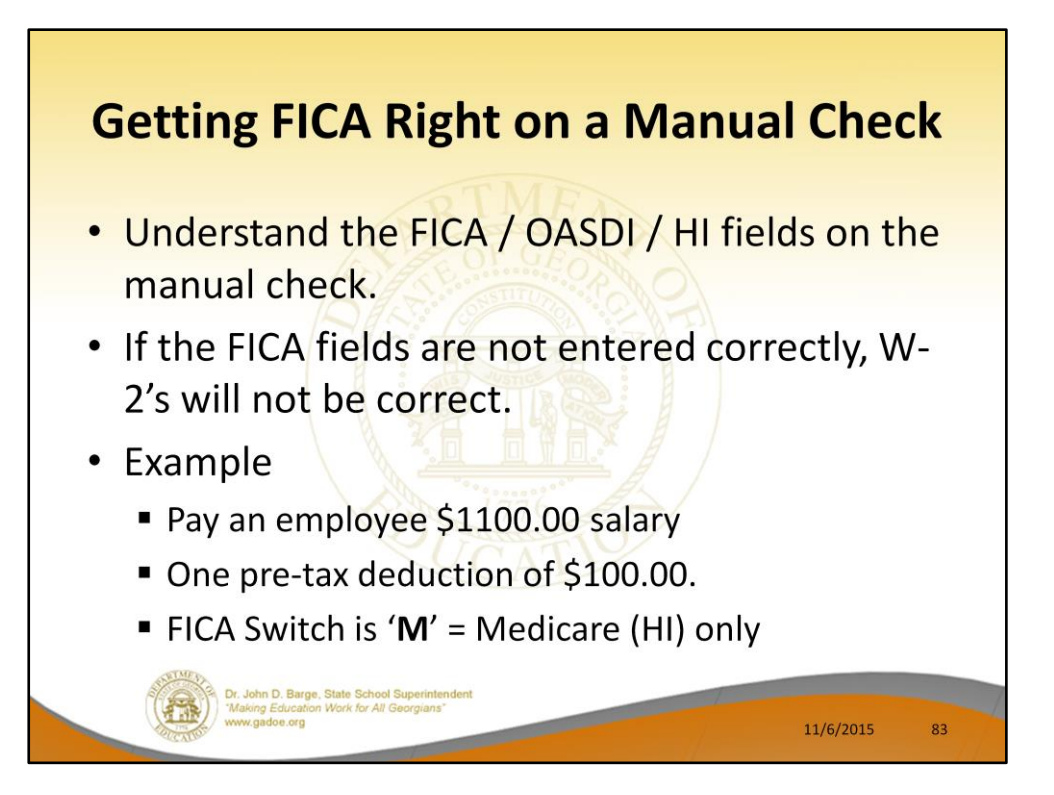

|                        |                          | Calc                   | ulate and | Display          | evsys c:\sec<br>Pay    | IOND                     | Screen | 1 of 2                   | PAYCOMP          |
|------------------------|--------------------------|------------------------|-----------|------------------|------------------------|--------------------------|--------|--------------------------|------------------|
| Emp#: 121<br>Tax Marit | al Status                | DEBRA L.<br>- Federal: | S State   | E B AEIC         | -12-1212<br>Ind: AE    | Sec 125 Y<br>IC Payment: | Loc 01 | 01 Class                 | 5 02             |
| Federal:               | Mar Stat S<br>Mar Stat B | Exemptio               | ns 0 Wit  | hholding         | Code 0 Fe<br>Code 0 St | d Amount/%               | 2      |                          |                  |
| Switches:              | Fed                      | Sta                    | te Y F    | ICA/Med M        | Pension                | Y GH                     | I Y F  | ension typ               | De NONE          |
| Reg-hr<br>Proc         | Ovt-I<br>Pau             | nr                     | Reg-amt   | 1100.00          | Ovt-amt                |                          | Pau    | Pau for                  |                  |
| Type<br>01 S           | Type Tot 1               | Gross FI<br>00.00 10   | CA Gr F   | ICA Amt<br>14.50 | Pens Gr                | Pens Amt                 | Reas   | Period End<br>10/30/2014 | 1                |
| 02                     |                          |                        |           |                  |                        |                          |        |                          |                  |
| 84                     |                          |                        |           |                  |                        |                          |        |                          |                  |
| 05<br>*** 1            | otals 11                 | aa.aa 10               | 66.66     | 14.58            |                        |                          |        |                          |                  |
| 5                      | r Fnd F Pr               | gm Fnct Obj            | ct Fcty B | Addt'1           | GHI Dist               | Contract                 |        |                          | Annuities        |
| ACCT 01 1<br>ACCT 02   | 5 100 10                 | 13 1000 172            | 00 3050   |                  | 1.0000                 |                          |        | Ann #1 Dec<br>Ann #2 Dec | 1 1 Co<br>1 2 Co |
| ACCT 03                |                          |                        |           |                  |                        |                          |        |                          |                  |
| ACCT 05                |                          |                        |           |                  |                        |                          |        |                          |                  |
| 00001 0                |                          | DOCDT Ont              |           | Totals           | 1.0000                 | 00 UT 0=+                | 44     | 50                       |                  |
| UNSUI GP               | Ded 04 N                 | Ded 09 N               | Ded       | Ded              | Ded                    | Ded HI HMC               | Ded    | Ded                      | Ded              |
| Ded 03 N               |                          | the second second      |           |                  |                        |                          |        |                          |                  |
| Ded 03 N<br>84.03      | 34.17                    | 100.00                 | D. d      | De d             | D. d                   | De d                     | D - d  | D. d                     | <b>D</b> 4       |

If the total FICA gross on the gross data lines is \$1000.00 and that \$1000.00 is subject only to the Medicare (HI) tax, then \$1000.00 must be entered for Medicare gross.

If the FICA switch is 'M', the total FICA tax should be 1.45% of the total FICA gross.

| Manual Check<br>Chk Dt 10/31/<br>Reg Hr                                                                          | D1 Rel=14.03.00 1<br>For: Employe<br>2014 Bank E<br>Ovt-Hr | 0/30/2014 PCW<br>ee 12121 SMI<br>3K02 Chk No<br>Re | 7002 SV C:\D<br>TH, DEBRA  <br>. 111112<br>g Amt 11 | EVSYS C:\SEC<br>L.<br>DD Bank<br>00.00 | DD acc<br>Ovt Amt   | WHITE<br>212-12-121<br>t      | 2 Loc 01 | PAYMANL<br>01 |
|----------------------------------------------------------------------------------------------------|------------------------------------------------------------|----------------------------------------------------|-----------------------------------------------------|----------------------------------------|---------------------|-------------------------------|----------|---------------|
| GHI ind Y<br>Proc Pay<br>Tupe Tune                                                                               | FICA M TRS                                                 | Serv 0 Ret                                         | ire Y TRS<br>FICA Amt                               | DOE Paid<br>Pens Gr                    | ERCON ?<br>Pens Amt | Pens code<br>Pay P<br>Reas Pe | ay for   | INSION        |
| 02<br>03<br>04<br>05<br>Totals<br>Yr Fn<br>ACCT 01 15 10<br>ACCT 02 00<br>ACCT 03 00<br>ACCT 04 00<br>ACCT 05 00 | 1100.00<br>d F Prgm Fnct<br>0 1013 1000                    | 1000.00<br>Objet Fety 1<br>17200 3050              | 14.50<br>B Addt'l                                   | GHI Dist<br>1.0000                     | Contrac             | t                             |          |               |
|                                                                                                    |                                                            |                                                    | Totals                                              | 1.0000                                 |                     |                               |          |               |
| DASDI Gr<br>Ded 03 N Ded<br>84.03                                                                                | 0ASDI A<br>04 N Ded 09<br>34.17 100.0                      | Amt<br>N Ded<br>30                                 | HI G<br>Ded                                         | r 1000.00<br>Ded                       | HI Amt<br>Ded       | 14.50<br>Ded                  | Ded      | Ded           |
| Ded Ded                                                                                                    | Ded                                                        | Ded                                                | Ded                                                 | Ded                                    | Ded                 | Ded                           | Ded      | Ded           |
|                                                                                                    |                                                            |                                                    |                                                     |                                        |                     |                               |          |               |

If the total FICA gross on the gross data lines is \$1000.00 and that \$1000.00 is subject only to the Medicare (HI) tax, then \$1000.00 must be entered for Medicare gross.

If the FICA switch is 'M', the total FICA tax should be 1.45% of the total FICA gross.

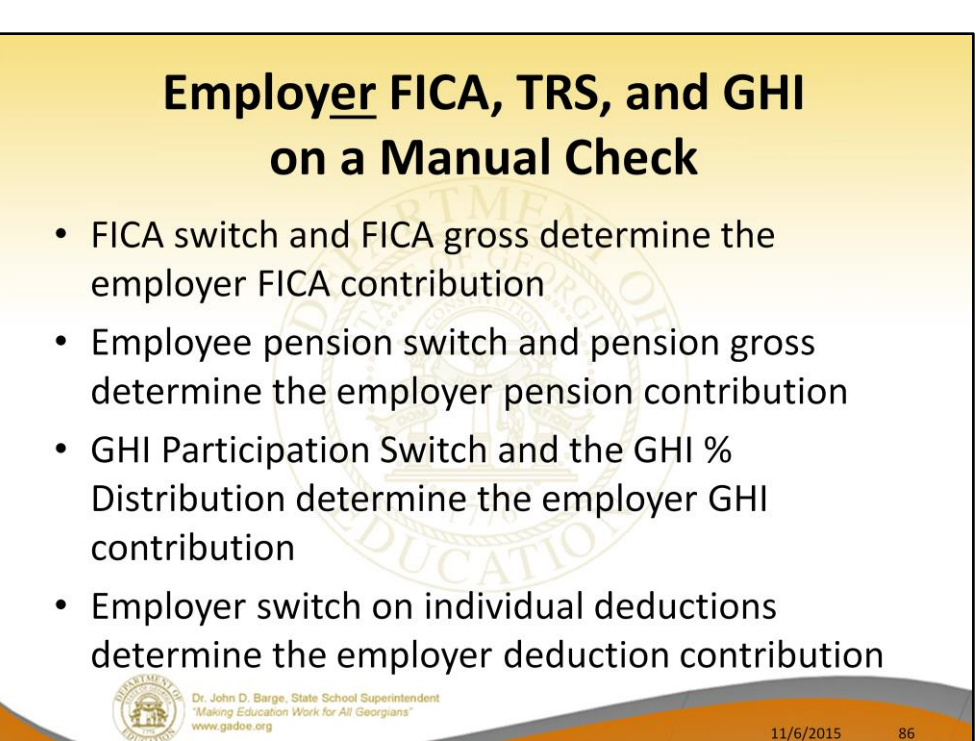

| Employ <u>er</u> FICA, TRS, and GHI<br>on a Manual Check                                                                                                    |    |
|----------------------------------------------------------------------------------------------------|----|
| Putcheckspage   Resize   Contract   Paymain     Hanual Check For:   Employee 88650 EA7L, UT7CE   999-08-8650 Loc 0302     Chk Dt 11012/012   Bank MO88 Chk No. 500003 DD Bank DD Back DD acct   999-08-8650 Loc 0302     Chk Dt 11012/012   Bank MO88 Chk No. 500003 DD Bank DD Back DD acct   Pension type TRS     Reg Hr Out-Hr Reg Ant Ac28.42   Dut Ant Pension type TRS   Pay Pay For     Froc Pay   Type Type Tot Gross FICA Gr A22.42   Pens Gr Pens Ant Reas Period End   907.42     03   A478.42   A22.35   238.62   1078.42   208.71   110172012     03   M378.42   A22.35   Paymain   Pay Pay For   Pay Pay For     047   Trats   Pay Pay For   Pay For   Pay For   Pay For     05   Trats   Pay For   Pay For   Pay For     047   Totals |    |
| **** Gross Pay     **** Deductions     **** Net Pay     **** NON TAX       Pointy     r_****     r_****     r_*****     r_*****     Non Tax       Pointy     r_*****     r_*****     r_******     r_******     Non Tax       Pointy     r_******     r_************************************                                                                                                    |    |
| Dr. John D. Barge, State School Superintendent<br>"Making Education Work for All Georgians"<br>www.gadoe.org 11/6/2015                                                                                                    | 87 |

- FICA switch and FICA gross determine the employer FICA contribution
- Employee pension switch and **pension gross** determine the employer pension contribution
- GHI Participation Switch and the GHI % Distribution determine the employer GHI contribution
- Employer switch on individual deductions determine the employer deduction contribution

| Employ <u>er</u> FICA, TRS, and GHI<br>on a Manual Check                                                                                                    |
|----------------------------------------------------------------------------------------------------|
| Processory   Reg Hr   Dut-Hr   Reg Art   Processory   Processory   < |
| Dr. John D. Barge. State School Superintendent<br>"Making Education Work for All Georgians"<br>www.gadoe.org<br>11/6/2015 88                                                                                                    |

- FICA switch and FICA gross determine the employer FICA contribution
- Employee pension switch and **pension gross** determine the employer pension contribution
- GHI Participation Switch and the GHI % Distribution determine the employer GHI contribution
- Employer switch on individual deductions determine the employer deduction contribution

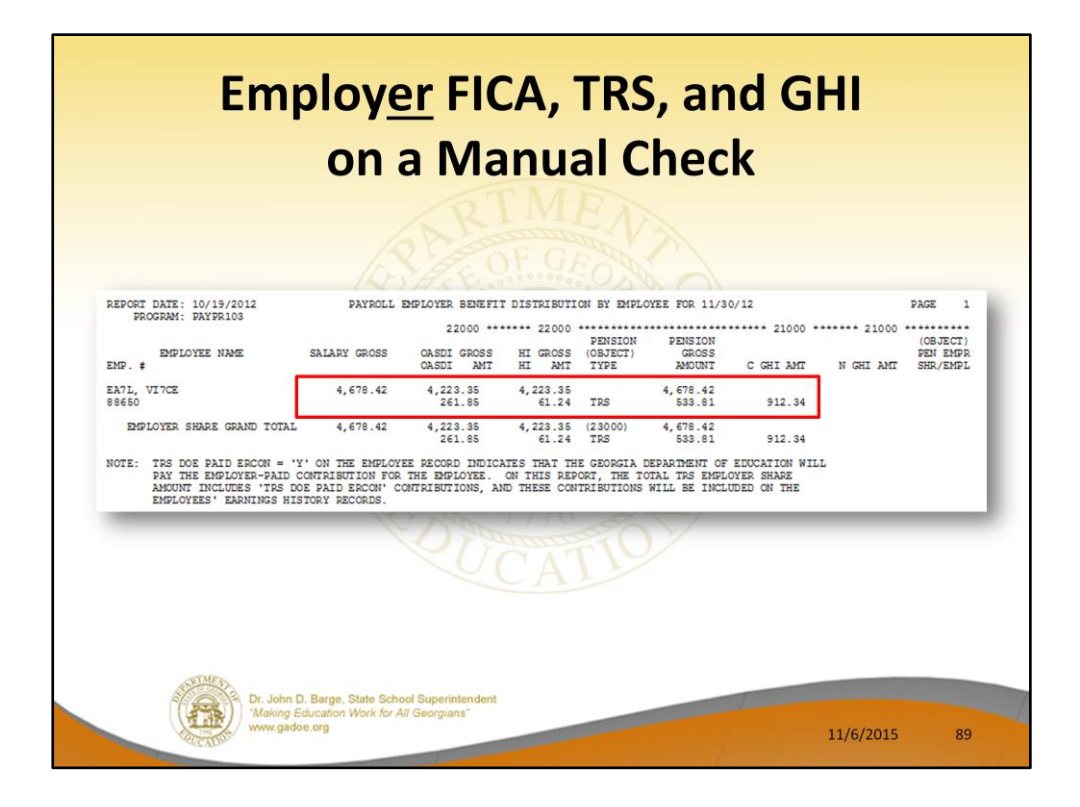

Review the Payroll Employer Benefit Register.

- Because the manual check had a **FICA gross**, the Benefits Register shows an employer FICA contribution
- Because the manual check had a **pension gross**, the Benefits Register shows an employer pension contribution
- Because the manual check had a **GHI % Distribution**, the Benefits Register shows an employer GHI contribution
- Because the manual check had a individual deductions with the employer switch set to 'Y', the Employer Deduction Contribution Report shows an employer deduction contributions

| REPORT DATE: 10/19<br>PROGRAM: PAYDR | /2012                            |                  | EMPLOYER DEDUCTION CON<br>BY EMPLOYEE FOR | TRIBUTION REPO       | DRT                          |                                                                  | PAGE 1               |
|--------------------------------------|----------------------------------|------------------|-------------------------------------------|----------------------|------------------------------|------------------------------------------------------------------|----------------------|
| DEDUCTION #<br>VENDOR #              | : 13 VENDOR (<br>: 2920 VENDOR ( | 002920<br>002920 | EMPLOYER OBJECT: 29000                    | CONTR<br>EMPLOYER BI | RIBUTION TYPE: 1<br>NC: 0421 | 1 = FIXED AMOUNT<br>2 = % OF PROC TYPE (<br>3 = % OF EMPLOYEE C  | GROSS<br>ONTRIBUTION |
|                                      | EMP. #                           |                  | NAME                                      | EMPLOYER CO          | NTRIBUTION AMOUNT            | SOC. SEC. NO                                                     |                      |
|                                      | 88 650                           | EA7L,            | VI7CE                                     |                      | 5.75                         | 999-08-8650                                                      |                      |
|                                      |                                  | DI               | EDUCTION TOTAL CONTRIBUTIO                | N AMOUNT             | 5.75                         |                                                                  |                      |
| REPORT DATE: 10/19<br>PROGRAM: PAYDR | /2012                            |                  | EMPLOYER DEDUCTION CON<br>BY EMPLOYEE FOR | TRIBUTION REPO       | RT                           |                                                                  | PAGE 2               |
| DEDUCTION #<br>VENDOR #              | : 33 VENDOR 0<br>: 2920 VENDOR 0 | 002920           | EMPLOYER OBJECT: 29000                    | CONTR<br>EMPLOYER BL | IBUTION TYPE: 1<br>NC: 0421  | 1 = FIXED AMOUNT<br>2 = % OF PROC TYPE (<br>3 = % OF EMPLOYEE () | GROSS<br>ONTRIBUTION |
|                                      | EMP. #                           |                  | NAME                                      | EMPLOYER CO          | NTRIBUTION AMOUNT            | SOC. SEC. NO.                                                    | 2                    |
|                                      | 88 650                           | EA7L, V          | 717CE                                     |                      | 16.69                        | 999-08-8650                                                      |                      |
|                                      |                                  | DE               | EDUCTION TOTAL CONTRIBUTIO                | N AMOUNT             | 16.69                        |                                                                  |                      |

Review the Employer Deduction Contribution Report.

- Because the manual check had a **FICA gross**, the Benefits Register shows an employer FICA contribution
- Because the manual check had a **pension gross**, the Benefits Register shows an employer pension contribution
- Because the manual check had a **GHI % Distribution**, the Benefits Register shows an employer GHI contribution
- Because the manual check had a individual deductions with the employer switch set to 'Y', the **Employer Deduction Contribution Report** shows an employer deduction contributions

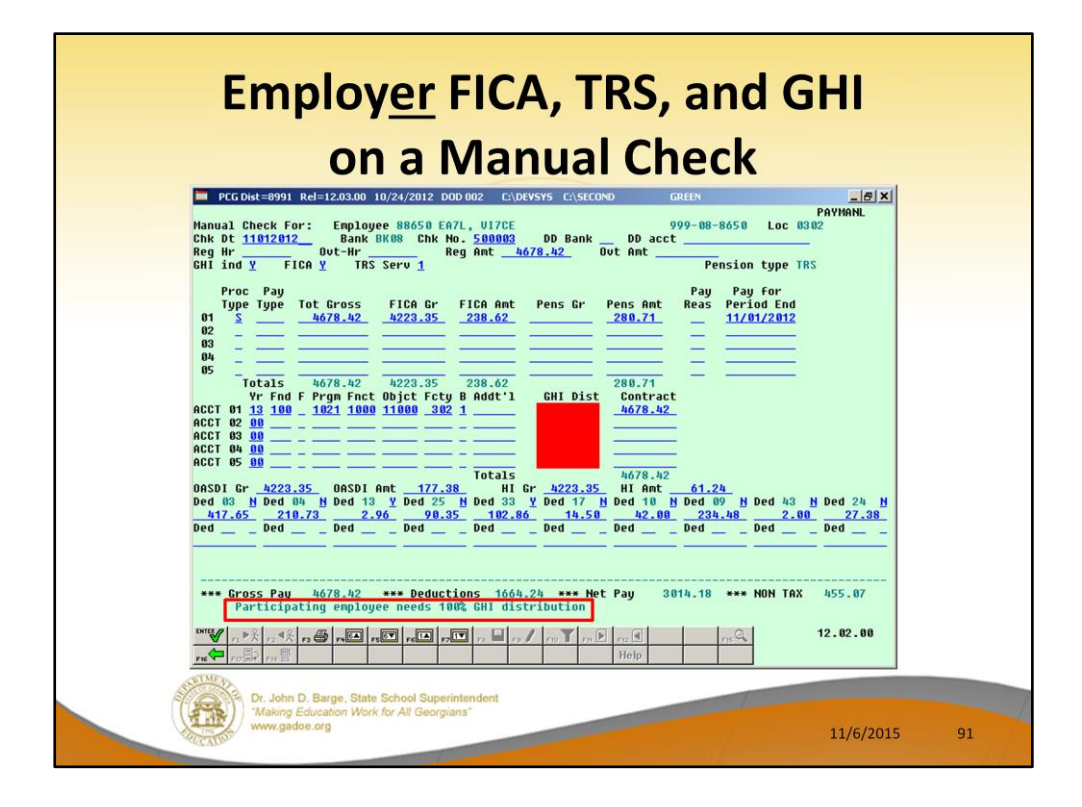

To turn off the GHI employer contribution, we must delete the **GHI % Distribution** fields. In order to do that, the **GHI participation switch** must be turned off.

| Employ <u>er</u> FICA, TRS, and GHI<br>on a Manual Check                                                                                                    |    |
|----------------------------------------------------------------------------------------------------|----|
| PCG Det=8991     Rel=12300     10/24/2012     DOD 002     COPENSIGN     CREN     P2X       Hanual Check For:     Employee 88650     EA7L, UTCE     999-08-8650     Loc 0302       Chk Dt 11/01/2012     Bank BM80     Dk Ho. 500003     DD Bank     DD acct     Pactor       Beg HT     OUT-Hr     Reg Amt 4678.42     Dut Amt     Pension type TRS       Proc Pay     Type Type     Tot Gross     FICA Gr F FICA Amt     Pens Amt     Reas     Period End       01     S     A678.42     4223.35     238.62     Pens Gr     Pay     Pay Fay for       05     Totals     A678.42     4223.35     238.62     Contract     4678.42       04     05     Totals     A678.42     4223.35     238.62     Contract     4678.42       05     Totals     A678.42     4223.35     238.62     Contract     4678.42       061     B21     1000     11000     302<1     A678.42     2280.71       0ct 18     10     1021     1000     1000     302<1 |    |
| •••• Gross Pay     h678.h2     ••• Deductions     166h.24     •••• Net Pay     3014.18     •••• NON TAX     455.07       •••• Ør 7. * *     ••• *     ••• *     ••• *     ••• *     ••• *     ••• *     ••• *     ••• *     ••• *     ••• *     ••• *     ••• *     ••• *     ••• *     ••• *     ••• *     ••• *     ••• *     ••• *     ••• *     ••• *     ••• *     ••• *     ••• *     ••• *     ••• *     ••• *     ••• *     ••• *     ••• *     ••• *     ••• *     ••• *     ••• *     ••• *     ••• *     ••• *     ••• *     ••• *     ••• *     ••• *     ••• *     ••• *     ••• *     ••• *     ••• *     ••• *     ••• *     ••• *     ••• *     ••• *     ••• *     ••• *     ••• *     ••• *     ••• *     ••• *     ••• *     ••• *     ••• *     ••• *     ••• *     ••• *     ••• *     ••• *     ••• *     ••• *     ••• *     ••• *     ••• *     ••• *     ••• *     ••• *     ••• *     ••• *     ••• *         |    |
| Dr. John D. Barge, State School Superintendent<br>Making Education Work for All Georgians"<br>www.gadoe.org 11/6/2015                                                                                                    | 92 |

To turn off the GHI employer contribution, we must delete the **GHI % Distribution** fields. In order to do that, the **GHI participation switch** must be turned off.

To turn off the TRS employer contribution, we must delete the **Pension Gross** fields.

If the manual check has an employ<u>ee</u> FICA contribution, it is **NOT** possible to turn off the employ<u>er</u> FICA contribution. In this example, we will leave the employer FICA contribution turned on.

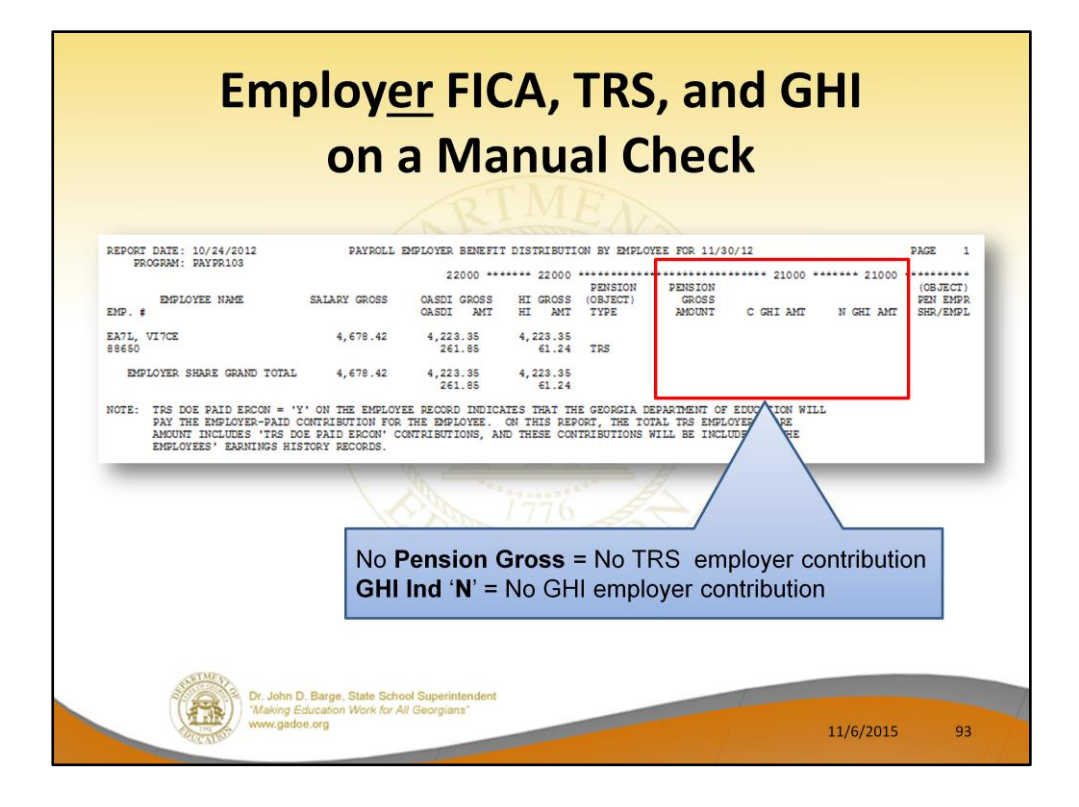

Review the Payroll Employer Benefit Register.

- Because the manual check had a **FICA gross**, the Benefits Register shows an employer FICA contribution
- Because the manual check did NOT have a **pension gross**, the Benefits Register shows <u>zero</u> employer pension contribution
- Because the manual check did NOT have a GHI % Distribution, the Benefits Register shows zero employer GHI contribution

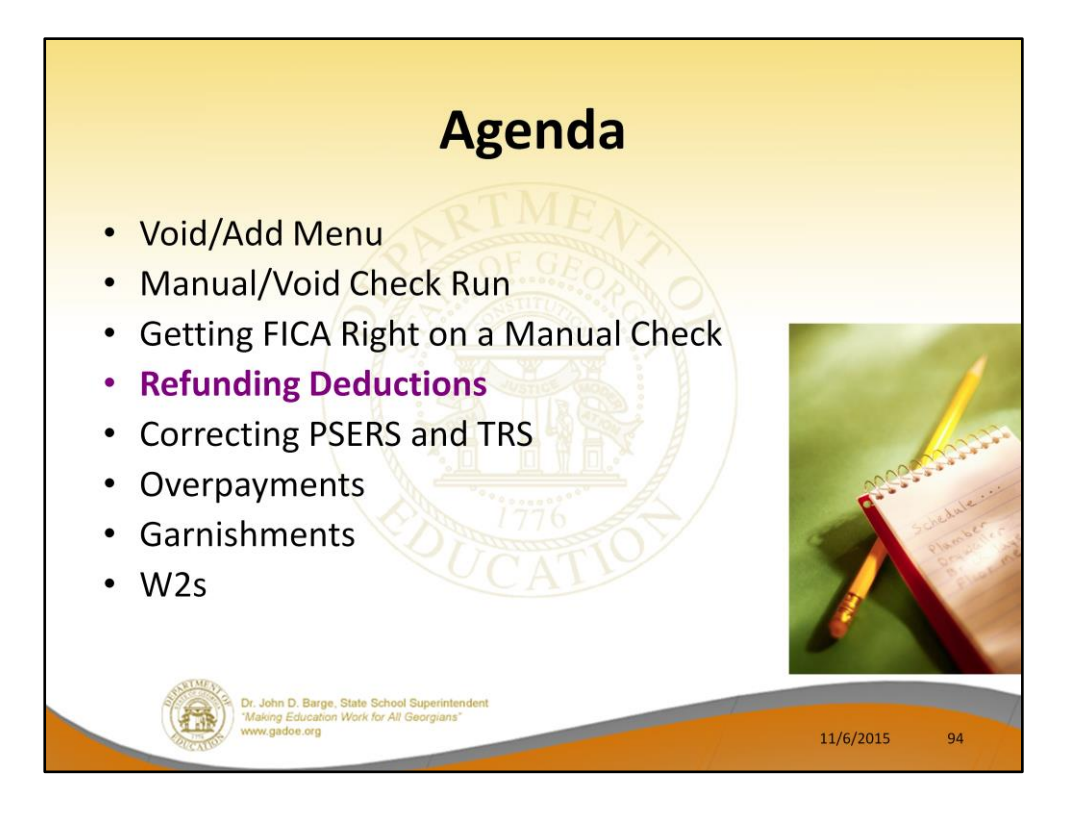

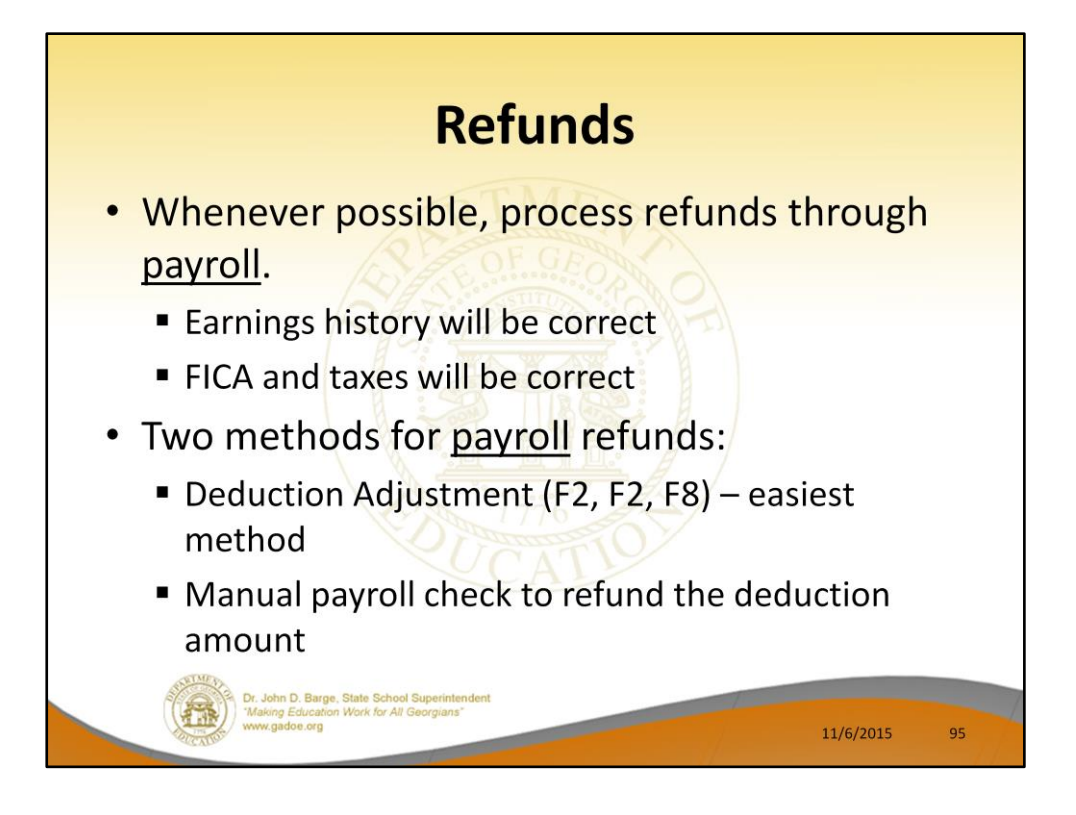

Refunding deductions withheld in error is a fairly common occurrence.

Whenever possible, any adjustment should be done through payroll so that the employees earnings history will be corrected, and therefore their taxes, FICA, Medicare and W-2 data will be correct. A/P checks should <u>not</u> be used unless we can't determine any other method. Call the helpdesk before deciding to write an A/P check.

The easiest way to refund is to make a negative deduction adjustment in the next payroll run. Second is to run a manual check.

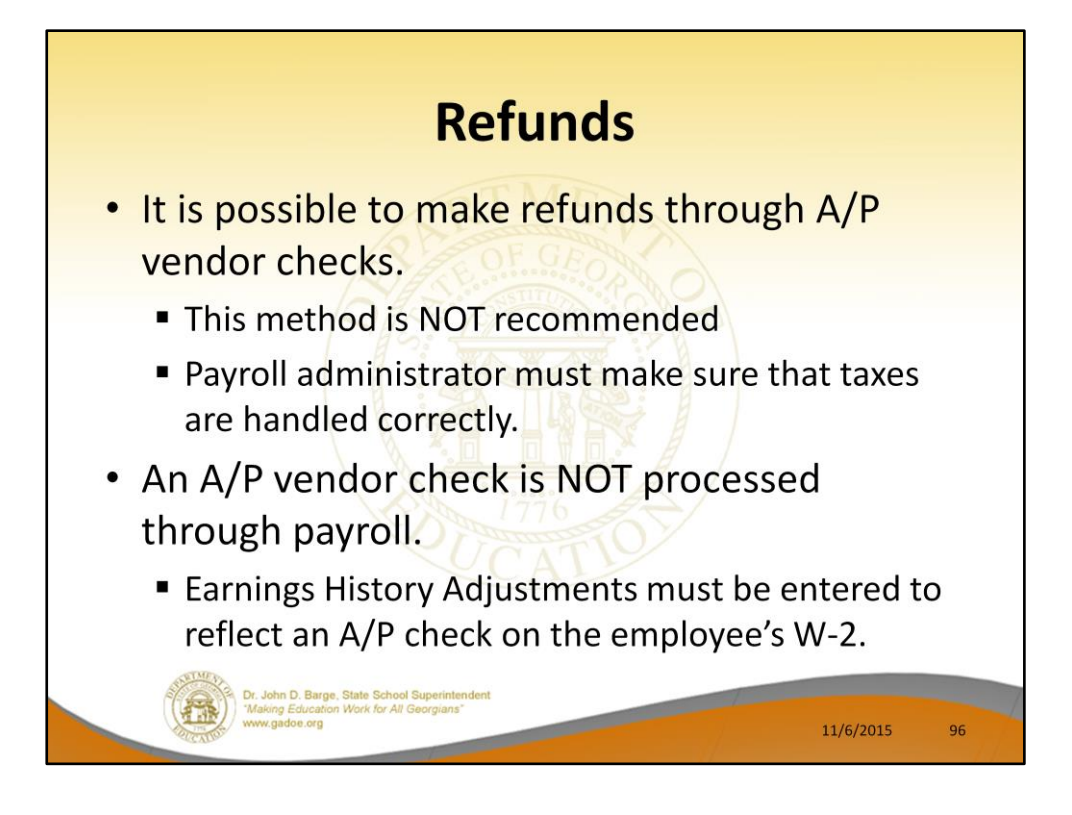

Refunding deductions withheld in error is a fairly common occurrence.

A/P checks should <u>not</u> be used unless we can't determine any other method. Call the helpdesk before deciding to write an A/P check.

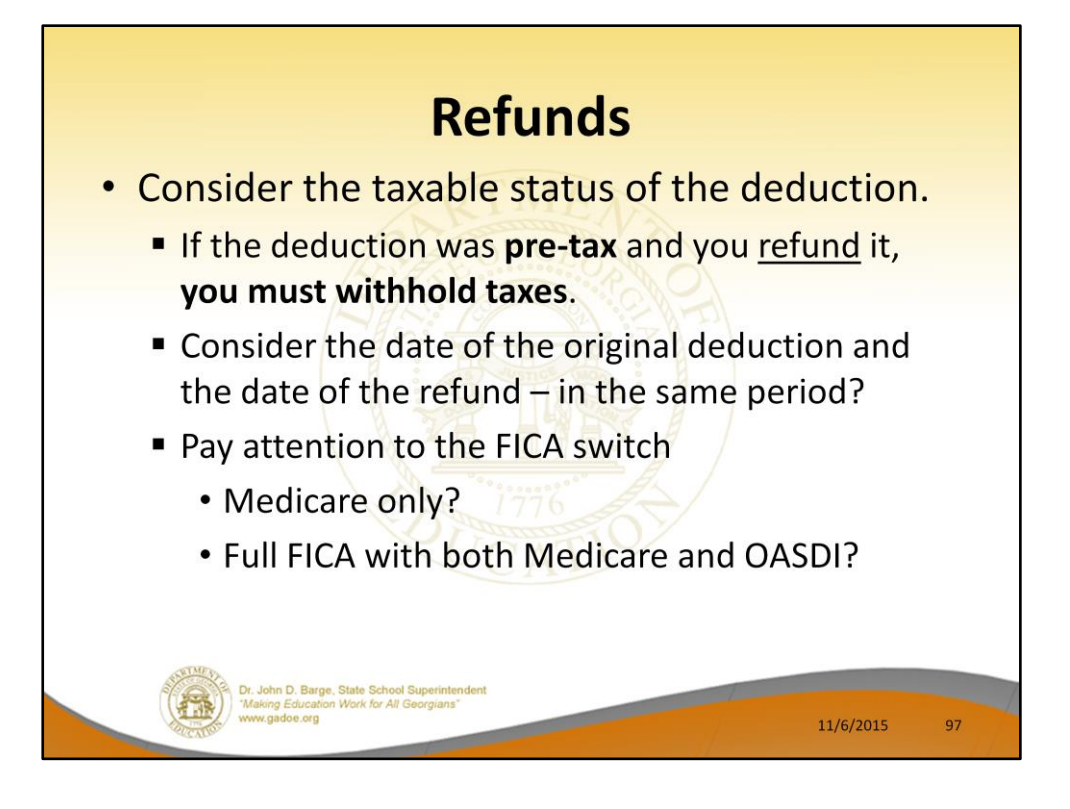

Refunding deductions withheld in error is a fairly common occurrence.

When refunding deductions withheld in error, you must consider the taxable status of the deduction. If the deduction was pre-tax and you <u>refund</u> it, you must withhold taxes. You must also consider the tax year and the payroll date.

However, if a FICA deduction error was involved, you MUST pay attention to the FICA switch setting when the original error was made, otherwise you may have a problem with W-2s.

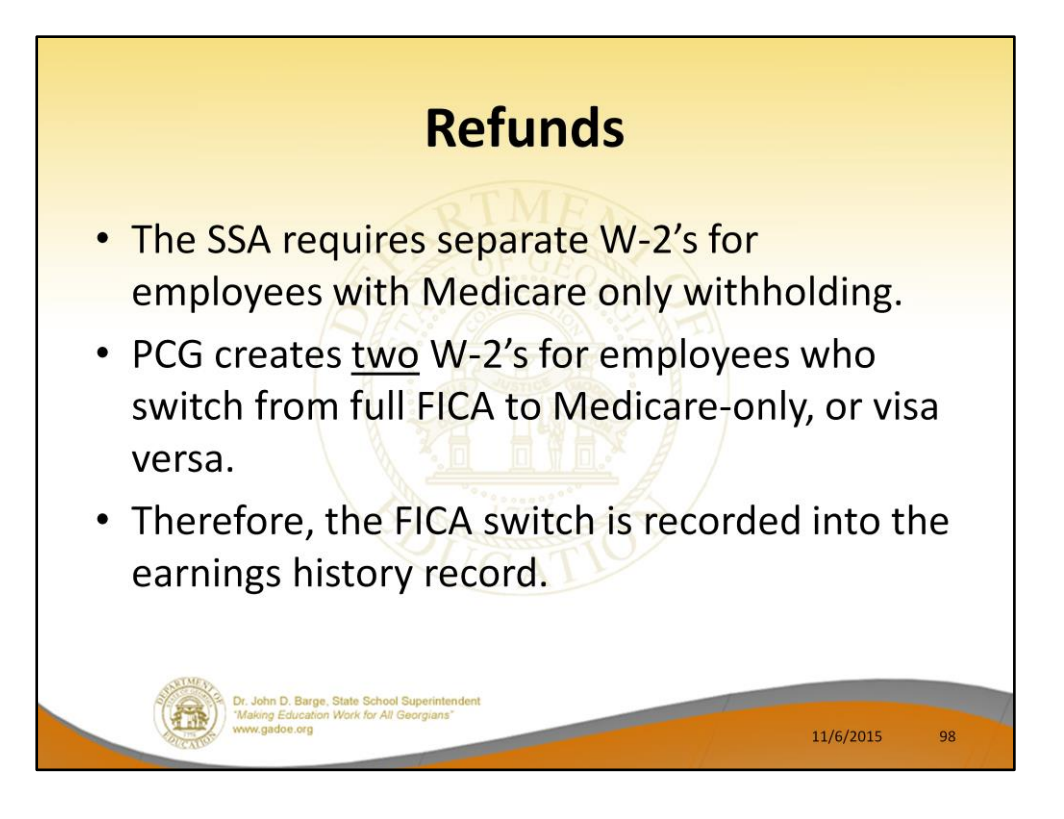

PCGenesis does not merge W2 information for employees that switch from withholding OASDI and Medicare to Medicare only. This is because IRS and the Social Security Administration require separate W2's for employees with Medicare only withholding.

Because of this requirement, the FICA switch is recorded into the earnings history record.

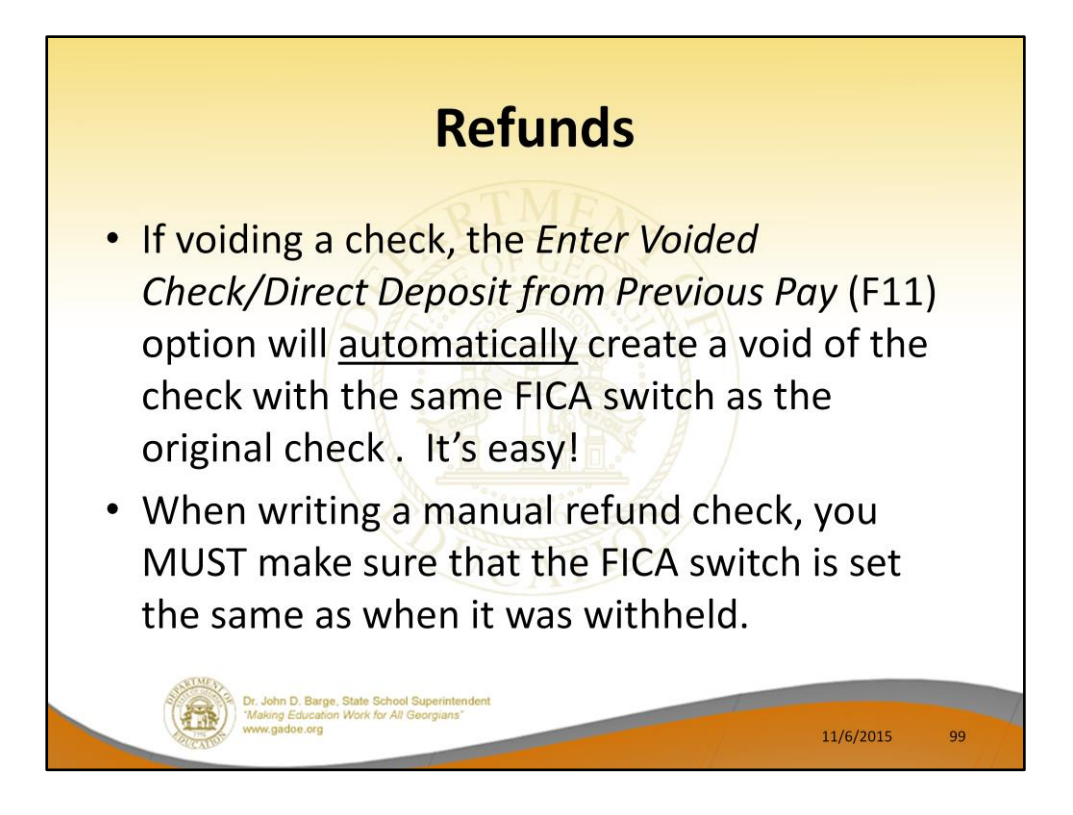

If voiding a check, using the *Enter Voided Check/Direct Deposit from Previous Pay* (F11) option, will <u>automatically</u> create a void of the check with the same FICA switch as the original check.

If you did not verify the FICA switch before processing the manual check, it is easy to correct with two earnings history adjustment records. Enter a positive OASDI gross and withholding adjustment with the FICA switch set one way, and a negative OASDI gross and withholding adjustment with the FICA switch set the other way. This moves the adjustment OASDI amounts from the Medicare-only group to the OASDI and Medicare group of W-2's.

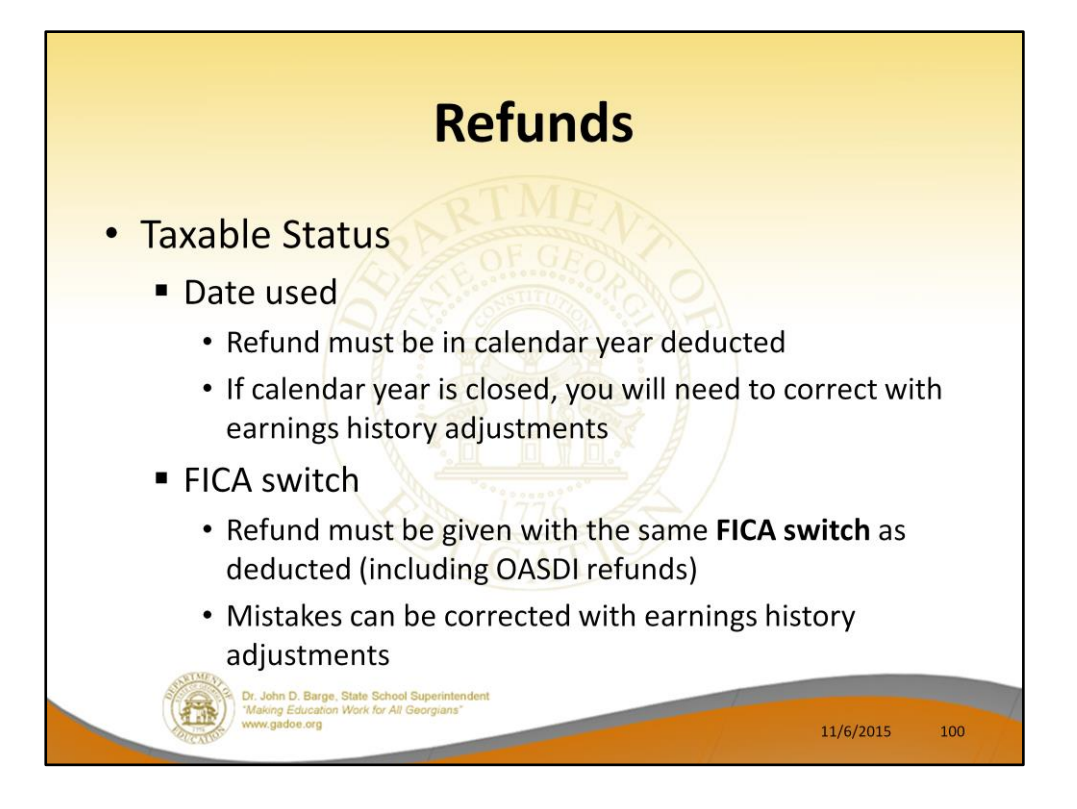

PCGenesis does not merge W2 information for employees that switch from withholding OASDI and Medicare to Medicare only. This is because IRS and the Social Security Administration require separate W2's for employees with Medicare only withholding.

Because of this requirement, the FICA switch is recorded into the earnings history record. If you VOID or enter a payroll adjustment to refund OASDI withheld in error, you must make sure the FICA switch is set the same as it was when the OASDI was withheld.

If voiding a check, using the *Enter Voided Check/Direct Deposit from Previous Pay* (F11) option, will <u>automatically</u> create a void of the check with the same FICA switch as the original check.

If you did not verify the FICA switch before processing the void or manual check, it is easy to correct with two earnings history adjustment records. Enter a positive OASDI gross and withholding adjustment with the FICA switch set one way, and a negative OASDI gross and withholding adjustment with the FICA switch set the other way. This moves the adjustment OASDI amounts from the Medicare-only group to the OASDI and Medicare group of W-2's.

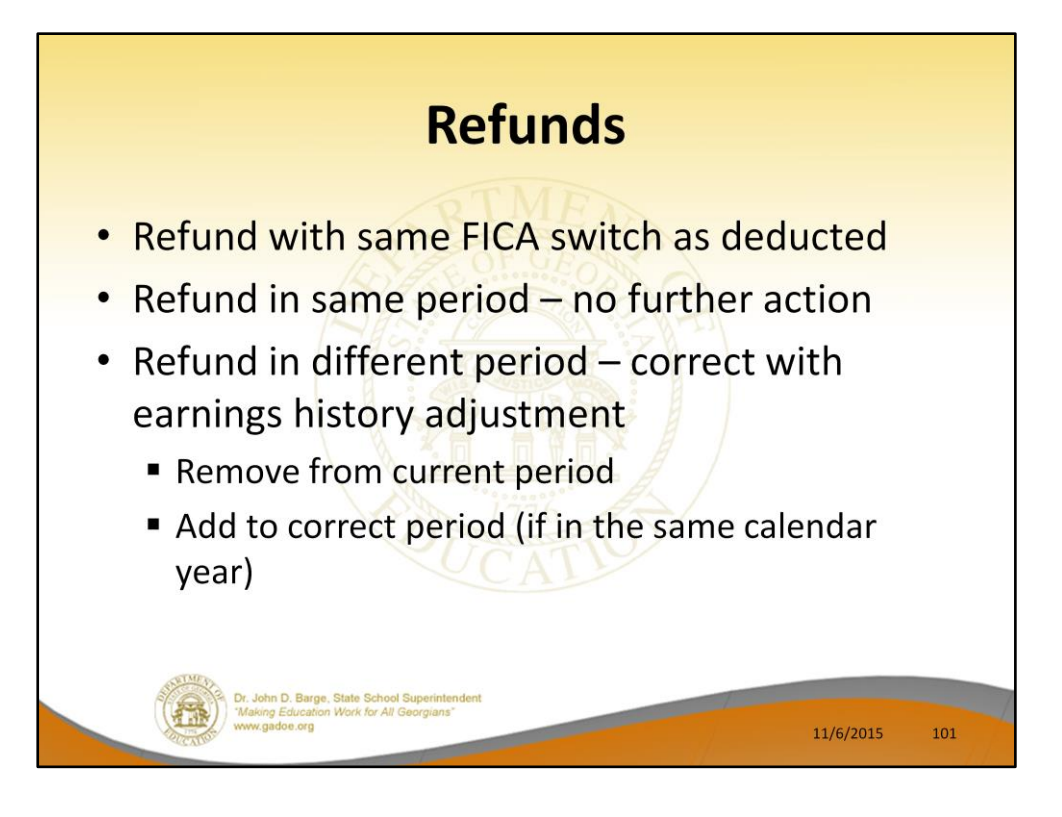

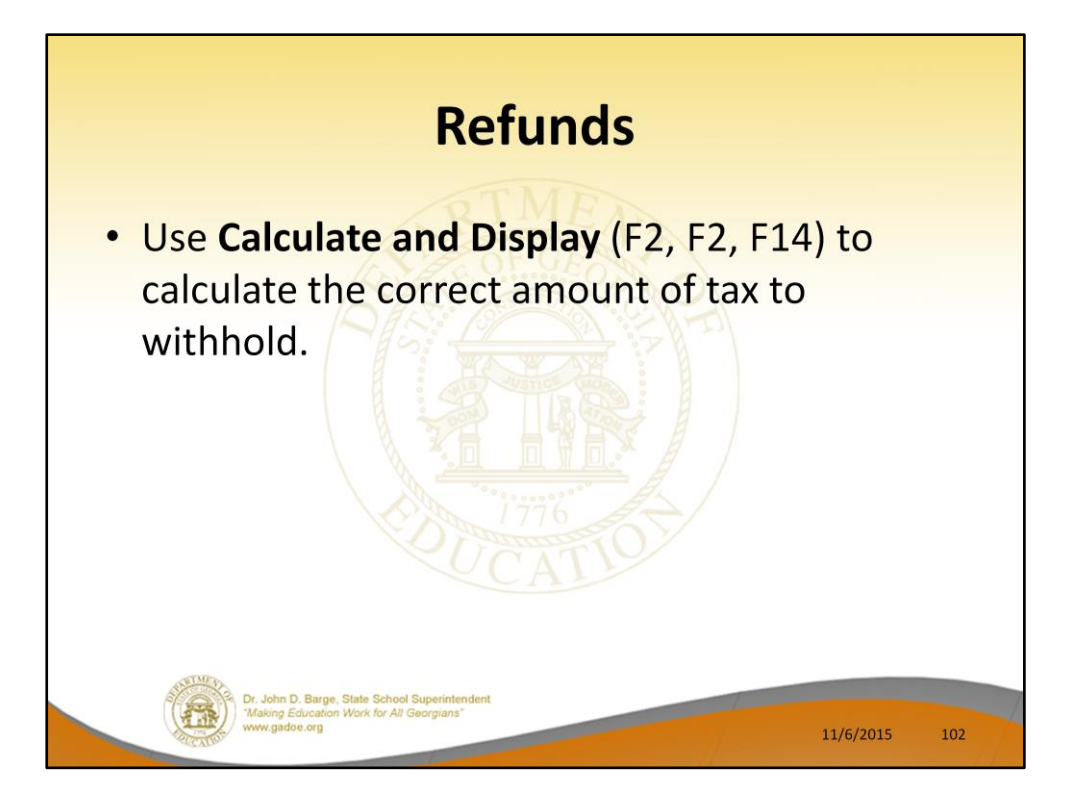

Use F14, Calculate and Display to check tax and payroll amounts.

| Calculate and Display Pay                                                                                                    |                                                                                                    |  |  |  |  |  |  |  |
|----------------------------------------------------------------------------------------------------|----------------------------------------------------------------------------------------------------|--|--|--|--|--|--|--|
| PCG04ce9911 Rd=12,23.00 10/11/2012 (00:001 C(D49995 C(S40000 C0487)     Categories     Categories     Catego | COLOR-ENGI RELIZIONO INTI/ZOIZ DODONI C. (DENNIS C.)SCONO (PERN                                                                                                    |  |  |  |  |  |  |  |
| Tax Narital Status - Federal: S State: 0 4E1C Ind: 0.1E1C Payment: 0.0<br>Federal: Nar Stat 5 Exemptions 2 Withholding Code 0 Fed Annut/A<br>State: Nar Stat 0 Allow M(1) 0[00] Winkling Code 0 State Remont/A<br>State: Part 0 V State V FICD/Med V Pension V GNI V Pension type TBS<br>Nary-Inr Ovt-br Beg-ant 3040.75 Out-ant Pau Pau Far<br>Proc Pau                                                                                                    | Tax Nurital Status - Federal: S State: 0 6EIC Ind: 8EIC Payment:00<br>Federal: Nar Stat 5 Exemptions: VitiMalding Code 0 Fed Annur/A<br>State: Nar Stat 0 Alluw M(1)D(00) Winalding Code 0 Fate Annur/A<br>Switches: Fed V State V FIEA/MeV Pension V GNI V Pension type 185<br>Reg-hr Dut-hr Reg-ant 3843.75 Dut-ant                                                                                                    |  |  |  |  |  |  |  |
| Type Type     Tot Grass     FIGA Gr     FIGA err     FIGA err                                                                                                    | Ded Short     Exployee     Faployee     Faployee |  |  |  |  |  |  |  |
| Wy Fad F Progn Fact 00 [CT rctys m0001]     GHH Dist Contract     Annutlies       DCCT 013 1480     D1751 1400 11000 1011     1.0000 032400001     Ann H2 Hed 1 Co 8       DCCT 02 13 100     9999 2210 19900 1011     1.0000 032400001     Ann H2 Hed 1 Co 8       DCCT 03 13 100     9999 2210 19900 1011     20.63     Ann H2 Hed 1 Co 8       DCCT 04 31 100     9999 2210 19900 1011     20.63     Ann H2 Hed 1 Co 8       DCCT 04 31 100     9999 2100 1011     20.63     Ann H2 Hed 1 Co 8       DCCT 05 13 100     9990 2100 1011     20.63     Ann H2 Hed 1 Co 8       DCCT 05 13 100     9990 2100 1041     1.0000 0340.75     Ann H2 Hed 1 Co 8                                                                                                    | Weiler     N       11     UENDRA (1902)     Y       13     UENDRA (1902)     Y       14     UENDRA (1902)     Y       15     UENDRA (1902)     Y       16     UENDRA (1902)     Y       17     UENDRA (1902)     14,58       18     UENDRA (1902)     14,08       24     UENDRA (1902)     14,08       25     UENDRA (1903)     54,00                                                                                                    |  |  |  |  |  |  |  |
| DASDL Dr.     2768.00     DASDL Dr.     HL Dr.     2768.08     HL ant.     58.53     Dest     Dest <th< th=""><th>Bank Account Net Pay Annuties<br/>DD #1 23 11 1111 111400 2551.38 Ann #1 Ded 1 Co 8<br/>Ann #2 Ded 2 Co</th></th<>                                                                                                    | Bank Account Net Pay Annuties<br>DD #1 23 11 1111 111400 2551.38 Ann #1 Ded 1 Co 8<br>Ann #2 Ded 2 Co                                                                                                    |  |  |  |  |  |  |  |
| •••• Gross Pay 384.75 ••• Deductions 1292.37 •••• Net Pay 2551.3 ••••• Non Tax 83.67  #ighlighted Deductions Vere NOT Taken  #@\$\                                                                                                    | ••••• Gross Pay     3843.75     •••• Deductions     1292.37     •••• Het Pay     2551.38     •••• Hun Tax     83.67       ••••• (r)     •••• (r)     •••• (r)     •••• (r)     •••• (r)     •••• (r)     12.42.48       ••••     •••• (r)     •••• (r)     •••• (r)     •••• (r)     •••• (r)     12.42.48       ••••     ••••     •••• (r)     •••• (r)     •••• (r)     ••••                                                                                                    |  |  |  |  |  |  |  |
| Dr. John D. Barge, State School Superintendent<br>"Making Education Work for All Georgians"<br>www.gadoe.org                                                                                                    | 11/6/2015 103                                                                                                    |  |  |  |  |  |  |  |

Look at the FICA gross and tax when GHI is NOT withheld. GHI is a pre-tax deduction. Note that the Non-Taxable total decreases and the FICA gross and FICA tax increase.

| Calculate and Display Pay                                                                                                    |                                                                                                    |  |  |  |  |  |  |  |
|----------------------------------------------------------------------------------------------------|----------------------------------------------------------------------------------------------------|--|--|--|--|--|--|--|
| With GHI I                                                                                                    | Deduction                                                                                                    |  |  |  |  |  |  |  |
| PCGC004=0911     Pd12/203.00     D10/11/2012     D00.0011     C(0.001515     C(SSC000     Cates     D(S)       Calculate and Display Pay     Screen 1 of 2     PWCDUP       Display Pay     Screen 1 of 2     PWCDUP       Display Pay     Screen 1 of 2     PWCDUP       Display Pay     Screen 1 of 2     PWCDUP       Display Pay     Screen 1 of 2     PWCDUP       Display Pay     Screen 1 of 2     PWCDUP       Carbon Pay     State 1 of 2016     AEIC Ind: AEIC Payment:0       State:     Har Stat 6     State 2     Vitholding Code 0     State Annunt/2       Settobe:     Carbon Vitin Repart 380.375     Solot ontime     Pay     Pay       Type Tope Tot Grass     FICh Gr FICh Ann Pers Gr Pens Annt Ress Period End     Hord 1 Co 8     Hu/11/2R12       EX 5     Solot 201.83     19.06     1.12     24.83     1.25     HU/11/2R12       EX 5     Solot 201.83     19.06     1.12     24.83     1.25     HU/11/2R12       EX 5     Solot 201.83     19.06     1.12     24.83     1.25     HU/11/2 | PCGNuteway     Ref=20X00     10/1/2012     COUNT     CASCURATE     CASCURATE     CASULATE     CASULATE     CASUL |  |  |  |  |  |  |  |
| Ded     11 h     Ded     12 h     Ded     22 h     Ded     25 h     Ded     25 h     Ded     25 h     Ded     25 h     Ded     25 h     Ded     25 h     Ded     25 h     Ded     25 h     Ded     26 h     Ded     26 h     Ded     26 h     Ded     27 h     De     17 h     De     18 h     De     28 h     De     28 h     De     27 h     De     37 h     De     37 h                                                                                                    | Bank     Account     Net Pay     Annuities       DD #1 23     11 1111 111V09     2355.64     Ann #1 Ded 1 Co 8     Ann #2 Ded 2 Co                                                                                                    |  |  |  |  |  |  |  |
| GHI reduces FICA gross, and therefore, the FICA amount.                                                                                                    | **** Gross Pay     3843.75     **** Deductions     1387.11     **** Her Pay     2456.44     **** Hen Tax     212.85       **** ****     ****     ****     ****     ****     ****     Hen Tax     212.85       ****     ***     ****     ****     ****     ****     Hen Tax     212.85       ****     ***     ****     ****     ****     Hen Tax     212.85       ****     ***     ****     ****     Hen Tax     12.42.00     #****       ***     ***     ***     ***     Hen Tax     12.42.00     #****                                                                                                    |  |  |  |  |  |  |  |
| GHI <u>increases</u> the non-<br>taxable amount.                                                                                                    | 11/6/2015 104                                                                                                    |  |  |  |  |  |  |  |

Look at the FICA gross and tax when GHI is withheld. GHI is a pre-tax deduction. Therefore, the GHI amount <u>increases</u> the Non-Taxable total and <u>decreases</u> the FICA gross and FICA tax.

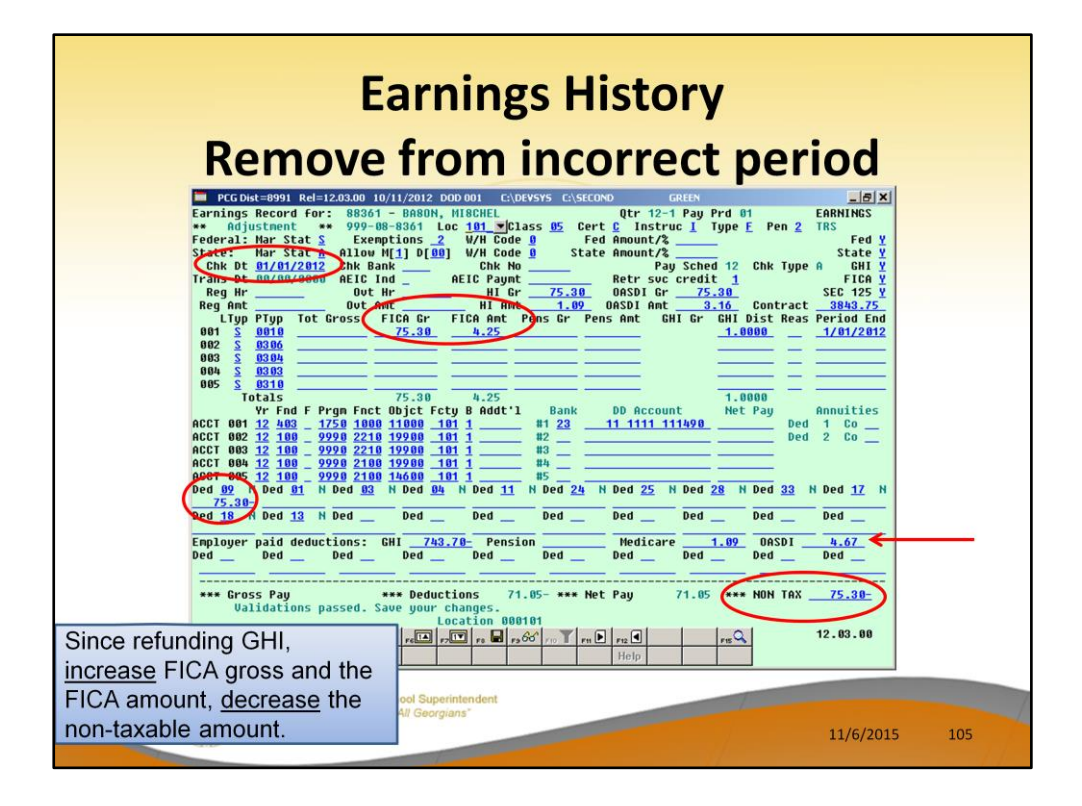

GHI is a pre-tax deduction. To refund GHI, we must <u>decrease</u> the Non-Taxable total and <u>increase</u> the FICA gross and FICA tax amounts. Also, we must refund the employer GHI amount and withhold the employer FICA amounts.

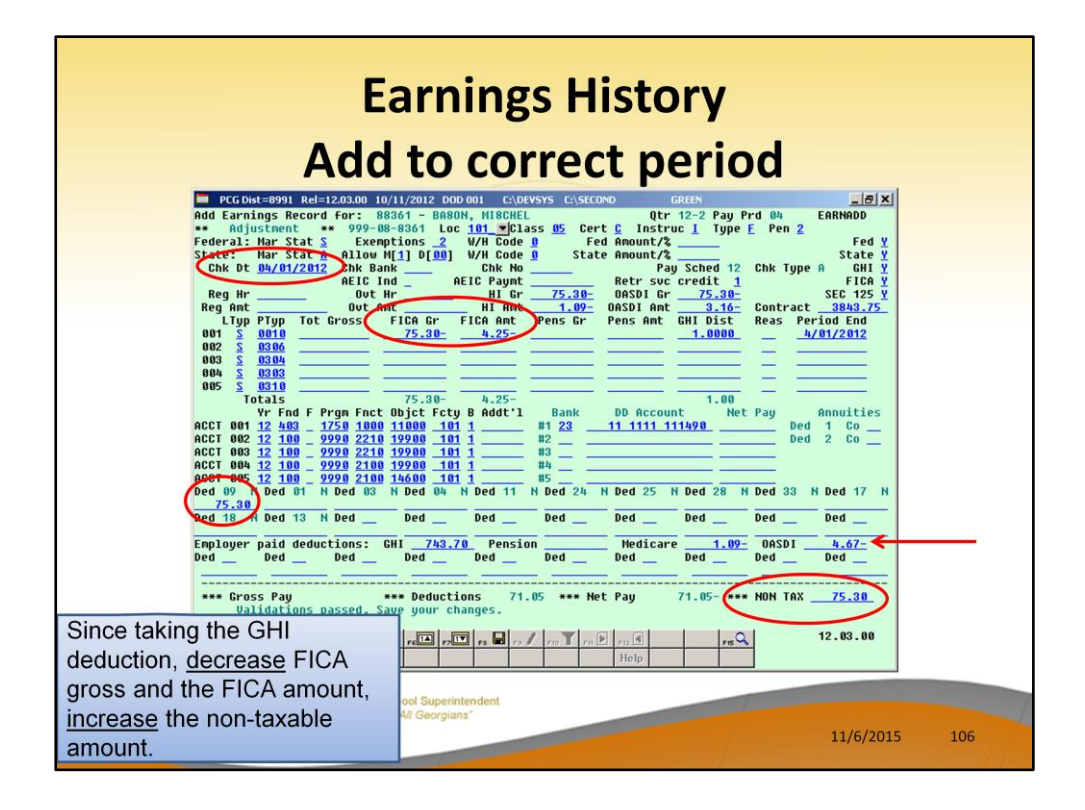

GHI is a pre-tax deduction. To withhold GHI, we must <u>increase</u> the Non-Taxable total and <u>decrease</u> the FICA gross and FICA tax amounts. Also, we must withhold the employer GHI amount and refund the employer FICA amounts.

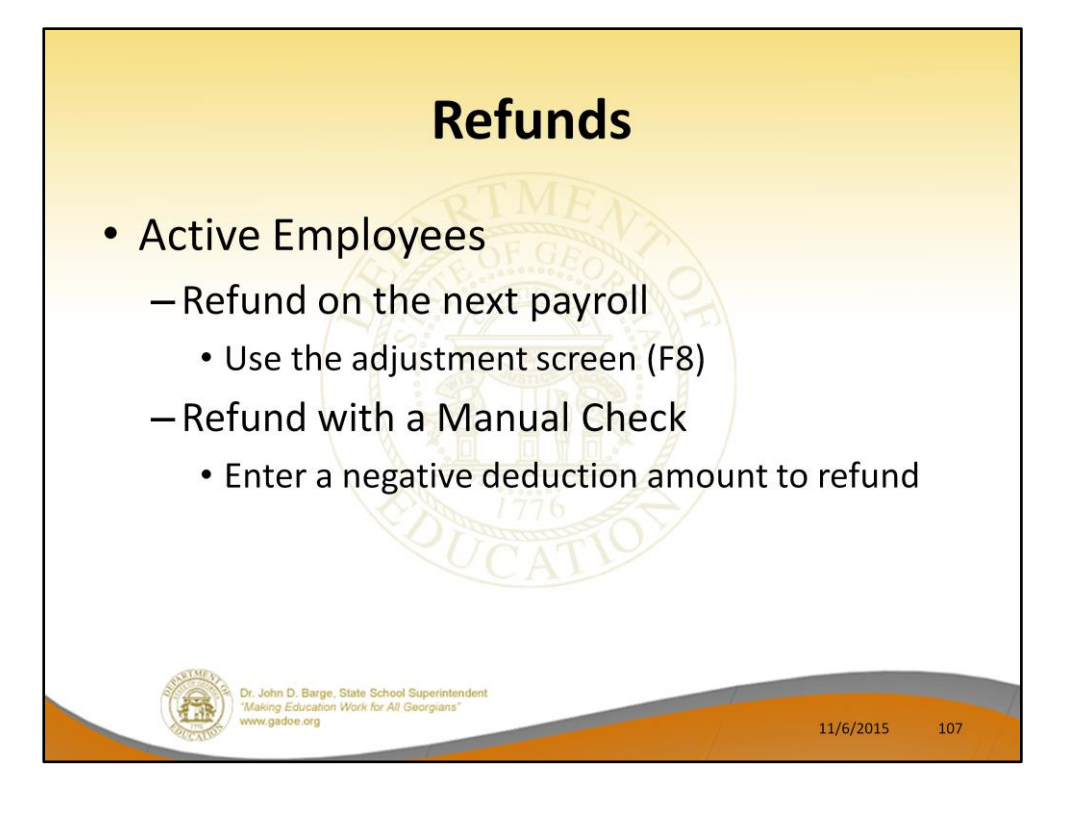

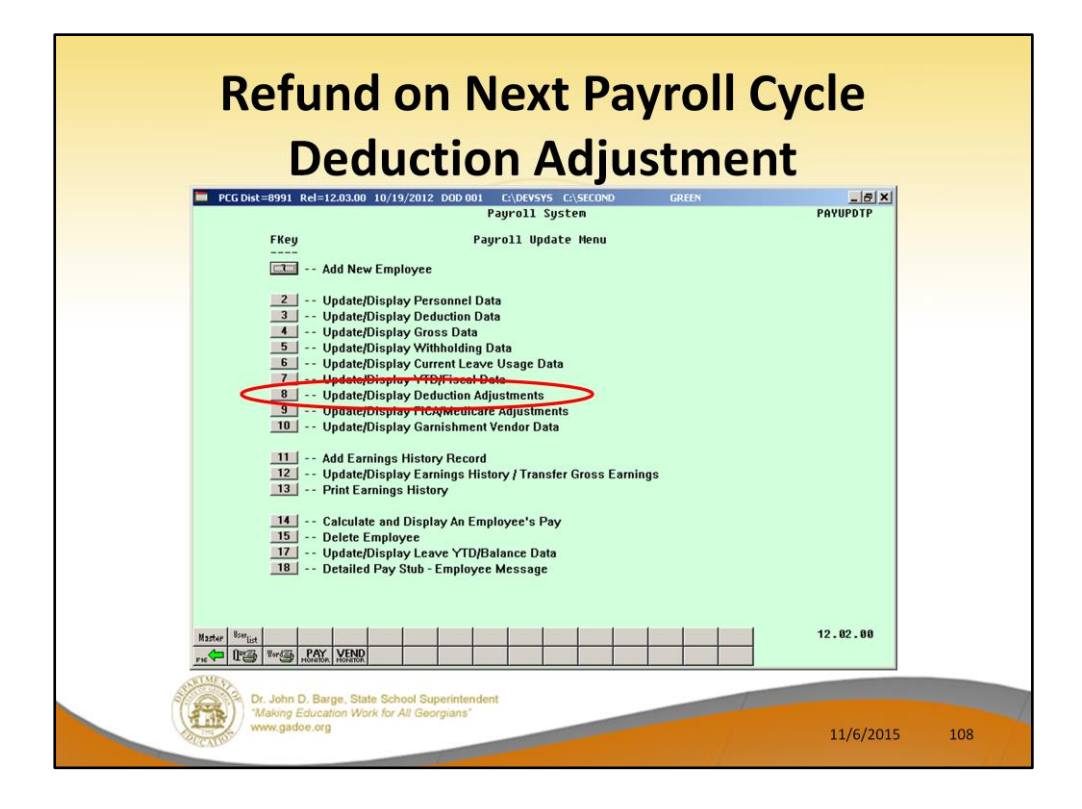

Use **F8** – Update/Display Deduction Adjustments to refund a deduction amount through the next payroll.
|                                                                    | Refund<br>Dedu                                                                                                    | on N<br>uctio                            | ext F<br>n Ad                                                                                                    | Payro<br>justr                         | oll Cy<br>nent                  | vcle                      |     |
|--------------------------------------------------------------------|----------------------------------------------------------------------------------------------------|------------------------------------------|----------------------------------------------------------------------------------------------------|----------------------------------------|---------------------------------|---------------------------|-----|
| Sta                                                                | tus Active                                                                                                    | Update/Display                           | Deduction Adju                                                                                                    | istments                               |                                 | PAYADJ1                   |     |
| Er                                                                 | ployee 88942 AB3EU, ET3AN<br>SSN 999-08-8942                                                                                                    |                                          | Class 05                                                                                                    | Loc 01<br>Work-Loc 01                  | 01<br>01<br>Emplr (Y/N          | n                         |     |
| 001<br>005<br>005<br>005<br>005<br>005<br>005<br>005<br>005<br>005 | ANNUTY # 1     J       FED INCOME TAX     UHC WELL HHD FAH-CLAS       UHC WELL HHD FAH-CLAS     UENDOR 00014       UENDOR 00014     UENDOR 00014       UENDOR 00014     UENDOR 00018       UENDOR 00014     UENDOR 00014       UENDOR 00015     UENDOR 00014       UENDOR 000511     UENDOR 000514       UENDOR 000541     UENDOR 000541       UENDOR 000541     UENDOR 000542       UENDOR 000750     UENDOR 000750       UENDOR 000228     UENDOR 000218       UENDOR 000218     UENDOR 000218 | 00 00 00 00 00 00 00 00 00 00 00 00 00   | ANNUTY #2<br>UNC #060612<br>UNC #UEL HHO<br>UUROBE 002203<br>UENDOR 002203<br>UENDOR 002203<br>UENDOR 002030<br>CUNT W/H<br>UENDOR 002208<br>UENDOR 002208<br>UENDOR 002208<br>UENDOR 00140<br>UENDOR 00140<br>UENDOR 00140<br>UENDOR 00140 | FAM-CERT                               | N<br>N<br>Y<br>N<br>N<br>N<br>Y | ,                         |     |
| D<br>A                                                             | Ved Desc Ded Annuit<br>INNUITY # 1 / 01<br>INNUITY # 2 / 02                                                                                                    | ty Company                               | Credit Union 🧕                                                                                                    | 00000000000000000000000000000000000000 | Section<br>Employee Con         | 125 <u>Y</u><br>tribution |     |
|                                                                    | idations passed. Check scr<br>✓ n.► k n. ≤ k n. → n                                                                                                    | Per Ded Grs                              | <sub>F3</sub> 66 <sup>°</sup> F10 <b>T</b> F11<br>  W/H Lv Y1                                                                                                    | e rol e Adj                            | FICA Gar                        | 12.03.00                  |     |
|                                                                    | Dr. John D. Barge, State So<br>Waking Education Work for<br>www.gadoe.org                                                                                                    | chool Superintendent<br>r All Georgians* |                                                                                                    | ~                                      |                                 | 11/6/2015                 | 109 |

Here is the adjustment screen where you would refund the deduction 25 in the amount of 71.14

These deduction adjustments will be cleared when the next payroll cycle is set up.

By using the Deduction Adjustment screen, taxes will be handled properly and no further corrections are required.

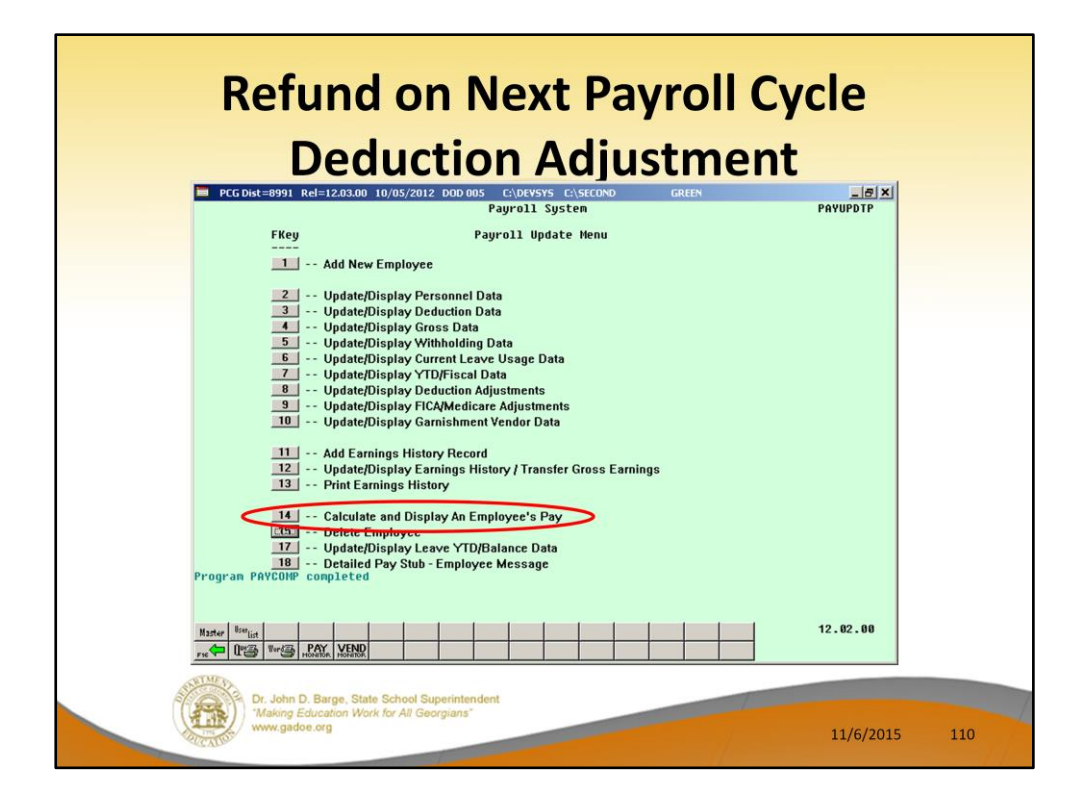

To see the effects of the deduction adjustment, use **F14** – Calculate and Display An Employee's Pay.

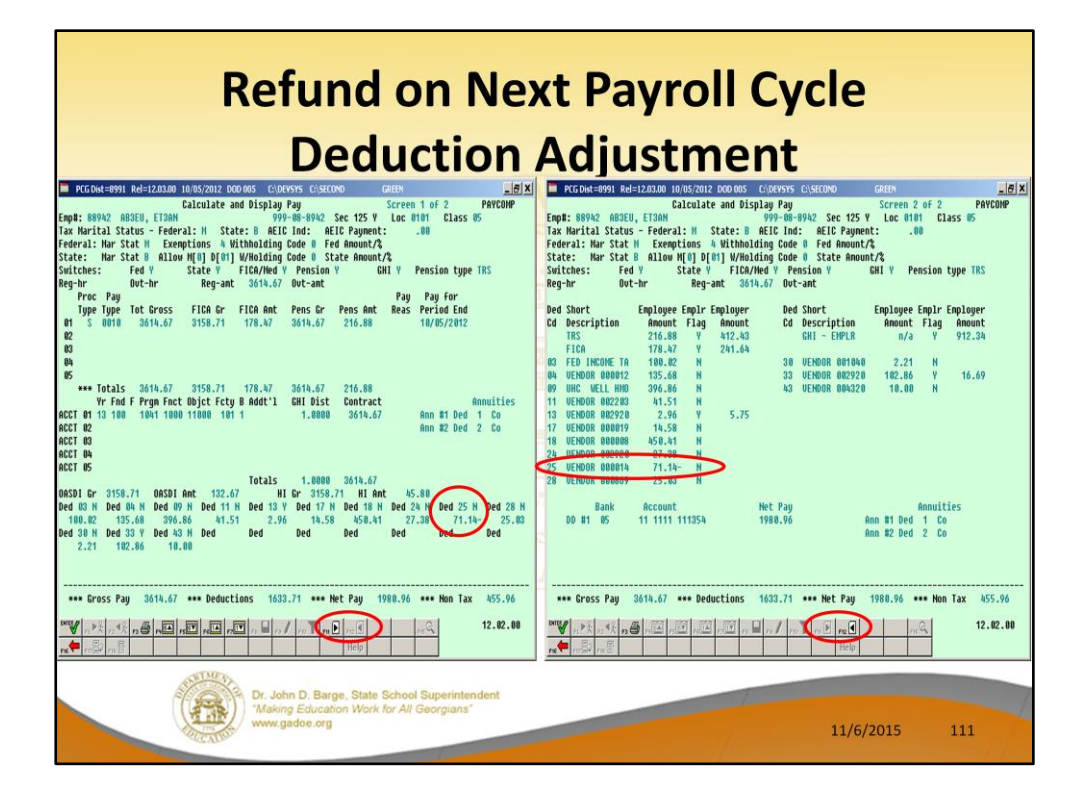

We can see the refunded amount for deduction 25 of -\$71.14.

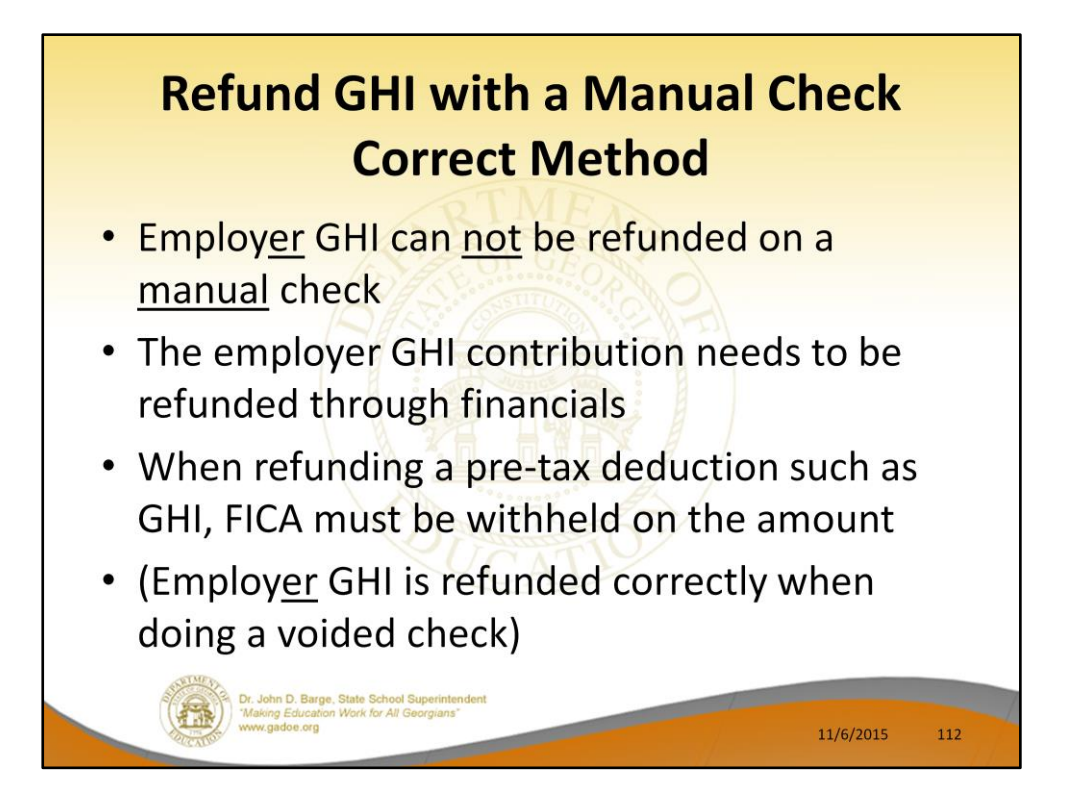

A limitation of the new **GHI % Distribution** fields is that employer GHI can not be refunded on a <u>manual</u> check. Users need to be aware of this restriction.

(Note: The employer GHI is refunded correctly when doing a voided check.)

| Refund GHI with a Manual<br>Correct Method                                                                                                    | Check                                                                                                    |
|----------------------------------------------------------------------------------------------------|----------------------------------------------------------------------------------------------------|
| Hanual Check For: Employee 88361 BA80N, HIBCHEL 999-08-8361 1<br>Chk Dt 9/01/2012 Bank BK88 Chk No. 500001 DD Bank DD acct<br>Reg. Hr. Dut-Hr Reg. Amt Out Amt<br>CHI ind N FICA Y TRS Serv 1 Pens Gr Pens Amt Reas Period<br>01 S 75.30 4.25 Pens Gr Pens Amt Reas Period<br>02                                                                                                    | PAVHANL<br>Loc 0101<br>ype TRS<br>Dor<br>End<br>2012                                                                   |
| 83<br>94<br>95<br>Totals 75.30 4.25<br>Yr Fnd F Prgn Fnct Objict Fcty B Addt'l GHI Dist Contract<br>ACCT 04 13 403 1755 1000 11001 101 1<br>ACCT 05 13 100 9990 2210 19900 101 1<br>ACCT 05 13 100 9990 2210 19900 101 1<br>ACCT 05 13 100 9990 2210 19900 101 1<br>ACCT 05 13 100 9990 2210 19900 101 1<br>ACCT 05 13 100 9990 2210 14600 101 1<br>ACCT 05 13 100 9990 2100 14600 101 1<br>ACCT 05 13 100 9990 2100 14600 101 1<br>ACCT 05 13 100 9990 101 1<br>ACCT 05 13 100 9990 100 100 100 1<br>ACCT 05 10 100 100 100 100 100 100 100 100 1                                                                                                    | <b>H Ind</b> to ' <b>N</b> ', otherwise<br><b>ist</b> entry will be<br>ed, and <b>GHI Dist</b> can't<br>gative number. |
| Ogsbl Er     75.30     OBSD1 Ant     3.16     HI Gr     75.30     HI Ant     1.99       Ord     09     Ded 01     N Ded 03     N Ded 04     N Ded 25     N Ded 25     N Ded 28     N Ded 28     N Ded 2                                                                                                    | d 33 N Ded 17 N<br>d Ded<br>N TAX 75.30-                                                                               |
| Image: An and a set of the set of the | 12.02.00                                                                                                    |

A limitation of the new **GHI % Distribution** fields is that employer GHI can not be refunded on a manual check. Users need to be aware of this restriction.

Refunding a pre-tax deduction like GHI, must take into account FICA. When refunding GHI, add the amount back to FICA gross and FICA tax as shown on the screen.

| <b>Refund GHI with a Manual Check</b>                                                                                                    |     |  |  |
|----------------------------------------------------------------------------------------------------|-----|--|--|
| Correct Method                                                                                                    |     |  |  |
| Procontenegral Relations on 10/19/2012 DOD DD1   CADIVSYS CASECOND   CREM   CREM     Earnings Record For:   888301 - DR80N, HI8CHEL   Qtr 12-4 Pay Prd 12   EARNINGS     **   1ssued Check **   999-08-88301 Loc Bill Class 05 Cert C Instruct I Type F Pn 2   TRS     Federal:   Mar Stat S   Exemptions 2   W/H Code 0   Fed Amount/2   Stat Y     State:   Mar Stat S   Exemptions 2   W/H Code 0   State Rnount/2   Stat Y     Chi Mar Stat S   Exemptions 2   W/H Code 0   Stat Rnount/2   Stat Y     Chi Mar Stat S   Exemptions 2   W/H Code 0   Stat Rnount/2   Stat Y     Chi Mar Stat S   Exemptions 2   W/H Code 0   Stat S   Stat Y     Chi Mar Stat S   Exemptions 2   W/H Code 0   Stat S   Stat Y     Chi Mar Stat S   Exemptions 2   W/H Code 0   Stat S   Stat Y     Chi Mar Stat S   Exemptions 2   W/H Code 0   Stat S   Stat Y     Chi Mar Stat S   Exemptions 2   Mar S   Stat Y   Stat Y     Beg Ant   Out Ant   H Ant Pens Gr Pens Ant GHI Gr Stat S   Stat Y   Stat Y |     |  |  |
|                                                                                                    |     |  |  |
| Dr. John D. Barge. State School Superintendent<br>Making Education Work for All Georgians"<br>www.gadoe.org<br>11/6/2015                                                                                                    | 114 |  |  |

This is the Earnings History record created for the manual check for the GHI refund.

Because the **GHI Participation switch** was set to '**N**' and the **GHI Distribution** fields were cleared, the employer GHI amount was NOT calculated.

The system also calculates the employer FICA amount because FICA Gross was entered on the manual check.

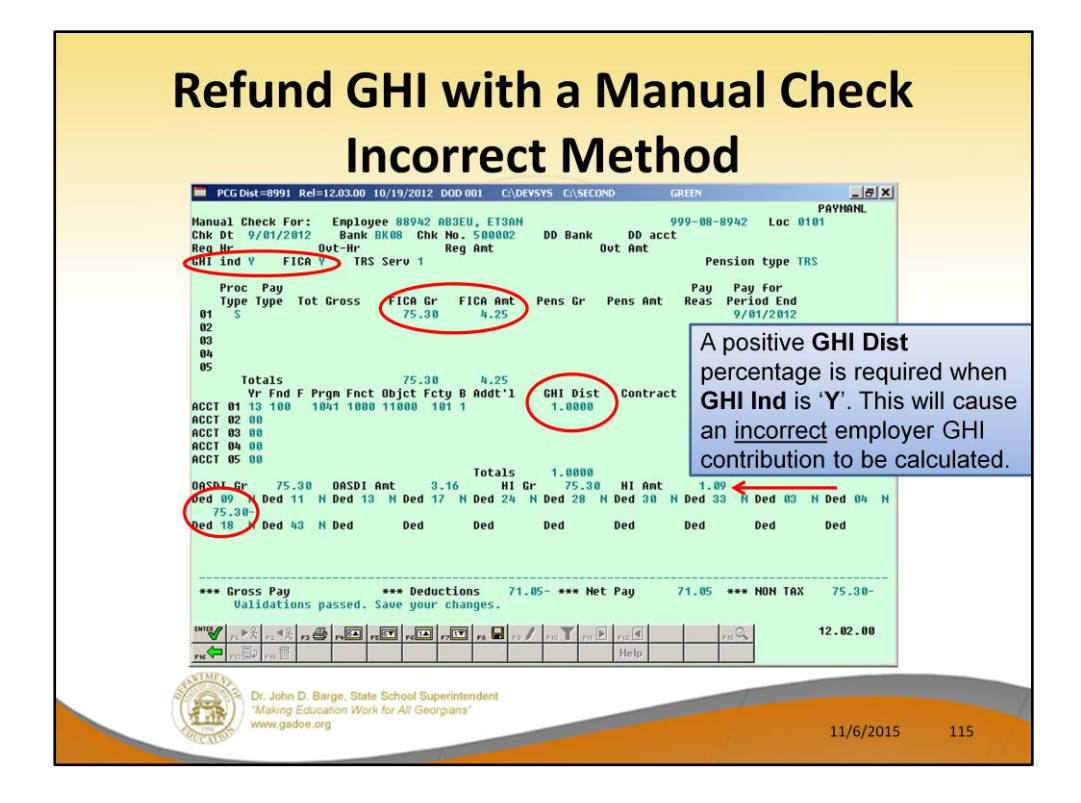

A limitation of the new **GHI % Distribution** fields is that employer GHI can not be refunded on a manual check. Users need to be aware of this restriction.

Refunding a pre-tax deduction like GHI, must take into account FICA. When refunding GHI, add the amount back to FICA gross and FICA tax as shown on the screen.

If the **GHI Participation Switch** is '**Y**', the system will require a <u>positive</u> **GHI Distribution** percentage. This will cause an <u>incorrect</u> employer GHI contribution to be calculated.

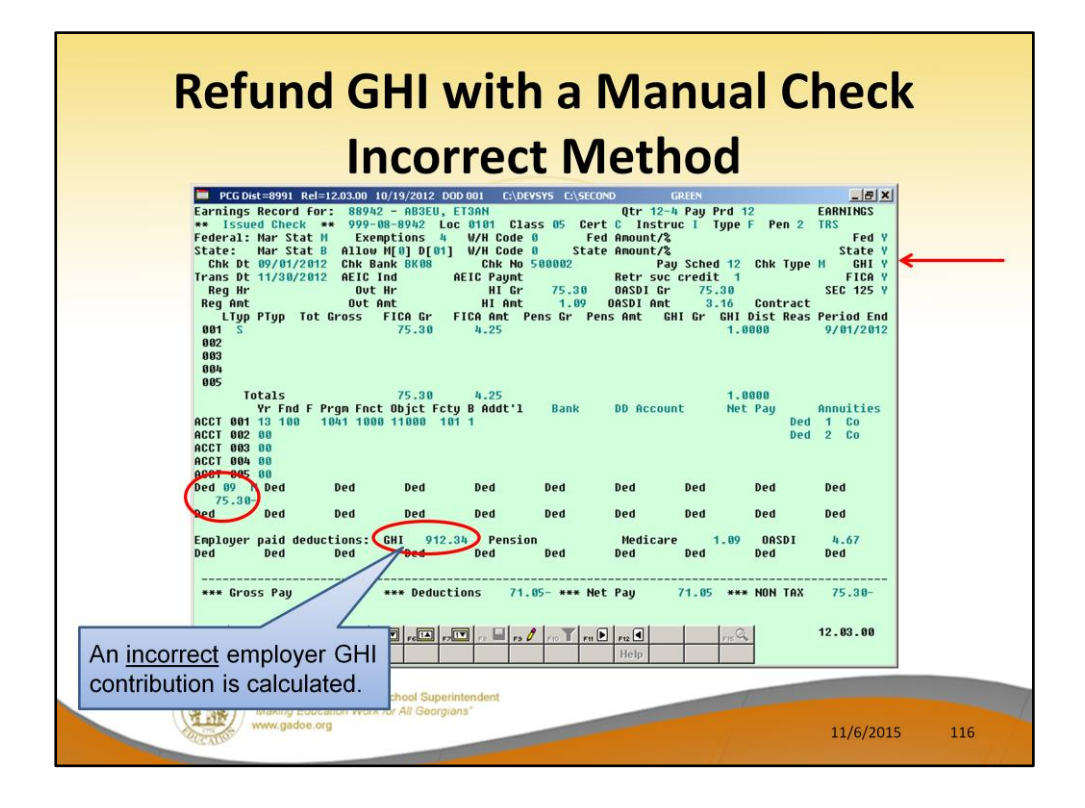

This is the Earnings History record created for the manual check for the GHI refund.

Because the **GHI Participation switch** was set to '**Y**' and a positive **GHI Distribution** percentage was entered, the employer GHI contribution was calculated. The employer contribution was <u>not</u> refunded, it was withheld. This is <u>incorrect</u>.

The system also calculates the employer FICA amount because FICA Gross was entered on the manual check.

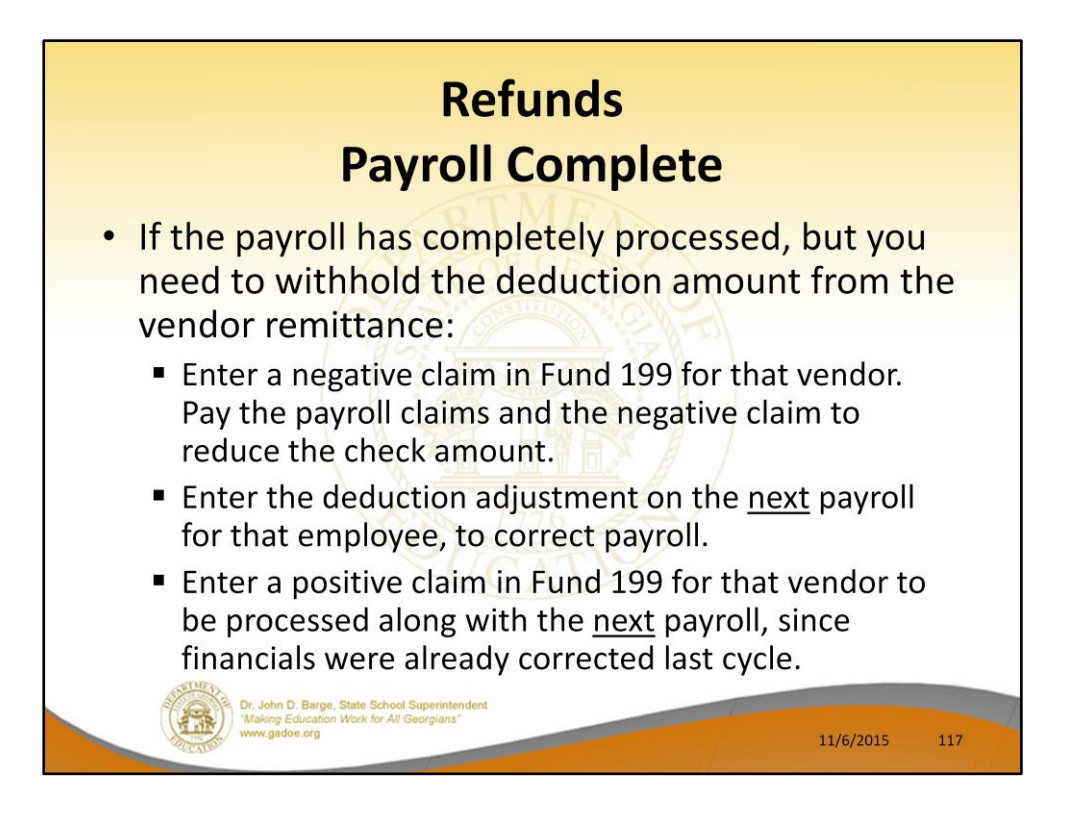

## If payroll has completely processed and you need to withhold the deduction amount from the vendor remittance:

- Enter a negative claim in fund 199 for that vendor. Pay the payroll claim and the negative claim to reduce it.
- Enter the deduction adjustment on the next payroll for that employee to correct payroll.
- Enter a positive claim in fund 199 for that vendor to be processed along with the next payroll. This will cancel out the claim created from the deduction adjustment on the payroll run.

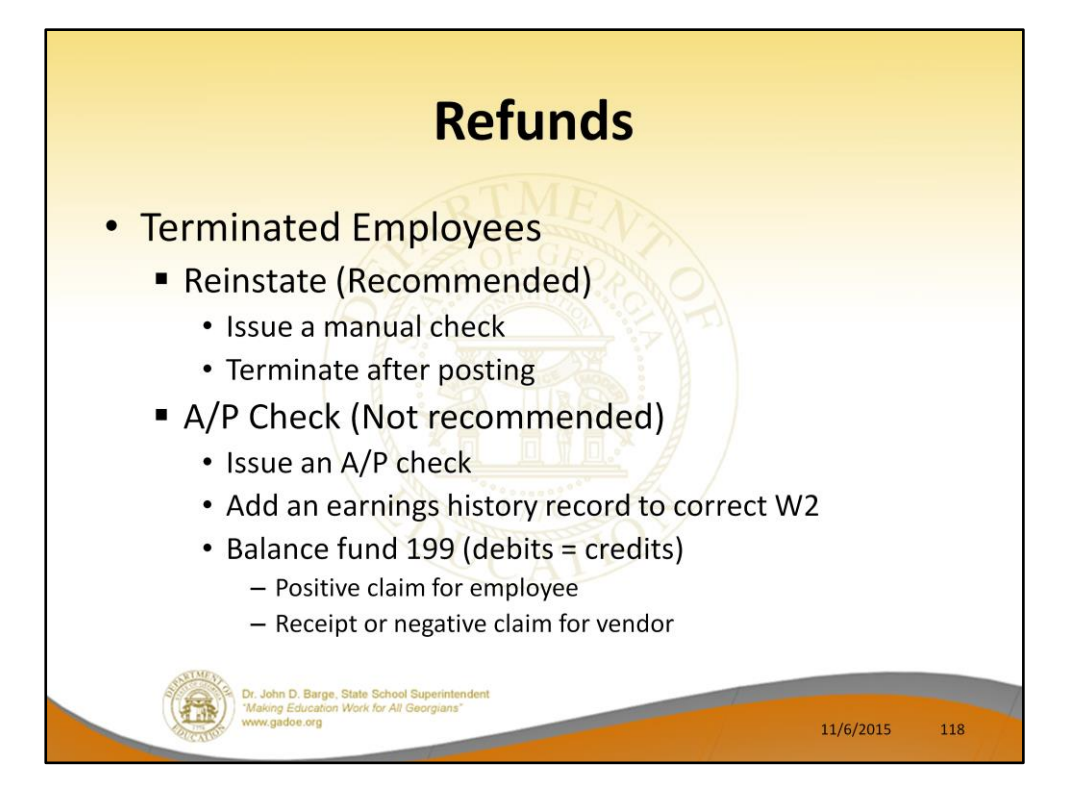

When terminated employees need a refund, we recommend that the employee be set back to active status ('A') and issued a manual check for the refund.

Another avenue would be to issue an A/P check and then to add an earnings history record to correct the W2. When refunding a deduction, this requires entering a negative claim for the vendor and a positive claim for the employee.

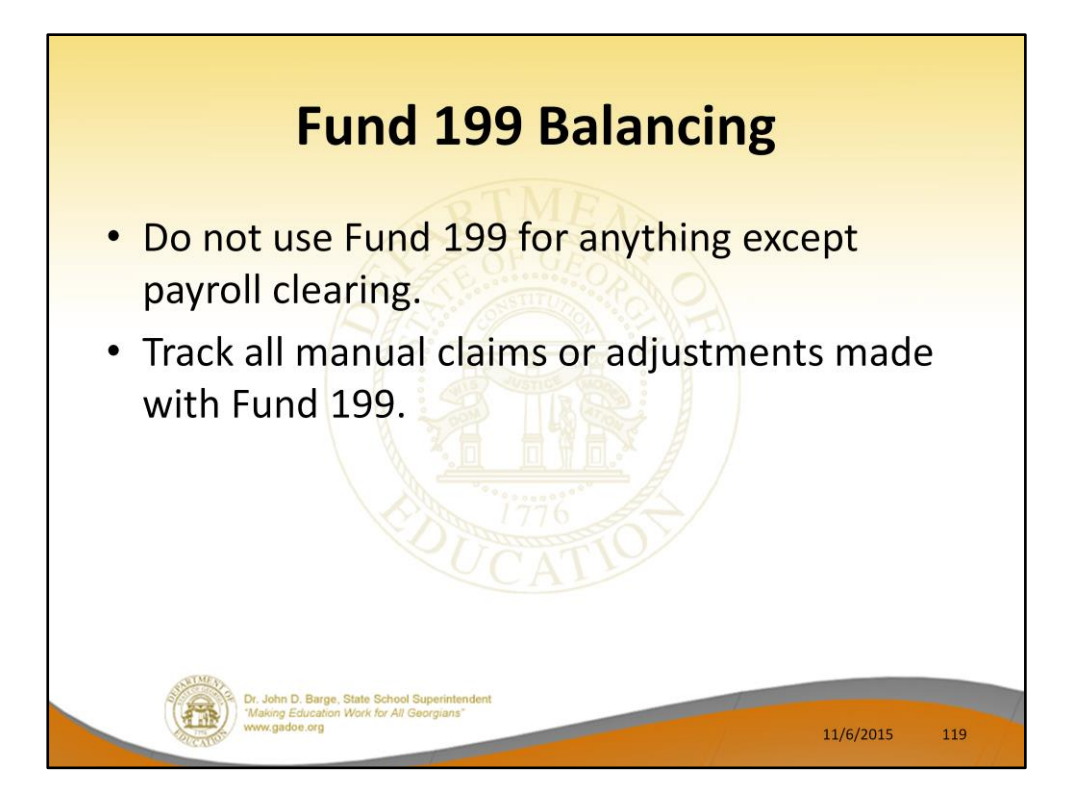

If employees on leave or who have retired pay amounts for insurance, these should NOT be processed through fund 199. Fund 199 should only be used for payroll clearing, and these amounts are not processed through payroll.

- The only time to enter a receipt into Fund 199 is when a payroll vendor refunds an amount which must be repaid to an employee. When refunding to the employee, the negative amount from the employee in expense will offset the receipt revenue via a journal entry.
- Fund 199 is balanced when: <u>CASH = Payables</u> and <u>Revenue = Expenses</u>
- All of the payables do not have to be paid in order to close.

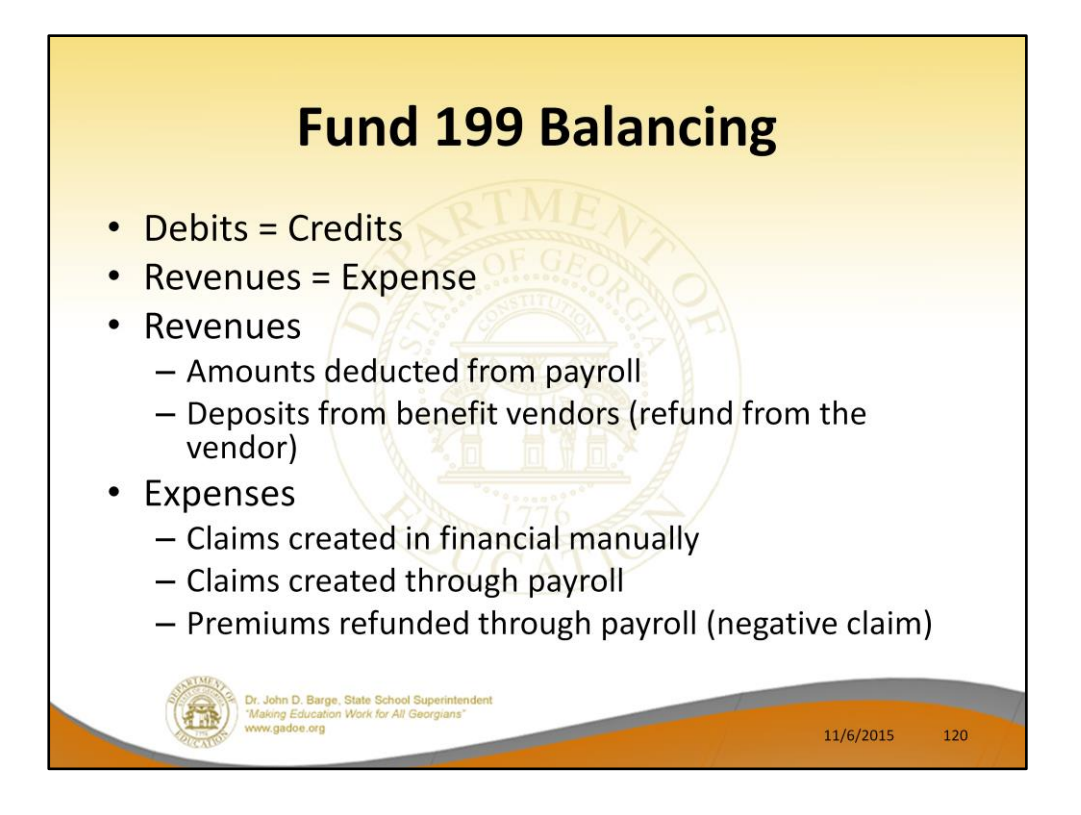

If employees on leave or who have retired pay amounts for insurance, these should NOT be processed through fund 199. Fund 199 should only be used for payroll clearing, and these amounts are not processed through payroll.

- The only time to enter a receipt into Fund 199 is when a payroll vendor refunds an amount which must be repaid to an employee. When refunding to the employee, the negative amount from the employee in expense will offset the receipt revenue, but you need to cancel this claim.
- Fund 199 is balanced when: <u>CASH = Payables</u> and <u>Revenue = Expenses</u>
- All of the payables do not have to be paid in order to close.

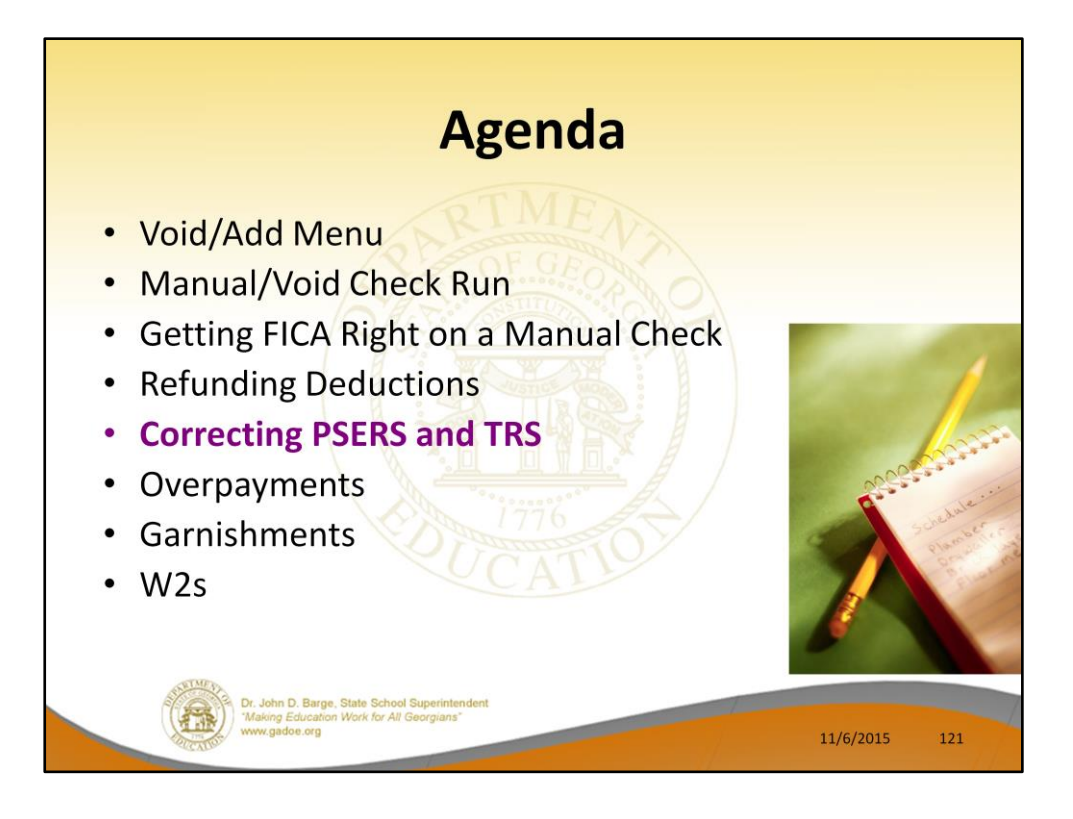

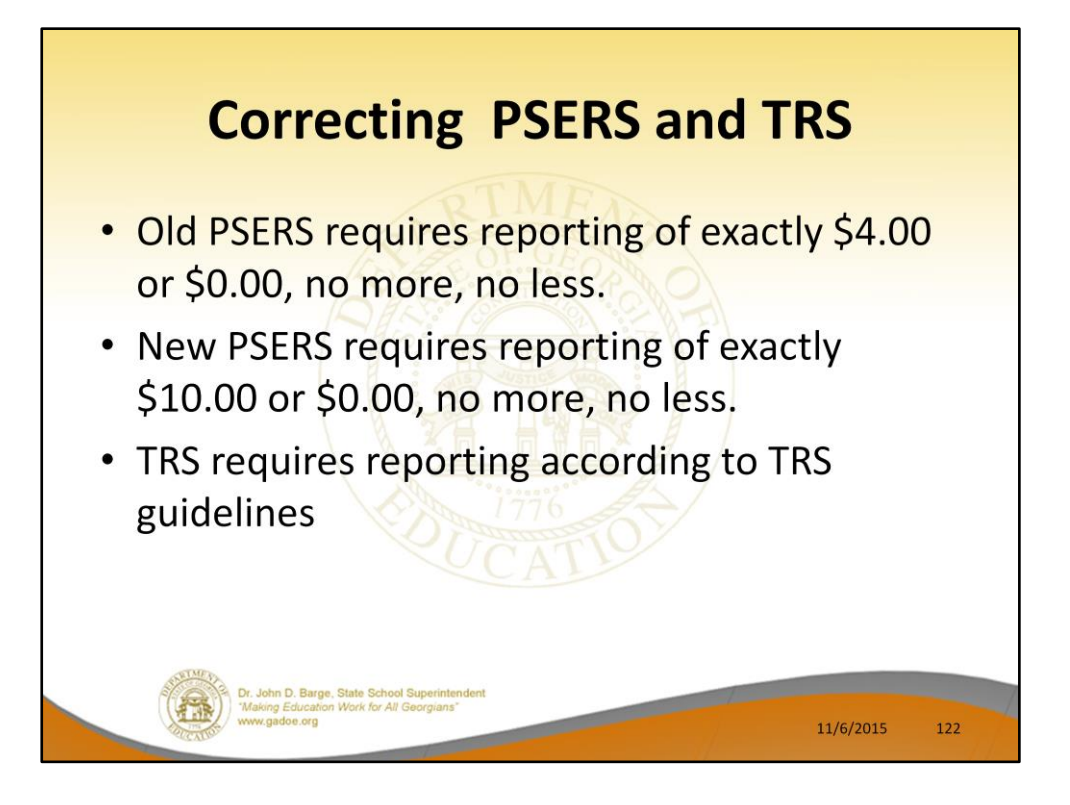

The reporting criteria required by ERS makes PSERS corrections difficult because the ERS administrators try to tell our districts that their PSERS <u>report</u> must match the billing, regardless of payroll mistakes.

However, Alan and I have confirmed with Diane Clark at ERS that adjustments can and should be made in the subsequent pay period. Now, PSERS will accept a current month deduction file which includes past period adjustments. PCGenesis allows entry of adjustments in a current period for past periods.

Even though the PSERS <u>report</u> can be corrected in subsequent payroll cycles, PSERS will still require the correct amount to be <u>paid</u> in the current month billing. Manual claims can be entered to pay the correct amount of the bill.

Examples:

- Refund in current month of contribution withheld in error for prior month net contribution of \$0 for current month
- Collection in current month of contribution not withheld in prior month net contribution of \$8 for current month
  - Alternative 1: If an uncollected contribution payment is owed to PSERS enter a Manual check posted in previous period.
  - Alternative 2: Collect or refund in current month payroll processing, enter

two earnings history adjustments to move the activity to the prior month.

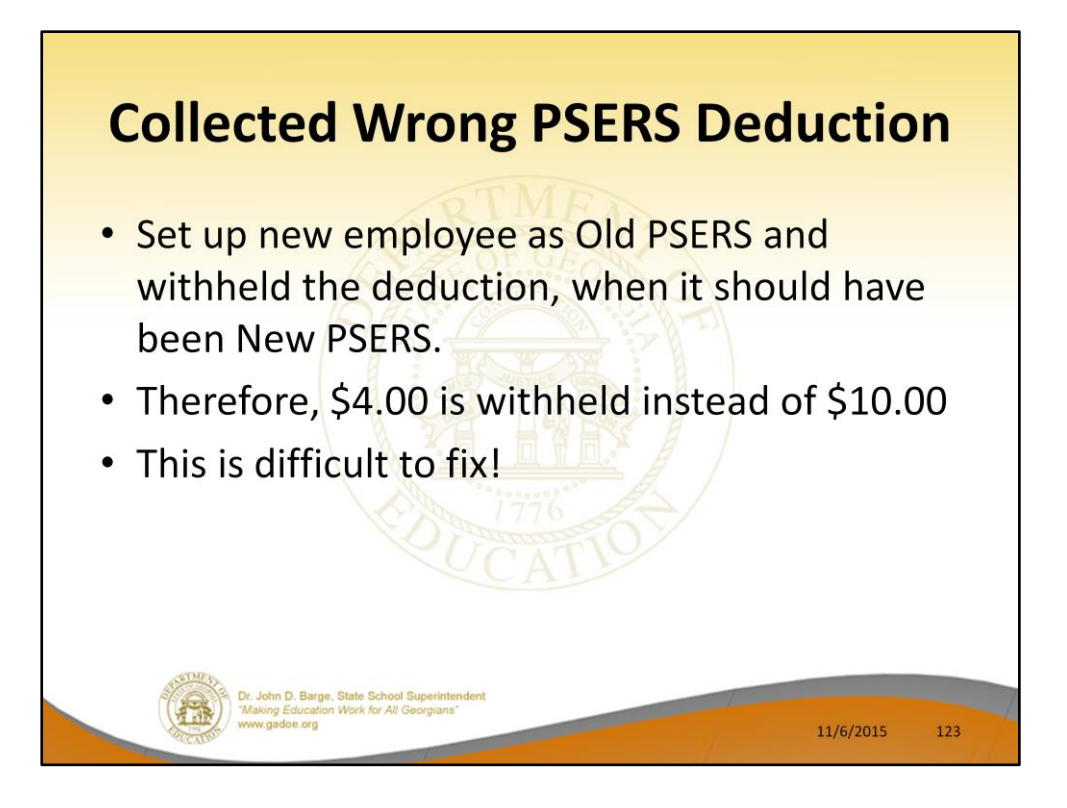

This is difficult to fix because the employee's pension switch can only be set one way or the other. So, once the pension switch is set for New PSERS (code 5), we can't run an adjustment through for Old PSERS (code 1).

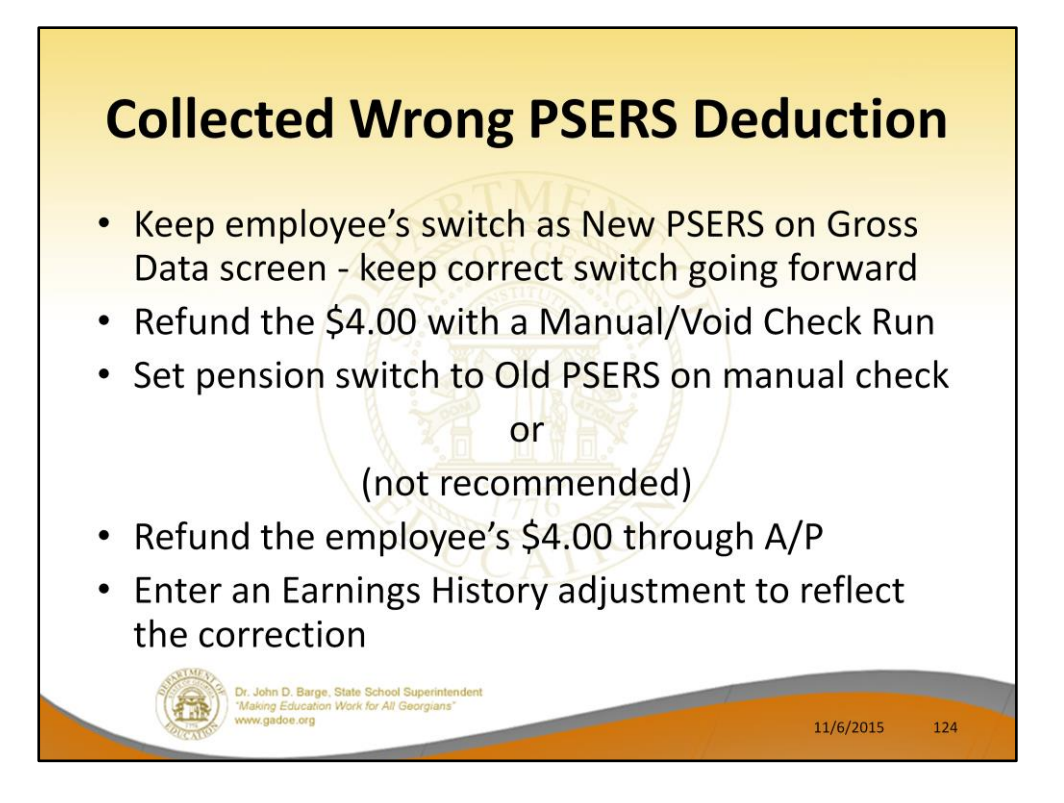

This is difficult to fix because the employee's pension switch can only be set one way or the other. So, once the pension switch is set for New PSERS (code 5), we can't run an <u>adjustment</u> through for Old PSERS (code 1).

The easiest way to refund the Old PSERS amount is to handle the refund on a manual check. We can keep the pension code as Old PSERS (code 1) for this manual check. This will cancel out the old PSERS withholding for the employee. Make sure that the Period Ending Date is for the same pay period that the original deduction was withheld.

The alternative is to refund the employee through A/P. Then, enter an Earnings History adjustment to show the refund. Make sure to enter a negative claim for the vendor and a positive claim for the employee. Earnings History adjustments DO NOT AFFECT FINANCIALS!!!!

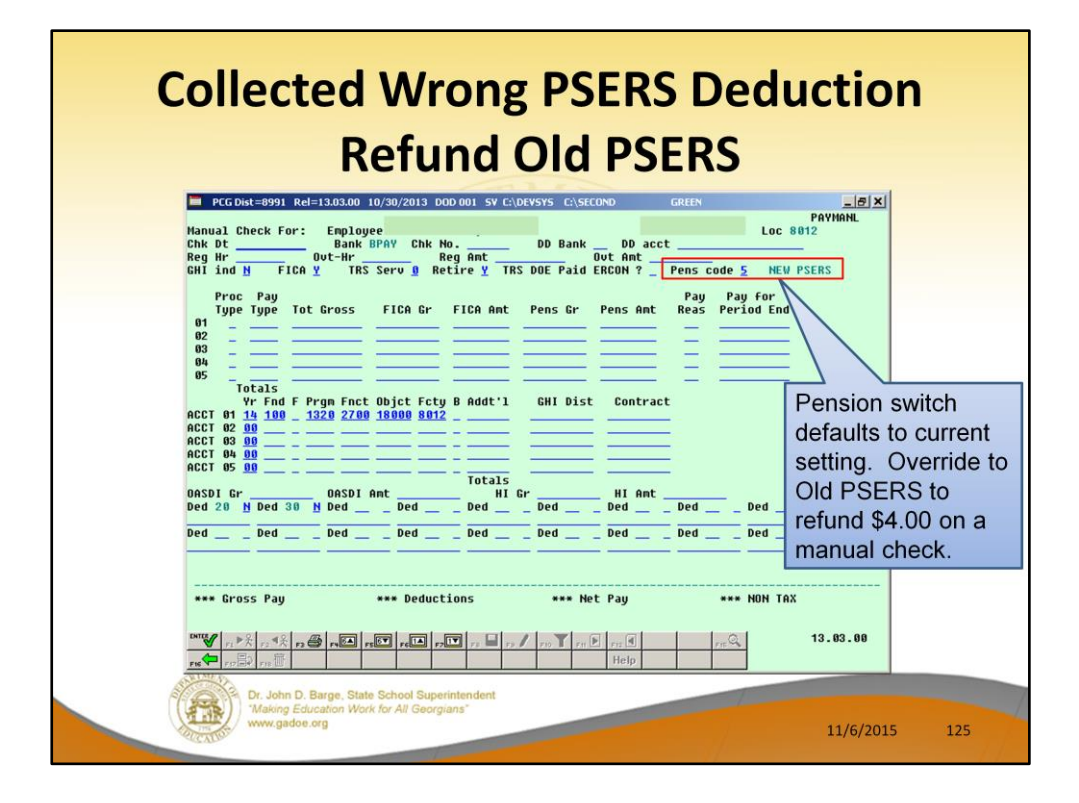

Refund the \$4.00 with a manual check. The manual check can be processed during a Manual/Void Check run, or it can be processed during the next normal payroll cycle. The pension switch defaults to the employee's current setting. Override the pension switch to Old PSERS to refund \$4.00 on a manual check.

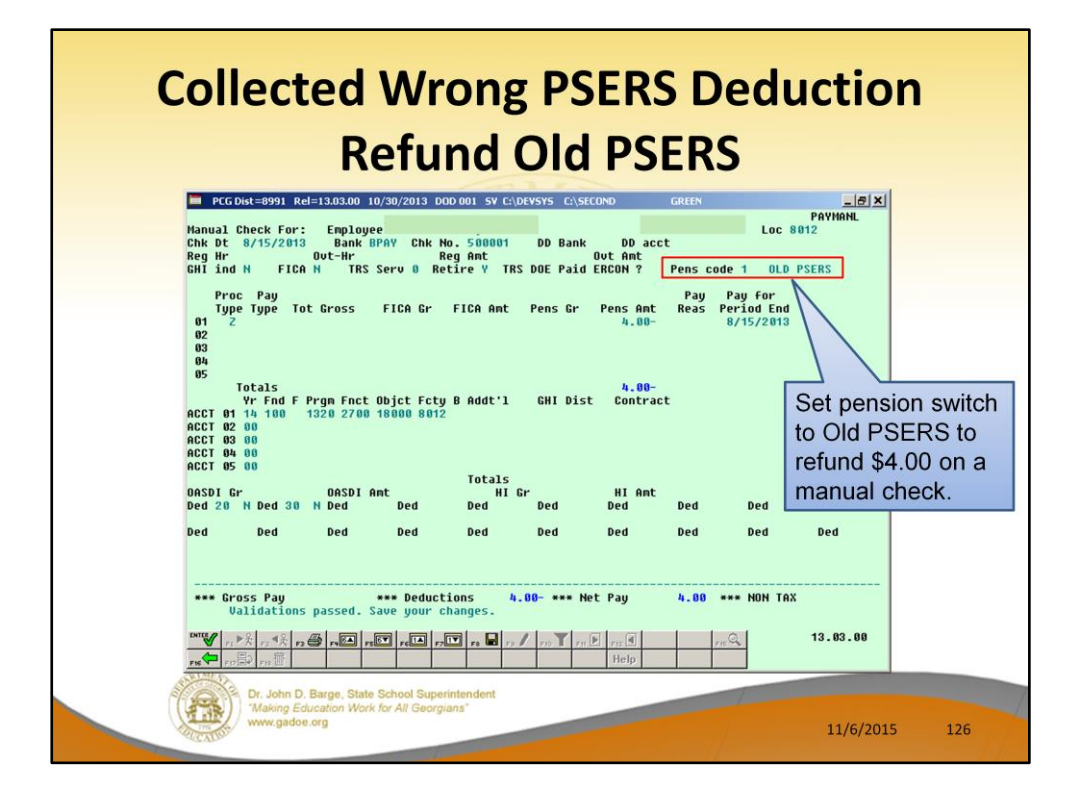

Refund the \$4.00 with a manual check. The manual check can be processed during a Manual/Void Check run, or it can be processed during the next normal payroll cycle. The pension switch defaults to the employee's current setting. Override the pension switch to Old PSERS to refund \$4.00 on a manual check.

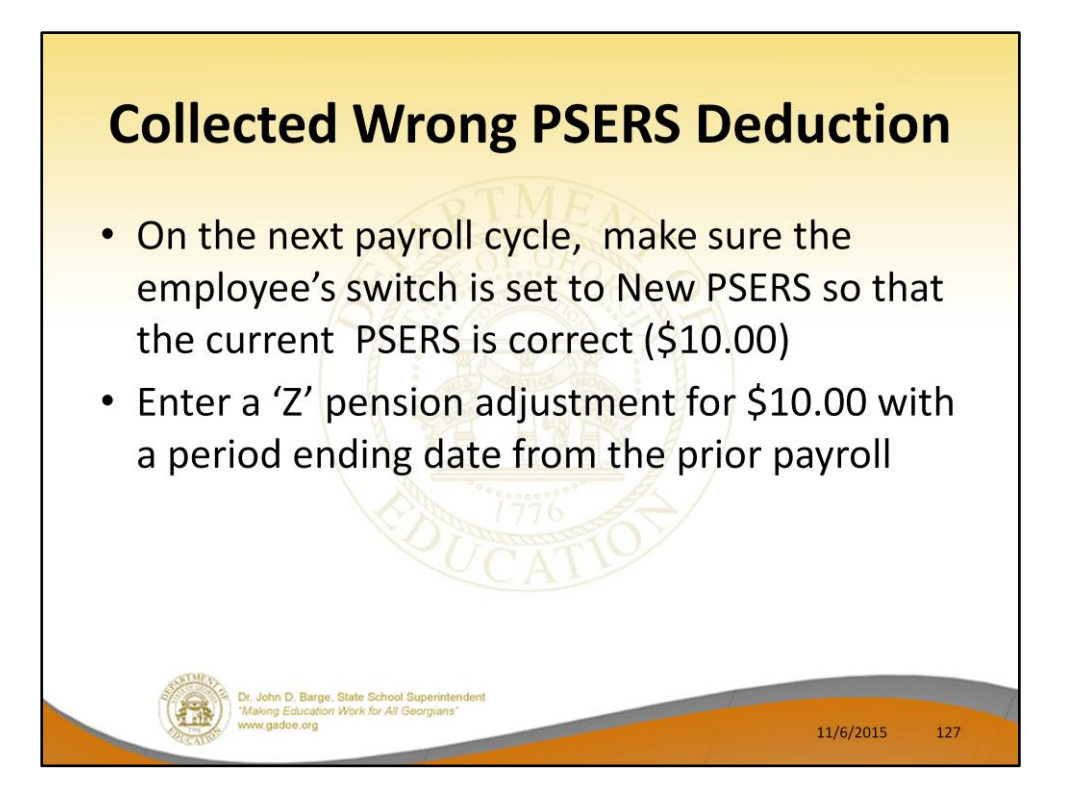

The correct New PSERS deduction and correction can then be withheld on the subsequent payroll cycle.

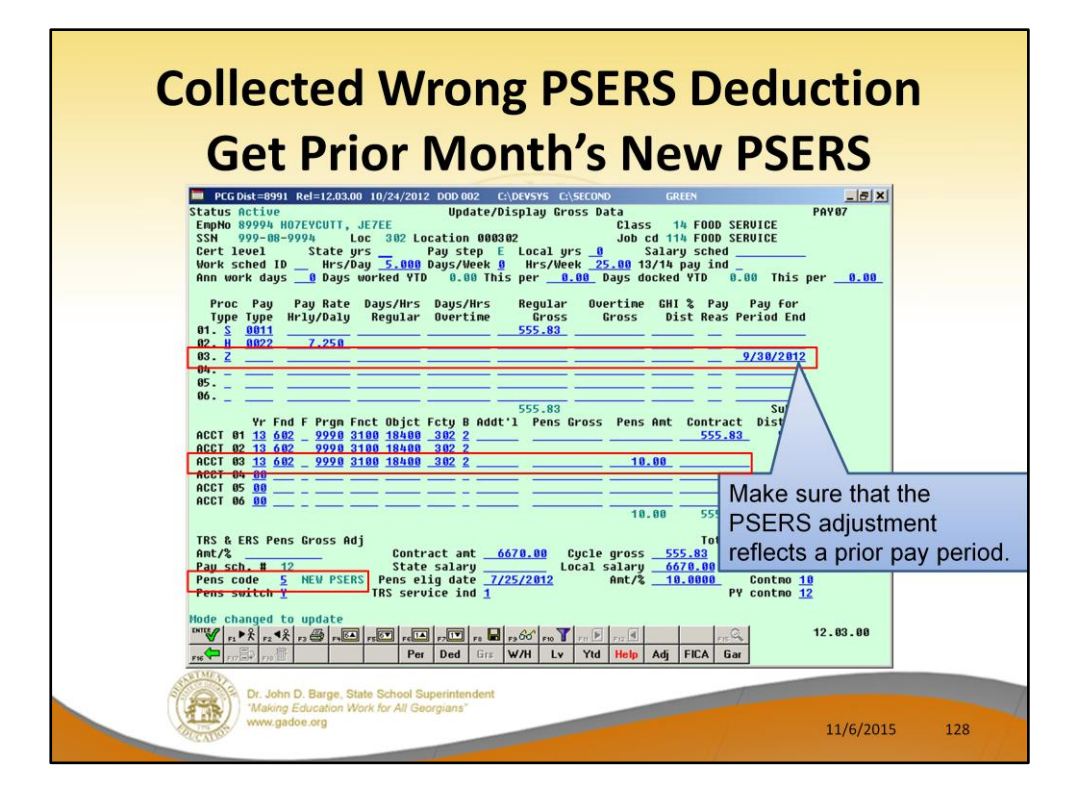

Pension adjustments are accomplished on the Gross Data screen with a Process Type of 'Z'. The only fields which can be entered on a pension adjustment are Process Type, Pay Type, Pay for Period End Date, the account number, Pension Gross and Pension Amount.

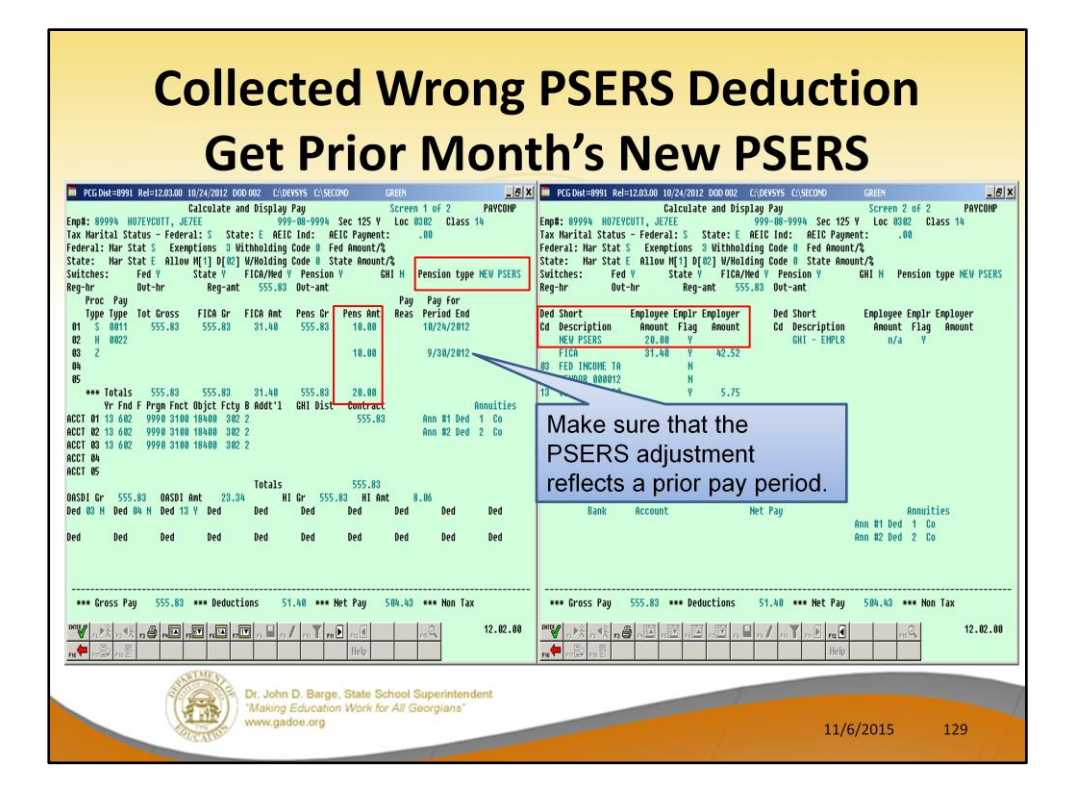

The system calculates the normal New PSERS pension contribution with a pay period date of 10/24/2012. The pension adjustment with a Proc Type of 'Z', reflects a pay period date of 09/30/2012, and is processed at the same time. Therefore, the total employee New PSERS contribution is calculated as \$20.00 in our example.

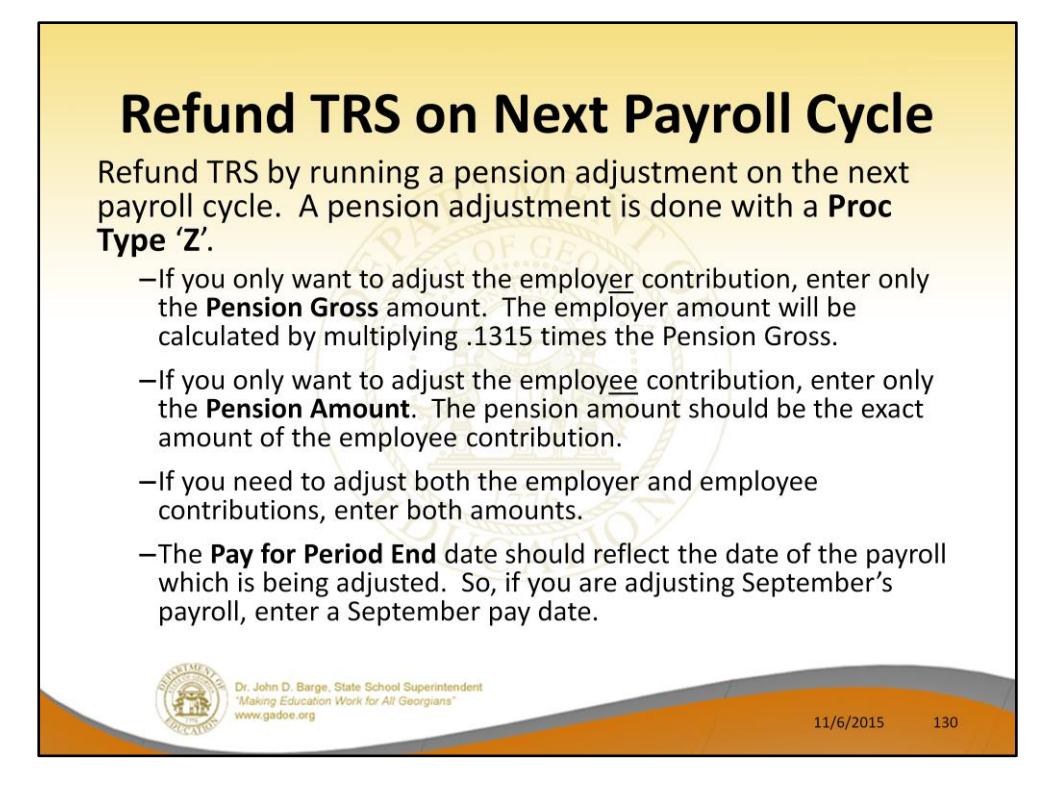

Pension adjustments are accomplished on the Gross Data screen with a Process Type of 'Z'. The only fields which can be entered on a pension adjustment are Process Type, Pay Type, Pay for Period End Date, the account number, Pension Gross and Pension Amount.

| Refund TRS on N<br>Before Pensio                                                                                                    | ext Payroll Cycle                                                                                                    |
|----------------------------------------------------------------------------------------------------|----------------------------------------------------------------------------------------------------|
| IP VCDod=8901     Ded 303.00     D0.00213     D000.001     SY CLORENTS     CLORENTS     Lie X       Expl:     Calculate and Disolau Pau     Screen 1 of 2     PAPCOMP       Expl:     Status - Federal: HI State: 0     BEIC Incl: 061E Payment:                                                                                                    | Image: Constraint and a state of the state of the state of t |
| Type Type     Tot Gross     FICB Gr FFEA mit<br>FICB     Person C<br>M     Person C<br>FICB     Person C<br>M     Person C<br>M     M     M | Ded Short     Englage Engl Englage     Ded Short     Englage Engl Englage       20     Amout Flag Amout     20,25     Y     60     Description     neuet Flag Amout     20,23       FICA     71.11     Y     60     Description     n/a     n/a       W 152.00     H     1.51     Y     1.62     n/a     n/a       W 152.00     H     1.51     Y     1.52     N     N/a     N/a       S FED.18X     247.77     H     20     PAGE DUES     14.55     N                                                                                                    |
| BASDI Gr BASDI Ant Totals<br>BASDI Gr BASDI Ant HiGr 4940-22 HI Ant 71.11<br>Ded H1 H Ded (D H Ded 0 H Ded 20 H Ded Ded Ded Ded Ded Ded Ded Ded Ded Ded                                                                                                    | Bank Account Net Pay Annuities<br>D0 B1 11 900826234013 3662.86 Ann B1 Ded 1 Ca 6<br>Ann B2 Ded 2 Ca                                                                                                    |
| Cross Pay 498.22 Deductions 1241.36 Het Pay 3462.86 Hen Tax<br>                                                                                                    | ・・・・ Gross Pag 499-22 ・・・ Deductions 1241.36 ・・・ Net Pag 3662.66 ・・・ Non Tax ・・・ Your Tax ・・・ Your Tax ・・・ Your Tax ・・・ Your Tax ・・・ Your Tax ・・・ Your Tax ・・・ Your Tax ・・・ Your Tax ・・・ Your Tax ・・・ Your Tax ・・・ Your Tax ・・・・ Your Tax ・・・・                                                                                                    |
| Dr. John D. Barge, State School Superintendent<br>"Making Education Work for All Georgians"<br>www.gadoe.org                                                                                                    | 11/6/2015 131                                                                                                    |

In our example, we will look at an employee's **Calculate and Display** screen prior to entering a pension adjustment. We can see that the employee contribution is \$294.25 and the employer contribution is \$602.24.

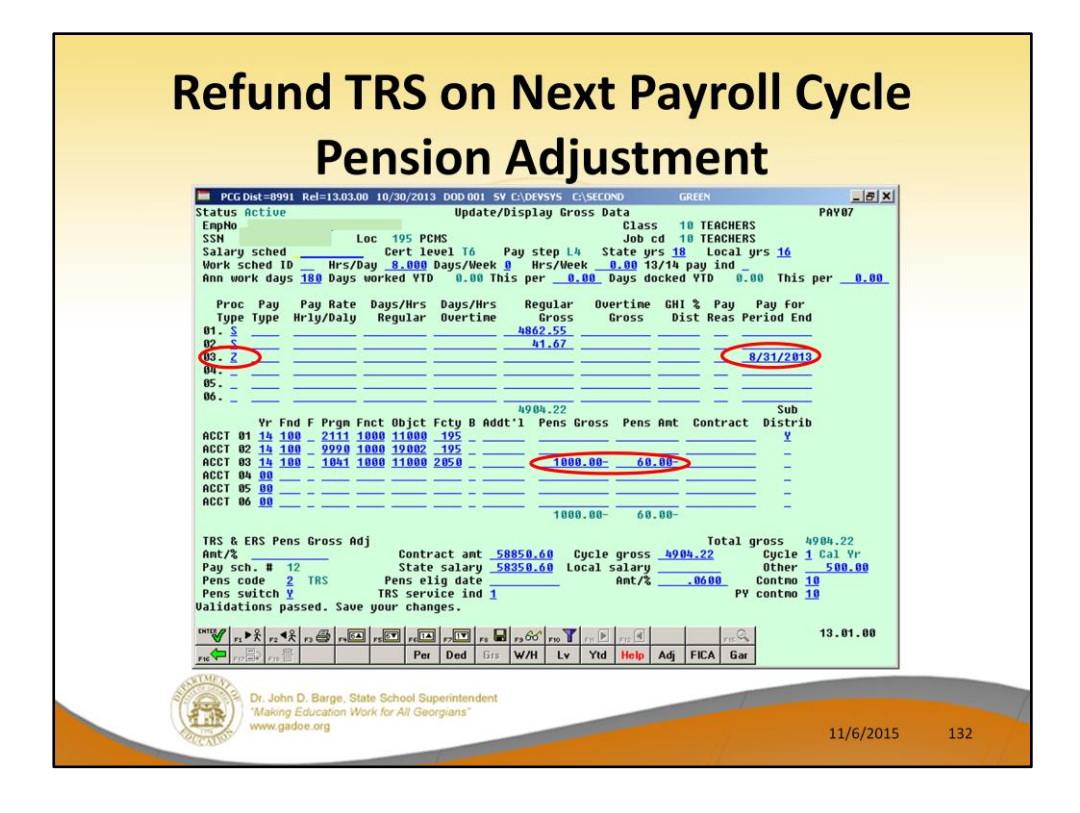

In our example, we will refund the employee contribution of \$60.00. We will refund the employer contribution of \$122.80. We generate the employer contribution refund by entering in the **Pension Gross** amount.

- You can fix this by running a pension adjustment on the next payroll cycle. A pension adjustment is done with a **Proc Type** '**Z**'.
- If you only want to adjust the employer contribution, enter only the Pension Gross amount. The employer amount will be calculated by multiplying .1228 times the Pension Gross.
- If you only want to adjust the employ<u>ee</u> contribution, enter only the Pension Amount. The pension amount should be the exact amount of the employee contribution.
- If you need to adjust both the employer and employee contributions, enter both amounts.
- The **Pay for Period End** date should reflect the date of the payroll which is being adjusted. So, if you are adjusting September's payroll, enter your Sept pay date.

Once you update the Gross Data screen, go to the **Calculate and Display** screen and look at both screen 1 and screen 2 to see how the system calculates the TRS amounts. Verify that you get the results that you expect.

| Refund TRS on N<br>After Pensio                                                                                                    | lext Payroll Cycle<br>n Adjustment                                                                                                    |
|----------------------------------------------------------------------------------------------------|----------------------------------------------------------------------------------------------------|
| PEGG4=891     Rel=30300     L030/2013     CO0001 SY COLONSYS CLASSCO     Catch     Catch       Calculate and Dislau Pau     Screet 10 f 2     PAVCOUP       Tax Narital Status - Federal: H State: A REIC Ind: REIC Payment:     Screet 10 f 2     PAVCOUP       Tax Narital Status - Federal: H State: A REIC Ind: REIC Payment:     Screet 10 f 2     PAVCOUP       State: Ner Stat A Exceptions Withhulding Code 0     State Anount/2     State Anount/2       State: Ner Stat A Exceptions Withhulding Code 0     Rel Anount/2     Resin V FIGA/Reit N Pension V Built N Pension V Busins V Pension V Pension type TBS       Reg-Imr     Dut-Imr     Reg-ant AVBN.22     Dut-ant     Pau Pay For                                                                                                    | PGCDHES931 Pd=132031 000011 9 VCLPVSSS C1SUN0     CALL     PGCDHES931 Pd=12303 Pd       Explinition     Calculate and Displav Pdu     Sec 125 H Loc 0195 Class 10       Fax Harital Status - Federal: HI State: 0 AELD Ind: AELD Payeent: .00     Sec 125 H Loc 0195 Class 10       Fax Harital Status - Federal: HI State: 0 AELD Ind: AELD Payeent: .00     Federal: HI State II Completion VCLPUS       State: Hur State: 0 AULTIONAL ON [0] [0] VINALING Code 0 Fed Amount?     State: Amount?       State: Hur State: 0 FIELD/Hed H Feesion V     GEH H Pension type TRS       Reg-In: Dut-hr Reg-ant AU00.22 Dut-ant     Sec 125 H                                                                                                    |
| Type Type     Type Type     Tel C cross     FICB Arr     Pens Gr     Pens Gr     Pens Gr     Tel C cross     Period End       01 S     5     642.55     440.55     740.51     11/3/3/2113     11/3/3/2113     11/3/3/2113     11/3/3/2113     11/3/3/2113     11/3/3/2113     11/3/3/2113     11/3/3/2113     11/3/3/2113     11/3/3/2113     11/3/3/2113     11/3/3/2113     11/3/3/2113     11/3/3/2113     11/3/3/2113     11/3/3/2113     11/3/3/2113     11/3/3/2113     11/3/3/2113     11/3/3/2113     11/3/3/2113     11/3/3/2113     11/3/3/2113     11/3/3/2113     11/3/3/2113     11/3/3/2113     11/3/3/2113     11/3/3/2113     11/3/3/2113     11/3/3/2113     11/3/3/2113     11/3/3/2113     11/3/3/2113     11/3/3/2113     11/3/3/2113     11/3/3/2113     11/3/3/2113     11/3/3/2113     11/3/3/2113     11/3/3/2113     11/3/3/2113     11/3/3/2113     11/3/3/2113     11/3/3/2113     11/3/3/2113     11/3/3/2113     11/3/3/2113     11/3/3/2113     11/3/3/2113     11/3/3/2113     11/3/3/2113     11/3/3/2113     11/3/3/2113     11/3/3/2113     11/3/3/2113     11/3/3/2113     11/3/3/2113                                                                                                    | Ded Short     Employee Emplo Exployer     Ded Short     Employee Emplo Exployer       Cd Description     anount Flag     Anount     Flag     Anount     Flag     Anount |
| BASDL Gr     BASDL datt     Control of the set of the set of | Bank Account Net Pay Annuities<br>BD B1 11 9008026234013 3718.26 Ann B1 Ded 1 Do 6<br>Ann B2 Ded 2 Co                                                                                                    |
| *** Gross Pay 1996.22 *** Deductions 1193.96 *** Net Pay 9710.26 *** Non Tax  ********************************                                                                                                    |                                                                                                    |
| Dr. John D. Barge, State School Superintendent<br>"Making Education Work for All Georgians"<br>www.gadoe.org                                                                                                    | 11/6/2015 133                                                                                                    |

In our example, we will look at an employee's **Calculate and Display** screen after entering the pension adjustment.

We can see that the employee contribution is \$294.25 minus \$60.00 to give \$234.25.

We can see that the employer contribution is the original \$602.24 minus \$122.80 giving \$479.44.

| Refund TRS on N<br>Before Pensio                                                                                                    | ext Payroll Cycle<br>n Adjustment                                                                                                    |
|----------------------------------------------------------------------------------------------------|----------------------------------------------------------------------------------------------------|
| Indicate-analization     Op(0001-00010)     Control Instance     Calculate and Disclau Pau     Screen 1 of 2     PAVEORP       Expl:     Calculate and Disclau Pau     Screen 1 of 2     PAVEORP       Expl:     Sertes N Loc 0195     N Loc 0195     Calculate and Disclau Pau       Expl:     Sertes N Loc 0195     N Loc 0195     Calculate and Disclau Pau       Expl:     Sertes N Loc 0195     N Loc 0195     Calculate and Disclau Pau       Expl:     Sertes N Loc 0195     N Loc 0195     Calculate and Disclau Pau       Expl:     Sertes N Loc 0195     N Loc 0195     Sertes N Loc 0195     Sertes N Loc 0195       State:     Name/Loc 0195     Vitholding Cade 0 State Anount/2     State Nount/2     State Nount/2       Reg-hr     Out-hr     Reg-ant     A908.22     Dut-ant     Pay Pay for       Proc Pay     Type Type Tot Cross     FIGA for FIGA Ant     Res2.55     A02.51     A02.55     10/20/2019       10     S A462.55     A02.55     A02.55     10/20/2019     10/20/2019 | PGGnd-0991 Rel=130.00 10/00/2013 DOD 001 SY GJRCYNYS GJRCYNYS GGRCYNYS GJRCYNYS GJRCYNS GJRCYNYS GJRCYNS GJRCYNYS GJRCYNS GJRCYNS GJR |
| 12     5     141.67     141.67     2.50     18/38/2013     1       16     16     16/38/2013     1     1     1     1     1     1     1     1     1     1     1     1     1     1     1     1     1     1     1     1     1     1     1     1     1     1     1     1     1     1     1     1     1     1     1     1     1     1     1     1     1     1     1     1     1     1     1     1     1     1     1     1     1     1     1     1     1     1     1     1     1     1     1     1     1     1     1     1     1     1     1     1     1     1     1     1     1     1     1     1     1     1     1     1     1     1     1     1     1     1     1     1     1     1                                                                                                    | TRS 204,25 Y 402,25 U 402,7,11 GHI - EMPLR n/a Y<br>FICA 71.11 Y 11<br>01 LSV 125,00 N<br>04 STATE TAX 204,65 N<br>04 STATE TAX 204,77 N<br>28 PAGE DUES 14,58 N                                                                                                    |
| BASSI Ext     104235 H Gr + 4094,22 H Gr + 4094,22 H I Ant 71,11       Ded D1 H D Ext H Ext 0 H D Ext     Ded     Ded                                                                                                    | Bank     Bccount     Net Pay     Annuities       D0 #1 11 9080826234013     3662.86     Ann #1 Ded 1 Co 6     Ann #2 Ded 2 Co                                                                                                    |
| Image: State School Superintendent     Making Education Work for All Georgians"                                                                                                    | ♥ In NE IN State     ● In In V     In V     In                                                                                                    |

In our example, we will look at an employee's **Calculate and Display** screen prior to entering a pension adjustment. We can see that the employee contribution is \$294.25 and the employer contribution is \$602.24.

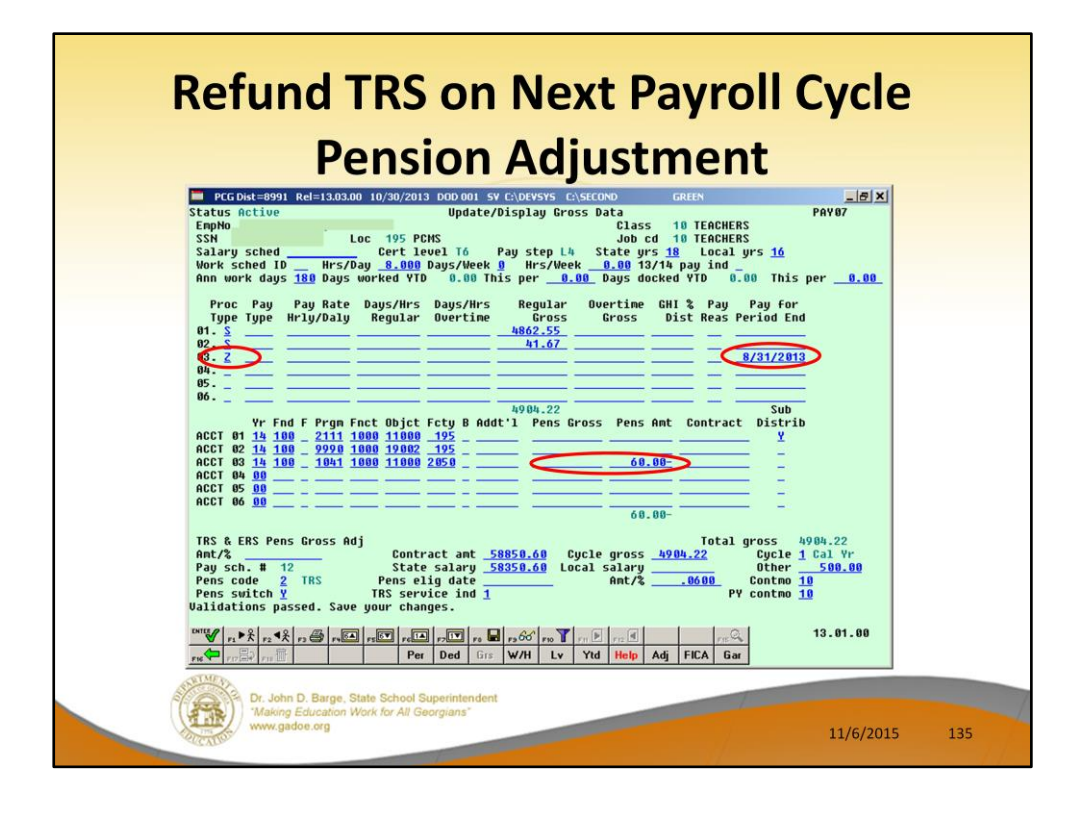

Now, we will refund the employee contribution of \$60.00 but we will NOT generate an employer contribution refund. If we don't want the employer contribution refund, we will NOT enter the **Pension Gross** amount.

- You can fix this by running a pension adjustment on the next payroll cycle. A pension adjustment is done with a **Proc Type 'Z'**.
- If you only want to adjust the employer contribution, enter only the Pension Gross amount. The employer amount will be calculated by multiplying .1228 times the Pension Gross.
- If you only want to adjust the employ<u>ee</u> contribution, enter only the Pension Amount. The pension amount should be the exact amount of the employee contribution.
- If you need to adjust both the employer and employee contributions, enter both amounts.
- The **Pay for Period End** date should reflect the date of the payroll which is being adjusted. So, if you are adjusting September's payroll, enter your Sept pay date.

Once you update the Gross Data screen, go to the **Calculate and Display** screen and look at both screen 1 and screen 2 to see how the system calculates the TRS amounts. Verify that you get the results that you expect.

| Refund TRS on N<br>After Pensio                                                                                                    | lext Payroll Cycle<br>n Adjustment                                                                                                    |
|----------------------------------------------------------------------------------------------------|----------------------------------------------------------------------------------------------------|
| FCG604-B391 Ad:13.03.00 10/00/2013 C00.001 SF C0/R0515 C0/SCC0     Catch        Catch at and Dislaw Pau     Screen 10f 2     PAYCOUP       Explo:     Catch at and Dislaw Pau     Screen 10f 2     PAYCOUP       Tax Narial Status - Federal: H State: 6 AEIC Ind: AEIC Payment:     .00     Screen 10f 2     PAYCOUP       Federal: HS Status - Federal: H State: 6 AEIC Ind: AEIC Payment:     .00     Screen 10f 2     PAYCOUP       State: Nar Stat 6 AEUw H(0) D(0) J(0) J(0) J(0) J(0) J(0) J(0) J(0) J | KC Dut=#991     Rd=1303.00     10/30/2013     COD 001     SY C/DEVENTS     C/SECOND     CREM                                                                                                    |
| BCCT IB     Totals       0ASD 1 Gr     0ASD 1 Ant       Fed S1 N Ded S2 N Ded 20 N Ded     Ded Ded Ded Ded Ded Ded Ded Ded Ded Ded                                                                                                    | Bank     Beccount     Net Pay     Bannities       00 H1     11     9008026231413     3722.86     Bann H2 Ded     1     Co     6       *** Gross Pay     4900.22     *** Deductions     1181.36     *** Met Pay     3722.86     *** Mon Tax |
| Image: State School Superintendent     Making Education Work for All Georgians*                                                                                                    | Image: No. 10, 10, 10, 10, 10, 10, 10, 10, 10, 10,                                                                                                    |

In our example, we will look at an employee's **Calculate and Display** screen after entering the pension adjustment.

We can see that the employee contribution is \$294.25 minus \$60.00 to give \$234.25.

We can see that the employer contribution remains the original \$602.24 amount.

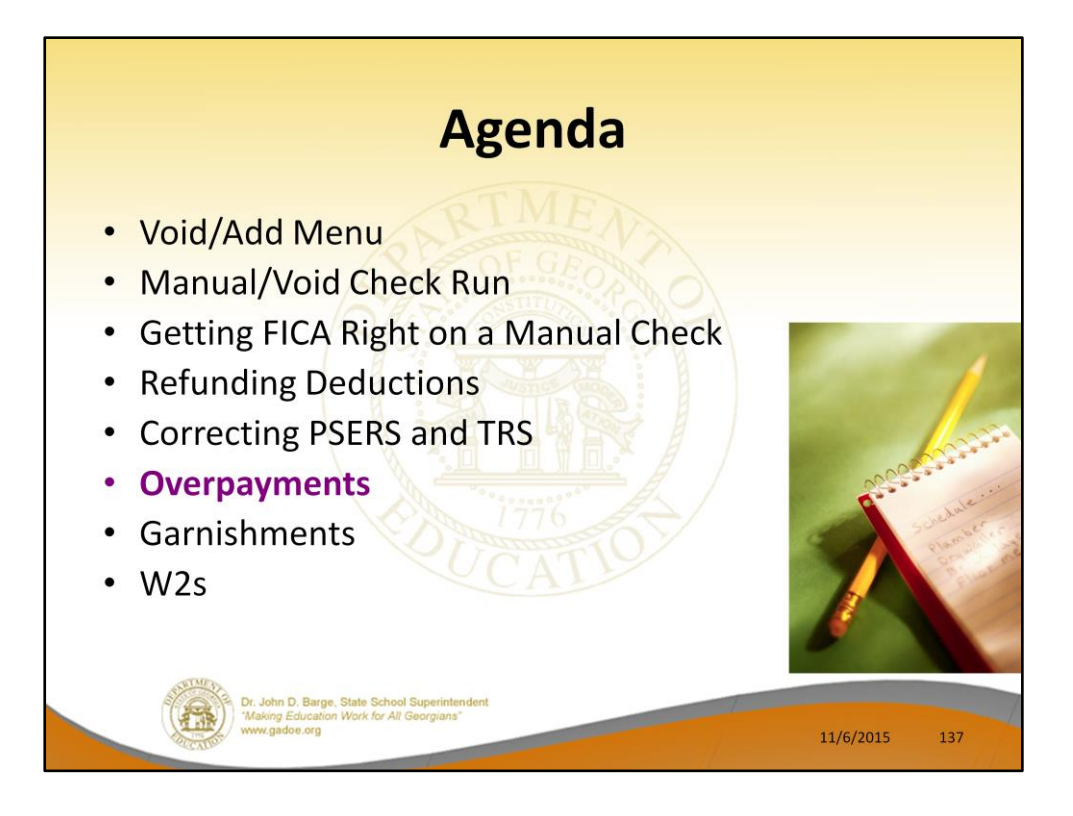

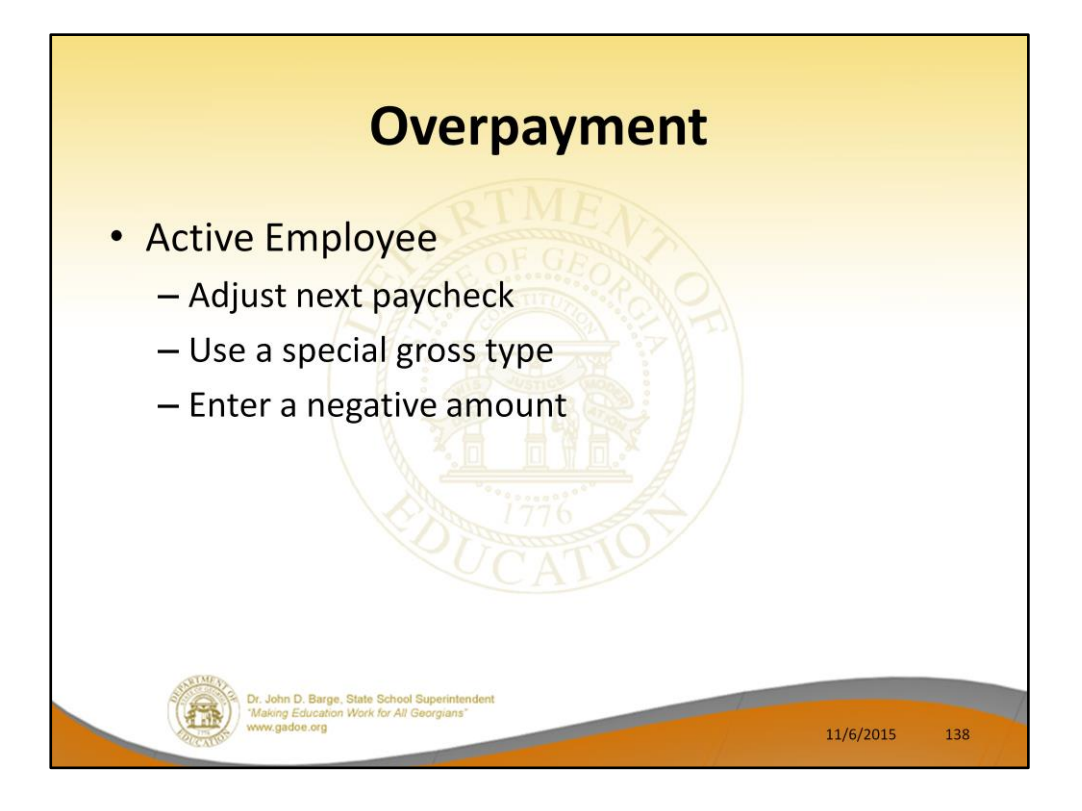

## Overpayments happen! If the employee is still active and will receive another check/direct deposit:

- The easiest solution is to collect the overpayment from the employee's next check.
- Use a special gross line or lines to reduce the employee's normal pay in the next payroll run. This is better than modifying the employees normal gross data salary lines because the correction will automatically clear the next month.

| Overpayment                                                                                                    |                     |
|----------------------------------------------------------------------------------------------------|---------------------|
| Status Active Update/Display Cross Data PARD   EnpNo 88464 ac01LERA, JOVUE Update/Display Cross Data PARD   SSM 999-08-8464 ac01LERA, JOVUE Loss 17 OTHER COORDINATORS Softer Coordination   Cert level 16 State yrs 38 Pay step 16 Local yrs 6 Salary sched Softer Coordinations   Work sched 10 Hrs/Day 3.830 Days Veeke 9 Hrs/Neek 19.151 Softer Coordinations   Work sched 10 Hrs/Day 3.830 Days Workeek 9 Hrs/Neek 19.151 Softer Coordinations   Proc Pay Pay Rate Days/Hrs Days/Hrs Regular Overtime CH1 % Pay Pay for Tupo Tupe Hriz/Dalu Regular Overtime CH1 % Pay Pay for                                                                             |                     |
| 01.5   011   2661.17   0103   013   013   013   013   013   013   013   013   013   013   013   013   013   013   013   013   013   013   013   013   013   013   013   013   013   013   013   013   013   013   013   013   013   013   013   013   013   013   013   013   013   013   013   013   013   013   013   013   013   013   013   013   013   013   013   013   013   013   013   013   013   013   013   013   013   013   013   013   013   013   013   013   013   013   013   013   013   013   013   013   013   013   013   013   013   013   013   013   013   013   013   013   013   013   013   013   013   013   013   013   013   013 | <u>X</u><br>55<br>6 |
| TRS & ERS Pens Gross Adj<br>Ant/% Contract ant 32960.67<br>Pay sch. # 12 State salary <u>65343.00</u> Local salary <u>100.00</u><br>Pens code <u>9</u> Pens elig date Ant/% P<br>Pens suitch N TRS service ind <u>1</u> Ant/% P<br>Total gross cannot be negative<br><sup>™</sup> V ,, **, **, **, **, **, **, **, **,                                                                                                    | 1                   |
| Dr. John D. Barge, State School Superintendent.     Wark Gorgians"     11/6/2015                                                                                                    | 139                 |

Use a special gross line or lines to reduce the employee's normal pay in the next payroll run. This is better than modifying the employees normal gross data salary lines because the correction will automatically clear the next month.

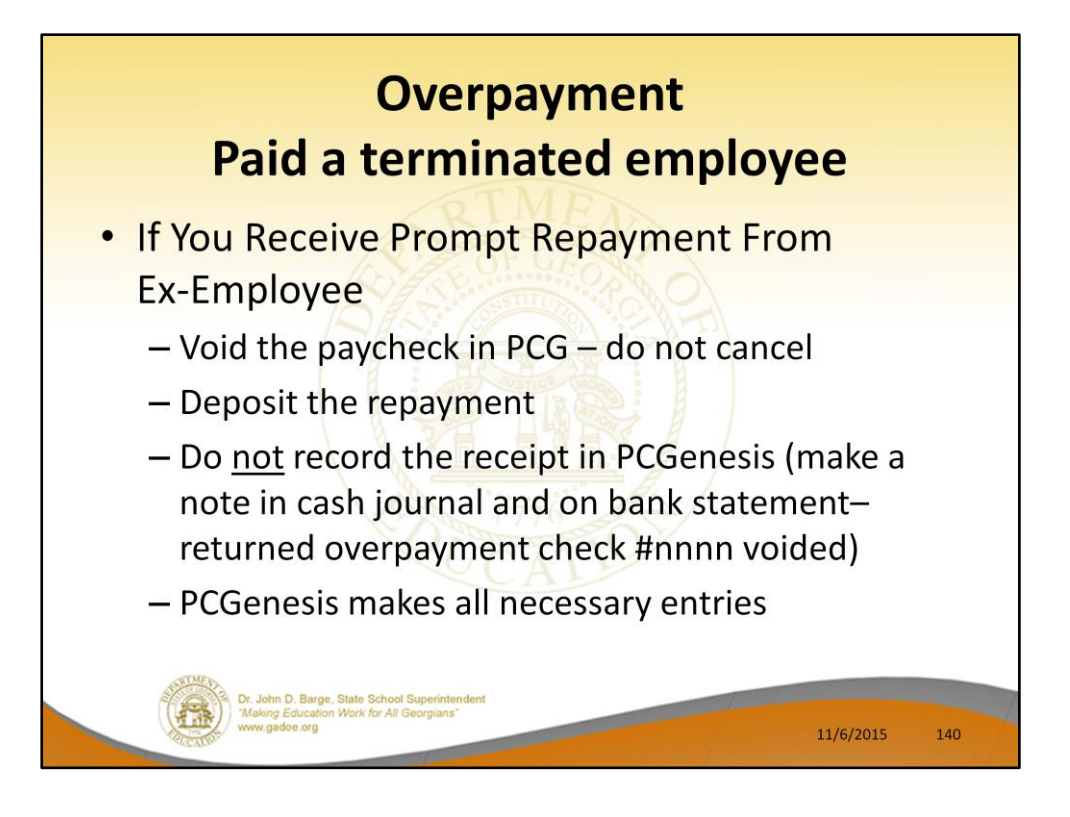

## Overpayments happen! One typical example is when you fail to stop paying someone who has left your school district.

If you receive prompt repayment of the entire amount:

- Deposit the check in the bank and DO NOT record in PCGenesis. Make a copy in your manual receipt book and note that it was entered to refund a check or direct deposit which should not have been issued.
- In payroll, VOID the check or direct deposit (even though it really cleared) and make a copy and note for your bank statement and note on the relevant registers and when you reconcile.

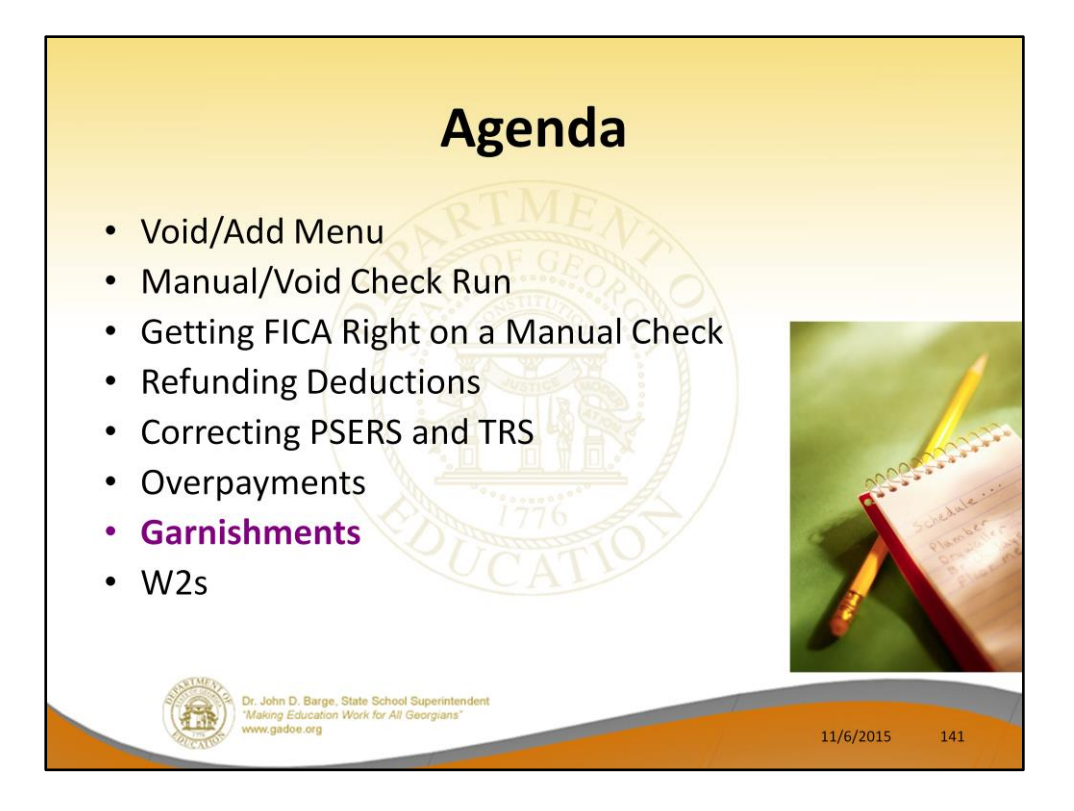

Now we will discuss garnishments.

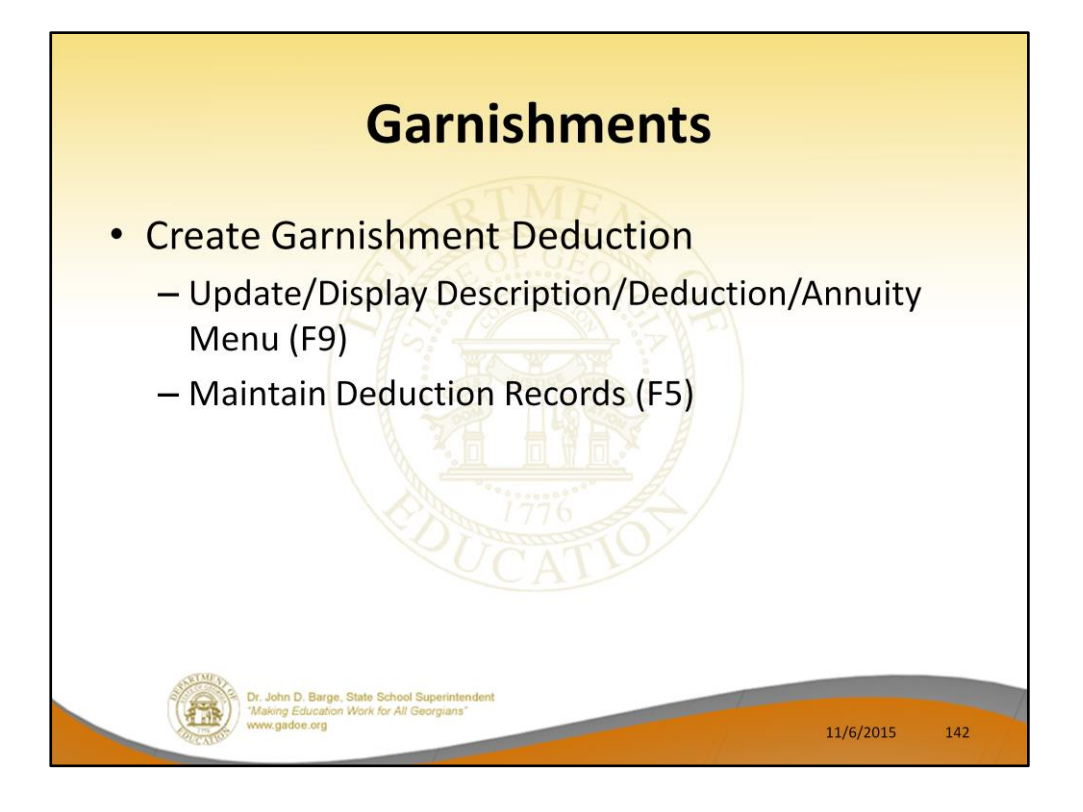

## This section does not advise on the legal issues of which garnishment to withhold or how much or how long.

- It does cover instructions on how to apply a garnishment to an employee in PCGenesis.
- Name Garnishment deductions <u>generically</u>. You only need 3 or 4 deductions for all employees, based on the maximum number of garnishments withheld from any one employee at one time. The vendor is assigned at the employee level.
- You may wish to create a different vendor for each different employee's payment. This will make sure each employee's payment is separated when you pay the vendor claims. This is all that is necessary to completely separate the garnishments and is preferable to creating a entirely different garnishment deductions for each garnishment. If two employees are paying the same garnishment vendor, such as child support to the county court, and you elect to use the same vendor number, each garnishment will be generated as a separate claim, and if paid together, will be itemized on the check stub by the employee number. Providing a copy of the deduction register page for that vendor along with the check will provide the employee name.

| PCGDist=8991 Rel=12.03.00 10/16/2012 DOD 001 CLORVSYS CLSECOND GREEN   GREEN     PAYROLL DEDUCTION DATA ENTRY     Description: COURT W/H   Sort: 28     Description: COURT W/H   Percent: .00000     reduction type: 6   'A' = Annuity (Tax Sheltered) 'C' = Credit Union<br>'F' = Inputed Income 'G' = Garnishment<br>'I' = Mon-Taxable Insurance     Fund: 199   Fiscal: _   Program: 9990   Expense/receipt function: 9000     Benefit plan code associated with deduction:<br>Employer Contribution Information<br>Employer Contribution Information   0 = None<br>1 = Fixed Amount<br>2 = 3 of Process Type Gross (spe<br>3 = 3 of Engloyee Contribution     Employer Indicator '2' Process Types: S D H A B X Y Q P<br>H H H H H N N H N   Sort: Short A Stription     Contribution amount or %:   Object:   Balance: | Garnishment<br>deduction – do not<br>enter vendor<br>number here |
|----------------------------------------------------------------------------------------------------|------------------------------------------------------------------|
| ** Hodify Hode **<br>(ENTER)-Modify Record F1-Display Mode F28-Help Screen                                                                                                    | 12.03.00                                                         |

Set up the garnishment deduction with **Deduction Type** of 'G'. You cannot enter a vendor number here. The vendor number will be added on the employee screen.
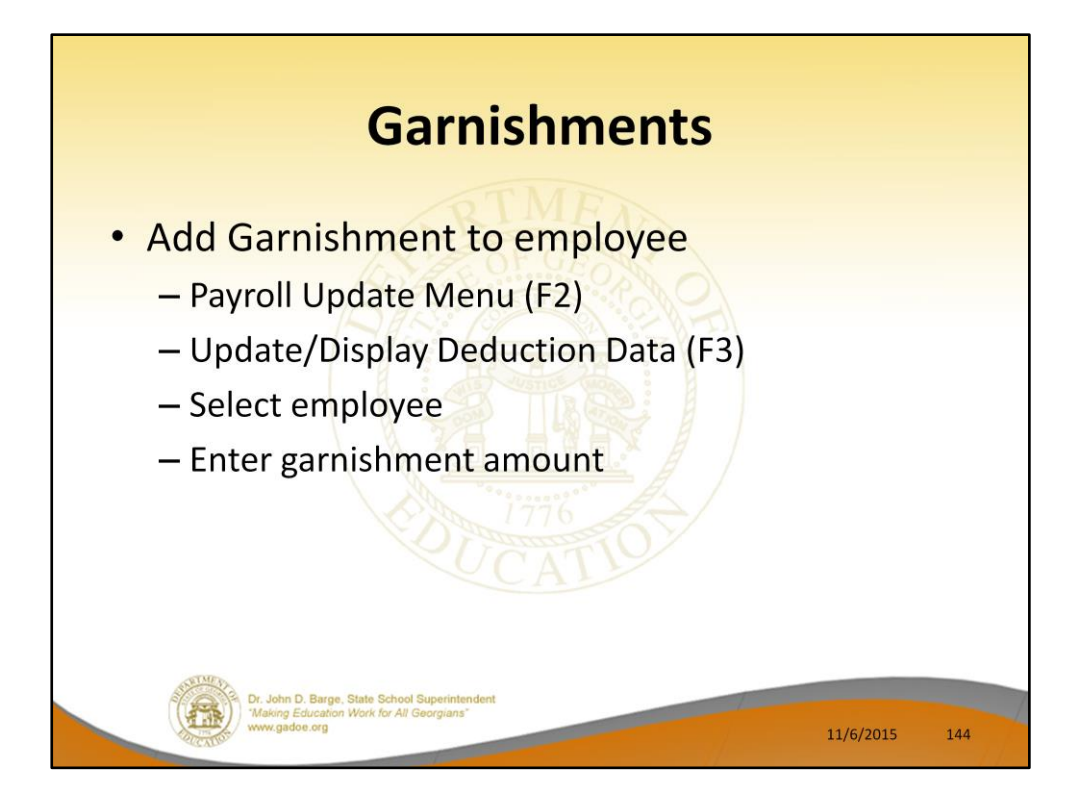

To apply a garnishment to an employee, enter the court ordered garnishment amount in one of the garnishment deduction fields. If more than one garnishment for the employee is served and allowed, enter additional garnishments on the second and third garnishment deduction codes.

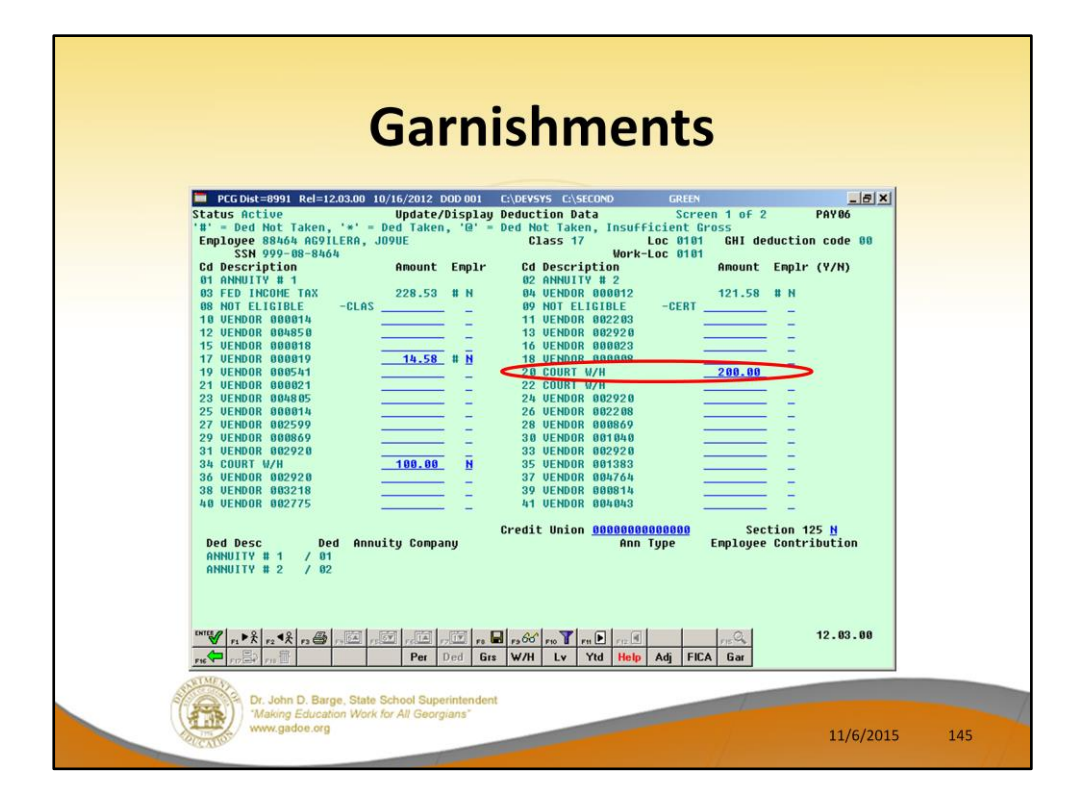

In this example, we are adding an amount to deduction 24 in the amount of \$200.00.

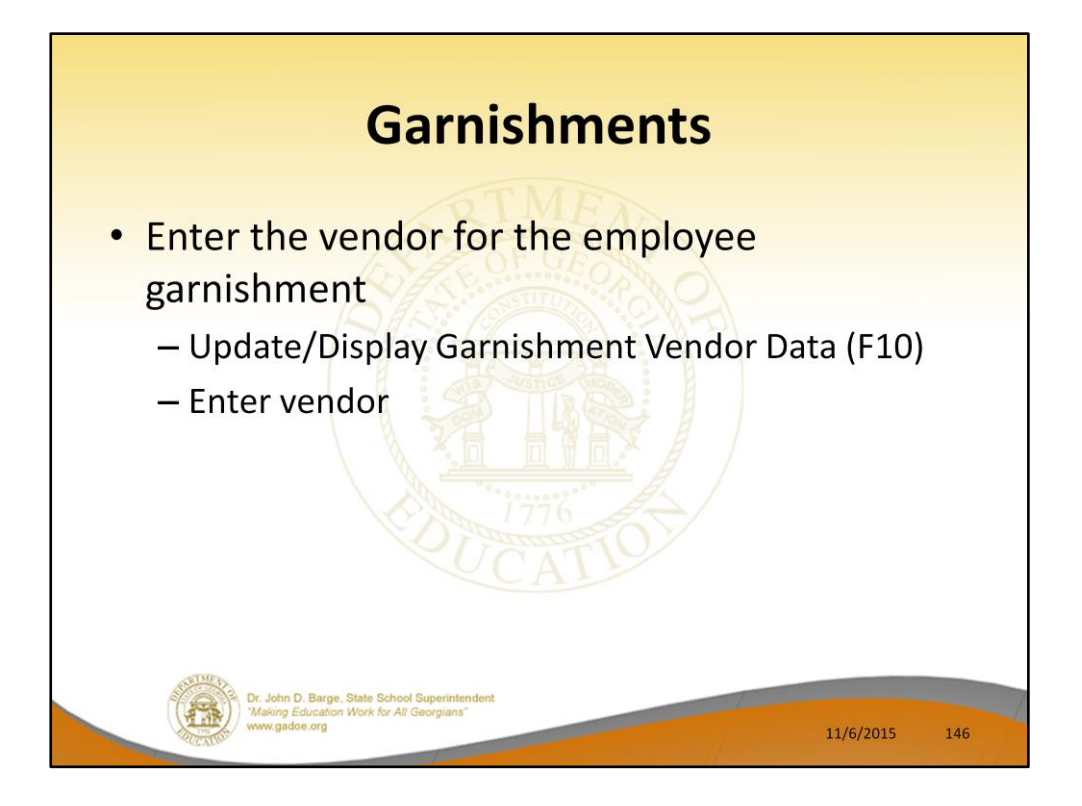

Then select the employee garnishment screen and enter the <u>vendor</u> associated for each garnishment. PCG does not monitor garnishments for completion. You must check each garnished employee each payroll run.

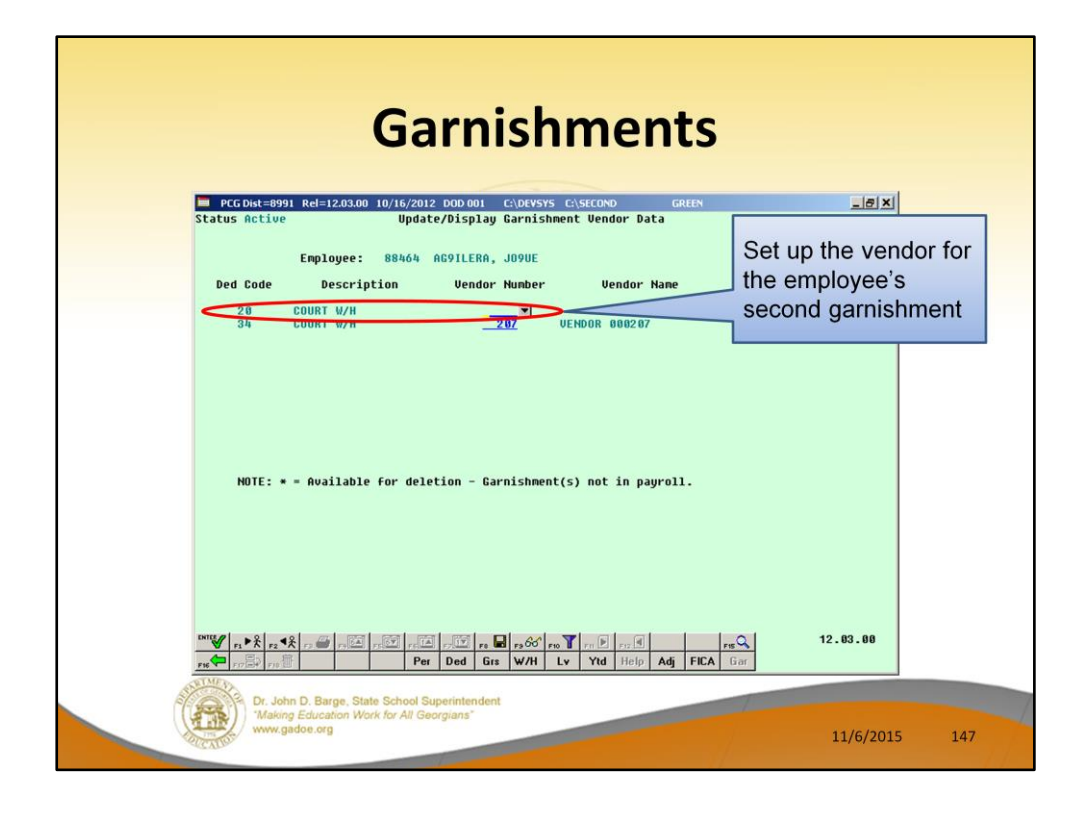

The vendor number is specified by employee. Therefore, deduction 20 (or deduction 34) can be used by different employees and reflect payments to different vendors.

- You may wish to create a different <u>vendor</u> for each different employee's payment. This will make sure each employee's payment is separated when you pay the vendor claims. This is all that is necessary to completely separate the garnishments and is preferable to creating a entirely different garnishment deductions for each garnishment.
- If two employees are paying the same garnishment vendor, such as child support to the county court, and you elect to use the same vendor number, each garnishment will be generated as a separate claim, and if paid together, will be itemized on the check stub by the employee number. Providing a copy of the deduction register page for that vendor along with the check will provide the employee name.

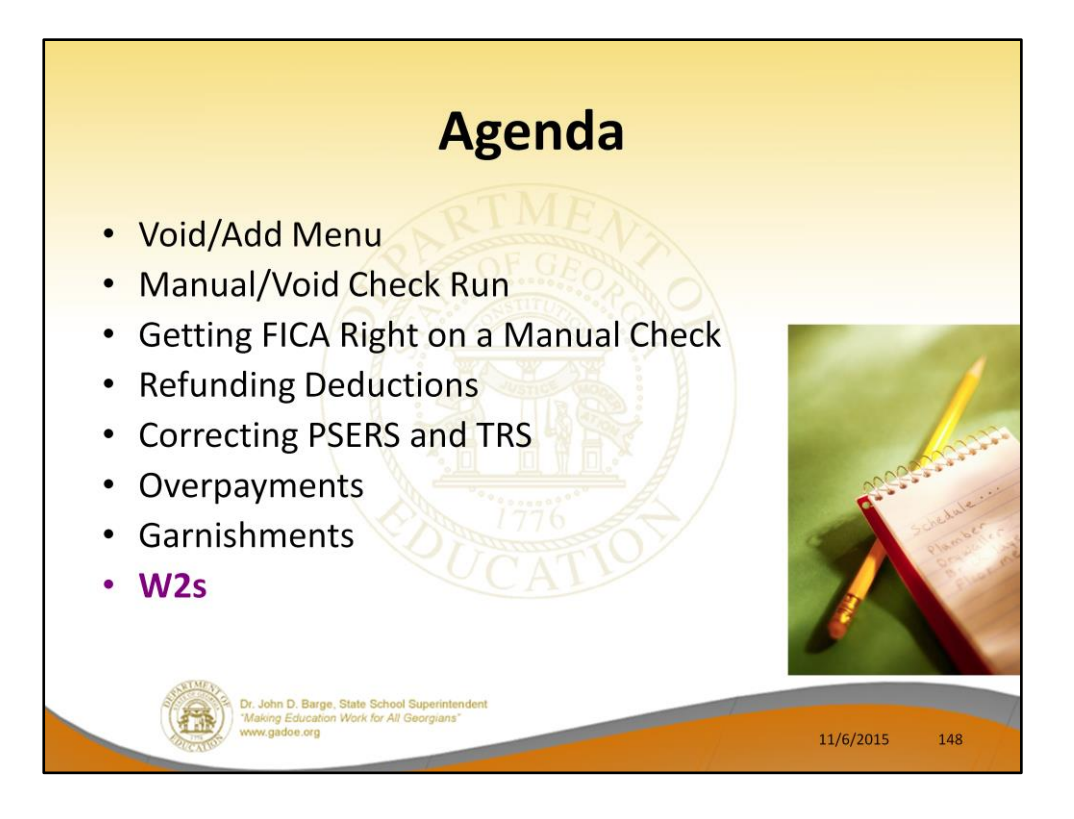

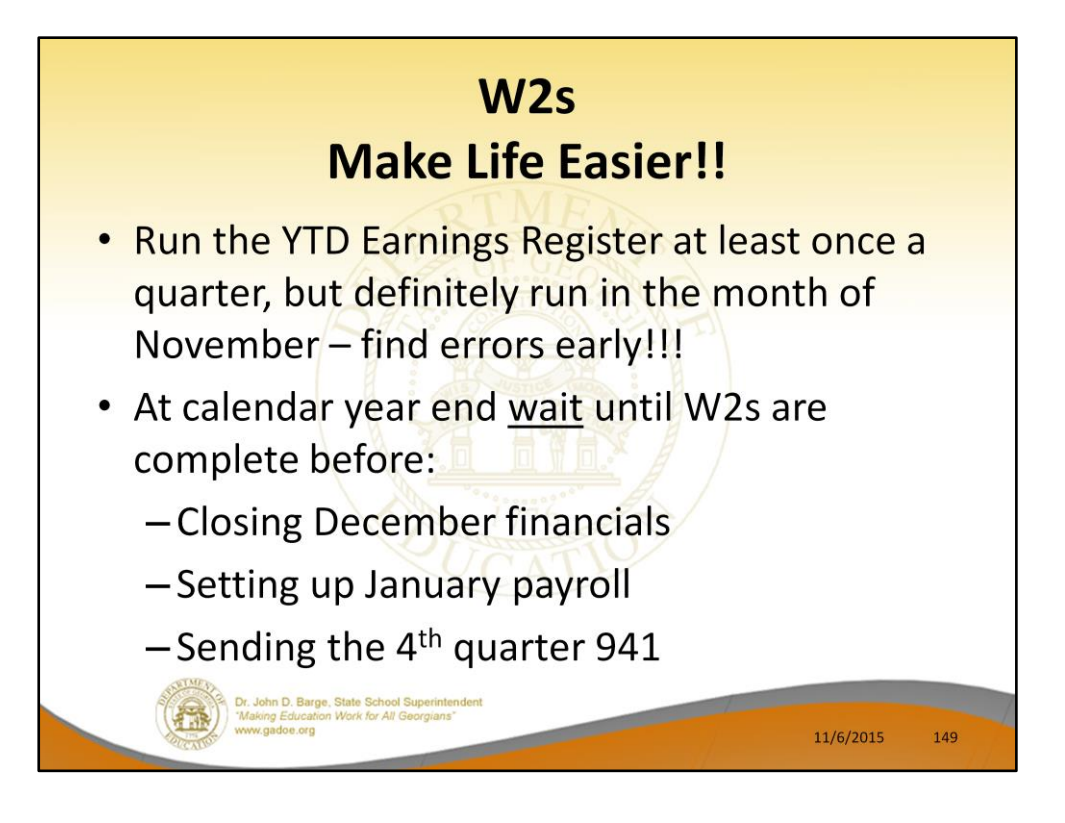

If you have a check erroneously issued in a calendar year, it must be voided in the same year in order to produce a correct W-2. If the check was issued in December, you need to void in a manual void run dated December to produce a correct W-2.

Don't set up your normal January payroll until as late as possible in January.

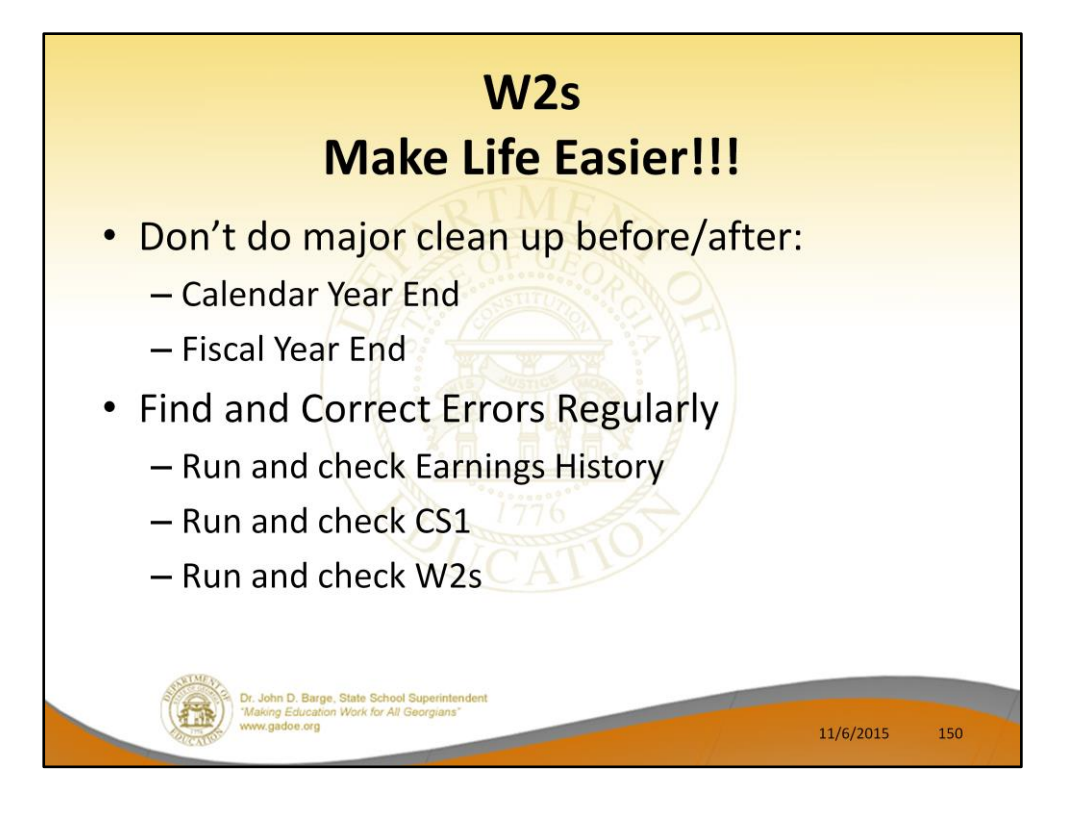

If you have old uncleared checks to cancel and replace, do by EARLY December or EARLY June, not January or July. Do try to clean up in the same fiscal year, but do timely. If you have checks produced but not issued because the employee left and the check should not have been run, void these in a Manual/Void run or in the next payroll run. Do not let them collect for later. These skew the taxes paid and will cause W-2 problems if held into the next calendar year.

- But, on the 941, you can routinely carry forward adjustments to the next quarter.
- Run the **Employee Earnings History Summary** by employee every payroll. It identifies errors, particularly FICA payment errors from manual checks. Don't wait until you are trying to balance W-2s. If the employee has terminated, the problem will be more difficult to correct. You don't have to print it, you can look at it online and search for errors.
- Run and check totals on the CS-1 and W-2's at least <u>quarterly</u>. You don't have to print the entire reports, at least look at the totals and check for error messages. This will give you an opportunity to correct errors due to adjustments or other circumstances on a more timely basis.

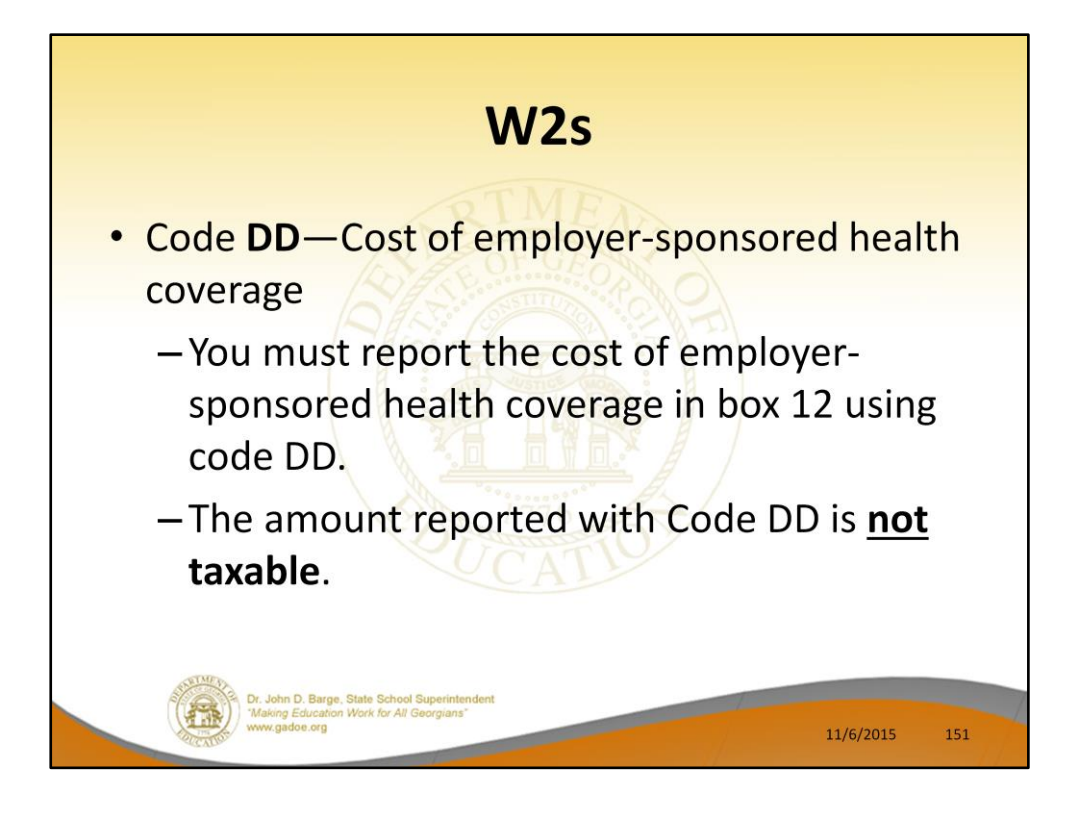

New last year.

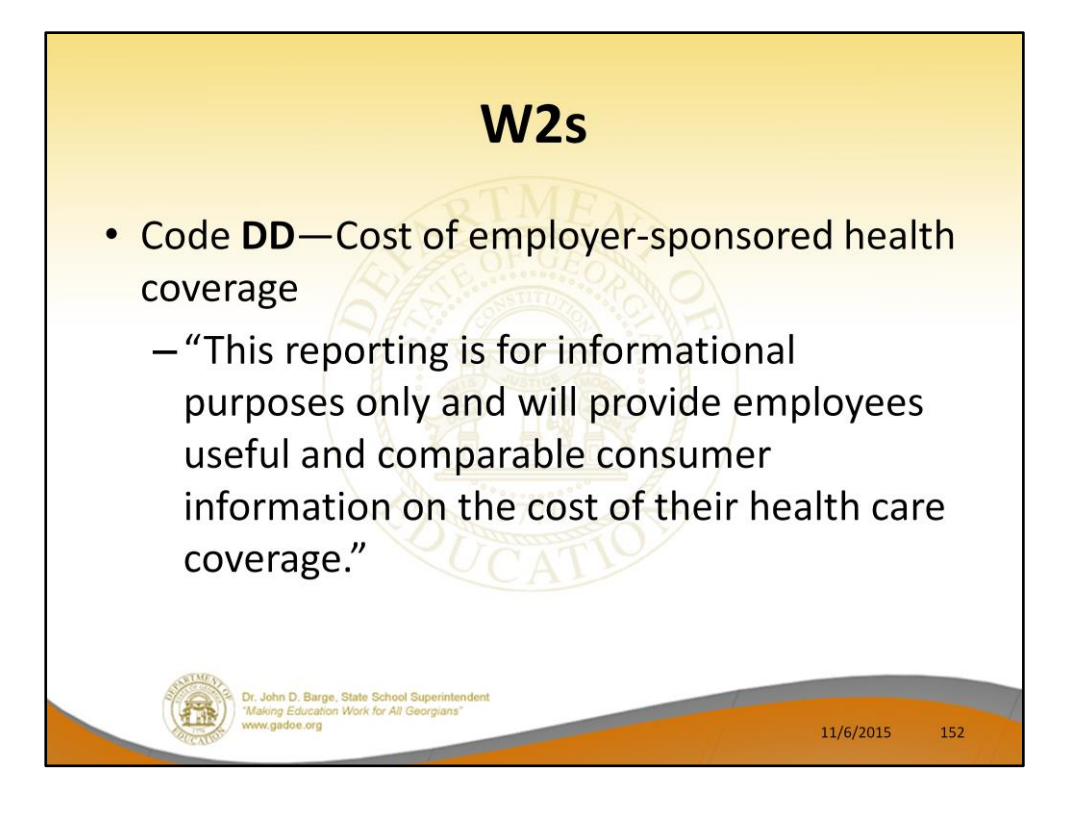

Cost of employer-sponsored health coverage is required for calendar year 2012.

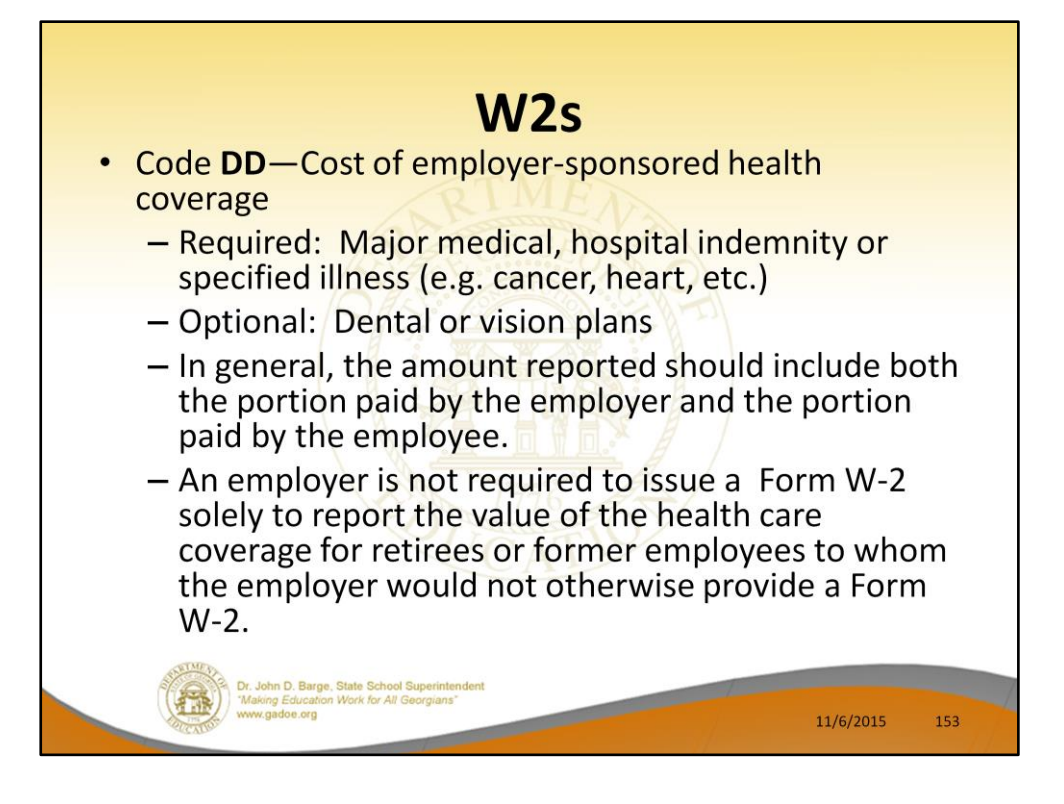

Cost of employer-sponsored health coverage is required for calendar year 2012.

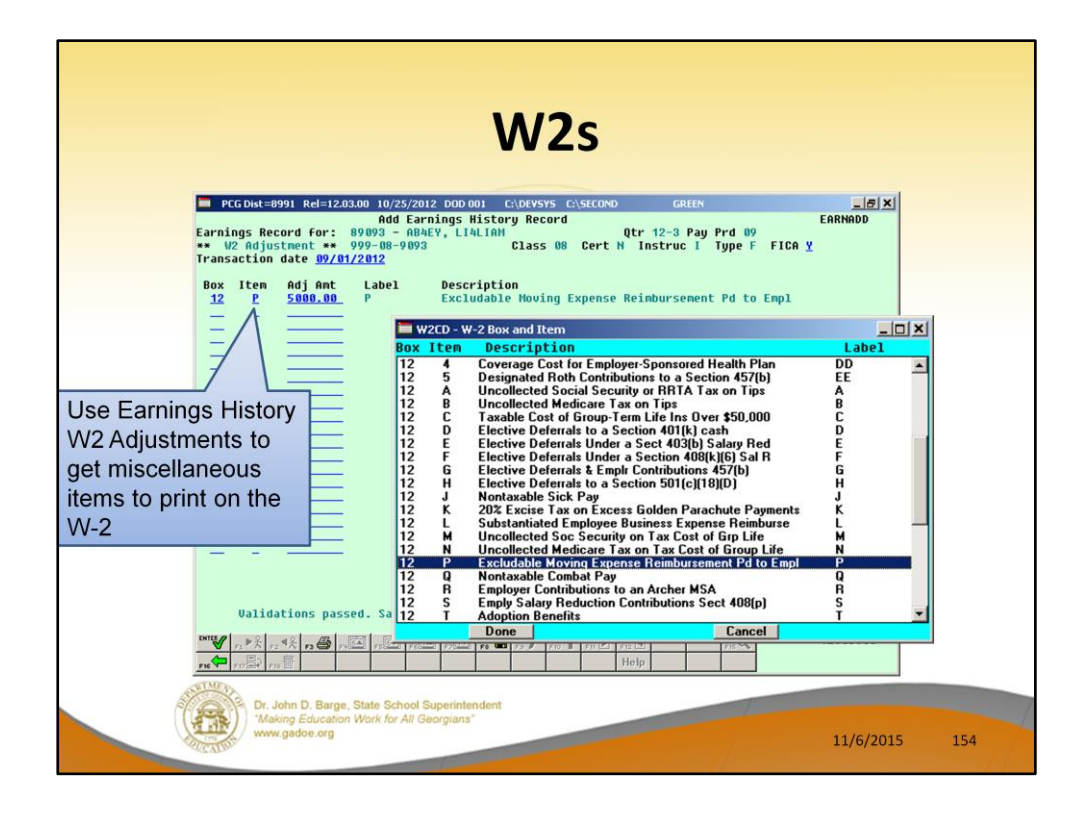

We have the ability to add W-2 Adjustments in Earnings History for employees. For example, a W-2 adjustment is an easy way to get moving expenses on the W-2.

A W-2 adjustment will be added to the box and item selected on the drop down selection box.

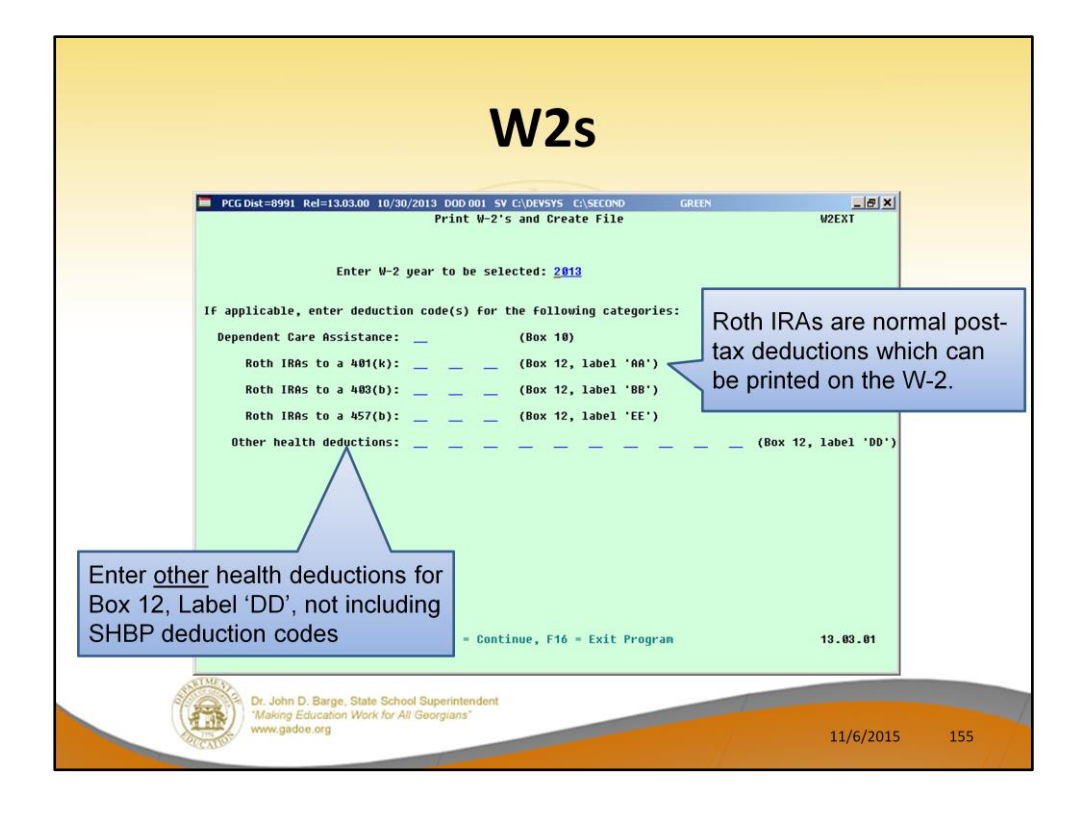

Many districts have asked whether or not PCG supports Roth IRAs. The answer is 'Yes'.

A Roth IRA is set up in PCGenesis as a normal post-tax deduction. Then, when you run W-2s, you supply the system deduction numbers so that the system can report the YTD deduction amount in the correct W-2 box as shown on the screen.

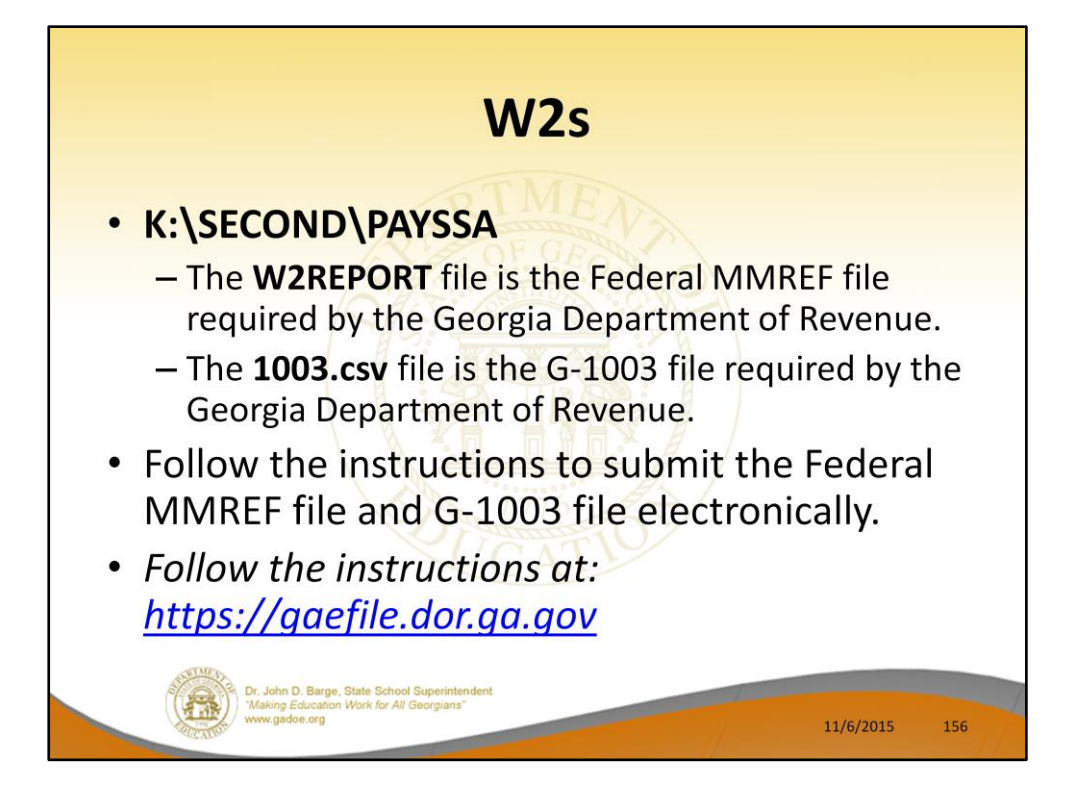

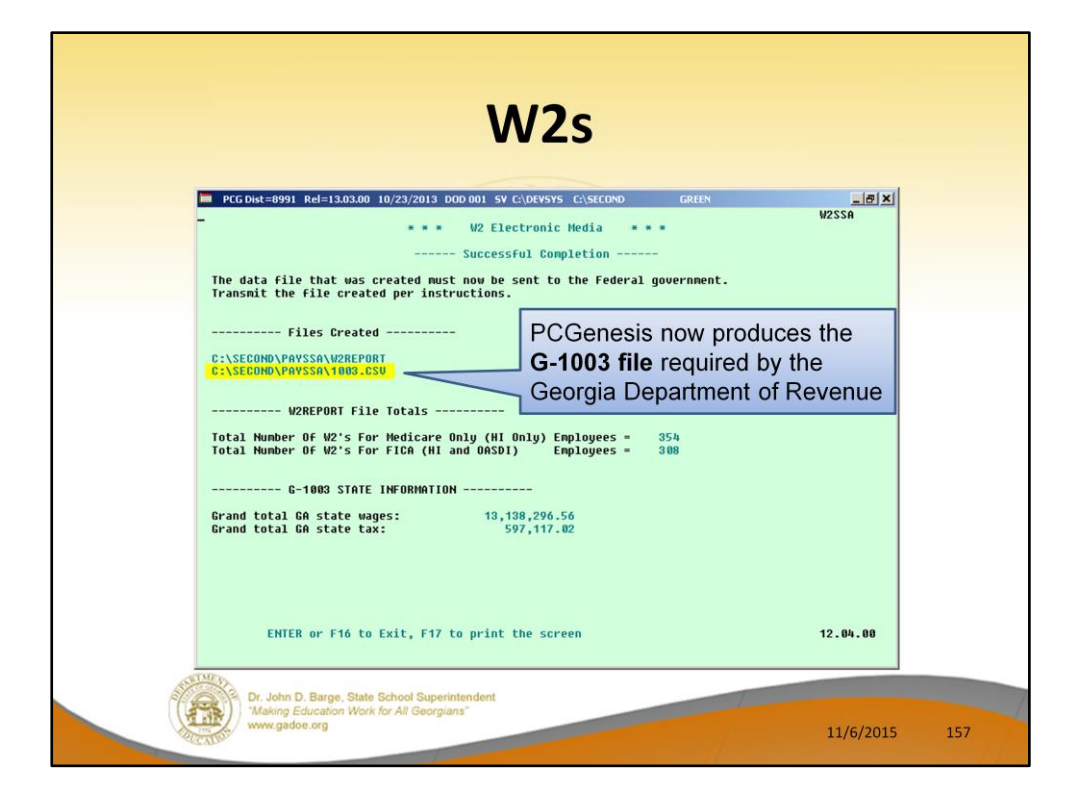

| Return G-1003 File Layout |      |                                                       |                                                   |                  |
|---------------------------|------|-------------------------------------------------------|---------------------------------------------------|------------------|
| Field Name                | Cell | Description                                           | Туре                                              | Example          |
| TaxPeriodEnd              | А    | Period Ending Date                                    | Date (YYYY-MM-DD)                                 | 2010-12-31       |
| Softewareld               | в    | Software Product used to generate the CSV File        | Alphanumeric<br>(enter zero if you don't know it) | 0                |
| SoftwareVersion           | с    | Software Version used to generate the<br>CSV File     | Alphanumeric<br>(enter zero if you don't know it) | 0                |
| AmendedReturnIndicator    | D    | Indicates if this is an amended Return                | Boolean (No = 0 or Yes = 1)                       | 0                |
| TIN                       | E    | FEI Number                                            | Alphanumeric (No dashes)                          | 123456789        |
| StateEIN                  | F    | GA Withholding ID                                     | Alphanumeric (No dashes)                          | 1234567AB        |
| DueDate                   | G    | Due Date                                              | Date (YYYY-MM-DD)                                 | 2011-02-28       |
| TaxYear                   | н    | Tax Year                                              | Date (YYYY)                                       | 2010             |
| NoGATax                   | 1    | True for Domestic employer with no GA<br>Tax Withheld | Boolean (No = 0 or Yes = 1)                       | 0                |
| NumberOfForms             | J    | Number of Forms                                       | Numeric                                           | <mark>130</mark> |
| GATaxableWages            | ĸ    | Georgia Taxable Wages                                 | Currency<br>(must show 2 places after decimal)    | 50.00            |
| GATaxWithheld             | L    | Georgia Tax Withheld                                  | Currency<br>(must show 2 places after decimal)    | 50.00            |

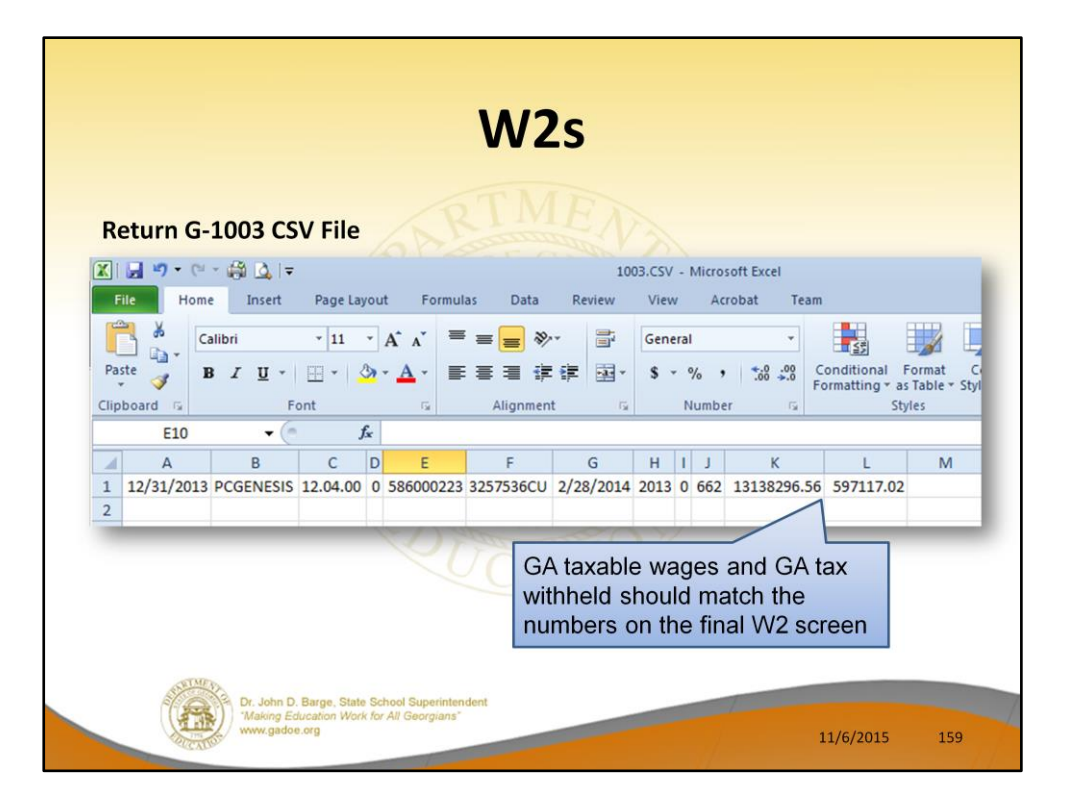

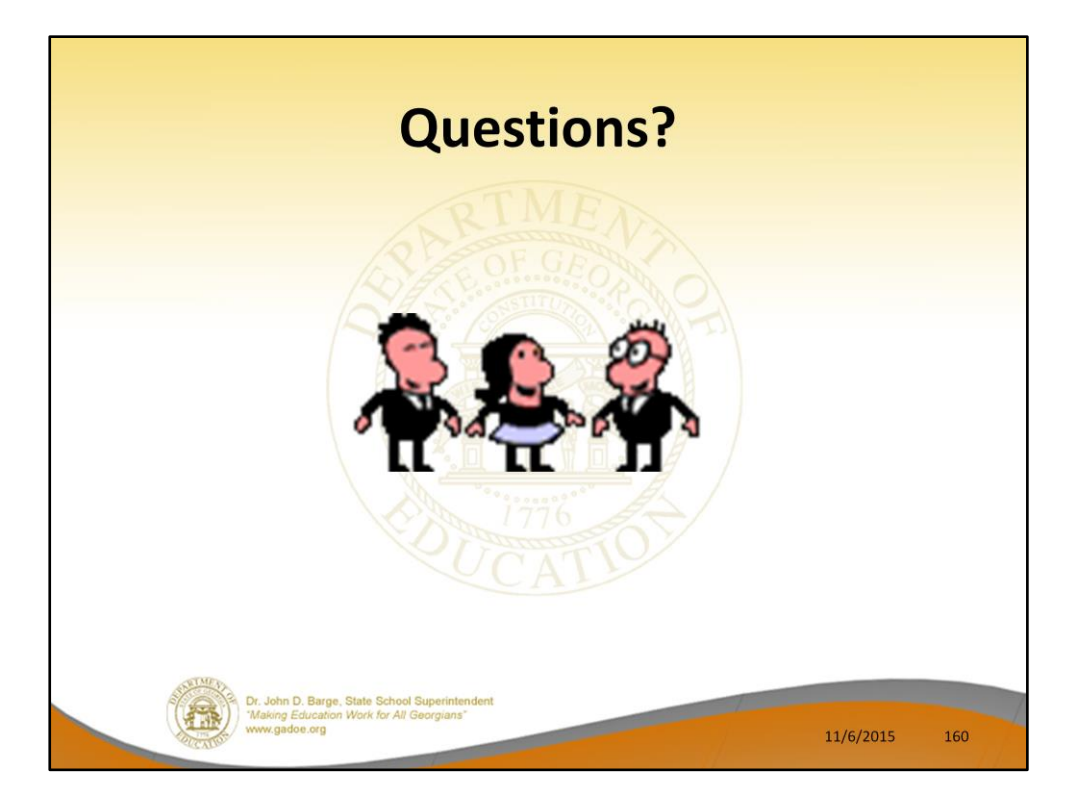

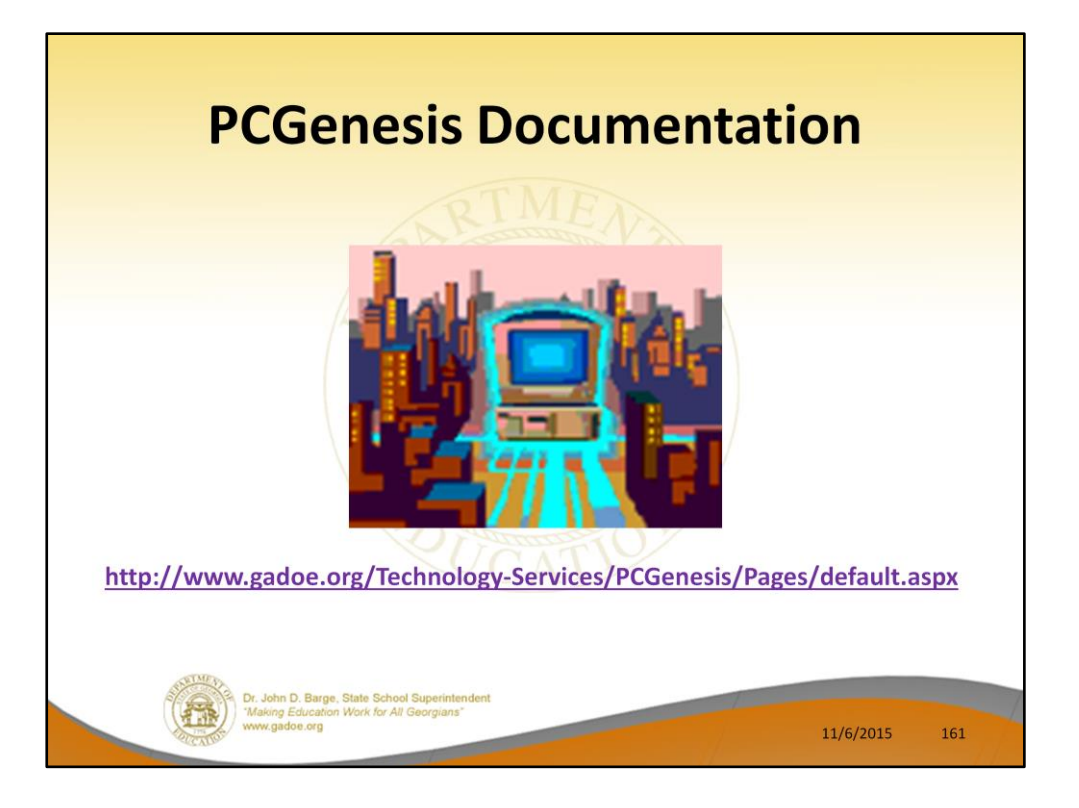

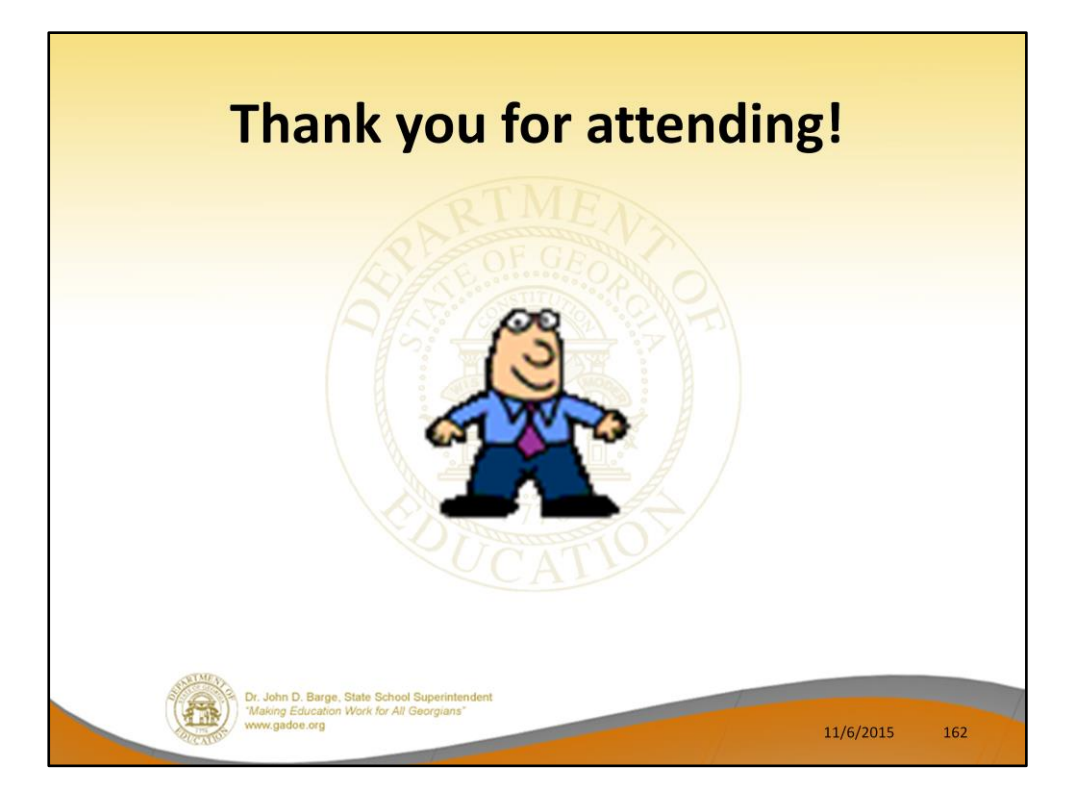